# PLANO PLURIANUAL ESPÍRITO SANTO

# MANUAL TÉCNICO PARA ELABORAÇÃO DO PLANO PLURIANUAL 2016-2019

Manual Técnico de Elaboração do PPA com uso do Sistema Integrado de Gestão das Finanças Públicas - SIGEFES

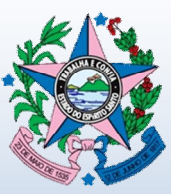

GOVERNO DO ESTADO DO ESPÍRITO SANTO

Secretaria de Estado de Economia e Planejamento

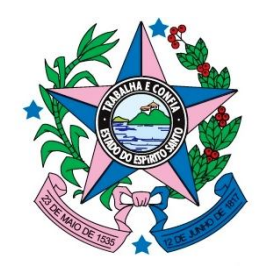

# GOVERNO DO ESTADO DO ESPÍRITO SANTO

SECRETÁRIA DE ESTADO DE ECONOMIA E PLANEJAMENTO SECRETARIA DE ESTADO DE GESTÃO E RECURSOS HUMANOS

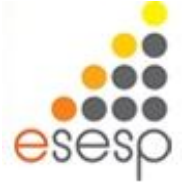

ESCOLA DE SERVIÇO PÚBLICO DO ESPÍRITO SANTO

# MANUAL TÉCNICO PARA ELABORAÇÃO DO PLANO PLURIANUAL 2016-2019

Ano 2015

Elaborado pela Gerencia de Normas e Sistemas de Gestão Orçamentária E-mail: <u>gensig@planejamento.es.gov.br</u>

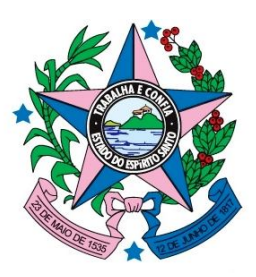

## REGIS MATTOS TEIXEIRA Secretário de Estado de Economia e Planejamento

## MARCIO BASTOS MEDEIROS Subsecretário de Estado de Orçamento

## Gerência de Normas e Sistemas de Gestão Orçamentária CARLOS VICTOR SALVAREZ PESTANA

## Gerência de Programação e Controle Orçamentário ANTONIO CARLOS AMORIM

Equipe Técnica CAROLINA BUENO CHEIB FERNANDO ANTONIO BISSOLI FELIPE CUNHA SALLES GUSTAVO CESAR COELHO DA SILVA MATTOS IRENE LÉIA BOSSOIS KETTINI UPP CALVI LUCIANO CAIRES FERREIRA MARCOS ANTONIO DOS SANTOS MÁRIO ÂNGELO ALVES DE OLIVEIRA SANDRA MARIA RODRIGUES WANDER SOARES MARREIRO

> Estagiário BRUNO CORREA PEREIRA

SUMÁRIO

| 1 INTRODUÇÃO                                                             | 6   |
|--------------------------------------------------------------------------|-----|
| 2 O QUE É PLANEJAMENTO GOVERNAMENTAL?                                    | 7   |
| 3 O QUE É PLANO PLURIANUAL - PPA?                                        | 7   |
| 4 POR QUE ELABORAR PPA?                                                  | 8   |
| 4.1 Princípio da Legalidade                                              | 8   |
| 4.2 Gestão Fiscal Responsável                                            | 9   |
| 4.3 Gestão Pública com Resultados                                        | 10  |
| 4.4 Controle Social                                                      | 12  |
| 5 COMO ELABORAR O PPA?                                                   | 13  |
| 5.1 Ferramentas de Planejamento para Elaboração do PPA                   | 13  |
| 5.1.1 Análise de Problemas ou Demandas da Sociedade                      | 13  |
| 5.1.2 Planejamento Estratégico do Governo do Espírito Santo 20           | 15- |
| 2018                                                                     | 17  |
| 5.1.3 Desafios, Diretrizes e Prioridades por Área de Resultado           | 19  |
| 5.2 Planejamento Expresso em Programas                                   | 29  |
| 5.2.1 Programas de Governo                                               | 31  |
| 5.2.2 Estrutura dos Programas                                            | 32  |
| 5.2.3 Ações de Governo                                                   | 36  |
| 5.2.4 São Atributos das Ações                                            | 36  |
| 5.2.5 Metas                                                              | 39  |
| 5.2.6 Ações Padronizadas                                                 | 45  |
| 6 OS PLANOS ORÇAMENTÁRIOS E SUA INFLUÊNCIA NA FORMULAÇÃO D               | OS  |
| PROGRAMAS E AÇÕES                                                        | 50  |
| 6.1 Simplificação das Ações no PPA                                       | 51  |
| 6.2 Audiências Públicas para Elaboração do PPA 2016 – 2019               | 52  |
| 6.3 Regionalização do Estado do Espírito Santo                           | 52  |
| 6.4 Estudo do Cenário Fiscal                                             | 54  |
| 6.5 Requisitos para a Elaboração das Propostas Setoriais Do PPA          | 55  |
| 7 BASES PARA A ELABORAÇÃO DOS PROGRAMAS DO PPA 2016/2019                 | 57  |
| 7.1 Oficinas de elaboração do PPA                                        | 58  |
| 8 SISTEMA DE INFORMAÇAO UTILIZADO PARA A ELABORAÇAO DOS                  |     |
| PROGRAMAS DO PPA 2016/2019                                               | 60  |
| 8.1 Discriminação do Sistema                                             | 60  |
| 8.2 Estruturação do SIGEFES                                              | 60  |
| 8.3 Ambientes de Operação do SIGEFES                                     | 61  |
| 8.4 Processo de Elaboração e Execução do PPA - Instâncias Percorridas no |     |
| SIGEFES                                                                  | 62  |
| 8.5 Como Acessar ao SIGEFES?                                             | 63  |
| 8.6 Padrões da Interface do SIGEFES                                      | 66  |
| 8.6.1 Organização dos Menus                                              | 66  |
| 8.6.2 Botões de Comandos                                                 | 67  |
| 8.6.3 Filtro                                                             | 69  |
| 8.6.4 Validação de uma Operação                                          | 70  |
|                                                                          | 70  |
| 8.6.6 Inicialização e Reinicialização de Senhas                          | 71  |
| 8.7 Iniciando a Elaboração do PPA 2016/2019 no SIGEFES                   | 73  |
| 8.7.1 Cadastro de Novo Programa                                          | 78  |
| 8.7.2 Ajuste de Programa do PPA Anterior Mantido no Novo PPA             | 92  |

| 8.7.3 Cadastro de Nova Ação                                       |     |
|-------------------------------------------------------------------|-----|
| 8.7.4 Ajuste de Ação do PPA Anterior Mantida no Novo PPA          | 118 |
| 8.7.5 Cadastro de Metas em Ações Novas e em Ações do PPA Anterior |     |
| Mantidas no Novo PPA                                              | 131 |
| 8.7.6 Como o Usuário Envia a Proposta de PPA Concluída da Unidade |     |
| Orçamentária que Representa ao Órgão Central de Planejamento      | 145 |
| 9 CONSIDERAÇÕES FINAIS                                            | 149 |
| 10 REFERÊNCIAS                                                    | 150 |

## 1 INTRODUÇÃO

Este manual tem por objetivo geral proporcionar referencial teórico para elaboração do Plano Plurianual (PPA) 2016/2019, assim como orientações para acesso e uso dos subsistemas do Sistema Integrado de Gestão das Finanças Públicas do Espírito Santo (SIGEFES), utilizados no processo de elaboração do PPA.

A assimilação da teoria e a correta utilização do respectivo sistema de informação são requisitos para a elaboração do PPA 2016/2019 com qualidade.

Ele foi elaborado utilizando o método da observação participante – experiência adquirida pelo Estado em três anos de adaptação e operação do sistema – complementado por pesquisa bibliográfica.

A elaboração dos programas e ações para o período 2016/2019, deve estar alicerçada no Plano de Desenvolvimento E.S.2030, no Planejamento Estratégico do Governo do Espírito Santo para o período 2015/2018, assim como na projeção da receita para cada órgão apresentada pelo Poder Executivo e ainda considerar as conclusões da avaliação anual do PPA 2012-15. Somente após esse esforço as propostas de programas e ações serão lançadas no SIGEFES.

O presente manual se destina aos técnicos responsáveis pela elaboração do PPA 2016/2019, no âmbito das Secretarias de Estado, Órgãos em Regime Especial, Autarquias, Fundações, Fundos, Empresas Públicas do Poder Executivo, Órgãos dos Poderes Legislativo e Judiciário, Ministério Público e Defensoria Pública e tem como principais objetivos específicos:

- Definir e apresentar o principal instrumento do planejamento público governamental, enfocando os motivos e a metodologia de sua elaboração;
- Apresentar os requisitos e providências preliminares à elaboração das propostas setoriais do PPA 2016/2019;
- Dispor sobre as bases para a elaboração dos programas do PPA 2016/2019;

 Dispor sobre informações que levem o usuário a conhecer o sistema de informação a ser utilizado pelo Espírito Santo para elaboração dos programas do PPA 2016/2019;

Capacitar o usuário para acesso ao SIGEFES;

 Capacitar o usuário para conhecer, entender e operar as transações do SIGEFES, envolvidas no processo de produção do PPA, tornando-o apto à elaboração, com qualidade, dos programas, ações e metas governamentais, no âmbito do respectivo sistema de informação.

## 2 O QUE É PLANEJAMENTO GOVERNAMENTAL?

É função do administrador público, determinar antecipadamente os objetivos que devem ser atingidos e o que fazer para alcançá-los, visando o alcance do bem comum, tendo o cidadão como o seu principal público alvo.

## **3 O QUE É PLANO PLURIANUAL - PPA?**

É o instrumento pelo qual o Governo do Estado orienta o planejamento e a gestão da administração pública para um período de quatro anos.

No Plano Plurianual são definidas por área de resultado, as **diretrizes** estratégicas de governo e, em atendimento a elas, os programas, com **objetivos** claramente definidos.

Os programas, respeitada a disponibilidade de recursos, são detalhados em ações, que correspondem à estratégia a ser adotada pelo Governo do Estado para alcançar os objetivos, detalhadas em **metas** físicas e recursos financeiros, referências para os orçamentos anuais.O projeto de Lei do PPA deve ser encaminhado à Assembleia Legislativa até o dia 30 de agosto do primeiro ano de cada mandato governamental.

#### **4 POR QUE ELABORAR PPA?**

Por ser uma exigência das Constituições Federal e do Estado, para dotar a administração pública de ação planejada, com base em normas e princípios legais.

### 4.1 Princípio da Legalidade

A **Constituição Federativa do Brasil**, de 1988, versa sobre o Planejamento Público, no Capítulo II – Das Finanças Públicas:

Art. 165. Leis de iniciativa do Poder Executivo estabelecerão:

I - o plano plurianual [...]

§ 1º - A lei que instituir o plano plurianual estabelecerá, de forma regionalizada, as diretrizes, objetivos e metas da administração pública federal para as despesas de capital e outras delas decorrentes e para as relativas aos programas de duração continuada. [...]

§ 4º - Os planos e programas nacionais, regionais e setoriais previstos nesta Constituição serão elaborados em consonância com o plano plurianual e apreciados pelo Congresso Nacional. [...]

§ 7º - Os orçamentos previstos no § 5º, I e II, deste artigo, compatibilizados com o plano plurianual, terão entre suas funções a de reduzir desigualdades interregionais, segundo critério populacional. [...]

Art. 167. [...]

§ 1º - Nenhum investimento cuja execução ultrapasse um exercício financeiro poderá ser iniciado sem prévia inclusão no plano plurianual, ou sem lei que autorize a inclusão, sob pena de crime de responsabilidade.

A **Constituição Estadual** também versa sobre o Planejamento Público, no Capítulo II – Das Finanças Públicas:

Art. 150. Leis de iniciativa do Poder Executivo estabelecerão:

I - o plano plurianual [...]

§ 1º - A lei que instituir o plano plurianual estabelecerá, de forma regionalizada, as diretrizes, objetivos e metas da administração pública estadual, direta e indireta, para as despesas de capital e outras delas decorrentes e para as relativas aos programas de duração continuada. [...]

§ 4º - Os planos e programas estaduais, regionais e setoriais, previstos nesta Constituição, serão elaborados em consonância com o plano plurianual e apreciados pela Assembleia Legislativa. [...]

§ 7º - Os orçamentos previstos no § 5º, I e II, compatibilizados com o plano plurianual, terão, entre suas funções, a de reduzir as desigualdades regionais, segundo critério estabelecido em lei. [...]

Art. 152. [...]

§ 1º - Nenhum investimento cuja execução ultrapasse um exercício financeiro poderá ser iniciado sem prévia inclusão no plano plurianual, ou sem lei que autorize a inclusão, sob pena de crime de responsabilidade.

Há que se observar, ainda, a **Lei de Responsabilidade Fiscal- LRF- (**Lei Complementar nº 101, de 04 de maio de 2000), que é um código de conduta para os administradores públicos obrigados a obedecer às normas e limites para administrar as finanças, prestando contas sobre quanto e como gastam os recursos da sociedade. A seguir, alguns artigos da **LRF**:

Art. 15. Serão consideradas não autorizadas, irregulares e lesivas ao patrimônio público a geração de despesa ou assunção de obrigação que não atendam ao disposto nos arts. 16 e 17.

Art. 16. A criação, expansão ou aperfeiçoamento da ação governamental que acarrete aumento da despesa será acompanhado de: [...]

II - declaração do ordenador da despesa de que o aumento tem adequação orçamentária e financeira com a lei orçamentária anual e compatibilidade com o plano plurianual e com a lei de diretrizes orçamentárias.

Art. 17. Considera-se obrigatória de caráter continuado a despesa corrente derivada de lei, medida provisória ou ato administrativo normativo que fixem para o ente a obrigação legal de sua execução por um período superior a dois exercícios.

## 4.2 Gestão Fiscal Responsável

Não basta ao gestor público pautar sua ação dentro do estrito campo da legalidade, dele se exige ainda comportamento ético e moral na condução da coisa pública. Nesse sentido o processo de elaboração do plano não deve escapar do controle social, razão pela qual a transparência deve nortear a ação do administrador público. A gestão fiscal responsável pressupõe **ação planejada e transparente**, na qual se previnem riscos e corrigem desvios capazes de afetar o equilíbrio das contas públicas (Art. 1º, da LRF).

O Plano Plurianual e os seus respectivos relatórios de prestação de contas são instrumentos de transparência da gestão fiscal, aos quais deve ser dada ampla divulgação para conhecimento do cidadão. A transparência será assegurada também mediante incentivo à participação popular e a realização de audiências públicas para elaboração e discussão do plano (Art. 48, caput e § único, da LRF).

Cabe ao governo assegurar a disponibilização de espaços para que essa participação se materialize.

### 4.3 Gestão Pública com Resultados

O PPA deve ser entendido como um instrumento da gestão de políticas públicas, com foco em resultados.

O Estado do Espírito Santo, tem priorizado o Planejamento de longo e médio prazo nas últimas décadas, a exemplo do Plano ES 2025, atualizado em 2013 com a edição do Plano de Desenvolvimento ES 2030. Isso revela clara opção por uma gestão de políticas com foco em resultados, dando início à substituição progressiva do tradicional modelo de administração burocrática por uma administração mais gerencial e voltada para resultados.

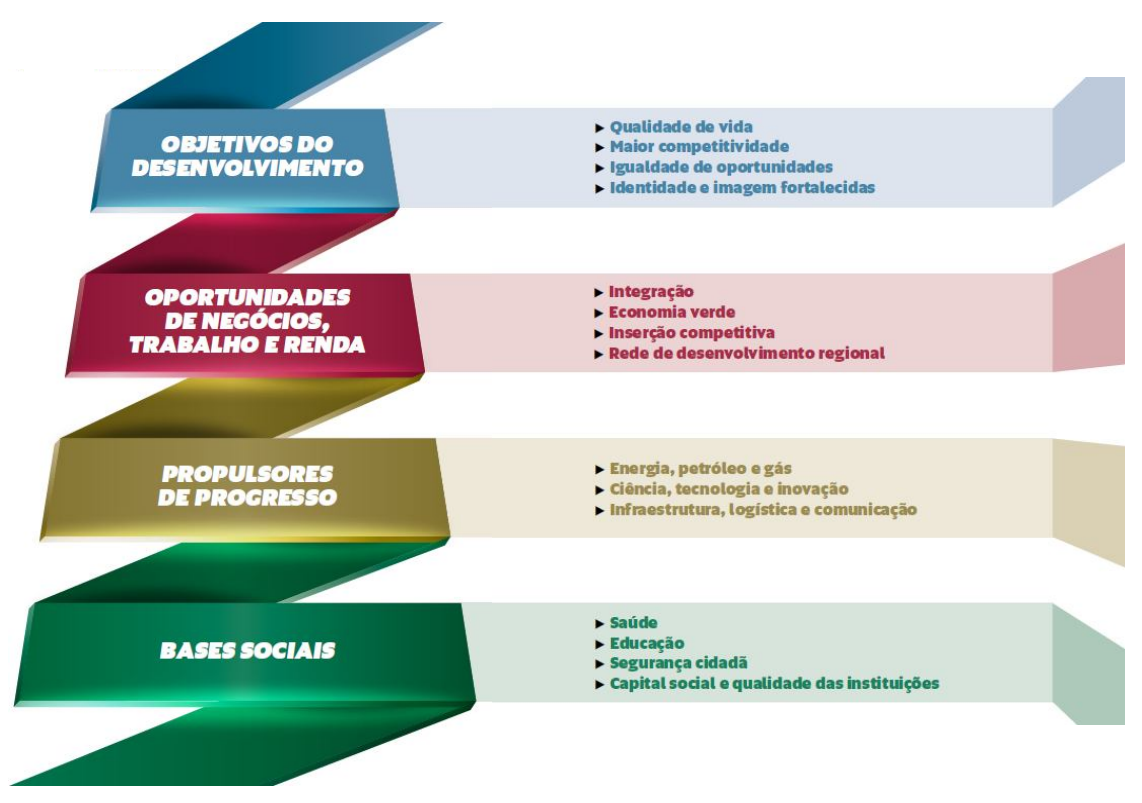

Seguem-se os principais objetivos do Plano de Desenvolvimento ES 2030:

Fonte: Plano de Desenvolvimento 2030, dezembro 2013.

O Plano Plurianual deve explicitar, em seus programas e ações, estes objetivos estratégicos. Realizá-los exige gerenciamento, monitoramento e avaliação de seus programas e ações, e disto trata o ciclo de gestão.

O ciclo de gestão dos programas concebe o processo de políticas públicas como de natureza contínua, em que a partir de um diagnóstico dos problemas e demandas da sociedade e da agenda política dos grupos eleitos são planejados e formulados os programas.

O ciclo de gestão é constituído por etapas, **no sentido de tornar real as diretrizes**, **os objetivos e as metas elencadas no PPA**. Cada etapa desse ciclo representa uma fonte de orientação para desenvolvimento da seguinte. A gestão do PPA tem por objetivo viabilizar os compromissos assumidos com a sociedade, por intermédio de uma ação decididamente voltada para resultados.

Nesse sentido, a gestão dos programas deve ser intensiva e orientada para a qualidade da ação governamental, de forma a melhorar o desempenho do setor público, tendo como preocupação permanente a avaliação da eficiência, da eficácia e da efetividade dos resultados. A figura seguinte representa o ciclo de gestão do PPA.

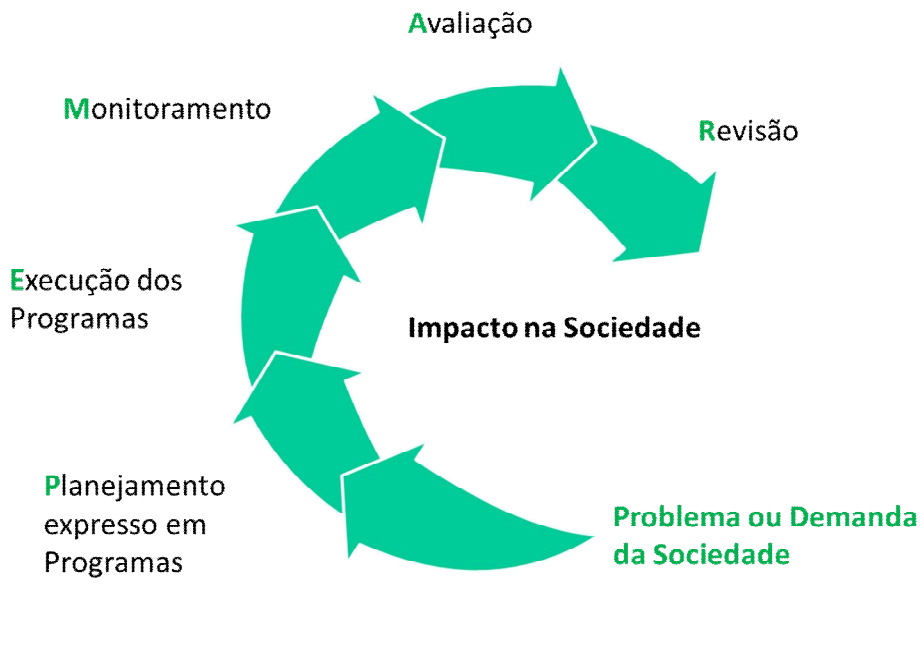

Ciclo de Gestão do PPA Fonte: Bissoli (2010).

## 4.4 Controle Social

A responsabilidade dos governos constitui uma das preocupações centrais das democracias modernas (MERINO, apud ROCHA, 2010).

Além de cumprir seu papel de organizar as ações de governo o PPA contribui para o acompanhamento, pela sociedade civil organizada, das ações governamentais e a aplicação dos recursos públicos.

Cabe à administração pública criar e disponibilizar os mecanismos e condições que favoreçam o exercício do controle social das ações governamentais, que devem estar expressas no PPA.

## **5 COMO ELABORAR O PPA?**

#### 5.1 Ferramentas de Planejamento para Elaboração do PPA

O Planejamento Estratégico firmou-se como ferramenta de gestão, na segunda metade do século passado, e um grande número de técnicas e metodologias foram elaboradas a partir de então. Não cabe no cômputo deste manual detalhá-las. Trataremos de apresentar apenas algumas técnicas que se disseminaram e mesmo influenciaram na formatação dos Programas do PPA: a primeira delas, a Árvore de Problemas, é oriunda do método de Planejamento Estratégico Situacional (PES), introduzida por Carlos Matus, economista chileno, e se presta à estruturação de um Programa a partir da identificação coletiva e dialogada de um problema. O problema precisa ser declarado pelo público envolvido e suas causas e consequências mapeadas.

A segunda técnica, a matriz SWOT, Criada por Kenneth Andrews e Roland Cristensen, professores da Harvard Business School (APPIO, J.; VIEIRA, V. A, 2006), trata de um método para que a organização identifique as suas forças (*strenghs*) e fraquezas (*weaknesses*), que representam o diagnóstico da situação interna da organização , bem como o diagnóstico da situação externa, dado pelas oportunidades (*oportunities*) e as ameaças (*threats*).

Detalharemos a seguir a metodologia para construção da árvore de problemas.

## 5.1.1 Análise de Problemas ou Demandas da Sociedade

A Árvore de Problemas/Árvore de Objetivos é a ferramenta recomendada para levantamento de problemas. Esses são conceituados, segundo Dib-Ferreira (2010), como situações negativas ou déficits que se pretende resolver.

A Arvore de Problemas inicia a construção da ideia. A ferramenta consiste em reunir uma equipe, formada por técnicos comprometidos e com perfil adequado ao assunto a que se pretende analisar, para que esses soltem a imaginação, listando os problemas relacionados à situação analisada. A seguir seleciona-se aquele considerado como central, que constituirá o tronco da árvore. Na parte superior ao tronco, são colocados os problemas derivados do central, que são os efeitos do problema central, formando a copa da árvore. Na parte inferior ao tronco, são listados os problemas considerados causas do problema central, que formam as raízes da árvore.

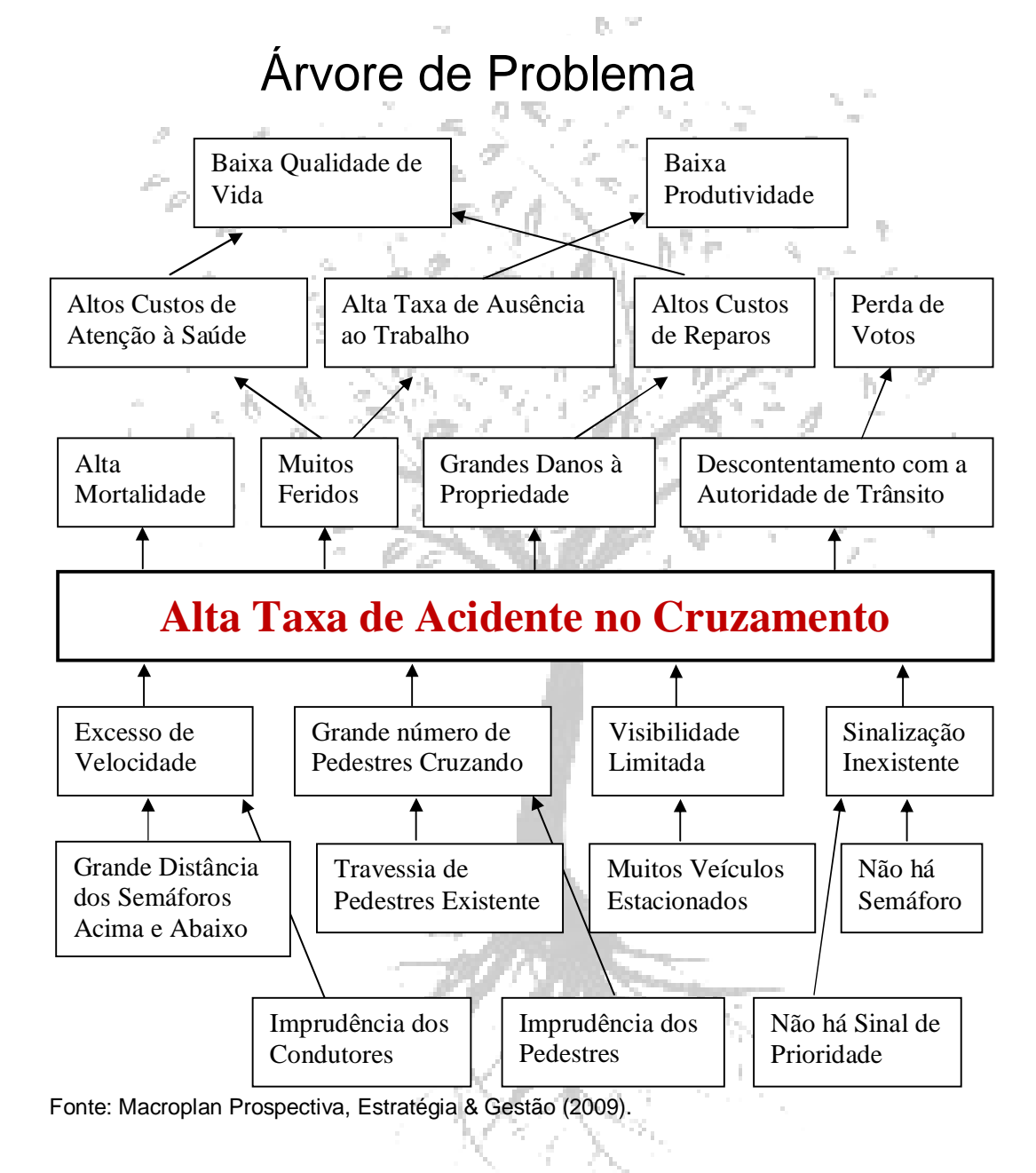

São as causas do problema central que darão origem às ações orçamentárias, articuladas em conjunto por um programa de governo.

A Árvore de Objetivos é a inversão da Árvore de Problemas. As situações negativas são convertidas em positivas, ou seja, cada problema (negativo) é substituído por um objetivo (positivo). Teremos então causas transformadas em meios e efeitos em fins.

O problema central da Árvore de Problemas é transformado no objetivo geral do programa. As causas são transformadas em meios para alcançar o objetivo geral do programa. Os meios correspondem aos produtos esperados das ações do programa, cada uma com o seu objetivo específico, que contribuirá para o alcance do objetivo geral. A título de ilustração, a figura seguinte exemplifica uma Árvore de Objetivos, construída a partir da Árvore Problemas constante da figura anterior.

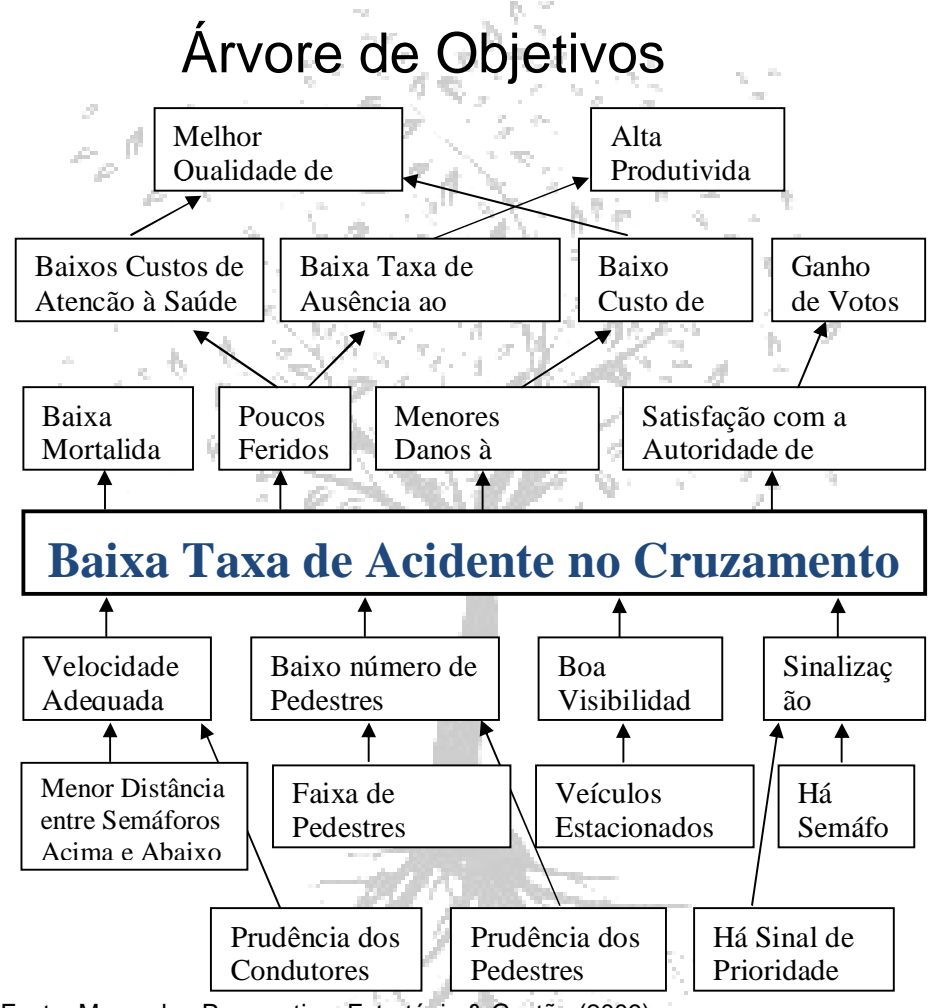

Segundo Albuquerque, Medeiros e Feijó (2008), nem todos os problemas e demandas são atendidos, em face da disponibilidade limitada de recursos em relação às demandas, daí a importância a ser dedicada à seletividade na alocação dos recursos para que os resultados sejam expressivos perante os problemas ou demandas selecionadas.

A Árvore de Problemas/Árvore de Objetivos se constitui em uma valiosa ferramenta para subsidiar o processo de planejamento e gestão dos programas governamentais expressos no plano plurianual, priorizando ações a serem implementadas.

## 5.1.2 – O Diagnóstico Interno e Externo (Matriz Swot)

Esta metodologia é tributária da Escola que Mintzbe denominou de Escola de Design e trata a formulação da estratégia como um processo de concepção (MINTZBERG, 2010).

A metodologia procura determinar o posicionamento da Organização a partir da análise de sua situação interna, buscando identificar suas forças e fraquezas, frente às ameaças e oportunidades colocados pelo ambiente externo e sobre o qual ela tem pouco controle.

Assim, a denominada matriz *SOWT*, também traduzida por matriz FOFA (Forças, Oportunidades, Fraquezas e Ameaças) vai facilitar o mapeamento da situação interna, registrando todas as forças e fraquezas da organização, que deve ser expressa sem omissões.

Da mesma forma, o ambiente externo precisa ser analisado, detectando as ameaças e as oportunidades que se apresentam para a organização.

A análise interna visa à preparação da organização para enfrentar as ameaças e ao mesmo tempo aproveitar as oportunidades.

O diagrama a seguir, traz uma síntese da metodologia SWOT:

| Análise Externa |               |           |               |
|-----------------|---------------|-----------|---------------|
|                 |               | Ameaças   | Oportunidades |
|                 | Pontos Fracos | Risco     | Potencial     |
| Análise Interna | Pontos Fortes | Enfrentar | Foco          |

Fonte: ESESP PPA para Municípios. 2013

Estas metodologias podem ou não ser utilizadas na fase preparatória do PPA que se consubstancia no Planejamento Estratégico do Governo, e que representa a participação institucional na elaboração do PPA. A participação social, igualmente importante, se dá por meio das Audiências Públicas e das escutas aos Conselhos e Organizações da Sociedade Civil no momento preparatório do Planejamento Estratégico.

## 5.1.2 Planejamento Estratégico do Governo do Espírito Santo 2015-2018.

Nos dia 27 e 28 de março de 2015 o Governo Estadual realizou o Seminário de Planejamento Estratégico para o período 2015-2018, estabelecendo por áreas de resultado os Desafios e Diretrizes para o programa de governo no período de 4 anos, constituindo-se na principal fonte de consulta para a elaboração dos Programas e Ações para o PPA 2016-2019.

As áreas de resultado definidas no planejamento estratégico, em número de 10, são as que se seguem:

- 1- Educação;
- 2- Saúde;
- 3- Desenvolvimento Social;
- 4- Segurança, Justiça e Defesa Social;
- 5- Desenvolvimento Econômico;
- 6- Infraestrutura Logística;
- 7- Desenvolvimento Urbano e Regional;
- 8- Meio Ambiente e Agricultura;
- 9- Turismo, Cultura e Esporte;

10-Gestão Pública.

Os pilares estratégicos desta nova construção estão transcritos no quadro a seguir:

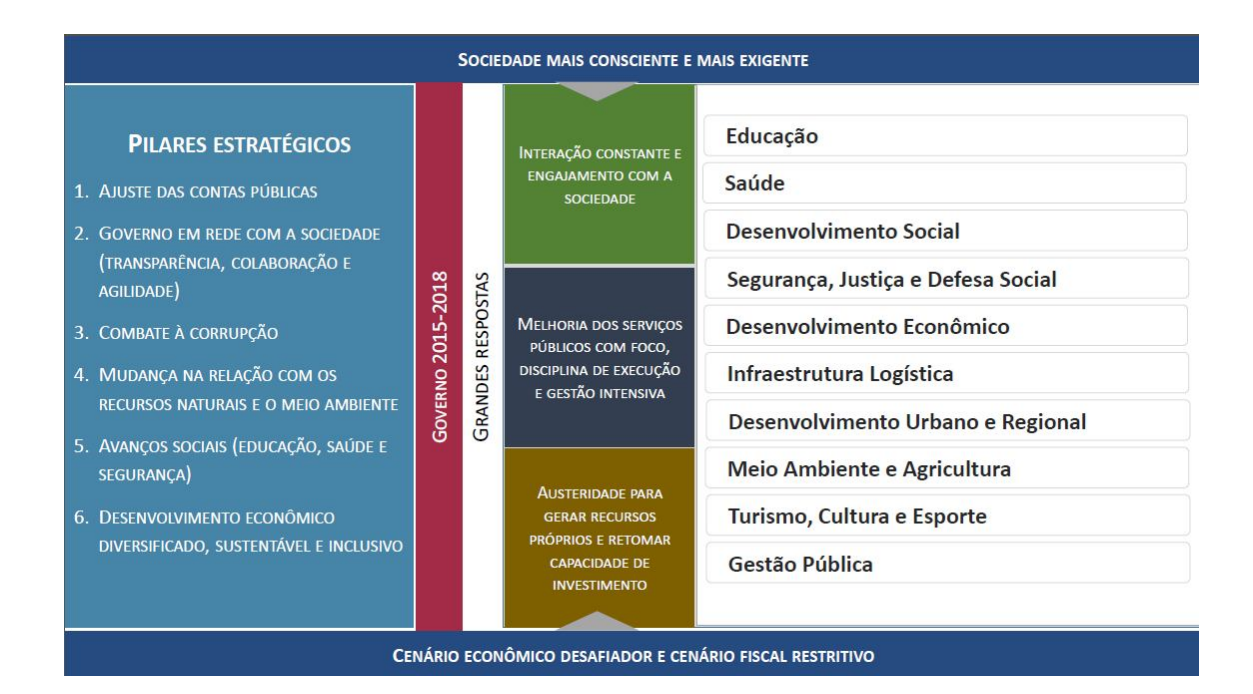

Para cada área de resultado foram definidos Desafios, Diretrizes e Prioridades que precisarão ser observados na formulação dos Programas e Ações do PPA 2016-2019, seus produtos e metas, como descrito a seguir.

# 5.1.3 Desafios, Diretrizes e Prioridades por Área de Resultado.

# EDUCAÇÃO

| DESAFIOS                                                            | DIRETRIZES E PRIORIDADES                                                                                                    |
|---------------------------------------------------------------------|----------------------------------------------------------------------------------------------------|
| 1 Alfabetizar todas as<br>crianças até 8 anos                       | <ul> <li>Parceria com os municípios para<br/>alfabetização de todas as crianças até os 8 anos</li> </ul>                                                                                                    |
| 2 Elevar a eficácia da<br>educação de jovens e adultos              | • Adequar a oferta de educação para jovens e<br>adultos à demanda do mercado de trabalho                                                                                                    |
| 3 Elevar a qualidade do<br>ensino e aprendizagem na rede<br>pública | <ul> <li>Sistema permanente de reforço escolar para<br/>os anos finais do ensino fundamental e para o ensino<br/>médio implantado</li> <li>100% dos alunos e dos professores do ensino<br/>médio com avaliação trimestral realizada</li> <li>Escola Viva: qualificação de 30 escolas de<br/>ensino médio</li> <li>Continuidade de 100% das obras de<br/>construção e reforma de escolas</li> <li>Valorização e recomposição gradual do<br/>quadro do magistério</li> <li>Implantação de uma nova política de<br/>formação para o magistério</li> </ul> |
| 4 Melhorar e fortalecer a gestão da escola                          | <ul> <li>Novo modelo de gestão no sistema de ensino<br/>estadual (escolas de ensino médio com Programa<br/>Jovem de Futuro)</li> <li>Implementar nas unidades escolares plano<br/>estratégico, plano de ação anual e seu<br/>monitoramento</li> <li>Aprimorar a seleção e capacitação dos<br/>diretores de escola</li> </ul>                                                                                                    |
| 5 Qualificar o jovem para o<br>mercado de trabalho                  | • Adequar a oferta de educação profissional e superior à demanda do mercado de trabalho                                                                                                    |

# SAÚDE

| DESAFIOS                                  | DIRETRIZES E PRIORIDADES                                         |
|-------------------------------------------|------------------------------------------------------------------|
|                                           | Qualificação de profissionais da atenção primária                |
| 1 Amoliar a                               | Melhoria da infraestrutura da rede básica de saúde               |
| resolutividade e cobertura                | nos municípios, iniciando com 16 novas unidades saúde da         |
| da rede primária de saúde                 | família.                                                         |
|                                           | Readquirir a capacidade de cofinanciamento da                    |
|                                           | atenção primária                                                 |
| 2 Aumentar o                              | Realização de campanhas educativas de promoção                   |
| protagonismo do cidadão                   | de hábitos saudáveis para melhor qualidade de vida               |
| saúde                                     | Apoio aos municípios para implantação de                         |
|                                           | equipamentos para academias                                      |
|                                           | 100 novos leitos de saúde mental em hospitais                    |
|                                           | gerais                                                           |
|                                           | Hospital Estadual de Urgência e Emergência                       |
|                                           | concluído*                                                       |
|                                           | 4 Hospitais Regionais de Referência adequados                    |
|                                           | para atendimento ao idoso                                        |
|                                           | Hospital Geral de Cariacica                                      |
| 3 Ampliar e facilitar o                   | 5 Centros de Consulta e Exames Especializados                    |
| acesso do cidadão aos                     | implantados*                                                     |
| serviços de saude<br>especializada e mais | Portal de Transparência para gestão das filas de                 |
| humanizados                               | espera implantado                                                |
|                                           | <ul> <li>Adequação de maternidades para rede materno-</li> </ul> |
|                                           | infantil                                                         |
|                                           | Ampliação do SAMU*                                               |
|                                           | <ul> <li>Implantação do complexo regulador</li> </ul>            |
|                                           | Liberação/criação de 224 novos leitos clínicos,                  |
|                                           | cirúrgicos e UTIs, em serviços já existentes                     |
|                                           | Desenvolver ações para humanizar o atendimento                   |
|                                           | no SUS                                                           |

# DESENVOLVIMENTO SOCIAL

| DESAFIOS                                                                                         | DIRETRIZES E PRIORIDADES                                                                                                    |
|--------------------------------------------------------------------------------------------------|----------------------------------------------------------------------------------------------------|
| 1 Ampliar a proteção<br>social e a garantia dos<br>direitos humanos aos<br>segmentos vulneráveis | <ul> <li>Política pública operacionalizada em rede com<br/>protagonismo da comunidade para redução de índices de<br/>violência e fortalecimento da cultura da paz*</li> <li>4 mil jovens de 15 a 24 anos contemplados com projetos<br/>culturais e esportivos, e serviços de convivência, nos bairros de<br/>alta vulnerabilidade social</li> <li>Ampliação das oportunidades de trabalho e renda para<br/>os jovens de 15 a 24 anos*</li> <li>400 empreendedores culturais, esportivos e turísticos<br/>formados com ênfase nos territórios de alta vulnerabilidade<br/>social</li> <li>Aumento do acesso e desempenho e redução da<br/>evasão escolar dos jovens nos bairros de alta vulnerabilidade<br/>social</li> <li>Agentes de segurança e defesa social formados em<br/>mediação de conflitos e direitos humanos</li> <li>Ampliar a atuação da Patrulha da comunidade nos<br/>bairros de alta vulnerabilidade social</li> <li>Fortalecimento da rede de atendimento e proteção das<br/>mulheres vitimas de violência</li> <li>Promoção do acesso da população em situação de<br/>vulnerabilidade social à justiça</li> <li>Fortalecimento do Sistema Único de Assistência Social</li> <li>Qualificar as políticas públicas de prevenção,<br/>recuperação e ressocialização do dependente químico</li> </ul> |
| 2 Aperfeiçoar a rede<br>de atendimento<br>socioeducativo                                         | <ul> <li>Ampliação do acesso ao ensino regular fundamental e médio aos adolescentes em cumprimento de medida socioeducativa</li> <li>Aumento da rede de liberdade assistida e de Prestação de Serviços Comunitários em parceria com os municípios</li> <li>Ampliação do acesso à atenção integral em saúde pelo SUS aos adolescentes em cumprimento de medida socioeducativa</li> <li>Aperfeiçoamento do sistema socioeducativo, garantindo a atenção ao egresso</li> <li>Realização de parcerias com empresas para oferta de trabalho aos adolescentes egressos do sistema socioeducativo.</li> <li>Novas vagas ofertadas no sistema socioeducativo</li> </ul>                                                                                                    |
| 3 Reduzir a extrema pobreza                                                                      | <ul> <li>Continuidade e aprimoramento do Bolsa Capixaba,<br/>ampliando as oportunidades de trabalho e renda para as<br/>famílias e para os jovens de 15 a 24 anos</li> <li>Ampliação da cobertura do Programa Segurança<br/>Alimentar e Nutricional</li> <li>Equipes socioassistenciais capacitadas para atender<br/>famílias em situação de vulnerabilidade social</li> <li>Melhoria na cobertura de atendimento, em CRAS e<br/>CREAS, às famílias em situação de vulnerabilidade social</li> </ul>                                                                                                    |

# SEGURANÇA, JUSTIÇA E DEFESA SOCIAL

| DESAFIOS                                                               | DIRETRIZES E PRIORIDADES                                                  |  |
|------------------------------------------------------------------------|---------------------------------------------------------------------------|--|
|                                                                        | <ul> <li>Intensificação da atuação policial nos territórios de</li> </ul> |  |
|                                                                        | maior criminalidade alinhada com outras ações sociais                     |  |
|                                                                        | Ampliar a prevenção e o enfrentamento da violência                        |  |
|                                                                        | contra mulheres e jovens                                                  |  |
|                                                                        | Aumento de operações com foco na apreensão de                             |  |
|                                                                        | armas e munições, envolvendo articulação com poderes,                     |  |
|                                                                        | instituições e sociedade na defesa da cultura da paz                      |  |
| 1 Diminuir os crimes                                                   | Aumento na resolutividade dos inquéritos de Crimes                        |  |
| contra a vida                                                          | Letais Intencionais                                                       |  |
|                                                                        | Fortalecimento da polícia técnico cientifica                              |  |
|                                                                        | <ul> <li>Intensificação das operações de inteligência</li> </ul>          |  |
|                                                                        | • Integração de base de dados (Detran, Receita, SESA,                     |  |
|                                                                        | SEJUS, dentre outros)                                                     |  |
|                                                                        | Unidades de segurança construídas, reformadas e                           |  |
|                                                                        | padronizadas                                                              |  |
|                                                                        | <ul> <li>Finalização das unidades do Corpo de Bombeiros</li> </ul>        |  |
|                                                                        | Militar                                                                   |  |
|                                                                        | <ul> <li>Aumento da oferta de qualificação profissional</li> </ul>        |  |
|                                                                        | Aumento da oferta de escolarização                                        |  |
| 2 Aumontor o                                                           | Aumento da oferta de trabalho                                             |  |
| 2 Aumentar a<br>eficácia do sistema<br>prisional e<br>ressocialização. | Construção de unidades prisionais                                         |  |
|                                                                        | <ul> <li>Apoiar o Poder Judiciário na implementação da</li> </ul>         |  |
|                                                                        | Audiência de Custódia*                                                    |  |
|                                                                        | <ul> <li>Ampliação do uso das tornozeleiras eletrônicas</li> </ul>        |  |
|                                                                        |                                                                           |  |
|                                                                        |                                                                           |  |

# DESENVOLVIMENTO ECONÔMICO

| DESAFIOS                                                                                        | DIRETRIZES E PRIORIDADES                                                                                                    |
|-------------------------------------------------------------------------------------------------|----------------------------------------------------------------------------------------------------|
| 1 Ampliar a                                                                                     | <ul> <li>Modelagem e implantação da rede de fibra ótica na<br/>RMGV (Metro-Gvix) e modelagem de infraestrutura de<br/>telecomunicações para todo o Estado</li> <li>Novos polos e condomínios empresariais públicos e<br/>privados estruturados</li> </ul>                                                                                                    |
| competitividade do<br>Espírito Santo                                                            | <ul> <li>Melhoria da qualificação da mão de obra capixaba</li> <li>Programa de CT&amp;I estruturado, considerando as<br/>potencialidades regionais</li> <li>Estimular a melhoria da Governança Corporativa dos<br/>grupos privados</li> <li>Promover a atuação integrada entre os Governos para<br/>desenvolvimento da infraestrutura capixaba (Ex: Aeroporto de<br/>Vitória)</li> <li>Otimização do recurso público para investimentos em</li> </ul>                                                                                                    |
|                                                                                                 | CT&I                                                                                                    |
| 2 Melhorar o<br>ambiente de negócios                                                            | <ul> <li>Desburocratização de negócios, incluindo a simplificação<br/>das obrigações acessórias e racionalização tributária, com foco<br/>nas micro e pequenas empresas</li> <li>Transparência no contencioso administrativo-tributário</li> <li>Maior estabilidade das regras que interferem nos<br/>negócios (ex: tributárias, ambientais)</li> </ul>                                                                                                    |
| 3 Atrair e<br>promover novas<br>oportunidades de<br>negócios para geração<br>de emprego e renda | <ul> <li>Fornecedores qualificados e atraídos para adensamento de cadeias produtivas, com foco nas micro e pequenas empresas</li> <li>Instrumentos de apoio à melhoria de eficiência das políticas de investimento dos municípios</li> <li>Estruturação de programa de Economia Verde, contemplando política de eficiência e segurança energética</li> <li>Aproximação da economia capixaba do mercado de capitais</li> <li>Diplomacia ativa para atração de novos investimentos, com foco na agregação de valor nos produtos e serviços, na integração vertical das cadeias produtivas e aumento da eficiência da aplicação de recursos públicos para investimentos públicos e privados</li> <li>Realização de feiras com rodadas de negócios</li> </ul> |

# INFRAESTRUTURA LOGÍSTICA

| DESAFIOS                                                                        | DIRETRIZES E PRIORIDADES                                                                                                    |
|---------------------------------------------------------------------------------|----------------------------------------------------------------------------------------------------|
| 1 Ampliar e qualificar<br>a infraestrutura rodoviária                           | <ul> <li>Melhoria da operação, manutenção e conservação<br/>da malha rodoviária</li> <li>Adequação de trechos rodoviários existentes e<br/>construção de novos trechos (duplicação, terceira faixa,<br/>eliminação de pontos críticos, viadutos, vias laterais, etc.)</li> <li>Implantação de contornos rodoviários prioritários</li> </ul>                                                                                     |
| 2 Ampliar e qualificar<br>a infraestrutura de portos,<br>aeroportos e ferrovias | <ul> <li>Adequação do aeroporto de Linhares para voos regionais</li> <li>Adequação e ampliação dos acessos aos portos em parceria com o Governo Federal (Porto de Vitória, TVV, Barra do Riacho/Portocel, Porto Central)</li> <li>Articulação para implantar a ferrovia EF-118 e EF-354, duplicar a BR 262, ampliar o Aeroporto de Vitória e concluir a dragagem e derrocagem do canal de acesso ao Porto de Vitória</li> </ul> |

# DESENVOLVIMENTO URBANO E REGIONAL

| DESAFIOS                                                                               | DIRETRIZES E PRIORIDADES                                                                                                    |
|----------------------------------------------------------------------------------------|----------------------------------------------------------------------------------------------------|
| 1 Ampliar a cobertura de<br>saneamento básico                                          | <ul> <li>Ampliação da cobertura dos serviços de<br/>esgotamento sanitário nas áreas urbanas, e de<br/>abastecimento de água nas vilas e comunidades<br/>rurais</li> </ul>                                                                                                    |
| 2 Diminuir o tempo de<br>deslocamento das pessoas nas<br>cidades                       | <ul> <li>Implantação de intervenções urbanas de<br/>mobilidade: Corredor Leste-Oeste; Corredor<br/>Sudeste; Trecho Av. Minas Gerais - Nova Almeida<br/>e Rodovia José Sette</li> <li>Adequar vias de acesso e prover infraestrutura<br/>visando a implantação do BRT: Portal Príncipe (vias<br/>de acesso)*; Túnel na Av. Cesar Hilal; Avenida<br/>Leitão da Silva e Ampliação da BR-101 em<br/>Carapina, com acesso à Av. João Palácio</li> <li>Reestruturação do projeto do Aquaviário para<br/>início da implantação</li> <li>Conclusão da ampliação do Terminal Itacibá</li> <li>Apoio à implantação de ciclovias e incentivo às<br/>prefeituras nos projetos de bicicleta compartilhada</li> </ul> |
| 3 Reduzir a vulnerabilidade da<br>população aos alagamentos na<br>região metropolitana | <ul> <li>Plano Diretor de Macrodrenagem da RMGV<br/>elaborado</li> <li>Conclusão da 1ª etapa das obras de manejo de<br/>águas pluviais das principais bacias em Viana,<br/>Cariacica e Vila Velha</li> </ul>                                                                                                    |
| 4 Reduzir o déficit habitacional e<br>os aglomerados subnormais e<br>irregulares       | <ul> <li>Apoio para implantação de infraestrutura<br/>adequada para moradias situadas nas áreas<br/>consideradas aglomerados subnormais</li> <li>Propriedades urbanas regularizadas</li> </ul>                                                                                                    |
| 5 Reduzir o índice de acidentes<br>de trânsito                                         | <ul> <li>Intensificar a fiscalização de trânsito</li> <li>Melhoria da sinalização horizontal e vertical nos<br/>municípios com trânsito não municipalizado<br/>vinculada a ações educativas</li> <li>Radares urbanos e rodoviários implantados nos<br/>pontos com maior índice de acidentes</li> <li>Efetivar o tema educação para o trânsito nas<br/>escolas públicas*</li> </ul>                                                                                                    |
| 6 Universalizar a destinação<br>adequada dos resíduos sólidos<br>urbanos               | <ul> <li>Apoio aos municípios para destinação adequada<br/>dos resíduos sólidos</li> </ul>                                                                                                    |

# MEIO AMBIENTE E AGRICULTURA

| DESAFIOS                                                                                                    | DIRETRIZES E PRIORIDADES                                                                                                    |
|----------------------------------------------------------------------------------------------------|----------------------------------------------------------------------------------------------------|
| 1 Ampliar e<br>conservar a cobertura<br>florestal do Estado                                                                     | Aumento da cobertura florestal em 80 mil hectares *                                                                                                    |
| 2 Fortalecer a<br>segurança hídrica para<br>abastecimento humano e<br>atividades produtivas                                     | <ul> <li>Criação de Unidades de Conservação de Água (Jucu,<br/>Benevente e Santa Maria da Vitória)</li> <li>Implantação/conversão de áreas cultivadas para irrigação<br/>localizada (ex: gotejamento e microjet)</li> <li>Implantação do sistema de produção e distribuição de<br/>água do Rio Reis Magos</li> <li>Ampliação do número de barragens públicas e privadas de<br/>uso múltiplo</li> <li>Plano Estadual de Recursos Hídricos elaborado*</li> <li>Plano de reutilização de água elaborado em parceria com<br/>municípios e sociedade civil</li> <li>Reuso de água em Estações de Tratamento de Esgoto e<br/>de Água</li> </ul> |
| 3 Melhorar a<br>qualidade do ar e da<br>água                                                                                    | <ul> <li>Implantação do Plano Estratégico de Qualidade do Ar, com<br/>prioridade de estudos para redução do "pó preto" na RMGV</li> <li>Implantação de sistema de monitoramento da qualidade<br/>ambiental e da conservação de recursos naturais</li> <li>Eliminação do passivo ambiental de licenciamento e de<br/>outorga</li> </ul>                                                                                                    |
| 4 Promover a<br>sustentabilidade das<br>propriedades rurais,<br>estimulando a agregação<br>de valor da produção<br>agropecuária | <ul> <li>Incremento do investimento em pesquisa aplicada para<br/>agricultura sustentável</li> <li>Capacitação de proprietários e trabalhadores rurais em<br/>práticas sustentáveis</li> <li>Pavimentação de estradas rurais (Caminhos do Campo)</li> </ul>                                                                                                    |
| 5 Reduzir os<br>impactos negativos dos<br>eventos naturais<br>extremos.                                                         | <ul> <li>Estruturação das Coordenações Municipais de Proteção e<br/>Defesa Civil (COMPDECs)</li> <li>Consolidação do Centro Capixaba de Monitoramento<br/>Hidrometeorológico</li> <li>Implementação de Sistema de Alerta e Alarme em<br/>municípios com menor capacidade de prevenção, resposta e<br/>recuperação</li> </ul>                                                                                                    |

# TURISMO, CULTURA E ESPORTE

| DESAFIOS                                                                              | DIRETRIZES E PRIORIDADES                                          |
|---------------------------------------------------------------------------------------|-------------------------------------------------------------------|
|                                                                                       | Ampliar as oportunidades de emprego e renda por                   |
|                                                                                       | meio da cultura, do esporte e do turismo                          |
|                                                                                       | Apoiar a implantação e melhoria da infraestrutura                 |
|                                                                                       | de equipamentos culturais, incluindo a conservação,               |
|                                                                                       | restauro e qualificação do patrimônio histórico e                 |
| 1 Promover cultura, esporte                                                           | cultural                                                          |
| e turismo com foco na inclusão                                                        | Cais das Artes em funcionamento                                   |
| social                                                                                | Centro de Treinamento Jayme Navarro de Carvalho                   |
|                                                                                       | concluído                                                         |
|                                                                                       | Efetivar o acesso da terceira idade a programas                   |
|                                                                                       | específicos de cultura, esporte e turismo                         |
|                                                                                       | Editais de cultura e esporte com foco nas                         |
|                                                                                       | populações mais vulneráveis                                       |
|                                                                                       | Estruturação de programa de Economia Criativa                     |
|                                                                                       | Captação de recursos para obras de melhorias                      |
|                                                                                       | urbanas e rurais no âmbito turístico, cultural e                  |
|                                                                                       | esportivo                                                         |
|                                                                                       | Atração de novos empreendimentos turísticos                       |
| 2 Inovar e potencializar a<br>economia dos setores turístico,<br>cultural e esportivo | Promover o turismo de negócios e eventos e da                     |
|                                                                                       | rede de serviços, fomentando o crescimento da cadeia              |
|                                                                                       | produtiva do turismo                                              |
|                                                                                       | <ul> <li>Preservar o patrimônio dos sítios históricos,</li> </ul> |
|                                                                                       | valorizando seus aspectos sociais e econômicos                    |
|                                                                                       | <ul> <li>Centro de Eventos do ES iniciado (Carapina)*</li> </ul>  |
|                                                                                       | Ampliar a divulgação turística, cultural e esportiva              |
|                                                                                       | do Estado                                                         |

# **GESTÃO PÚBLICA**

| DESAFIOS                                                                                                    | DIRETRIZES E PRIORIDADES                                                                                                    |
|----------------------------------------------------------------------------------------------------|----------------------------------------------------------------------------------------------------|
| 1 Aprimorar a<br>transparência das<br>informações e os canais<br>de comunicação com o<br>Governo, bem como<br>prevenir e combater a<br>corrupção | <ul> <li>Operacionalizar a Subsecretaria de Integridade<br/>Governamental e Empresarial, inclusive fortalecendo e<br/>instrumentalizando a Corregedoria do Poder Executivo, para<br/>fomentar o combate à corrupção</li> <li>Ampliar a participação social no desenvolvimento e<br/>implantação das políticas públicas</li> <li>Implantação de instrumentos para avaliação das políticas<br/>públicas (ex.: Site ES em Números)</li> <li>Reformulação do Portal da Transparência</li> </ul>                                                                                                    |
| 2 Garantir o equilíbrio<br>fiscal sustentável                                                                                                    | <ul> <li>Aperfeiçoar a institucionalidade fiscal do Estado, com a proposição da Lei de Responsabilidade Fiscal Estadual e criação de conselho fiscal e de Instituição fiscal independente</li> <li>Redução racional de custos</li> </ul>                                                                                                    |
| 3 Integrar o Governo<br>em rede com a sociedade                                                                                                  | <ul> <li>Fortalecer o diálogo presencial por meio de uma agenda<br/>permanente com a sociedade</li> <li>Dinamizar os canais digitais de comunicação do Governo<br/>ampliando o diálogo com o cidadão (mídias sociais e<br/>plataforma colaborativa)</li> </ul>                                                                                                    |
| 4 Melhorar a<br>qualidade e eficiência dos<br>serviços públicos                                                                                  | <ul> <li>Implantação da Política Pública de Gestão</li> <li>Ampliação e fortalecimento da oferta de serviços públicos pela internet(Ex.: "Faça Fácil Virtual" e "ES na Palma da Mão")</li> <li>Mapeamento e otimização de processos com foco na desburocratização e orientação a resultados</li> <li>Melhoria de serviços públicos por meio de novos modelos de gestão (Ex.: PPP, OS e OSCIP)</li> <li>Implantação do Faca Fácil de Colatina</li> </ul>                                                                                                    |
| 5 Promover o<br>desenvolvimento pessoal<br>e profissional do servidor<br>público                                                                 | <ul> <li>Realização de concurso público para substituição de servidores em designação temporária de forma progressiva</li> <li>Redução gradativa dos cargos comissionados e ocupação de cargos de chefia por servidores efetivos</li> <li>Promoção da qualidade de vida dos servidores</li> <li>Implantação de mecanismos de incentivo ao desempenho do servidor e de sua avaliação com base em critérios objetivos</li> <li>Servidores com formação orientada para resultados, ampliando sua capacidade de produzir, avaliar e comunicar benefícios relevantes para a sociedade *</li> <li>Formação de novas lideranças, com foco na criatividade e inovação na gestão pública</li> </ul> |

### 5.2 Planejamento Expresso em Programas

Os Programas do Plano Plurianual exprimem a estratégia governamental para enfrentar os desafios assumidos perante a sociedade. A figura seguinte apresenta o fluxo que representa o processo de elaboração do PPA.

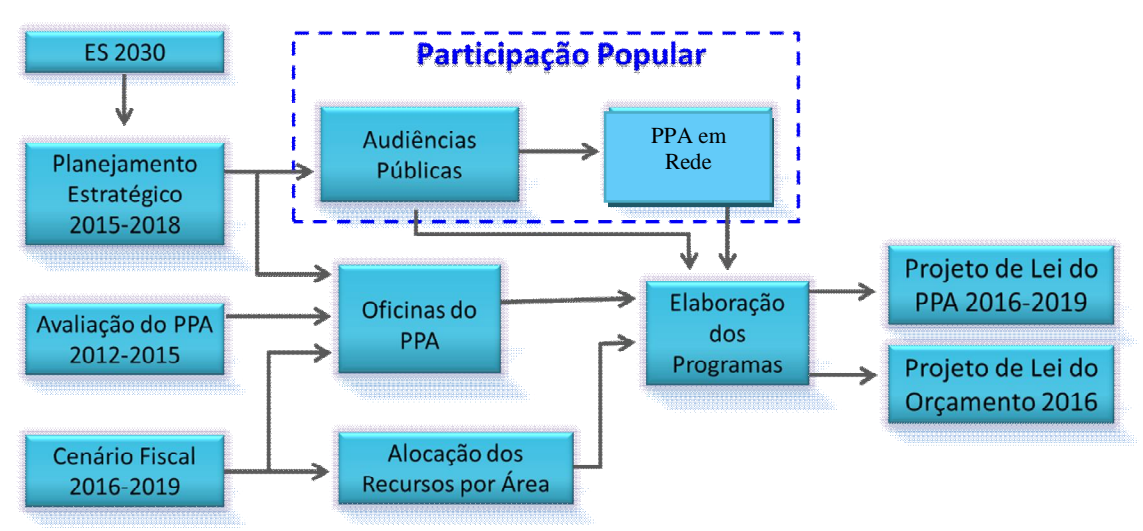

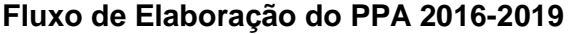

O E.S. 2030 estabelece as prioridades e metas de longo prazo, mediadas pelo Planejamento Estratégico 2015-2018 que fixa a agenda de prioridades do governo para esta gestão. A avaliação do PPA anterior fornece subsídios valiosos ao processo de elaboração do Plano Plurianual, norteando o aperfeiçoamento da concepção e gestão dos programas e a alocação de recursos pelo Governo Estadual segundo o Planejamento Estratégico, e as orientações do governo que estabelecem os critérios para formulação dos Programas e priorização das Ações orçamentárias, o que exige ainda a escuta da população, por meio das audiências públicas, conforme a Lei Estadual nº 7.935/2004, bem como o artigo 48 da LRF.

A dimensão territorial do plano, mais do que uma exigência constitucional, corresponde ao esforço de alocação regional das metas físicas e financeiras do Plano. Os Programa e ações devem atender à divisão regional do Estado para efeito do planejamento, conforme prevê a Lei Estadual nº 7.721(DOE 14/01/04) que trata das Microrregiões Administrativas de Gestão, assunto que será tratado em tópico próprio.

O cenário fiscal traçado para o plano proporciona ao Governo associar recursos aos programas e ações em compatibilidade com a sua capacidade de geração de receita, sendo uma valiosa ferramenta para a prática de uma gestão fiscal responsável.

A definição da estratégia de financiamento do PPA, procurando associar aos recursos fiscais fontes alternativas de recursos, aumenta a capacidade do governo de gerar resultados para a sociedade. Segundo Albuquerque, Medeiros e Feijó (2008), a identificação de fontes alternativas de financiamento do plano amplia a capacidade de implementação de políticas públicas por parte da Administração, envolvendo outros entes públicos e privados no esforço empreendido. Segundo Albuquerque, Medeiros e Feijó (2008), além de ampliar os recursos associados aos programas do PPA, as parcerias geram, ao menos, dois outros benefícios: atuação de forma integrada entre União, Estados, Distrito Federal, Municípios e Iniciativa Privada, evitando estratégias conflitantes ou desconexas; bem como propicia transparência e algum controle por parte de cada um dos parceiros em relação às ações dos demais.

A orientação estratégica do Governo, baseada no programa do governo eleito, divulgado durante a campanha eleitoral, e nos instrumentos de planejamento de longo prazo, compõe-se de: visão de longo prazo; estratégia de desenvolvimento, envolvendo definição de prioridades, incorporação da dimensão territorial no planejamento e estabelecimento de agendas prioritárias; e objetivos estratégicos de governo. A orientação estratégica de governo influi nas orientações estratégicas setoriais e consequentemente na elaboração dos programas do Plano Plurianual.

As orientações estratégicas setoriais são elaboradas pelos Orgãos, focando nas necessidades da população. São baseadas nas orientações estratégicas do governo, nos resultados de planejamentos setoriais já executados, nos problemas e demandas sociais identificados e nas contribuições e demandas apresentadas pela sociedade. Essas orientações traduzem-se em objetivos setoriais, cujas evoluções são avaliadas por intermédio de indicadores.

## 5.2.1 Programas de Governo

A metodologia de elaboração de programas adotada pelo governo do Estado se mantém a mesma expressa no Decreto Federal Nº 2.829 de outubro de 1998, com ajustes posteriores, por ser uma metodologia condizente com a responsabilidade fiscal, ao propor a integração entre planejamento, orçamento e gestão.

Nesta metodologia, são mantidos os referenciais teóricos do Decreto de 1998, a saber, o modelo lógico e o Planejamento Estratégico Situacional- PES (IPEA-2009), que ancoram os Programas em objetivos, público-alvo e beneficiários, formulados na busca de resultados que modifiquem positivamente uma dada realidade. Buscam ainda estruturar de forma clara e dialogada os problemas identificados e os fatores relevantes da situação na qual se quer intervir. Nesta metodologia cabem também programas voltados para o atendimento de uma demanda pública (claramente identificadas nas audiências públicas) e ao aproveitamento de uma oportunidade de Investimento.

O diagrama a seguir ilustra a formulação de um programa quando voltado à solução de um problema.

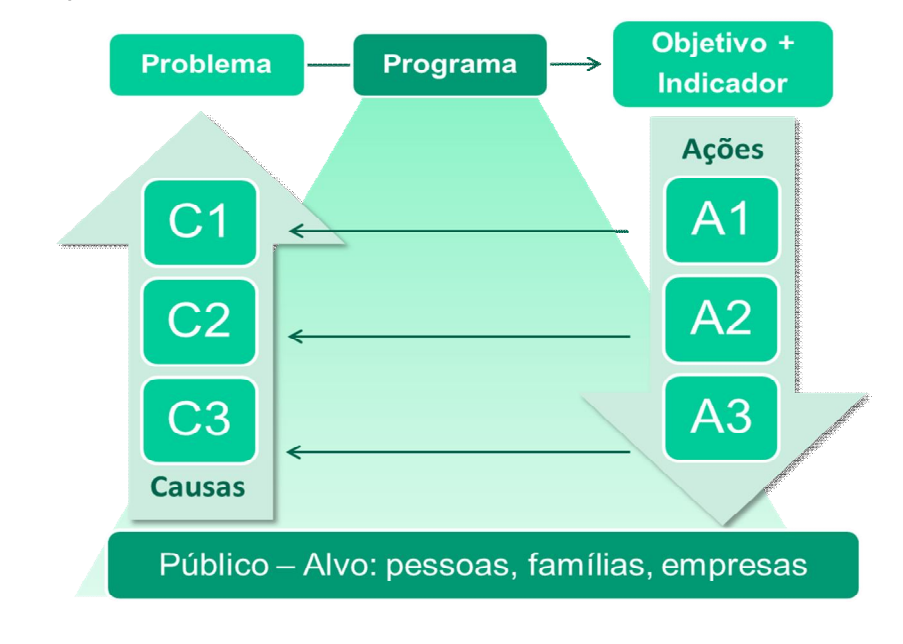

Fonte: Brasil (2002).

Programa é um conjunto articulado de ações (orçamentárias - projetos, atividades e operações especiais - e não orçamentárias), estruturas e pessoas motivadas ao alcance de um objetivo comum. Esse objetivo é concretizado em um resultado (solução de um problema ou atendimento de demanda da sociedade), expresso pela evolução de indicadores no período de execução do programa, possibilitando-se, assim, a avaliação objetiva da atuação do Governo (ALBUQUERQUE; MEDEIROS; FEIJÓ, 2008, p. 153).

Uma vez mapeado o problema, parte-se para a identificação da parcela da sociedade afetada por ele, definindo-se assim o público-alvo do programa. O problema central da Árvore de Problemas vai determinar o objetivo geral do programa, que deve ser explicitado de forma a permitir a mensuração de resultados sobre o público-alvo definido, com a utilização de indicadores, passíveis de aferição e coerentes com o objetivo estabelecido, assim como sensível à contribuição das principais ações e apurável em tempo oportuno, devendo ainda permitir a mensuração da eficácia, eficiência ou efetividade alcançada com a execução do programa.

#### 5.2.2 Estrutura dos Programas

As Ações do Governo devem estar estruturadas em programas orientados para a realização dos objetivos estratégicos definidos para o período do PPA, ou seja, quatro anos.

Estes objetivos estratégicos estão definidos nos Desafios, Diretrizes e Prioridades por área de resultado do Planejamento Estratégico 2015-2018.

Os Programas são classificados em "Finalísticos" e de "Apoio às Políticas Públicas e Áreas Especiais".

 Os programas finalísticos são compostos por Ações que resultam em bens e serviços ofertados diretamente à sociedade e devem estar associados a pelo menos um indicador que meça a efetividade de suas ações.

 Programas de Apoio às Políticas Públicas e Áreas Especiais são aqueles direcionados a serviços típicos do Estado, ao planejamento, à formulação de políticas setoriais, à coordenação, à avaliação ou ao controle dos programas finalísticos, resultando em bens ou serviços ofertados ao próprio Estado, podendo ser composto inclusive por despesas de natureza tipicamente administrativa.

## SÃO ATRIBUTOS DOS PROGRAMAS:

a) Denominação (título): Comunicação ao público, em uma frase síntese, da compreensão direta dos propósitos do programa. Exemplo: Escola Viva; Produtores de água.

b) Órgão: Órgão responsável pelo gerenciamento do programa, mesmo quando o programa for integrado por ações desenvolvidas por mais de um órgão (programa multissetorial).

c) Unidade orçamentária: Unidade Administrativa responsável pelo gerenciamento do programa, mesmo quando o programa for integrado por Ações desenvolvidas por mais de uma unidade. Ex: 60201 - IPAJM, em relação a um programa de previdência.

d) Tipo de Programa: os programas estão classificados em Finalísticos e de Apoio às Políticas Públicas e Áreas Especiais.

a. **Programas Finalísticos**: São aqueles dos quais resultam bens ou serviços ofertados diretamente à sociedade e passíveis de mensuração.

b. **Programas de Apoio às Políticas Públicas e áreas Especiais**: são programas voltados aos serviços típicos de Estado, ao Planejamento, à formulação de políticas setoriais, à coordenação, à avaliação ou ao controle dos programas finalísticos, resultando em bens ou serviços ofertados ao próprio Estado, podendo ser composto inclusive por despesas de natureza tipicamente administrativas.

e) Multissetorial: Indica se o programa será executado por uma ou mais unidades orçamentárias. Caso tenha a execução compartilhada isto deve ser indicado como programa Multissetorial.

 f) Área de resultado: Associa o Programa a uma das 10 áreas de resultado do Planejamento estratégico do governo.

**g) Diretriz**: Associa o programa a um dos Desafios previstos no Programa Estratégico de governo 2015-2018.

h) Diretriz Setorial do Governo: Este campo aplica-se aos órgãos que possuem Planejamento estratégico próprio e deve ser preenchido com a Diretriz setorial do órgão. i) Objetivo: expressa o resultado que se espera alcançar com a implementação do programa. Deve ser escrito com concisão, evitando a generalidade e deverá ser iniciado sempre com um verbo no infinitivo.

**Exemplo:** Programa: "Mobilidade urbana"

*Objetivo*: melhorar as condições de conforto, segurança e mobilidade do usuário do transporte coletivo e individual na região metropolitana da Grande Vitoria, através da implantação de corredores urbanos, pontes/viadutos e construção/ampliação de terminais urbanos de integração.

j) Público-Alvo: especifica o(s) segmento(s) da sociedade ao(s) qual(ais) se destina e que se beneficia(m) com sua execução.Exemplo: População usuária de Transportes individuais e coletivos da Grande Vitória.

k) Valor Previsto do Programa: Valor estimado do programa, calculado após a soma da estimativa de valor de cada uma das Ações que o compõem.

I) Justificativa: Trata-se de um diagnóstico com a função de apresentar um conjunto de informações, preferencialmente, informações estatísticas, que revelem a situação que justifica a formulação do programa. No caso do exemplo "Mobilidade Urbana" a justificativa deve apresentar dados sobre o quadro da situação do transporte coletivo urbano existente na grande vitória, tais como, número de linhas existentes, número de pessoas transportadas por viagem nos vários períodos, estado das vias, tempo de viagem nos vários horários, capacidade das vias, idade da frota e etc.

m) Classificação: os programas podem ainda ser classificados como estruturantes ou não. São estruturantes aqueles programas que contribuem diretamente com os objetivos de uma ou mais áreas de resultado do governo e atendem a alguns dos requisitos abaixo:

• Têm efeito multiplicador, isto é, capacidade de gerar outros projetos e atividades;

- Mobilizam e articulam recursos públicos, privados ou em parceria;
- Exigem um gerenciamento estratégico;

• Possuem foco bem definido, objetivo mensurável, ações, metas, prazos, custos, resultados esperados.

 n) Indicador: Instrumento capaz de medir o desempenho do programa. Deve ser passível de aferição e coerente com o objetivo estabelecido.

**Exemplo:** "Taxa de analfabetismo" (relação percentual entre a população não alfabetizada e a população adulta). O indicador também possui atributos:

**Denominação**: Forma pela qual o indicador será apresentado à sociedade.

**Unidade de medida**: Padrão escolhido para mensuração da relação adotada como indicador. No caso do indicador "taxa de analfabetismo" a unidade de medida é "porcentagem", para um outro indicador, como por exemplo,"taxa de mortalidade infantil" a unidade de medida será "1/1000" (1 óbito para cada 1000 nascimentos)

Îndice de referência: situação mais recente do problema e respectiva data de apuração.

**Indices esperados ao longo do PPA**: situação que se espera atingir ao longo de cada ano da execução do PPA.

**Índice ao final do programa**: resultado que se espera alcançar com a conclusão da execução do programa, no caso de programas temporários.

**Fonte:** Orgão responsável pelo registro ou apuração das informações necessárias para a apuração do indicador. Exemplo: IBGE, IJSN,Secretaria de Saúde, entre outras fontes,desde que a instituição responsável pela apuração goze de credibilidade.

Periodicidade: Freqüência com a qual o indicador é apurado.

**Exemplo**: anual, mensal, quadrimestral, entre outras.

**Base geográfica**: Nível de agregação geográfica da apuração do índice. Por exemplo: Estadual, Municipal, Regional, Microrregional.

**Fórmula de cálculo**: Expressão matemática que permite calcular o valor do indicador.

**Exemplo**: "Incidência do tétano neonatal". A fórmula de cálculo poderia ser "a relação percentual entre o número de casos novos de tétano neonatal e o total da população menor de um ano de idade".

A partir deste PPA os indicadores não estarão mais vinculados aos Programas mas sim às Áreas de resultados e serão formulados pela Subsecretaria de Planejamento Estratégico Uma vez formulados deverão ser associados aos Programas.

#### 5.2.3 Ações de Governo

As ações orçamentárias são aquelas que dependem de recursos dos orçamentos anuais e se dividem em: **projeto**, **atividade** e **operação especial**. Os projetos são operações limitadas no tempo, das quais resulta " um produto que concorre para a expansão e aperfeiçoamento da Ação de governo"(MTO,2013).

**Atividades** são operações que se realizam de modo contínuo e permanente, resultando em um produto necessário à manutenção da ação de Governo. **As operações especiais** são despesas que não contribuem para a manutenção, expansão ou aperfeiçoamento das ações do Governo "e não geram contraprestação direta sob a forma de bens ou serviços".(MTO, 2013).

As ações não orçamentárias são aquelas que não demandam de recursos dos orçamentos anuais.

As Ações devem guardar uma imediata correspondência com o objetivo do Programa. Atender ao objetivo de um programa exige a definição e execução de um conjunto de ações..

#### 5.2.4 São Atributos das Ações

**Título:** A forma pela qual a ação será identificada pelo público. Ex: Elaboração e implantação de projetos de recuperação e revitalização de rios e canais.

**Finalidade**: Expressa o objetivo a ser alcançado pela ação e a razão pela qual foi desenvolvida. Ex. Implementar e apoiar ações de conservação e recuperação de rios e canais, inclusive desassoreamento e regularização de leitos e margens, revitalização de ativo hídrico, implantação de parques lineares, proteção de margens, recuperação e pavimentação de vias marginais, construção e reforma de pontes, recomposição de vegetação ciliar, e outras afins.

## Tipo de Ação:

**Orçamentária**: Ação que demanda recursos orçamentários (do caixa do tesouro ou de outras fontes) e subdivide-se em:
• **Projeto**: "Instrumento de programação utilizado para alcançar o objetivo de um programa, envolvendo um conjunto de operações, limitadas no tempo, das quais resulta um produto que concorre para a expansão ou o aperfeiçoamento da ação de governo" [...]As ações do tipo Projeto expandem a produção pública ou criam infraestrutura para novas atividades, ou, ainda, implementam ações inéditas num prazo determinado". (MTO, 2015)

 Atividade: "Instrumento de programação utilizado para alcançar o objetivo de um programa, envolvendo um conjunto de operações que se realizam de modo contínuo e permanente, das quais resulta um produto ou serviço necessário à manutenção da ação de Governo" (MTO,2015)

 "Operação especial: "Despesas que não contribuem para a manutenção, expansão ou aperfeiçoamento das ações de governo, das quais não resulta um produto e não geram contraprestação direta sob a forma de bens ou serviços"( MTO,2015), tais como transferências, amortização, juros e encargos da dívida contratual e mobiliária; reserva de contingência, cumprimento de sentenças judiciais (precatórios; sentenças contra empresas, débitos vincendos, etc.); contribuição à previdência privada; ações de reservas técnicas ( centralização de recursos para atender concursos, provimentos, nomeações, reestruturação de carreiras e etc.).

Não se incluem no PPA as ações (operações especiais) ligadas à função 28: Encargos Especiais, que englobam despesas em relação às quais não se possa associar um bem ou serviço.

#### Exemplo de Ações que não se incluem no PPA:

 Amortização e Encargos sobre o Refinanciamento da Dívida Pública Interna (dívida interna);

 Amortização e Encargos sobre o Refinanciamento da Dívida Pública Externa (dívida externa);

• Pagamento de Sentenças Judiciais.

**Incluem-se no PPA** aquelas operações especiais vinculadas aos programas Finalísticos, e aos programas de Apoio às Políticas Públicas e áreas Especiais, tais como:

- Pagamento de aposentadorias e pensões;
- Benefícios previdenciários à Secretaria;
- Contribuição Patronal ao Fundo Previdenciário (Autarquias);
- Contribuição Previdenciária Complementar;
- Ações de Reservas Técnicas (centralização de recursos para atender concursos, provimentos, nomeações, reestruturação de carreiras e etc.);

**Não Orçamentárias:** Ação que contribui para a consecução do objetivo do programa, mas não demanda recursos orçamentários do Tesouro Estadual tais como Ações resultantes de parcerias com recursos próprios aplicados por parceiros (União, Estados, Municípios, setor privado ou terceiro setor).

**Origem de Criação:** identifica a origem da iniciativa de criação da Ação, se Projeto de lei do executivo, se emenda parlamentar, ou se projeto de lei de crédito especial.

#### Esfera Orçamentária:

 Orçamento Fiscal: Referente aos poderes do estado, seus fundos, órgãos e entidades da Administração Direta e Indireta, inclusive fundações instituídas e mantidas pelo poder público.

• Orçamento de Seguridade Social: Referente a toda aplicação de recursos do tesouro e de outras fontes, abrangendo todas as entidades e órgãos a ela vinculados, da Administração Direta e Indireta, nas áreas de saúde, previdência e assistência social, bem como os seus fundos legalmente constituídos.

• Orçamento de Investimento: Referente a toda aplicação de recursos do tesouro e de outras fontes em investimentos das Empresas Públicas e Sociedades de Economia Mista em que o Estado, direta ou indiretamente, detenha a maioria do capital social com direito a voto.

**Função:** Representa o maior nível de agregação das diversas áreas de atuação do setor público. A função está relacionada com a missão institucional do órgão, por exemplo, cultura, educação, saúde, defesa, e guarda relação com as respectivas Unidades Orçamentárias.

**Subfunção**: Representa um nível de agregação imediatamente inferior à função e deve evidenciar a área da atuação governamental, por intermédio da agregação de

determinado subconjunto de despesas e identificação da natureza básica das ações que se aglutinam em torno das funções. As subfunções podem ser combinadas com funções diferentes daquelas às quais estão relacionadas na Portaria MOG nº 42, de 1999. As ações devem estar sempre conectadas às subfunções que representam sua área específica. Assim, a programação de um órgão, via de regra, é classificada em uma única função, ao passo que a subfunção é escolhida de acordo com a especificidade de cada ação governamental.

**Forma de Implementação:** Indica a forma de execução da ação, de acordo com o responsável pela implementação e pode ter as seguintes formas:

**Direta**: Ação executada diretamente ou sob contratação da unidade responsável por sua execução, sem que ocorra transferência de recursos para outro ente. Ex: Inspeção e Fiscalização Industrial e Sanitária de Produtos de Origem vegetal.

**Descentralizada**: Atividades ou projetos, na área de competência do Estado, executados por outro ente da federação (Município) com recursos repassados pelo Estado. Exemplo: Transporte do Escolar; Alimentação e Nutrição dos Escolares **Linha de Crédito**: Ação realizada mediante empréstimo de recursos aos

beneficiários da ação. Enquadram-se nesta classificação os casos de empréstimos concedidos por estabelecimento oficial aos Municípios e ao Setor Privado Exemplo: Microcrédito para Iniciativas Geradoras de Renda

**Produto**: Bem ou serviço demandado pela sociedade e ofertado pelo Governo. E semelhante ao conceito de Entrega com o qual trabalha a gestão estratégica de projetos. Representa o resultado esperado pela sociedade da Ação realizada pelo poder público.

**Unidade de Medida**: Apresenta o padrão escolhido para mensurar o produto ou serviço a ser ofertado. Quando a quantidade do bem ou serviço produzido resultar em números muito extensos, recomenda-se utilizar múltiplo ou padrões de nível mais alto, como por exemplo: Km no lugar de m, 1000 litros no lugar de litros, 1000 toneladas no lugar de toneladas. Recomenda-se também não utilizar padrões que resultem em metas fracionadas.

#### 5.2.5 Metas

São atributos quantitativos das ações: meta física, identificador de quantidade da meta física e dados financeiros.

#### ATRIBUTO DAS METAS

**Meta física:** Considerando o imperativo legal da regionalização das metas constantes no PPA, estas deverão ser regionalizadas por Microrregião, com base na divisão regional de Planejamento do Estado, Lei 9.768/11, conforme mapa em apenso. Assim, caso a regionalização de seu Órgão de atuação seja distinta da divisão legal, faz-se necessário computar os Municípios onde os bens ou serviços serão implantados para, a partir destes, associá-los às Microrregiões de Planejamento. No exemplo a seguir o Produto é **"Centro Construído/Implantado"**, e a unidade de medida é Unidade:

| Distant Inc.                   |                                    | Kelatonos    |                |              |              |              |                |              | 🔽 136 men       | sagens não  |
|--------------------------------|------------------------------------|--------------|----------------|--------------|--------------|--------------|----------------|--------------|-----------------|-------------|
|                                | Orçamento                          | 0 Re         | elatorios      | Proje        | :10          |              |                |              |                 |             |
| lterar Metas                   |                                    |              |                |              |              | Planejame    | ento > Plano F | lurianua     | I > Metas > All | terar Metas |
| Identificação                  |                                    |              |                |              |              |              |                |              |                 |             |
| Programa                       |                                    | ESTRUTUR     | A FÍSICA E TEC | NOLÓG        |              |              |                |              |                 |             |
| r rogi arne                    |                                    | ~            |                |              | ~            |              |                |              |                 |             |
| * Ação                         | 1737 🔍 🖤 CONSTRUÇÃO E IMPLANTA     | çao de ce    | NTROS INTEGR   | ADOS [       | DE OPERAÇOE  | S DE DEI     | ESA SOCIAL     | Q            |                 |             |
| Produto                        | CENTRO CONSTRUÍDO/IMPLANTADO       |              |                |              |              |              |                |              |                 |             |
| Unidade de Medida              | UN                                 |              |                |              |              |              |                |              |                 |             |
| Identificador de Quantidade    | Somatorio                          |              |                |              |              |              |                |              |                 |             |
| Metas Financeiras              | Metas Físicas Enviar Proposta      | _            |                |              |              |              |                |              |                 |             |
| Metas Físicas                  |                                    |              |                |              |              |              |                |              |                 | 11          |
| Microrregião                   | Produto                            | Meta<br>2012 | R\$ 2012       | Meta<br>2013 | R\$ 2013     | Meta<br>2014 | R\$ 2014       | Meta<br>2015 | R\$ 2015        |             |
| 02 - Classificador Inexistente | 826 - CENTRO CONSTRUÍDO/IMPLANTADO | 0,00         | 500.000,00     | 0,00         | 0,00         | 0,00         | 0,00           | 0,00         | 0,00            |             |
| 00 ESTADO                      | 826 - CENTRO CONSTRUÍDO/IMPLANTADO | 1,00         | 500.000,00     | 0,00         | 0,00         | 0,00         | 0,00           | 0,00         | 0,00            |             |
| 50 METROPOLITANA               | 826 - CENTRO CONSTRUIDO/IMPLANTADO | 1,00         | 0,00           | 1,00         | 535.000,00   | 0,00         | 0,00           | 0,00         | 0,00            |             |
| 57 - CENTRO OESTE              | 826 - CENTRO CONSTRUIDO/IMPLANTADO | 0,00         | 0,00           | 1,00         | 535.000,00   | 0,00         | 572.450,00     | 1,00         | 245.335,00      |             |
| 50 - NORDESTE                  | 826 - CENTRO CONSTRUIDO/IMPLANTADO | 0,00         | 0,00           | 0,00         | 0,00         | 1,00         | 372.430,00     | 1,00         | 734 373 00      |             |
| JJ NOROLJIL                    | 020 CENTRO CONSTRUIDO/IMPEANTADO   | 0,00         | 0,00           | 0,00         | 0,00         | 1,00         | 0,00           | 1,00         | 754.575,00      |             |
|                                |                                    |              |                |              |              |              |                |              |                 |             |
|                                |                                    |              |                |              |              |              |                |              |                 |             |
|                                |                                    |              |                |              |              |              |                | 1.000        | 005 040 00      |             |
|                                |                                    | 0,00         | 1.000.000,00   | 2,00         | 1.070.000,00 | 0,00 1       | .144.900,00    | 3,00         | 1.225.043,00    |             |

Ainda há que se observar o identificador de quantidade, que irá definir a forma de operação da conta. Para este PPA, serão utilizados dois: somatório e cumulativo. No caso em tela, o identificador é o somatório, que opera somando as quantidades

físicas do produto "Centro Construído/Implantado". Ao final, teremos um resultado total que trará o somatório de todos os Centros Construídos/Implantados, de todas as microrregiões onde este produto foi entregue.

O identificador acumulativo existe para evitar a dupla contagem do dado físico. Existem produtos que não são somados ao longo dos meses. Como exemplo, consideremos o produto "Servidor capacitado". Para este caso, é comum que os mesmos servidores participem de várias capacitações ao longo do ano, não sendo correto, logicamente, se contar mais de uma vez o mesmo servidor capacitado. O sistema apontará na coluna de totais, sempre o maior valor registrado (que é a quantidade máxima de servidores que tiveram capacitação, independentemente de quantas foram dadas para cada um), como no caso a seguir:

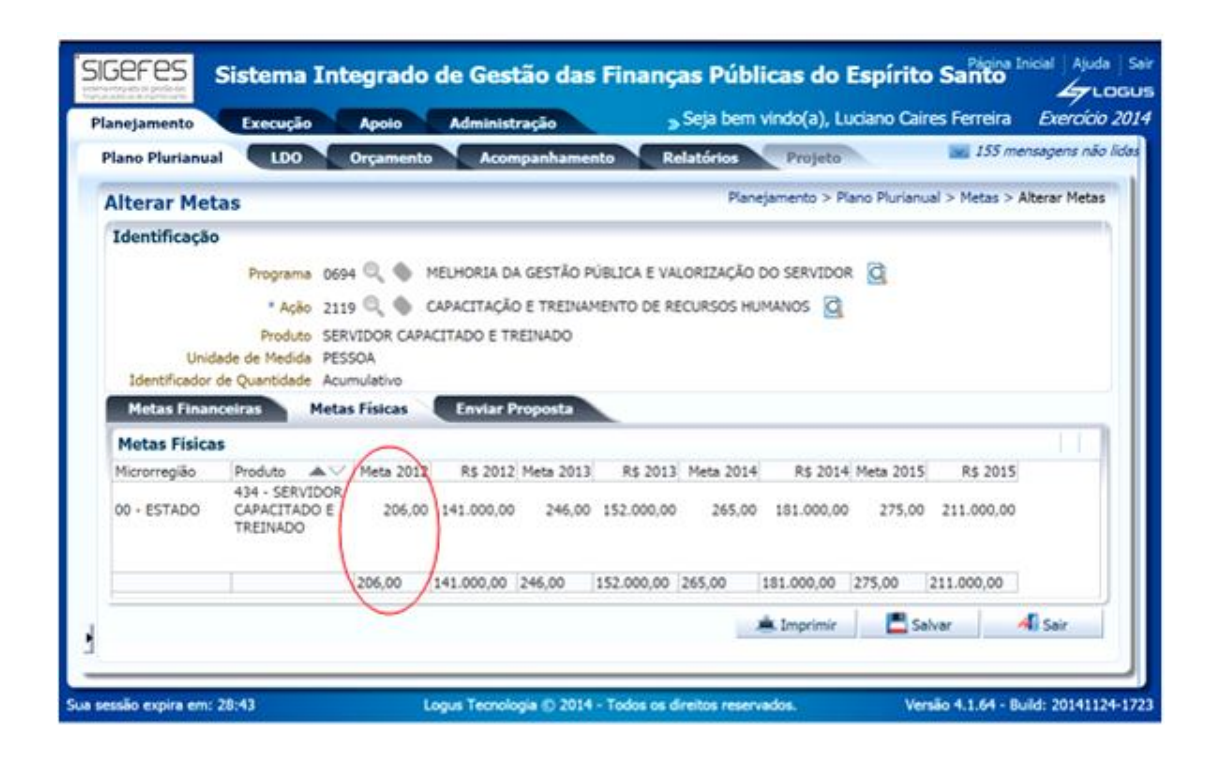

Como ilustrado, no primeiro ano, 2012, caso os 206 servidores tenham 3 capacitações no ano (uma por mês), o dado a ser inserido no sistema será 206 para cada um dos 3 momentos em que o curso de capacitação foi realizado e, ao final, ter-se-á um total de 206. Caso o número de capacitações seja menor ou maior, se o

número de servidores capacitados permanecer o mesmo, o total continuará a ser 206. Isso porque o produto é servidor capacitado e não capacitação realizada.

## CRITÉRIOS PARA A QUANTIFICAÇÃO FINANCEIRA DAS METAS

As estimativas de custos das Ações serão desdobradas por fonte de recursos e distribuídas para cada um dos anos de vigência do PPA.

O critério para regionalização dos dados financeiros corresponde ao custo de atendimento das metas físicas para cada microrregião.

#### Fontes de Recursos:

Os recursos, segundo as fontes, no caso do PPA,, estão agrupados em dois grandes grupos a saber: o **Grupo "0" Orçamento Fiscal e de seguridade social** e o **Grupo 1- Demais Fontes.** 

**O grupo "0**" – Orçamento Fiscal e de Seguridade Social agrupa os recursos financeiros específicos das esferas Fiscal e da Seguridade, conforme o seguinte desdobramento:

**Recursos Orçamentários Caixa do Tesouro:** Constituem-se do somatório das receitas arrecadadas pela administração direta, excluídas as destinações constitucionais e legais, as provenientes de impostos estaduais e taxas, receitas de contribuições, patrimonial, agropecuária, da indústria, de serviços e de outras receitas correntes e de capital, inclusive a cota-parte do FUNDEB; a receita de ações e serviços de saúde, as transferências federais recebidas do FPE, do IPI, dos recursos minerais, hídricos e de *royalties* do petróleo, transferências do IRRF, da Lei Kandir Nº 87/96 e de outras transferências federais não vinculadas.

**Recursos Orçamentários Vinculados do Tesouro:** São receitas com destinação específica estabelecida em dispositivos legais tais como: as transferências do salário educação, programa dinheiro direto na escola, programa nacional de alimentação

escolar, programa nacional de apoio ao transporte escolar, as contribuições da CIDE, convênios e doações, as receitas provenientes de operações de crédito, a transferência para financiamento do FUNDAP, e outras receitas vinculadas.

**Recursos Orçamentários – Arrecadados pelo órgão:** É somatório das receitas arrecadadas pelas próprias entidades Autárquicas, Fundos, Fundações e Empresas Estatais Dependentes.

**Recursos Vinculados de outras Fontes-** São os recursos de convênio com órgãos federais, não federais e transferências de instituições privadas.

**O grupo "1", Demais fontes**, Agrega os recursos financeiros relativos às fontes de Investimento e recursos não orçamentários..

**Recursos de Investimento:** referem-se aos recursos arrecadados pelas empresas estatais não dependentes [não enquadradas no art. 20, inciso III, da LRF] em que o Estado, direta ou indiretamente, detenha a maioria do capital social com direito a voto.

**Recursos Não Orçamentários:** Recursos que financiam Ações do Plano Plurianual e não são expressos no Orçamento Anual.

As fontes de recursos do PPA possuem a seguinte correspondência com as Fontes orçamentárias:

| Código | Fonte                                       | Intervalo |
|--------|---------------------------------------------|-----------|
| 0100   | Rec. Orçamentários Caixa                    | 01 a 29   |
| 0112   | Rec. Orçamentário Vinculado                 | 31 a 69   |
| 0270   | Rec. Orçamentários – Arrecadados pelo órgão | 71        |
| 280    | Rec. Vinculados de outras fontes            | 72 a 79   |
| 300    | Orçamento de Investimento                   | 80 a 89   |
| 999    | Recursos Não Orçamentários                  |           |

#### **PPA-** Fontes de Recursos

A partir deste PPA, as Ações adotarão, para suas despesas, a classificação segundo a categoria econômica, isto é, se a despesa é corrente ou de capital.

**Despesas Correntes:** "As que não contribuem, diretamente, para a formação ou aquisição de um bem de capital."(MTO,2015)

Nos Orçamentos Anuais as despesas correntes são desdobradas em:

- i) pessoal e encargos sociais;
- ii) juros e encargos da dívida; e iii) outras despesas correntes.

**Despesas de capital:** "As que contribuem, diretamente, para a formação ou aquisição de um bem de capital."(MTO,2015)

Nos Orçamentos Anuais as despesas de capital são desdobradas em:

- i) investimentos;
- ii) inversões financeiras; e
- iii) amortização da dívida.

Os Orgãos, durante o processo de elaboração do Plano Plurianual, devem ter uma preocupação permanente quanto à gestão do Plano, de forma a viabilizar o alcance dos objetivos esperados, capacitando seu corpo técnico para formular e implementar as políticas públicas com qualidade, assim como registrar, de forma qualificada, no SIGEFES, as informações pertinentes à elaboração, execução e monitoramento dos programas, ações e metas governamentais, expressos no PPA.

Para completar a gestão do processo de planejamento torna-se importante a participação das demais instâncias governamentais, assim como da sociedade civil, de forma a proporcionar a integração de políticas setoriais de diferentes esferas de governo e o atendimento dos anseios da população. Uma preocupação central do governo é com a abertura de espaços para que essa participação se materialize.

Os programas governamentais expressos no PPA devem priorizar os desafios e prioridades por área de resultado estabelecidos no Planejamento Estratégico de

Governo, e o processo de gestão deve atender às premissas de responsabilidade ambiental, governança democrática, gestão transparente e responsabilidade fiscal.

# 5.2.6 Ações Padronizadas

Com o objetivo de simplificar e organizar as Ações orçamentárias tem sido adotado tanto na União como nos Estados a padronização daquelas Ações que são comuns a mais de uma Unidade orçamentária. No caso do Estado do Espírito Santo temos duas tipologias de Ações padronizadas, as padronizadas centrais e as padronizadas setoriais.

As **padronizadas centrais** são as Ações multissetoriais, isto é, aquelas executadas em mais de um órgão ou unidade orçamentária. As Ações **padronizadas setoriais** são aquelas executadas por mais de uma unidade orçamentária em um mesmo órgão. Para o PPA 2016-2019 são padronizadas centrais aquelas descritas a seguir:

# Padronizadas Centrais

a) Administração da Unidade: Padronizada central, código único, diferenciada pelo código da UO.

**Finalidade:** Constituir um centro de custos administrativos das unidades orçamentárias das despesas que não são passíveis de apropriação em ações finalísticas, tais como serviços administrativos ou de apoio, manutenção e uso da frota veicular, manutenção e conservação de bens imóveis próprios do Estado, cedidos ou alugados; despesas com tecnologia da informação para as atividades "meio', aquisição de equipamentos e contratação de serviços técnicos e administrativos de apoio; aquisição de passagens e pagamento de diárias e demais atividades-meio necessárias à gestão e à administração da unidade.

# Produto: unidade mantida

Unidade de medida: unidade

Função: do órgão

Sub-função: 122-Administração Geral

Programa: Apoio Administrativo

**Esfera:** se for função 08-Assistência social; 09-Previdência Social e 10- Saúde e órgãos 44000-SESA e 60.000-IPAJM e Unidade Orçamentária 46.201, será S-seguridade Social, se não,F- Fiscal.

Identificador de quantidade da Meta: acumulativo

**b) Campanhas educativas:** Padronizada, código único, diferenciada pelo código da UO.

**Finalidade:** informar, orientar, avisar, prevenir ou alertar a população ou segmento dela para adotar comportamentos que lhe tragam benefícios sociais reais, visando melhorar a sua gualidade de vida.

**Produto:** campanha realizada

Unidade de medida: unidade

Função: a do órgão

Sub-função: 131- Comunicação Social Programa: Finalístico do órgão Esfera: Se for função 08-Assistência social; 09-Previdência Social e 10- Saúde e órgãos 44000-SESA e 60.000-IPAJM e Unidade Orçamentária 46.201, será Sseguridade Social, se não, F- Fiscal.

Identificador de quantidade da Meta: somatório.

c) Capacitação e treinamento de recursos humanos: Padronizada, código único, diferenciada pelo código da UO.

**Finalidade:** Melhorar a qualidade dos serviços prestados pela Instituição por meio da formação e melhoria contínua de seus servidores.

Produto: servidor capacitado e treinado

Unidade de medida: pessoa

Função: a do órgão

Sub-função: 128 - Formação de Recursos Humanos

Programa: A definir

**Esfera:** se for função 08-Assistência social; 09-Previdência Social e 10- Saúde e órgãos 44000-SESA e 60.000-IPAJM e Unidade Orçamentária 46.201, será S-seguridade Social, se não, F-Fiscal.

Identificador de quantidade da Meta: acumulativo.

**d) Complementação de aposentadorias e pensões:** Padronizada, código único, diferenciada pelo código da UO.

Finalidade: Pagar complementação de aposentadorias e pensões de servidores inativos não vinculados ao regime próprio de previdência social

(art. 1º da Lei 4511/91) .

Produto: servidor beneficiado.

Unidade de medida: pessoa

Função: 09 - Previdência Social

Sub-função: 274 - Previdência Especial

Programa: A definir.

Esfera: S - Seguridade Social

Identificador de quantidade da Meta: acumulativo

OBS: complementa aposentadorias e pensões de servidores celetistas.

e) Contribuição previdenciária complementar: Padronizada, código único, diferenciada pelo código da UO.

**Finalidade**: Promover o aporte de recursos ao IPAJM quando os Recursos do Fundo Financeiro não forem suficientes para cobrir a folha de Inativos, com base no que estabelece o artigo 40, da lei complementar nº 282, de 22/04/2004.

Produto: Contribuição efetuada.

Unidade de medida: percentual.

Função: 09 - Previdência Social

Sub-função: 274 - Previdência Especial

Programa: A definir. Esfera: S- Seguridade Social Identificador de quantidade da Meta: acumulativo

# f) Contribuição do estado ao regime de previdência complementar – prevês: Padronizada, código único, diferenciada pelo código da UO.

**Finalidade:** recolher a contribuição para a Previdência Complementar nos termos estabelecidos nos artigos 25 e 26 da lei complementar nº 711, de 02/09/2013. **Produto:** Contribuição efetuada.

Unidade de medida: percentual.

Função: Do órgão

Sub-função: 122- Administração Geral

Programa: A definir.

**Esfera:** se for função 08 - Assistência social; 09 - Previdência Social e 10 - Saúde e órgãos 44000-SESA e 60.000-IPAJM e Unidade Orçamentária 46.201, será S - seguridade Social, se não, F- Fiscal.

Identificador de quantidade da Meta: acumulativo

**g) Contribuição patronal ao fundo previdenciário:** Padronizada, código único, diferenciada pelo código da UO.

**Finalidade:** Destinar a Contribuição do Estado, para o Regime próprio de Previdência de que trata a lei Complementar nº 282, de 22/04/2004, na forma do artigo 40, inciso III desta lei.

Produto: Contribuição efetuada.

Unidade de medida: percentual.

Identificador de quantidade da Meta: acumulativo

Função: Do órgão

Sub-função: 122 - Administração Geral

Programa: Apoio Administrativo.

**Esfera:** se for função 08-Assistência social; 09-Previdência Social e 10- Saúde e órgãos 44000-SESA e 60.000-IPAJM e Unidade Orçamentária 46.201, será S-seguridade Social, se não, F- Fiscal.

**h) Divulgação institucional:** Padronizada, código único, diferenciada pelo código da UO.

**Finalidade:** Divulgar as ações da secretaria comunicando e dando transparência às ações do governo.

Produto: Ação veiculada

Unidade de medida: unidade

Identificador de quantidade da Meta: somatório.

Função: a do órgão

Sub-função: -131- Comunicação Social

Programa: A definir

**Esfera:** se for função 08-Assistência social; 09-Previdência Social e 10- Saúde e órgãos 44000-SESA e 60.000-IPAJM e Unidade Orçamentária 46.201, será S-seguridade Social, se não, F- Fiscal.

# i) Reserva para o pagamento de pessoal decorrente de provimentos por meio de concurso público.

**Finalidade:** Assegurar os recursos necessários à cobertura de gastos com o provimento de cargos públicos por novos servidores aprovados em concurso público **Produto:** recurso assegurado e transferido **Unidade de medida:** percentual

#### Identificador de quantidade da Meta: acumulativo

**Função:** "10-Saúde" para a SESA; 12- Educação(SEDU) ou "04- Administração para a SEGER.

Sub-função: 846 - Outros encargos especiais

Programa: A definir

**Esfera:** se for função 08-Assistência social; 09-Previdência Social e 10- Saúde e órgãos 44000-SESA e 60.000-IPAJM e Unidade Orçamentária 46.201, será S-seguridade Social, se não, F- Fiscal.

#### Reserva para a reestruturação de cargos e carreiras e revisão de remuneração

**Finalidade:** Assegurar os recursos necessários à cobertura de gastos com reestruturação de cargos e carreiras e revisão da remuneração de competência da Instituição.

Produto: recurso assegurado e transferido

Unidade de medida: percentual

Identificador de quantidade da Meta: acumulativo

**Função:** "10-Saúde" para a SESA; 12- Educação (SEDU) ou "04 - Administração para a SEGER.

Sub-função: -846- Outros encargos especiais

Programa: A definir.

**Esfera:** se for função 08-Assistência social; 09-Previdência Social e 10- Saúde e órgãos 44000-SESA e 60.000-IPAJM e Unidade Orçamentária 46.201, será S-seguridade Social, se não, F- Fiscal.

**Pagamento de sentenças judiciais:** Padronizada, código único, diferenciada pelo código da UO.

**Finalidade:** Pagamento de débitos devidos pela fazenda pública estadual, em virtude de sentenças judiciais, em cumprimento ao estabelecido na constituição federal, em seu artigo 100 e seus parágrafos, exceto os pagamentos de sentenças judiciais decorrentes do regime especial de pagamento de precatórios estabelecidos na EC 62/09, bem como no disposto no artigo 106 e seus parágrafos da constituição estadual.

Produto: não tem.

Unidade de Medida: não tem.

Função: 28- Encargos Especiais.

Subfunção: 846- Outros Encargos Especiais

**Programa:** 0901- Operações Especiais: Cumprimento de Sentenças Judiciais **Esfera:** Se for Órgão "44.000" SESA; "60.000" IPAJM; Unidade Orçamentária "46.201" será Seguridade Social –S-;se não, F-Fiscal

**Realização de concurso público:** Padronizada, código único, diferenciada pelo código da UO

**Finalidade:** realizar processo seletivo para provimento de cargos públicos do quadro de pessoal da Instituição.

Produto: Concurso realizado

Unidade de medida: unidade Identificador de quantidade da Meta: somatório. Função: a do órgão Sub-função: 122 - Administração Geral Programa: A definir Esfera: se for função 08-Assistência social; 09-Previdência Social e 10- Saúde e órgãos 44000-SESA e 60.000-IPAJM e Unidade Orçamentária 46.201, será Sseguridade Social, se não, F- Fiscal.

**Remuneração de pessoal ativo:** Padronizada, código único, diferenciada pelo código da UO

Finalidade: Remunerar o pessoal ativo da Instituição . Produto: pessoal remunerado Unidade de medida: pessoa Identificador de quantidade da Meta: acumulativo. Função: a do órgão Sub-função: 122- Administração Geral Programa: Apoio Administrativo Esfera: se for função 08-Assistência social; 09-Previdência Social e 10- Saúde e órgãos 44000-SESA e 60.000-IPAJM e Unidade Orçamentária 46.201, será Sseguridade Social, se não, F- Fiscal.

Regularização fiscal de débitos com a união: Padronizada, código único, diferenciada pelo código da UO.
Finalidade: Regularizar débitos inscritos em dívida ativa da união.
Produto: Não tem
Unidade de medida: não tem
Identificador de quantidade da Meta: Não tem
Função: "10- Saúde" para a SESA e "28- Encargos Especiais" para os demais Órgãos.
Sub-função: 843 - Serviço da Dívida Interna
Programa: 0904 - Operações Especiais: Dívida Interna
Esfera: se for função 08-Assistência social; 09-Previdência Social e 10- Saúde e

órgãos 44000-SESA e 60.000-IPAJM e Unidade Orçamentária 46.201, será Sseguridade Social, se não, F- Fiscal.

#### Ações Padronizadas Setoriais

Como afirmado anteriormente, as ações padronizadas setoriais buscam uniformizar a classificação daquelas ações que são utilizadas por mais de uma unidade orçamentária num mesmo órgão. Elas deverão ser construídas no momento da elaboração dos Programas e Ações de cada órgão. A título de exemplo vamos citar uma proposta de Ação padronizada setorial que ajude os gestores nesta formulação.

#### Organização E Realização De Eventos

Código: (atividade)

**Finalidade:** Promover ou apoiar a realização de eventos, relativos à área de atuação da Instituição.

Produto: evento promovido e/ou apoiado

Unidade de Medida: unidade
Identificador de quantidade: somatório
Esfera orçamentária: F - Orçamento Fiscal.
Função de governo: função própria da UO: 15 - Urbanismo, 16 - Habitação ou 17 - Saneamento.
Subfunção de governo: 131 - Comunicação Social

# 6 OS PLANOS ORÇAMENTÁRIOS E SUA INFLUÊNCIA NA FORMULAÇÃO DOS PROGRAMAS E AÇÕES

O plano orçamentário foi uma inovação trazida pela União que tem por finalidade permitir "uma identificação orçamentária, de caráter gerencial (não constante da LOA), vinculada à ação orçamentária, que tem por finalidade permitir que tanto a elaboração do orçamento quanto o acompanhamento físico e financeiro da execução ocorram num nível mais detalhado do que o do subtítulo(localizador do gasto) da ação" segundo o Manual técnico da União de 2013.

A Secretaria de Estado de Economia e Planejamento passou a adotar os POs a partir do ano de 2014, e com isto passou a dar maior detalhamento à execução programática no orçamento, uma vez que os POs permitem visualizar o que está sendo executado, quase sempre uma entrega, o órgão responsável pela execução e a microrregião a que se destina. Ex: PO 007 - Central Samu 192 Sul implantado - Cachoeiro de Itapemirim – 44 SAÚDE - 00 ESTADO.

Este maior detalhamento programático e gerencial na execução orçamentária permite que as Ações no Plano Plurianual sejam simplificadas. Embora não sofram qualquer alteração metodológica na sua formulação a simplificação permite um PPA com um número mais reduzido de Programas e Ações. Apresentamos a seguir um exemplo de simplificação das Ações Orçamentárias.

#### 6.1 Simplificação das Ações no PPA

Para ilustrar o que estamos chamando de simplificação de Ações, vamos oferecer uma proposta de simplificação das Ações no IPAJM.

A Ação "Benefícios Previdenciários" aparece 59 vezes no IPAJM detalhando os Benefícios para cada um dos órgãos a que se destina.Considerando que este detalhamento pode acontecer por meio dos POs propõe-se resumi-las nas seguintes Ações:

1- Benefícios Previdenciários da Assembleia Legislativa.

2- Benefícios Previdenciários do Tribunal de Contas do Estado do Espírito Santo.

3- Benefícios Previdenciários do Tribunal de Justiça do Estado do Espírito Santo.

4- Benefícios Previdenciários dos Cartórios não Oficializados do Tribunal de Justiça.

5- Benefícios Previdenciários do Ministério Público.

6- Benefícios Previdenciários da Defensoria Pública.

7- Benefícios Previdenciários da Secretaria de Estado da Educação.

8- Benefícios Previdenciários do FUNDEB/SEDU

9- Benefícios Previdenciários do Fundo Estadual de Saúde.

10- Benefícios Previdenciários das Autarquias e Fundações.

11- Benefícios Previdenciários das demais Unidades Orçamentárias do Poder executivo.

Com isto reduzimos para onze, 59 Ações do mesmo tipo. Espera-se um esforço de cada unidade Orçamentária para que possamos ter uma redução significativa no número de Ações de cada unidade Orçamentária no PPA 2016-2019.

### 6.2 Audiências Públicas para Elaboração do PPA 2016 – 2019

Definição: é uma das formas de participação e controle social da Administração Pública, com a finalidade de informar, discutir, tirar dúvidas e ouvir opiniões e demandas da população.

O órgão central de planejamento do Estado é responsável pela realização das audiências públicas regionais para subsidiar o processo de elaboração do PPA.

### 6.3 Regionalização do Estado do Espírito Santo

Art. 165. Leis de iniciativa do Poder Executivo estabelecerão:

I o plano plurianual;

Il as diretrizes orçamentárias;

III os orçamentos anuais.

§ 1º A lei que instituir o plano plurianual estabelecerá, de forma regionalizada, as diretrizes, objetivos e metas da administração pública federal para as despesas de capital e outras delas decorrentes e para as relativas aos programas de duração continuada. O grifo é nosso. (BRASIL, 2010).

Os técnicos responsáveis pela elaboração do PPA 2016 - 2019 devem estar atentos ao dispositivo constitucional constante do § 1º, do artigo 165, da Constituição Federal do Brasil de 1988, que equivale ao § 1º, do artigo 150, da Constituição do Estado do Espírito Santo, inclusive em relação à expressão "de forma regionalizada". Sua finalidade está ligada ao mandato constitucional de "redução das desigualdades regionais" (§ 7º do art. 165 da CF 88) e das Orientações Estratégicas do Governo que prevê um desenvolvimento do Estado regionalmente equilibrado. Assim sendo, a alocação de recurso e o estabelecimento de metas de forma regionalizada permitirá uma avaliação posterior em relação ao objetivo estabelecido na Constituição e no Plano de Governo.

Assim, torna-se importante que esses técnicos tenham acesso a estudos específicos em relação a situação de desigualdades regionais no Estado do Espírito, assim como informações específicas sobre as potencialidades de cada microrregião administrativa de planejamento do Estado. A divisão regional do Estado do Espírito Santo consta da Lei nº 9.768, de 26 de dezembro de 2011, publicada no Diário Oficial do Estado de 28 de dezembro de 2011.

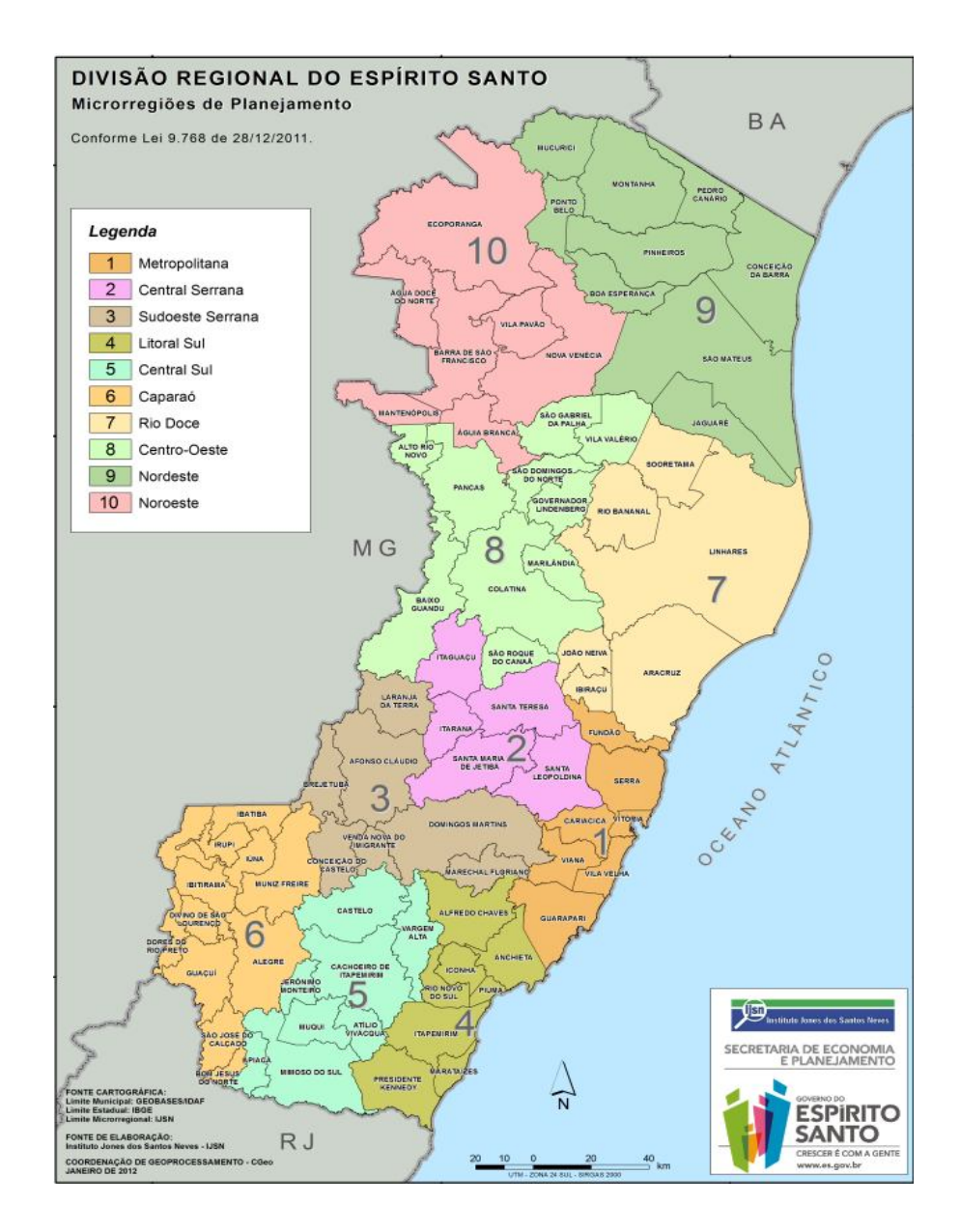

A Lei da Lei nº 9.768, em seu artigo 5º, recorta o Estado do Espírito Santo em 10 (dez) microrregiões de planejamento, a seguir elencadas, com os municípios que a compõem:

• 01 - Metropolitana (Cariacica, Serra, Viana, Vitória, Vila Velha, Fundão e Guarapari);

• 02 - Central Serrana (Itaguaçu, Itarana, Santa Leopoldina, Santa Maria de Jetibá e Santa Teresa);

• 03 - Sudoeste Serrana (Afonso Cláudio, Brejetuba, Conceição do Castelo, Domingos Martins, Laranja da Terra, Marechal Floriano e Venda Nova do Imigrante);

• 04 - Litoral Sul (Alfredo Chaves, Anchieta, Iconha, Piúma, Itapemirim, Rio Novo do Sul, Marataízes e Presidente Kennedy);

• 05 - Central Sul (Cachoeiro de Itapemirim, Vargem Alta, Castelo, Atílio Vivacqua, Mimoso do Sul, Muqui, Apiacá e Jerônimo Monteiro);

• 06 - Caparaó (Divino de São Lourenço, Dores do Rio Preto, Guaçuí, Ibitirama, Muniz Freire, Irupi, São José do Calçado, Alegre, Bom Jesus do Norte, Iúna e Ibatiba);

• 07 - Rio Doce (Aracruz, Ibiraçu, João Neiva, Linhares, Rio Bananal e Sooretama);

• 08 - Centro Oeste (Alto Rio Novo, Baixo Guandu, Colatina, Pancas, Governador Lindenberg, Marilândia, São Domingos do Norte, São Gabriel da Palha, Vila Valério e São Roque do Canaã);

• 09 - Nordeste (Conceição da Barra, Pedro Canário, São Mateus, Montanha, Mucurici, Pinheiros, Ponto Belo, Jaguaré e Boa Esperança);

• 10 - Noroeste (Água Doce do Norte, Barra de São Francisco, Ecoporanga, Mantenópolis, Vila Pavão, Águia Branca e Nova Venécia).

# 6.4 Estudo do Cenário Fiscal

O estudo do cenário fiscal vai determinar a associação de recursos pelo Governo aos programas e ações do PPA 2016 – 2019, com a sua capacidade de geração de receita, sendo este uma valiosa ferramenta para a prática de uma gestão fiscal responsável.

Esse estudo determina os tetos da receita orçamentária destinada aos órgãos.

O governo pode associar ao financiamento do PPA 2016 - 2019 fontes alternativas de recursos, de forma a complementar os recursos fiscais disponíveis, de forma a aumentar a sua capacidade de gerar resultados para a sociedade, envolvendo outros entes públicos e privados no esforço empreendido. O estabelecimento de parcerias, além de associar recursos ao PPA, proporciona ainda atuação integrada entre os entes envolvidos, evitando estratégias conflitantes e desconexas, permitindo a transparência, e algum controle nas ações de governo, por parte dos demais parceiros.

#### 6.5 Requisitos para a Elaboração das Propostas Setoriais Do PPA

Os profissionais designados pelos órgãos setoriais para participar efetivamente do processo de elaboração do PPA 2016/2019 deverão:

• Conhecer e adequar a proposta elaborada às disposições do Plano de Desenvolvimento Espírito Santo 2030 (ES 2030);

 Conhecer e adequar a proposta elaborada às Orientações Estratégicas do Governo e suas prioridades e metas para o período de vigência do PPA 2016/2019 (Diretrizes Gerais de Governo);

 Conhecer e adequar a proposta elaborada às Orientações Estratégicas do Órgão que representa, se esse realizou planejamento estratégico setorial para o período de vigência do PPA 2016/2019 (Diretriz Setorial de Governo);

 Conhecer e adequar a proposta elaborada ao atendimento das demandas populares, conforme resultados das Audiências Públicas para elaboração do PPA 2016/2019, promovidas pelo órgão Central de Planejamento (SEP);

• Conhecer e observar as disposições do presente Manual, quando da elaboração da proposta setorial para inclusão no PPA 2016/2019;

 Indicar à SEP o profissional responsável por lançar a proposta setorial da respectiva unidade orçamentária no SIGEFES, relativa ao PPA 2016/2019, devendo o indicado participar obrigatoriamente de curso de capacitação respectivo, realizado na Escola de Serviço Público do Espírito Santo (ESESP); • Ter conhecimento e observar a previsão de recursos do tesouro, caixa e vinculado, projetada conjuntamente entre a Secretaria de Estado da Fazenda (SEFAZ) e Secretaria de Estado de Economia e Planejamento (SEP) para cada ano do PPA 2016/2019, destinada a cada unidade orçamentária, respeitando as projeções formuladas para pessoal, custeio e investimento;

• Elaborar, caso utilize as respectivas fontes, projeção de recursos financeiros de fonte 270 (arrecadado pelo órgão) e de fonte 280 (outras fontes) para cada ano de vigência do PPA 2016/2019, remetendo o produto final para análise da SUBEO/SEP. A previsão encaminhada, após homologada pela SEP, deverá ser observada, quando da elaboração da proposta;

• A elaboração da proposta do órgão não deve estar restrita ao âmbito de atuação do Grupo de Planejamento e Orçamento (GPO) ou equivalente, deve envolver todos os setores do órgão ou unidade orçamentária;

• Avaliar o PPA anterior, vigência 2012/2015, definindo quais programas e quais ações devem permanecer no PPA 2016/2019, corrigindo, se necessário, erros de concepção, de gestão e de alocação de recursos;

Identificar a necessidade de criação de novos programas e de novas ações;

 Conhecer políticas setoriais de outros entes federativos, relativos a sua área de atuação, para enfrentar problemas idênticos, de forma a evitar duplicidade de ações e favorecer a articulação de parcerias;

• Conhecer e aplicar orientações normativas superiores, aplicável aos programas e ações propostas, especialmente às relativas às áreas de saúde, educação e assistência social;

 Articular novas fontes de financiamento para associação aos recursos fiscais, aumentando a capacidade de atendimento das necessidades do público alvo a quem se dirige;

 Observar o prazo estabelecido para a elaboração das propostas setoriais, lembrando que, após o encerramento do prazo definido, o SIGEFES é fechado pelo órgão central de planejamento, inviabilizando a conclusão da proposta setorial não terminada.

# 7 BASES PARA A ELABORAÇÃO DOS PROGRAMAS DO PPA 2016/2019

As propostas setoriais, que integrarão o PPA 2016/2019, serão elaboradas na forma de programas, ações e metas, por intermédio do Sistema Integrado de Gestão das Finanças Públicas do Espírito Santo (SIGEFES), com o uso de transações dos módulos planejamento e apoio, que serão operadas de acordo com as disposições constantes deste manual.

Quando da formulação das propostas setoriais no SIGEFES, os técnicos responsáveis deverão observar as ferramentas, procedimentos e princípios, que norteiam a gestão pública do Estado do Espírito Santo, melhor explicados nas diretrizes programáticas constantes deste manual. Esses se constituirão em pilares básicos para a elaboração dos programas do PPA, que devem estar orientados, no período 2016/2019, para o alcance, ao longo prazo, da visão de futuro desejada no ES 2030.

Todos os programas devem estar voltados para o cidadão e para a obtenção de resultados, devendo estes proporcionar a melhoria da qualidade dos serviços públicos ofertados à sociedade, em termos de eficiência, eficácia e efetividade.

Eficiência: otimização dos recursos públicos para a obtenção de resultados. É fazer mais com maior qualidade e com menos recursos.

**Eficácia:**capacidade de uma organização cumprir suas metas e objetivos previamente fixados.

Efetividade: impacto de uma programação, em termos de solução de problemas.

A obtenção de resultados está intimamente ligada à qualidade de gestão dos programas governamentais, razão pela qual deve ser aprimorada a capacidade dos gestores desses programas, nas fases de produção, avaliação e comunicação de resultados à sociedade.

O uso de indicadores apropriados é estratégico no processo de elaboração, gestão e avaliação dos programas e ações do PPA, entretanto, estes deverão ser definidos por área de resultado, e não mais por programa, e serão publicados em documento próprio a tempo da elaboração do PPA. Cabe à equipe responsável pela elaboração do PPA nos diversos órgãos a associação deste indicadores aos programas respectivos, observando a existência de mensuração das metas no período do plano, a existência de mensurações regulares e a base geográfica do indicador.

A associação de recursos aos programas e ações do PPA 2016/2019 deve ocorrer em compatibilidade com a capacidade de geração de receita do Governo Estadual para o período respectivo.

De forma a aumentar a capacidade do programa em gerar resultados econômicos e sociais, é recomendável a busca por fontes alternativas de recursos, oriundas de outros entes públicos e privados. A alocação desses recursos, advindos das parcerias firmadas pelo órgão, deve proporcionar ainda uma organização mais equilibrada do território capixaba.

Os programas constantes do PPA anterior e que terão continuidade no PPA 2016/2019 devem, se necessário, ser aperfeiçoados, em termos principalmente de concepção, de gestão e de alocação de recursos, de forma a gerar melhores resultados.

Os órgãos setoriais devem ter suas orientações estratégicas alinhadas às do governo, de forma a que os programas estejam direcionados ao alcance da visão de futuro de longo prazo desejada.

#### 7.1 Oficinas de elaboração do PPA

A capacitação para Elaboração do PPA 2016-2019, trará como inovação sua simplificação, tempo mais reduzido, contudo, maior abrangência em termos dos técnicos a serem alcançados neste processo. A Inserção dos dados caberá aos Grupos de Planejamento Setoriais (GPOs), mas a formulação dos Programas e Ações deverá envolver o corpo técnico do órgão ou Unidade orçamentária. Transcrevemos a seguir o calendário das oficinas:

# Macro Cronograma do PPA e Audiências Públicas

| Atividade                                                                   | Prazo final      |
|-----------------------------------------------------------------------------|------------------|
| Abertura das Audiências Públicas Online                                     | 08/05/15         |
| Realização da Audiência Pública de São Mateus                               | 08/05/15         |
| Train annual A DRA a muin a téanian OUDEO (EOEOD)                           | 30/04 e 04 e     |
| Ireinamento PPA equipe tecnica SUBEO (ESESP)                                | 05/05/15         |
| Realização da Audiência Pública de Colatina                                 | 14/05/15         |
| Realização da Audiência Pública de Linhares                                 | 15/05/15         |
| Realização da Oficina Teórica do PPA para <b>todas as UOs</b> (ESESP)       | 18/05/15         |
| Realização da Oficina Pratica e treinamento do Sigefes -<br>grupo1 (ESESP)  | 19 e 20/05/15    |
| Realização da Audiência Pública de Guaçuí                                   | 21/05/15         |
| Realização da Audiência Pública de Cachoeiro de<br>Itapemirim               | 22/05/15         |
| Realização da Oficina Pratica e treinamento do Sigefes -<br>grupo 2 (ESESP) | 25 e 26/05/15    |
| Realização da Oficina Pratica e treinamento do Sigefes -<br>grupo 3 (ESESP) | 26 e 27/05/15    |
| Realização da Audiência Pública de Venda Nova do<br>Imigrante               | 29/05/15         |
| Realização da Oficina Pratica e treinamento do Sigefes -<br>grupo 4 (ESESP) | 01 e 02/06/15    |
| Realização da Audiência Pública de Vitória                                  | 03/06/15         |
| Realização da Oficina Pratica e treinamento do Sigefes -<br>grupo 5 (ESESP) | 08 e 09/06/15    |
| Digitação dos resultados das Audiências Públicas<br>Presenciais             | 11/05 a 10/06/15 |
| Consolidação do Relatório das Audiências Públicas                           | 11 e 12/06/15    |
| Elaboração do PPA pelas UOs e assessoria da SEP nos<br>órgãos               | 15/06 a 17/07/15 |
| Lançamento do PPA no SIGEFES pelos GPOs                                     | 22/06 a 24/07/15 |
| 1ª Análise da Proposta de PPA pela SEP                                      | 27 a 31/07/15    |
| Correções das Propostas de PPA pelas UOs                                    | 03 a 07/08/15    |
| Análise final da Proposta de PPA pela SEP                                   | 10 a 14/08/15    |
| Análise final da Proposta de PPA pelo Governador                            | 17 a 21/08/15    |
| Elaboração do Documento Final e envio para a ALES                           | 24 a 28/08/15    |

# 8 SISTEMA DE INFORMAÇÃO UTILIZADO PARA A ELABORAÇÃO DOS PROGRAMAS DO PPA 2016/2019

#### 8.1 Discriminação do Sistema

O Governo utilizará, para elaboração do PPA 2016/2019, o Sistema Integrado de Gestão das Finanças Públicas do Espírito Santo (SIGEFES). Esse sistema foi adquirido, no ano de 2012, da empresa LOGUS Sistemas de Gestão Ltda, no âmbito do Plano de Desenvolvimento da Administração Fazendária (PROFAZ ES), com recursos captados junto ao Banco Interamericano de Desenvolvimento.

A referida empresa foi contratada para desenvolvimento e implantação do respectivo software, que integra em um só sistema o planejamento, o orçamento, as finanças e a contabilidade da gestão pública do Estado do Espírito Santo, atendendo às especificidades estaduais e aos padrões de agilidade e modernidade exigidos pelo contexto atual, com tecnologia que permite a integração aos demais sistemas corporativos do Estado.

O SIGEFES entrou em operação em 2014, integrando em um único sistema, via web, a gestão do processo de elaboração e execução do planejamento, do orçamento, das finanças e da contabilidade, substituindo os antigos sistemas SISPPA, SIPLAN e SIAFEM, garantindo tecnologia moderna, desenvolvida em linguagem de última geração, assim como o cumprimento pelo Governo Estadual das novas normas contábeis exigidas pela Secretaria do Tesouro Nacional (STN) para convergência aos padrões internacionais de contabilidade, permitindo ainda alto grau de automatização de processos, facilidade de geração de relatórios gerenciais e integração com outros sistemas.

#### 8.2 Estruturação do SIGEFES

O SIGEFES é estruturado em subsistemas, a seguir enumerados:

• Planejamento: permite a elaboração do Plano Plurianual, da Lei de Diretrizes Orçamentárias e da Lei Orçamentária Anual, o acompanhamento da execução física e financeira do PPA e a emissão de relatórios gerenciais e para atendimento a dispositivos legais, relativos ao PPA, LDO e Orçamentos Anuais;

- Execução: permite o registro, acompanhamento e controle da execução orçamentária, financeira, patrimonial e contábil do Estado.
- Apoio: permite o cadastro das tabelas de apoio ao sistema:
- Administração: permite o cadastro e habilitação de usuários para acesso ao Sistema;
- Relatórios: permite a geração e visualização de relatórios pela ferramenta Flexvision, a partir de dados armazenados em bancos relacionais, nos mais variados formatos.

# 8.3 Ambientes de Operação do SIGEFES

O SIGEFES é operado em três ambientes, a seguir discriminados:

- Piloto: de uso exclusivo da empresa responsável pelo desenvolvimento, implantação e manutenção do sistema e da Secretaria de Estado da Fazenda (SEFAZ). É neste ambiente que são construídos novos módulos e transações do Sistema e que são desenvolvidos os serviços para manutenção;
- Homologação/Treinamento: é neste ambiente que são testados os novos módulos e transações desenvolvidas, assim como todas as soluções apresentadas para sanar deficiências no Sistema. Ainda neste ambiente, são desenvolvidas todas as atividades de treinamento de pessoal, que demandam o uso do Sistema;
- Produção: é neste ambiente que devem ser inseridas as informações que devem integrar o banco de dados do PPA e onde essas informações são validadas. Em suma, e neste ambiente em que o usuário do Sistema irá atuar, no processo de elaboração e acompanhamento do PPA.

# 8.4 Processo de Elaboração e Execução do PPA - Instâncias Percorridas no SIGEFES

O processo de elaboração do Plano Plurianual percorre as seguintes fases no SIGEFES:

 Elaboração da Proposta Setorial: fase em que o Sistema é aberto para que o usuário elabore e apresente sua proposta ao órgão setorial de planejamento do Governo do Estado;

 Projeto de Lei PPA - SEP: fase em que o Sistema é fechado para o usuário e onde as propostas dos órgãos setoriais são analisadas pelo órgão central de planejamento, de forma a corrigir possíveis distorções e gerar o projeto de lei a ser encaminhado à Assembleia Legislativa;

• Análise PL PPA ALES: fase em que o Sistema fica disponível, dentro do prazo legal, para adequação, fruto de trabalho conjunto entre o órgão central de planejamento do Governo do Estado e Assembleia Legislativa, do projeto de lei do PPA às emendas aprovadas no Poder Legislativo;

 Lei do PPA: após a adequação do projeto de lei às emendas aprovadas pela Assembleia Legislativa e posteriormente a sansão pela autoridade competente e respectiva publicação da lei no Diário Oficial do Estado o sistema passa para essa instância.

O órgão central de planejamento do Governo do Estado e responsável pela normalização dos procedimentos relativos ao processo de elaboração, atualização e execução do PPA 2016/2019 é a Secretaria de Estado de Economia e Planejamento - SEP, através da sua Gerência de Normas e Sistemas de Gestão Orçamentária - GENSIG, integrante da estrutura da Subsecretaria de Orçamento.

Os Grupos de Planejamento e Orçamento ou equivalentes dos órgãos do Poder Executivo e dos demais poderes deverão indicar à Subsecretaria do Orçamento da SEP a pessoa responsável pela elaboração da proposta setorial, relativa ao Plano Plurianual 2016/2019. Os órgãos setoriais deverão proceder matrícula, das pessoas que efetivamente irão atuar na elaboração do PPA 2016/2019, em cursos de capacitação específicos, ministrados pela Escola de Serviço Público do Espírito Santo - ESESP.

## 8.5 Como Acessar ao SIGEFES?

Para acesso ao SIGEFES, o usuário deverá estar cadastrado e habilitado a navegar no Sistema.

À Gerência de Normas e Sistemas de Gestão Orçamentária - GENSIG, da Subsecretaria de Orçamento da SEP, cabe providenciar o cadastro e habilitação dos usuários do módulo planejamento, para que esses possam acessar as funcionalidades exigidas para elaboração e execução do PPA 2016/2016, no âmbito do SIGEFES.

Os técnicos indicados pelos órgãos setoriais, para elaborar proposta do PPA 2016/2019 no Sistema, serão cadastrados para acesso restrito a sua respectiva unidade orçamentária, podendo, dependendo da situação, ser habilitado para acesso a mais de uma unidade orçamentária.

Serão disponibilizadas para os respectivos técnicos as seguintes transações (funcionalidades):

- Subsistema Apoio Módulo Comunica:
- ✓ Comunicações recebidas;
- Comunicações enviadas;
- ✓ Comunicações excluídas.
- Subsistema Apoio Módulo Geral:
- ✓ Visualizar esfera orçamentária;
- ✓ Visualizar função de governo;
- ✓ Visualizar microrregião;
- ✓ Visualizar órgão;
- ✓ Visualizar poder;

- ✓ Visualizar produto;
- ✓ Visualizar subfunção de governo;
- ✓ Visualizar unidade de medida;
- ✓ Visualizar unidade orçamentária;
- Subsistema Apoio Módulo Planejamento:
- ✓ Visualizar autor de emenda;
- ✓ Visualizar desafio;
- ✓ Visualizar diretriz setorial de governo;
- ✓ Visualizar diretriz geral de governo;
- ✓ Visualizar estratégia;
- ✓ Visualizar tipo de plano orçamentário;
- ✓ Visualizar tipo de programa;
- ✓ Visualizar de/para fontes PPA;
- ✓ Visualizar área de resultado.
- Subsistema Administração Módulo Segurança:
- ✓ Alteração de senha.
- Subsistema Planejamento Módulo Plano Plurianual:
- ✓ Cadastrar programa;
- ✓ Visualizar programa;
- ✓ Cadastrar ação;
- ✓ Visualizar ação;
- ✓ Cadastrar meta;
- ✓ Visualizar meta;
- ✓ Envio do PPA;
- ✓ Visualizar demanda popular.
- Subsistema Planejamento Módulo Relatório Aba Plano Plurianual:
- ✓ Relatório PPA 2016/2019.

As transações Cadastrar programa, cadastrar ação, cadastrar meta e envio do PPA somente estarão disponíveis para os técnicos responsáveis pela elaboração do PPA 2016/2019 enquanto o sistema permanecer na instância denominada "Elaboração da proposta Setorial".

Os técnicos indicados pelos órgãos setoriais, adiante designados usuários, irão atuar, durante o processo de elaboração do PPA 2016/2019, no ambiente de produção do SIGEFES, cuja tela abertura é apresentada na sequência.

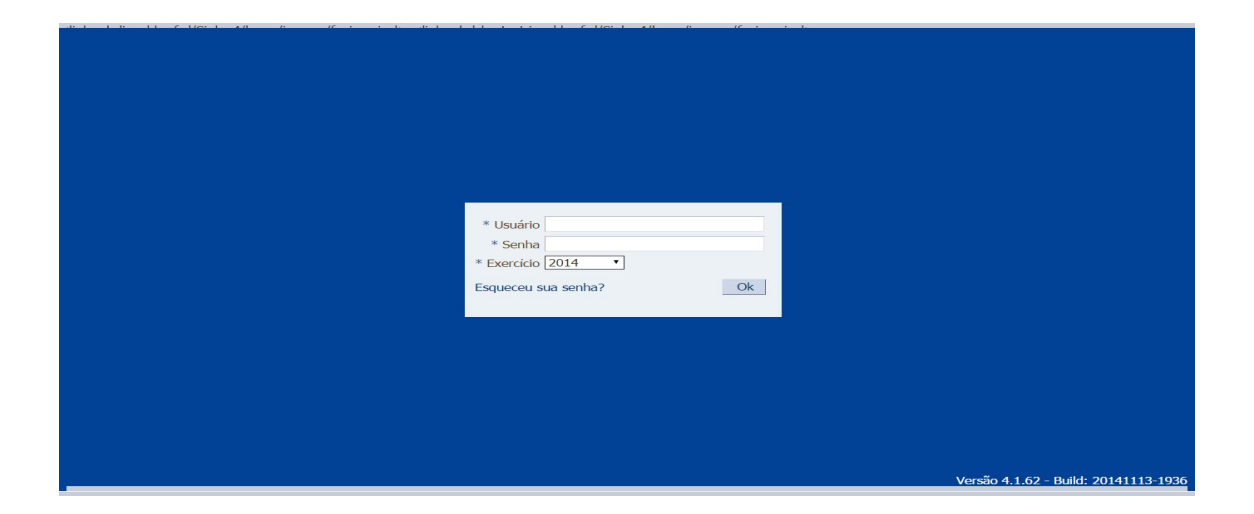

# Tela de Abertura do Ambiente de Produção:

O acesso à tela de abertura do ambiente de produção do Sistema ocorre através da página eletrônica da Secretaria de Estado de Economia e Planejamento, endereço <u>http://www.planejamento.es.gov.br</u>, por intermédio do link SIGEFES ou diretamente via: https://sigefesmetro.sefaz.es.gov.br/Siplag4.

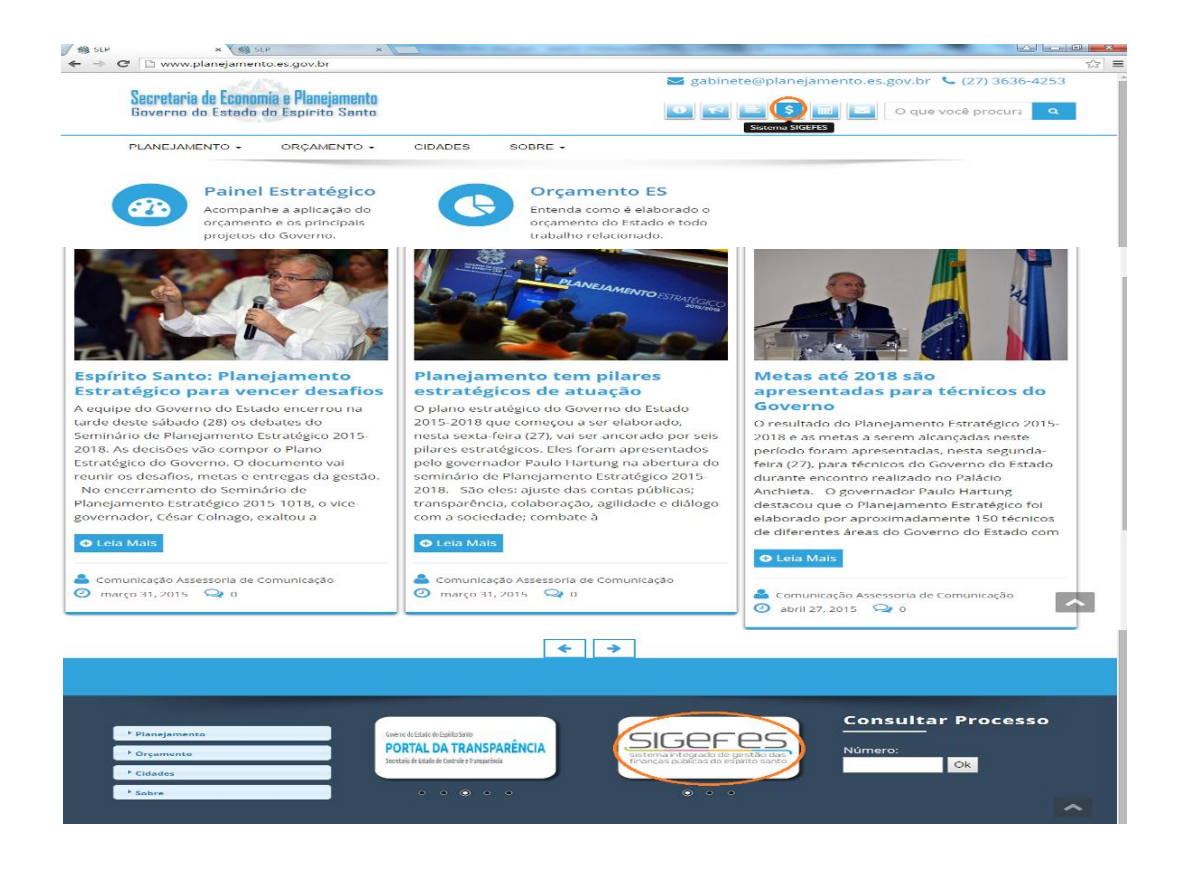

Para acessar ao Sistema, o usuário deverá digitar, no campo "usuário", o seu CPF, a sua senha no campo específico para tal e definir, no campo "Exercício", o ano em que vai atuar.

# 8.6 Padrões da Interface do SIGEFES

# 8.6.1 Organização dos Menus

Os menus do SIGEFES estão subdivididos e dispostos de forma a facilitar a navegação entre os subsistemas e os módulos específicos para cada área da estrutura organizacional. As transações possíveis de cada módulo são disponibilizadas de acordo com o perfil institucional de cada usuário.

|   | Sistema Integrado de Gestão das Finanças Pública             | as do Espírito Santo | Página Inicial   Ajuda   Sair               |
|---|--------------------------------------------------------------|----------------------|---------------------------------------------|
| ľ | Planejamento Execução Apoio Administração Flex <b>vision</b> | Seja bem vindo       | (a) Administrador do Sistema Exercício 2012 |
|   | Comunica Geral Planejamento Execução Projeto                 | Níveis de menus      | 👿 26 mensagens não lidas                    |

Os subsistemas e módulos são acessados através de abas. Assim, a aba que estiver selecionada fica com o fundo claro e as demais abas do mesmo nível permanecem com o fundo escuro.

| Sigeres         Sistema In           Planejamento         Execução | tegrado de Gestão das Finanças Públicas do Espírito Santo<br>Apoio Administração Fleximion                            | Página Inicial Ajuda Sair<br>47LOGUS<br>ninistration do Sistema Exercício 2012 |
|--------------------------------------------------------------------|----------------------------------------------------------------------------------------------------|--------------------------------------------------------------------------------|
| Plano Plurianuz! LDO                                               | Orçamento Acompanhamento Relatora Projeto                                                                             | ≥ 26 mensagens não lidas                                                       |
| Programa<br>Ação<br>Metas<br>Envio do PPA<br>Demanda Popular       | O Plara estabelece as medidas, gastos e objetivos a serem segui<br>quado Segundo nível de menu Primeiro nível de menu | e quatro anos. É rovado por lei                                                |

No exemplo acima as abas **Planejamento** e **Plano Plurianual** estão selecionadas, ou seja, o usuário selecionou o subsistema **Planejamento** e o módulo **Plano Plurianual**.

Observe que no canto superior direito é exibido o **Ano do Exercício** e o caminho que está sendo percorrido pelo usuário. Neste exemplo o usuário selecionou o Ano do Exercício de 2012, o subsistema **Planejamento** e o módulo **Plano Plurianual**. Este conjunto define basicamente o **contexto** que está sendo usado o sistema SIGEFES.

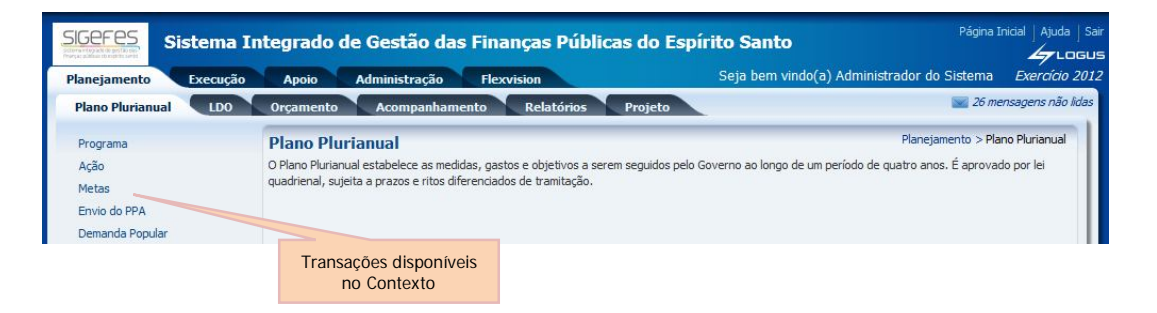

No lado esquerdo da tela são exibidas as transações que estão disponíveis no contexto selecionado pelo usuário e conforme o seu perfil institucional.

# 8.6.2 Botões de Comandos

O SIGEFES possui um conjunto padronizado de botões de comandos.

| Ícone | Nome                                       | Função                                                          |  |  |  |  |  |
|-------|--------------------------------------------|-----------------------------------------------------------------|--|--|--|--|--|
| 20    | Calendário                                 | Exibe o calendário para a escolha da data desejada.             |  |  |  |  |  |
| G     | Histórico                                  | Exibe todas as alterações efetuadas nos registros de uma        |  |  |  |  |  |
|       |                                            | determinada tabela de apoio ou documentos contábeis.            |  |  |  |  |  |
| 4     | Inserir                                    | Abre a tela com os campos para a inserção das informações que   |  |  |  |  |  |
|       |                                            | comporao o registro a ser gravado.                              |  |  |  |  |  |
|       | Alterar                                    | Permite a alteração de características de um registro desde que |  |  |  |  |  |
|       |                                            |                                                                 |  |  |  |  |  |
| Q     | Visualizar                                 | Exibe o registro da linha detalhe selecionada.                  |  |  |  |  |  |
| G     | Copiar                                     | Permite a cópia de documentos.                                  |  |  |  |  |  |
| 1     | Excluir Exclui o registro de forma lógica. |                                                                 |  |  |  |  |  |
| -     | Imprimir                                   | Encaminha o documento ou relatório para a impressora definida   |  |  |  |  |  |
| -     |                                            | previamente ou a ser selecionada.                               |  |  |  |  |  |
| 4     | Imprimir                                   | Encaminha o documento ou relatório para a impressora definida   |  |  |  |  |  |
|       | Espelho                                    | previamente ou a ser selecionada.                               |  |  |  |  |  |
| 8     | Cancelar                                   | Cancela os procedimentos anteriores da função da transação.     |  |  |  |  |  |
| Ø     | Confirmar                                  | Efetiva a função da transação em foco.                          |  |  |  |  |  |
| ~     | Anular                                     | Anula um documento.                                             |  |  |  |  |  |
| -Ar-  | Diagnóstico                                | Permite a visualização/projeção de como ficará os saldos das    |  |  |  |  |  |
|       | Contábil                                   | contas contábeis após a contabilização do documento.            |  |  |  |  |  |
| - 41  | Sair                                       | Retorna para a página principal da transação.                   |  |  |  |  |  |
| Q     | Localizar                                  | Exibe caixa de seleção de opções.                               |  |  |  |  |  |
|       | Salvar                                     | Salva operação realizada no sistema.                            |  |  |  |  |  |
| 8     | Cancelar<br>Importação                     | Permite o cancelamento de importação de programa ou ação.       |  |  |  |  |  |
|       | Enviar                                     | Permite o envio de programa, ação e meta.                       |  |  |  |  |  |
| 4     | Limpar                                     | Limpa os dados inseridos em uma pesquisa.                       |  |  |  |  |  |

# Funções dos botões da barra de operações Padrão:

## 8.6.3 Filtro

Sempre que o SIGEFES exibir uma lista é disponibilizada a opção Filtro. Esta opção permite restringir a apresentação dos dados para valores que atendam a critérios definidos. Para melhor exemplificar, vamos acessar a tabela de apoio de Municípios. Selecione o subsistema Apoio, o módulo Geral e a transação Municípios. O SIGEFES irá exibir a tela com todos os municípios cadastrados:

| lanejamento Execuçã       | o Apoio     | Administração Flexvision | Subsistema Apolo | a) Admir   | nistrador do Si | stema <i>Exercíci</i> |
|---------------------------|-------------|--------------------------|------------------|------------|-----------------|-----------------------|
| Comunica Geral            | Planejament | o Execução Projeto       |                  |            |                 | 🚽 26 mensagens nå     |
| Ação                      | Munic       | ípio                     |                  |            | Аро             | io > Geral > Municípi |
| Categoria de Despesa      | > Filtr     | 0                        |                  |            |                 |                       |
| Centro de Custo           | Conter      | ido                      |                  | terar 🕅 Vi | sualizar 🛛 🐨 Ex | duir 📥 Imprimir       |
| Detalhamento de Fonte     | Código      | Nome                     | Opcão Filtro     |            | Excluído        |                       |
| Elemento de Despesa       | 120001      | Acrelândia               | opçao intro      | AC 68      | Não             |                       |
| Esfera Orçamentária       | 120001      | Assis Brasil             |                  | AC 68      | Não             |                       |
| Fonte de Recursos         | 20010       | Brasiléia                |                  | AC 68      | Não             |                       |
| Função de Governo         | 013         | Bujari                   |                  | AC 68      | Não             |                       |
| Grupo de Despesa          | Mádula      | Canal                    |                  | AC 68      | Não             |                       |
| Crupo do Ecopead          | NIOQUIO     | Geral                    |                  | AC 68      | Não             |                       |
| The the she was the state |             |                          |                  | AC 68      | Não             |                       |
| Identificador de Uso      | E 120030    | Feijó                    |                  | AC 68      | Não             |                       |
| Modalidade de Aplicação   | 120032      | Jordão                   |                  | AC 68      | Não             |                       |
| Municipio                 | 120033      | Mancio Lima              |                  | AC 68      | Não             |                       |
| Microregião               | 120034      | Manoel Urbano            |                  | AC 68      | Nao             |                       |
| Natureza de Despesa       | 120035      | Plácido de Castro        |                  | AC 68      | Não             |                       |
| Natureza de Receita       | 120030      | Por                      |                  | AC 68      | Não             |                       |
| Órgão                     |             | Transação Município      |                  | AC 68      | Não             |                       |
| Poder                     | 120040      |                          |                  | AC 68      | Não             |                       |
| Produto                   | 120042      | Ro                       |                  | AC 68      | Não             |                       |
| Programa                  | 120043      | Sar                      |                  | AC 68      | Não             |                       |
| Região                    | 120050      | Ser                      |                  | AC 68      | Não             |                       |
| Subfunção de Governo      | 120045      | Ser                      |                  | AC 68      | Não             |                       |
| Tino de Administração     | 120060      | Tarouaca                 |                  | AC 68      | Não             |                       |
| Tino de Documento         | 120070      | Xapuri                   |                  | AC 68      | Não             |                       |
| Tipo de Bosto             | 4 2/0010    | Agua Branca              |                  | AL 82      | Nao             |                       |
| npo de ronte              | ***         |                          |                  |            |                 |                       |

seguinte forma:

1 Selecione a opção **Filtro**, localizada no canto superior esquerdo da lista. O SIGEFES irá exibir a tela:

| Município           |                           |          | Apoio > Geral > Município |
|---------------------|---------------------------|----------|---------------------------|
| ✓ Filtro            |                           |          | 🔶 Limpar                  |
| Excluir Propriedade | Negar Operad              | vr Valor |                           |
| Selecione           | <ul> <li>igual</li> </ul> | •        |                           |

2 Selecione a Propriedade DDD, o Operador igual e o Valor 61 e use a tecla <TAB>. O SIGEFES irá exibir a tela com a lista dos municípios que têm o código DDD igual a 61:

| omunica Geral Planejan      | iento E  | Execução    | Projeto       |       |             |   |       |           |         |              | <b>28</b>       | 9 mensagens nå   |
|-----------------------------|----------|-------------|---------------|-------|-------------|---|-------|-----------|---------|--------------|-----------------|------------------|
| ção                         | Muni     | cípio       |               |       |             |   |       |           |         |              | Apoio >         | Geral > Municípi |
| ategoria de Despesa         |          | Filtro      |               |       |             |   |       |           |         |              |                 | Limpar           |
| sfera Orçamentária          | Exclusio | Propriedade |               | Nec   | ar Operador |   | Valor |           |         | 1            |                 |                  |
| ionte de Recursos           |          | DDD         | T             | 1105  | contém      | • | 61    |           |         |              |                 |                  |
| unção de Governo            |          | 000         |               | -     | contein     |   | 01    |           |         |              |                 |                  |
| irupo de Fontes de Recursos | 3        | Selecione   | •             |       | igual       | • |       |           |         |              |                 |                  |
| Aunicípio                   |          |             |               |       |             |   |       |           |         |              |                 |                  |
| Alcromatio                  |          |             |               |       |             |   |       |           |         |              |                 |                  |
| incronregiao                | ⊻ Co     | nteúdo      |               |       |             |   |       | - Inserir | Alterar | Q Visualizar | Excluir Excluir | 📥 Imprimir       |
| ngao .                      | Código   |             | Nome          |       |             |   |       |           | UF      | DDD          | Excluíde        | 0                |
| oder                        | 530010   | U)          | Brasília      |       |             |   |       |           | DF      | 61           | Não             |                  |
| roduto                      | 520025   | 5           | Águas Lindas  | de Go | iás         |   |       |           | GO      | 61           | Não             |                  |
| rograma                     | 520400   | 0           | Cabeceiras    |       |             |   |       |           | GO      | 61           | Não             |                  |
| tegião                      | 520549   | 9           | Cidade Ocider | ntal  |             |   |       |           | GO      | 61           | Não             |                  |
| ubfunção de Governo         | 520620   | 0           | Cristalina    |       |             |   |       |           | GO      | 61           | Não             |                  |
| ino de Administração        | 520800   | 0           | Formosa       |       |             |   |       |           | GO      | 61           | Não             |                  |
| ipo de Administração        | 521250   | 0           | Luziânia      |       |             |   |       |           | GO      | 61           | Não             |                  |
| Inidade de Medida           | 521523   | 3           | Novo Gama     |       |             |   |       |           | GO      | 61           | Nao             |                  |
| Inidade Federativa          | 521560   | 5           | Padre Bernard | 10    |             |   |       |           | GO      | 61           | Nao             |                  |
| Inidade Orçamentária        | 521760   | 5           | Planaluna     | de D  |             |   |       |           | GO      | 61           | Nao             |                  |
|                             | 521975   | 5           | Santo Antonio | Caife | escoberto   |   |       |           | GO      | 61           | Nao             |                  |
|                             | 52210.   | ,           | vaiparaiso de | 00103 |             |   |       |           | 00      | 01           | 1400            |                  |

# 8.6.4 Validação de uma Operação

Sempre que houver uma alteração de dados, o SIGEFES irá disponibilizar as opções **Confirmar** e **Cancelar**. Selecione o botão **Confirmar** para efetivar a operação e armazenar as informações ou **Cancelar** para ignorar a operação e voltar à tela anterior.

# 8.6.5 Comunica

Destinado para o envio e o recebimento de mensagens do sistema SIGEFES entre os usuários do Estado do Espírito Santo, ou entre as Unidades Gestoras do Estado do Espírito Santo de acordo com o perfil institucional do usuário.

Para enviar uma nova mensagem:

- 1. No menu principal selecione a opção Apoio/Comunica;
- 2. Pressione ou clique em Nova;

| SIGEFES Sistema      | a Integrado de Gestão  | das Finança   | s Pública           | is do Espírito                | o Santo                 |                  | Página Inicial   Ajuda   Sa                    |
|----------------------|------------------------|---------------|---------------------|-------------------------------|-------------------------|------------------|------------------------------------------------|
| Planejamento Execuçã | io Apoio Administração | Relatórios    |                     |                               |                         | Seja bem v       | vindo(a), Sandra Maria Rodrigues Exercício 201 |
| Comunica Geral       | Planejamento Execução  | Projeto       |                     |                               |                         |                  | 👿 889 mensagens não lidas                      |
| Recebidas            | Comunica               |               |                     |                               |                         |                  | Apoio > Comunica                               |
| Enviadas             | > Filtro               |               |                     |                               |                         |                  |                                                |
| Excluídas            | Conteúdo               | Mostrando s   | omente os 100       | primeiros registros.          | Remover limi            | te 🔯 Vis         | sualizar 🍟 Excluir 🛛 🕑 Somente não lidas 📗     |
|                      |                        | Identificador | Origem<br>Remetente | Remetente                     | Tipo de<br>Destinatário | Data de<br>envio | Assunto                                        |
|                      | -                      | 49285         |                     | Relatórios do<br>Flexvision - | Usuário                 | 12/08/2          | Erro na Execução da Programação de Desembolso  |

- 3. Informe o(s) destinatário(s);
- 4. Redija a mensagem usando as barras de formatação caso necessite;

# 5. Pressione o botão Enviar;

| Nova Mensagem                                                                                      |                                                                                 |                                                                                                  |
|----------------------------------------------------------------------------------------------------|---------------------------------------------------------------------------------|--------------------------------------------------------------------------------------------------|
| * Destinatário(s)                                                                                  | Q 💊                                                                             |                                                                                                  |
| Todos                                                                                              |                                                                                 |                                                                                                  |
| * Assunto Dados de Outros Serviços de T                                                            | Ferceiros: Pessoa Física                                                        | -                                                                                                |
| @ Gerenciar Anexos                                                                                 | 7 Baixar Anexos                                                                 |                                                                                                  |
| Mensagem                                                                                           |                                                                                 |                                                                                                  |
| 🕴 🗏 Código-Fonte 🛛 🗔 🍐 📕 🕴                                                                         | 🖌 🗉 🛍 🚳 🛍 🖌 🖂 🗄 🚓 🗐                                                             | 🔆 🌾 - 🗄 🖂 🗃 🔳 🔤 🛃                                                                                |
| B I U =be X <sub>2</sub> X <sup>2</sup> Ø   }Ξ                                                     |                                                                                 | 🕫 🗄 🙈 🖓 🗄 🗃 🕘 Ω 🖶 🔍                                                                              |
| Estilo Formatação                                                                                  | ▼ Fonte ▼ Tamanho                                                               |                                                                                                  |
| Prezados,                                                                                          |                                                                                 |                                                                                                  |
| Os documentos contábeis de "Servi-<br>Natureza: 339036 Sub-item: 25- servi-<br>Valor: R\$ 2.200,00 | ços de Terceiros: Pessoa Física" , UG utiliza<br>viços de limpeza e conservação | da: 030101 credor: A L Machado- Antônio Luiz Machado ; Ação: 2028 Atividade correicional (03101) |
| NE: 201300009 ; • NL: 2013 NL000     OP                                                            | 16 com retenção de valor R\$ 200,00 de INS                                      | S                                                                                                |
| • OB orçamentaria: 2013OB00017                                                                     |                                                                                 | Vitória, 26 de junho de 2013.                                                                    |
| 1                                                                                                  |                                                                                 | @Enviar 😵 Cancela                                                                                |

6. Conforme imagem a seguir o usuário poderá selecionar a mensagem e Visualizar ou Excluir;

|              | Sistema Inte  | grado de (                                                          | Gestão      | das Finança   | s Pública           | o Santo                                      | Página Inicial   Ajuda   Sai |                                                     |                                                                                                |  |  |  |
|--------------|---------------|---------------------------------------------------------------------|-------------|---------------|---------------------|----------------------------------------------|------------------------------|-----------------------------------------------------|------------------------------------------------------------------------------------------------|--|--|--|
| Planejamento | Execução      | Apoio Adn                                                           | ninistração | Relatórios    |                     |                                              | 9                            | ieja bem v                                          | vindo(a), Sandra Maria Rodrigues Exercício 2014                                                |  |  |  |
| Comunica     | Geral Planeja | mento Ex                                                            | ecução      | Projeto       |                     |                                              |                              |                                                     | 🐷 889 mensagens não lidas                                                                      |  |  |  |
| Recebidas    |               | Comu                                                                | nica        |               |                     |                                              |                              |                                                     | Apoio > Comunica                                                                               |  |  |  |
| Enviadas     |               | > Filt                                                              | ro          |               |                     |                                              |                              |                                                     |                                                                                                |  |  |  |
| Excluídas    |               | Conteúdo Mostrando somente os 100 primeiros registros. 🗌 Remover la |             |               |                     |                                              |                              | limite 🔯 Visualizar 🧃 Excluir 🛛 🗹 Somente não lidas |                                                                                                |  |  |  |
|              |               |                                                                     |             | Identificador | Origem<br>Remetente | Remetente                                    | Tipo de<br>Destinatário      | Data de<br>envio                                    | Assunto                                                                                        |  |  |  |
|              |               |                                                                     |             | 49285         |                     | Relatórios do<br>Flexvision -<br>GEFIN/SEFAZ | Usuário                      | 12/08/2<br>12:36                                    | Erro na Execução da Programação de Desembolso<br>2014PD01849 da UG 100102                      |  |  |  |
|              |               |                                                                     |             | 49283         |                     | Gilmar Hartwig                               | Usuário                      | 06/08/2<br>11:06                                    | <ul> <li>Erro na Execução da Programação de Desembolso<br/>2014PD00646 da UG 270101</li> </ul> |  |  |  |

 No campo a esquerda da tela, poderá verificar as mensagens "Recebidas", "Enviadas" e as "Excluídas".

# 8.6.6 Inicialização e Reinicialização de Senhas

A senha inicial é gerada automaticamente pelo SIGEFES e enviada para o e-mail corporativo registrado no sistema quando da inclusão do usuário.

No seu primeiro acesso, o usuário deve trocar a senha por outra de seu exclusivo conhecimento, sendo dele a responsabilidade por qualquer uso indevido do Sistema com a sua senha, antes ou depois de alterada.

Caso o usuário esqueça sua senha, deverá solicitar a sua regeração na tela de autenticação do SIGEFES. O usuário informa o seu código de acesso e clica em "Esqueceu sua senha?" e uma nova senha será gerada pelo sistema e enviada para o e-mail do usuário.

| * Usuário   |      |   |  |
|-------------|------|---|--|
| * Senha     |      |   |  |
| * Exercício | 2013 | - |  |

| USUAIIU<br>* C I | 07473522713             |
|------------------|-------------------------|
| * Senha          |                         |
| * Exercício      | 2013                    |
| Autenticar       | com certificado digital |
| Esqueceu s       | ua senha?               |

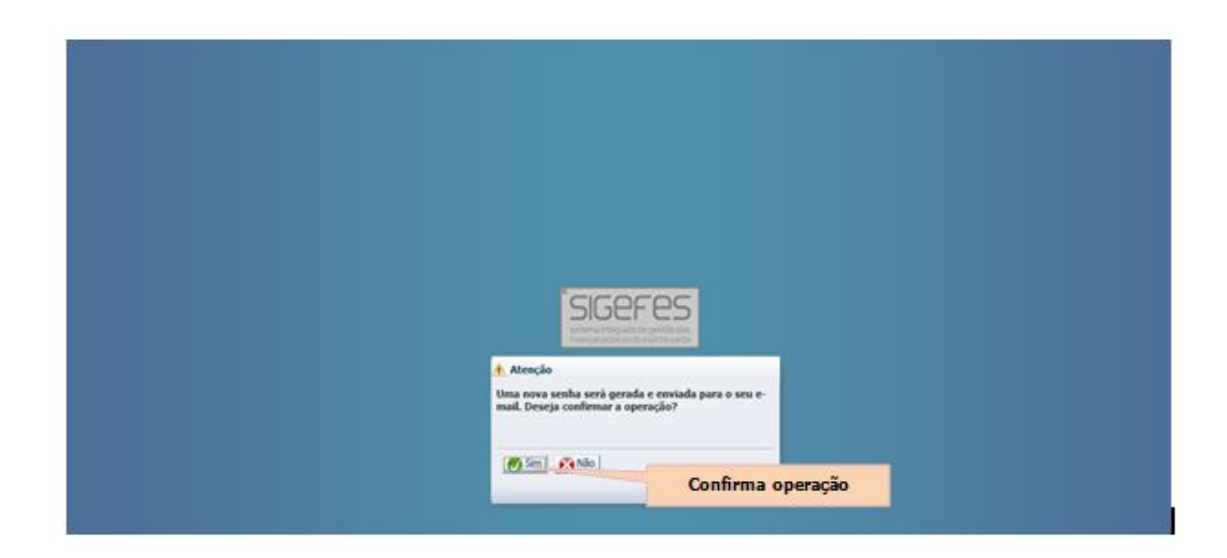
De posse da senha fornecida, o usuário adiciona à tela de abertura do sistema as informações necessárias ao acesso, inclusive a nova senha, aciona o ícone ok (confirmar), ocasião em que o sistema apresenta a tela seguinte, viabilizando ao interessado obter senha de seu conhecimento exclusivo.

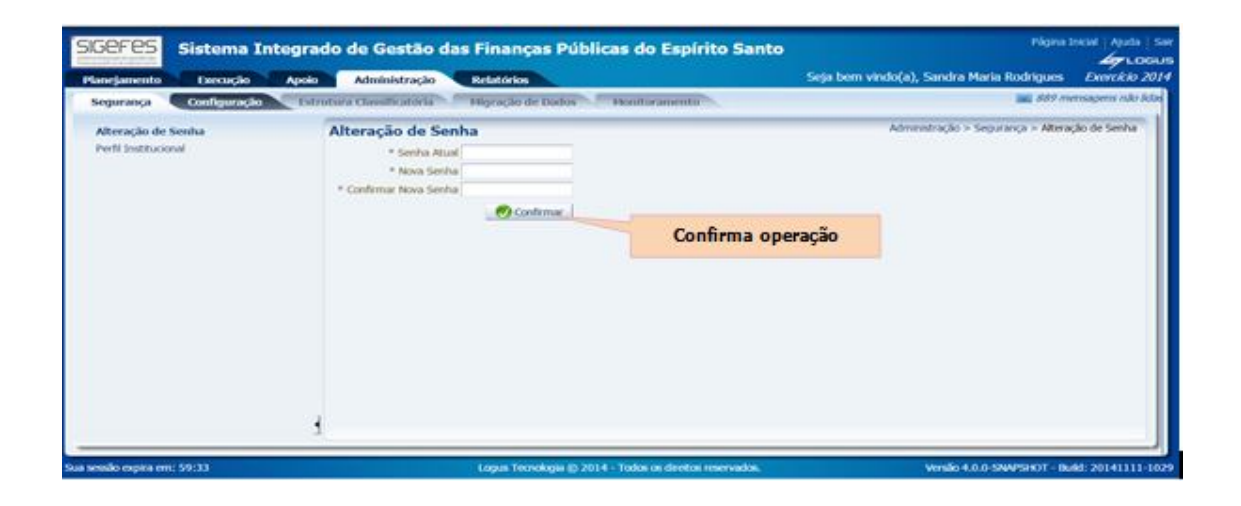

No campo "Senha atual:", o usuário deverá digitar a senha atual.

No campo "Nova senha:", o usuário deverá digitar uma senha qualquer, que deverá ser de seu conhecimento exclusivo.

No campo "Repetir nova senha:", o usuário deverá digitar a mesma senha que registrou no campo "Nova senha:", sendo que no ícone Confirmar (Confirmar), o usuário concretiza a operação iniciada.

# 8.7 Iniciando a Elaboração do PPA 2016/2019 no SIGEFES

A abertura do processo de elaboração do PPA 2016/2019 no SIGEFES é de competência da Gerência de Normas e Sistemas de Gestão Orçamentária, da Subsecretaria de Orçamento da SEP, sendo dela a responsabilidade de importar do PPA 2012/2015 todos os programas e ações para o novo PPA, de forma ao usuário selecionar aqueles que serão utilizados, observado o disposto no tópico 7, deste Manual.

Os programas e ações do PPA anterior, selecionados, pelo órgão, para permanecer no PPA 2016/2019 mantém as mesmas codificações utilizadas no quadriênio 2012/2015.

Os novos programas e ações, a serem incluídos no PPA 2016/2019, deverão ser cadastrados pelo usuário no SIGEFES, sendo a codificação dada automaticamente pelo sistema, depois de confirmada a inclusão solicitada, ressalvados os casos de inclusão de programas multissetoriais e ações padronizadas centrais e setoriais.

Os programas e ações do PPA anterior, selecionados para permanecer no PPA 2016/2019, poderão ter seus atributos qualitativos alterados, se necessário for.

As ações do PPA anterior transferidas para o PPA 2016/2019 são importadas sem os valores físicos e financeiros, cabendo ao responsável pela elaboração da proposta do órgão incluí-los, de acordo com o teto de recursos disponíveis para a respectiva unidade orçamentária.

Os programas e ações do PPA 2012/2015 não selecionadas para permanecer no novo PPA deverão ser excluídas pelo usuário da respectiva unidade orçamentária, utilizando o ícone <sup>Cancelar Importação</sup> (cancelar importação), constante do subsistema Planejamento, do módulo Plano Plurianual, transações Ação ou Programa, dependendo da operação a ser realizada. A ordem é inicialmente excluir todas as ações e depois o programa respectivo.

No âmbito opção Descarte de Ação, da constante do ícone 😵 <sup>Cancelar Importação</sup> (cancelar importação de ação), utilizando o ícone 🔍 (Localizar), o usuário deverá preencher os campos Unidade Orçamentária e Programa, com os dados referentes à ação a ser excluída, selecionando, no campo \*Ações Disponíveis, aquela que não deverá integrar o seu PPA na edição 2016/2019, deslocando-a para o campo Selecionadas, clicando na sequência no ícone Confirmar (confirmar). As telas subsequentes demonstram a operação ora enfocada.

| IGEFES s              | istema Integrado de Gestã                                                    | o das Finanças Pública               | as do Espírito Santo              | Página Inicial   Ajuda   S     |
|-----------------------|------------------------------------------------------------------------------|--------------------------------------|-----------------------------------|--------------------------------|
| lanejamento           | Execução Apoio Administraç                                                   | ão Relatórios                        | Seja bem vindo(a), Sandra Maria R | lodrigues <i>Exercício 201</i> |
| Plano Plurianual      | LDO Orçamento Acompa                                                         | nhamento Relatórios                  | Projeto                           | 👿 889 mensagens não lida:      |
| Programa              | Ação                                                                         |                                      | Planejamento >                    | Plano Plurianual > Ação        |
| Ação                  | ≥ Filtro                                                                     |                                      |                                   |                                |
| Metas<br>Envio do DDA | Conteúdo                                                                     | 🕌 Inserir 📓 Alterar 📓 Visualia       | ar 🍿 Excluir 🛓 Imprimir 🛛 🙀 G     | ancelar Importação             |
| Exportar PPA          | Códig Nome                                                                   | Tipo de<br>Ação Unidade Orçamentária | Cód.<br>Program<br>Nome Programa  | ⇒⊽ Excluíde                    |
|                       | REESTRUTURAÇÃO DE CARGOS E<br>0001 CARREIRAS E REVISÃO DE<br>REMUNERAÇÃO - A | Opera<br>especial<br>ESPÍRITO SANTO  | DO DO 0801 APOIO ADMINISTRATIVO   | Não 🗍                          |
|                       | FOUNT 174CÃO DE TUDOS                                                        | R0102 - APMINISTRAC                  | ĩn                                |                                |

| SIGEFES<br>Sistema Integrado de                                                                                                    | Gestão das Finança                                                                                                    | s Públicas do Espírito      | Santo Página Inicial   Ajuda   Sa           |
|----------------------------------------------------------------------------------------------------|----------------------------------------------------------------------------------------------------|-----------------------------|---------------------------------------------|
| Planejamento Execução Apoio Ad                                                                                                    | ministração Relatórios                                                                                                    | Seja bem vindo(a)           | , Sandra Maria Rodrigues Exercício 201      |
| Plano Plurianual LDO Orçamento                                                                                                    | Localizar Rela                                                                                                    | atórios Projeto             | 👿 889 mensagens não lidas                   |
| Descarte de Ação<br>Unidade Q 💊                                                                                                    |                                                                                                    | Planejamento >              | Plano Plurianual > Ação > Descarte de Ação  |
| Programa 🤤 🔍 🌖                                                                                                    |                                                                                                    |                             |                                             |
| 0001 - REESTRUTURAÇÃO DE CARGOS<br>REMUNERAÇÃO - A<br>0002 - EQUALIZAÇÃO DE JUROS DECOP<br>CONCEDIDO ÀS FAMÍLIAS ATINGIDAS I<br>0003 - PAGAMENTO DE APOSENTADOR<br>0004 - CONTRIBUIÇÃO DO ESTADO AO<br>COMPLEMENTAR DOS PROFISSIONAIS<br>EDUCAÇÃO DE JOVENS E ADULTOS - EI<br>0005 - CONTRIBUIÇÃO DO ESTADO AO<br>COMPLEMENTAR - PREVES<br>0006 - CONTRIBUIÇÃO PATRONAL AO I<br>0007 - CONTRIBUIÇÃO PATRONAL AO I | E CARREIRAS E REVISÃO DE<br>RRENTES DE FINANCIAMENTO<br>PELAS CHUVAS<br>IJA<br>DO MAGISTÉRIO DA<br>NSINO MÉDIO - PREVES<br>D REGIME DE PREVIDÊNCIA<br>FUNDO PREVIDENCIÁRIO<br>TA COMULEMENTAR |                             |                                             |
| · ~                                                                                                    |                                                                                                    |                             | Confirmar 🕺 Sair                            |
| Sua sessão expira em: 59:42                                                                                                    | Logus Tecnologia © 2014 - Tod                                                                                                    | los os direitos reservados. | Versão 4.1.0-SNAPSHOT - Build: 20141118-160 |

| lano Plurianu           | al CL                                                | 00                                         | Orçamento                                               | Acompanhar                                                    | nento Rela                        | tórios                                                                                      | Projeto                    | 🔛 889 me                                | nsagens não l |
|-------------------------|------------------------------------------------------|--------------------------------------------|---------------------------------------------------------|---------------------------------------------------------------|-----------------------------------|---------------------------------------------------------------------------------------------|----------------------------|-----------------------------------------|---------------|
| Descarte d              | le Ação                                              |                                            |                                                         |                                                               |                                   |                                                                                             | Planejamento > Plan        | o Plurianual > Ação > <mark>Desc</mark> | arte de Ação  |
| Unidade<br>Orçamentária | 35201                                                | Q 💊                                        | DEPARTAME                                               | NTO DE ESTRADAS I                                             | RODAGEM DO ES                     | TADO                                                                                        | DO ESPÍRITO SANTO          |                                         | Ì             |
| Programa                | 00/0                                                 |                                            | CONTROLE E                                              | SEGURANÇA DO TR                                               | VEGO KODOVIAKI                    | 0                                                                                           | Calacionadas para Dascarta |                                         |               |
|                         | 3459 - EXE<br>3462 - IMF<br>5467 - OPE<br>5468 - IMF | LOUÇÃO D<br>LANTAÇÃ<br>ERAÇÃO R<br>LANTAÇÃ | E SERVIÇOS I<br>O DE REDUTI<br>ODOVIÁRIA<br>O DE ABRIGO | JE SITVALLAÇAD RO<br>JRES ELETRÔNICOS I<br>IS EM PARADAS DE Ô | XVIANIA<br>DE VELOCIDADE<br>NIBUS | 3<br>3<br>3<br>3<br>3<br>3<br>3<br>3<br>3<br>3<br>3<br>3<br>3<br>3<br>3<br>3<br>3<br>3<br>3 | 3401 - IMRAWIAÇÃO DE POSTO | S FIXOS DE FISCALIZAÇÃO                 |               |
|                         |                                                      |                                            |                                                         |                                                               |                                   |                                                                                             |                            |                                         |               |

No âmbito da opção Descarte de Programa, constante do ícone Cancelar Importação (Cancelar de Importação de Programas), utilizando o ícone (Localizar), o usuário deverá preencher os campos \*Órgão e \*Unidade Orçamentária, com os dados

| Signe Inicial /       Página Inicial /         Planejamento       Execução       Apoio       Administração       Relatórios       Seja bem vindo(a), Sandra Maria Rodrigues       Exerce         Plano Plurianual       LDO       Orçamento       Acompanhamento       Relatórios       Projeto       © 809 mensagens         Programa       Ação       Programa       Panejamento > Plano Plurianual > Programa       Pintro       Conteúdo       Planerir       Alterar       Visualizar       Excluir       Imprint       Caxeekar Importação         Ação       Código Nome       Código Nome       Código       Nome UO       Poder       Excluir | cial Ajuda Sair |                 |             |                 |           |            |              |                                |                                            |                        |                    |                  |
|----------------------------------------------------------------------------------------------------|-----------------|-----------------|-------------|-----------------|-----------|------------|--------------|--------------------------------|--------------------------------------------|------------------------|--------------------|------------------|
| Planejamento                                                                                                    | Exect           | ição            | Ароіо       | Administração   | Re        | latórios   |              | Seja b                         | em vindo(a)                                | , Sandra Maria         | Rodrigues          | Exercício 2014   |
| Plano Plurianua                                                                                                    |                 | 00              | Orçamento   | Acompani        | amento    | Relató     | rios         | Projeto                        |                                            |                        | 👿 889 men          | sagens não lidas |
| Programa                                                                                                    | Prog            | Irama           |             |                 | -         |            |              |                                | p                                          | lanejamento > Pl       | ano Plurianual >   | Programa         |
| Ação                                                                                                    | ≥ F             | iltro           |             |                 |           |            |              |                                |                                            |                        |                    |                  |
| Metas<br>Frivio dio PDA                                                                                                    | Cont            | eúdo            |             |                 | -Inse     | enir 🗋 Alb | erar 🔯       | Visualizar                     | Excluir 🖉                                  | 🛓 Imprint              | Cancelar Imp       | ortação          |
| Exportar PPA                                                                                                    | Códig           | o Nome          |             |                 |           |            | Código<br>UO | Nome UO                        |                                            |                        | Poder              | Excluide         |
|                                                                                                    | 0001            | ÁGUA E<br>SANTO | m quantidai | de e com qualid | ADE NO ES | PÍRITO     | 36101        | SECRETAN<br>SANEAME<br>DESENVO | RIA DE ESTAD<br>NTO, HABITA<br>LVIMENTO UR | o de<br>ção e<br>Ibano | PODER<br>EXECUTIVO | Não              |

referentes ao órgão setorial que representa, selecionando, no campo \*Programas Disponíveis, aquele que deseja excluir do seu PPA na edição 2016/2019. As telas subsequentes demonstram a operação ora enfocada.

| SIGEFES Sistema Integrado de G                                                          | Gestão das Finanças Pú                                | blicas do Espírito Santo                     | Página Inicial   Ajuda   Sair |
|-----------------------------------------------------------------------------------------|-------------------------------------------------------|----------------------------------------------|-------------------------------|
| Planejamento Execução Apoio Adm                                                         | inistração Relatórios                                 | Seja bem vindo(a), Sandra Maria Ro           | drigues <i>Exercício 2014</i> |
| Plano Plurianual LDO Orçamento                                                          | Acompanhamento Relatório:                             | Projeto                                      | 🛛 889 mensagens não lidas     |
| Descarte de Programa                                                                    | r                                                     | Planejamento > Plano Plurianual > Programa > | Descarte de Programa          |
| * Órgão 39 🔍 💊 SECRETARIA DE ES<br>* Unidade 39101 🔍 🔷 SECRETARIA DE ES<br>Orçamentária | TADO DE ESPORTES E LAZER<br>STADO DE ESPORTES E LAZER |                                              | Î                             |
| * Programas Disponíveis no PPA Vigen                                                    | te                                                    | Selecionados para Descarte                   |                               |
| 0052 - BOLSA ATLETA CAPIXABA<br>0159 - EXPANSÃO E MELHORIA DO DESE<br>ESPORTIVA         | ENVOLVIMENTO DA PRÁTICA                               |                                              |                               |
| 3                                                                                       |                                                       | 0                                            | ionfirmar                     |
| Sua sessão expira em: 59:27                                                             | Logus Tecnologia © 2014 - Todos os c                  | lireitos reservados. Versão 4.1.0-SNA        | PSHOT - Build: 20141118-1603  |

| Programa visit and the second second | Planejamento > Plano Plurianual > Prog<br>Seleciona e clica no<br>cursor indicado | 4005 mensagana niko ikda<br>yrama > Descarte de Programa |
|----------------------------------------------------------------------------------------------------|-----------------------------------------------------------------------------------|----------------------------------------------------------|
| Poscarte de Programa         * Orgão       9       SECRETARIA DE ESTADO DE ESPORTES E LAZER         * Unidade Organimatina       39101       •       SECRETARIA DE ESTADO DE ESPORTES E LAZER         * Unidade Organimatina       91001       •       SECRETARIA DE ESTADO DE ESPORTES E LAZER         • Unidade Organimatina       •       Programas Disponíncios no PPA Vigente       Selecionados para Descarte         • Organimatina       0159 - DISANTERTE ACRAIRAB       0159 - DISANTERTE ACRAIRAB       •       •         • Organimatina       0159 - DISANTERTE ACRAIRAB       0159 - DISANTERTE ACRAIRAB       •       •         • Organimatina       0159 - DISANTERTE ACRAIRAB       •       •       •         • Organimatina       •       •       •       •         • Organimatina       •       •       •       •         • Organimatina       •       •       •       •         • Organimatina       •       •       •       •       •         • Organimatina       •       •       •       •       •         • Organimatina       •       •       •       •       •       •         • Organizationa       •       •       •       •       •       •                                                                                                    | Planejamento > Plano Plurianual > Pro<br>Seleciona e clica no<br>cursor indicado  | yrama > Descarte de Programa                             |
| Programa 0% 100%                                                                                                    | Ø                                                                                 |                                                          |
|                                                                                                    |                                                                                   |                                                          |
| j                                                                                                    |                                                                                   | 🕜 Confirmar 🛛 🔏 Sair                                     |

| GGEFES Sistema Integrado de Gestão das Finança                                                                                                    | página Inicial   Ajuda   S<br>Aguaga                                                                                      |
|----------------------------------------------------------------------------------------------------|----------------------------------------------------------------------------------------------------|
| Planejamento Execução Apoio Administração Relatórios                                                                                                    | Seja bem vindo(a), Sandra Maria Rodrigues Exercício 20.                                                                   |
| Plano Plurianual LDO Orçamento Acompanhamento Rel                                                                                                    | atórios Projeto 🛛 🖉 889 mensagens não lida.                                                                               |
| Pescarte de Programa         * Órgão 39       Q       ◆ SECRETARIA DE ESTADO DE ESPORTES E LAZER         * Unidade 39101       Q       ◆ SECRETARIA DE ESTADO DE ESPORTES E LAZER         Orçamentária       *       Programas Disponíveis no PPA Vigente         0159 - EXPANSÃO E MELHORIA DO DESENVOLVIMENTO DA PRÁTICA ESPORTIVA | Planejamento > Plano Plurianual > Programa > Descarte de Programa Selecionados para Descarte 0052 - BOLSA ATLETA CAPIXABA |
|                                                                                                    | Confirmar A Sair                                                                                                    |
| sessão expira em: 59:42 Loguis Tecnologia © 2014 - Tod                                                                                                    | los os direitos reservados. Versão 4.1.0-SNAPSHOT - Build: 20141118-16                                                    |

Caso uma das ações do programa permanecer no novo PPA, esse não poderá ser excluído, salvo ser for criada em um novo programa.

# 8.7.1 Cadastro de Novo Programa

Para cadastrar um novo programa, o usuário, após acessar ao sistema, deverá clicar no subsistema "Planejamento", no módulo "Plano Plurianual", na transação "Programa", no botão de comando

| Sistema Integrado de Gestão das Finanças Públicas do Espírito Santo       Página Inicial Ajuda         Planejamento       Execução       Apoio       Administração       Relatórios       Seja bem vindo(a), Sandra Maria Rodrigues       Exercício 20         Plano Plurianual       LDO       Orçamento       Acompanhamento       Relatórios       Projeto       ® 889 mensagens não lid         Programa       Ação       Netas       Programa       Planejamento > Plano Plurianual > Programa         Ação       Metas       Envio do PPA       Élitro       Conteúdo       Envir Alterar       Visualizar       Excluir       Imprimir       Cancelar Importação         Código       Name IO       Dodor       Código       Name IO       Poder       Exvirúd |               | icial   Ajuda   Sair                           |              |                                                    |               |                   |
|----------------------------------------------------------------------------------------------------|---------------|------------------------------------------------|--------------|----------------------------------------------------|---------------|-------------------|
| Planejamento                                                                                                    | Execu         | ão Apoio Administração Relatórios              |              | Seja bem vindo(a), Sandra Maria F                  | Rodrigues     | Exercício 2014    |
| Plano Plurianual                                                                                                    | LD            | 0 Orçamento Acompanhamento Rela                | tórios       | Projeto                                            | 👿 889 mei     | nsagens não lidas |
| Programa                                                                                                    | Prog          | rama                                           |              | Planejamento > Pla                                 | no Plurianual | > Programa        |
| Ação                                                                                                    | <u></u> ≻ Fil | tro                                            |              |                                                    |               |                   |
| Metas<br>Envio do PPA                                                                                                    | Conte         | iúdo 🕌 Inserir 🚺 A                             | lterar 🔯     | Visualizar 🍟 Excluir 🛓 Imprimir 🧏                  | Cancelar Im   | portação          |
| Exportar PPA                                                                                                    | Código        | Nome                                           | Código<br>UO | Nome UO                                            | Poder         | Excluíde          |
|                                                                                                    | 0001          | ÁGUA EM QUANTIDADE E COM QUALIDADE NO ESPÍRITO | 36101        | SECRETARIA DE ESTADO DE<br>SANEAMENTO, HABITAÇÃO E | PODER         | Não               |

Ocasião em que o sistema apresenta a seguinte tela:

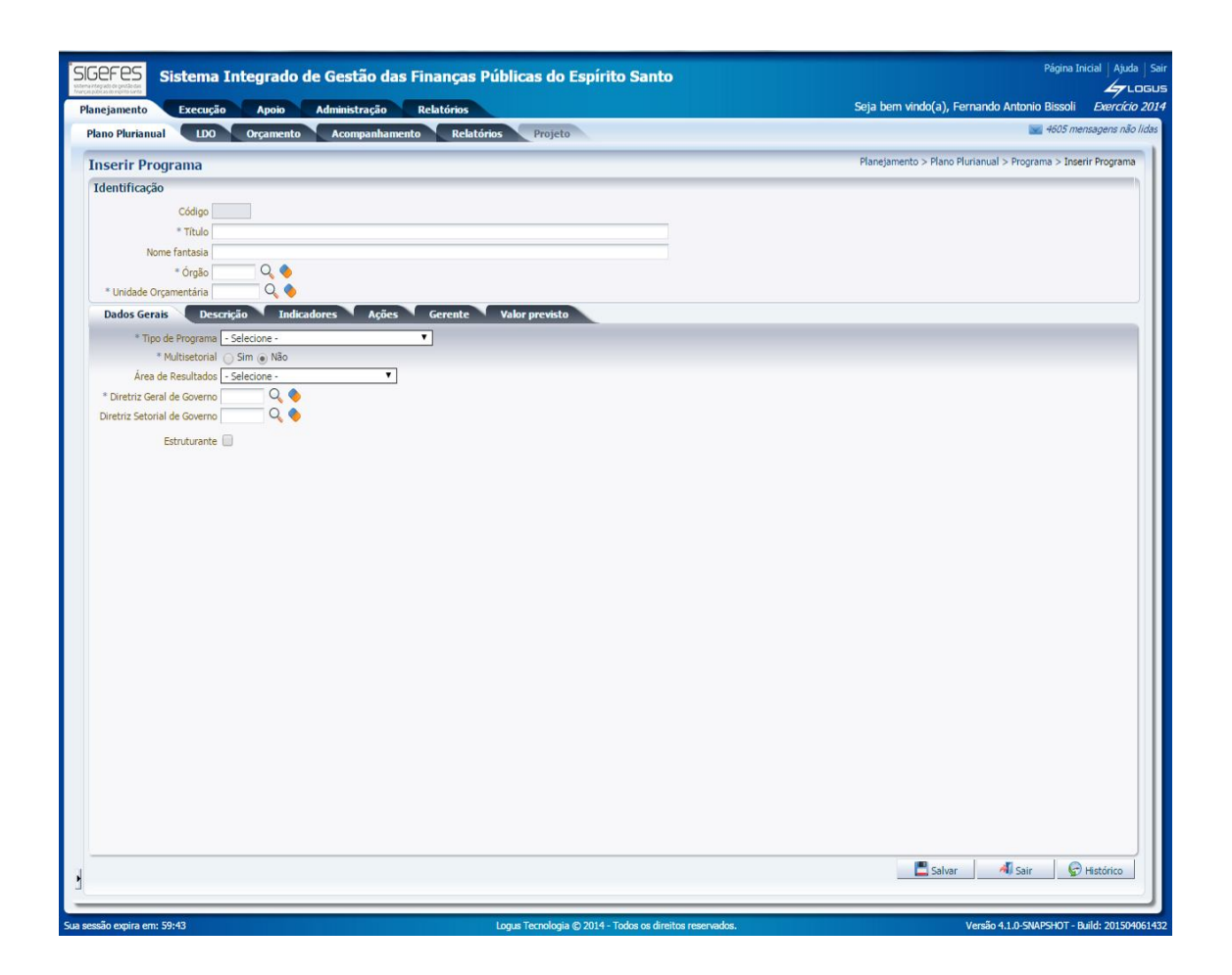

Em **Identificação** o campo **Código** será preenchido automaticamente pelo sistema, caso o Programa não seja Multissetorial. A confirmação ocorrerá com o acionamento da tecla **Salvar** (Salvar), após o preenchimento de todos os seus atributos. Quando o Programa for Multissetorial, o usuário deve inserir o código do programa multissetorial, fornecido pelo órgão central de planejamento.

No campo **Título**, o usuário deverá digitar o título do programa. O texto deve se iniciar por um substantivo.

No campo **Nome Fantasia**, é digitado o título fantasia do programa, caso este atributo seja definido pelo planejamento estratégico do Governo. Em caso de não haver definição, o campo não é preenchido.

O campo **Órgão** é destinado ao registro do órgão responsável pelo programa. O usuário deverá clicar no ícone (Localizar), situado no lado direito do referido campo e o Sistema apresentará as opções para escolha. A tabela de órgãos é cadastrada pela SEP, por intermédio do subsistema Apoio, do módulo Geral, da transação Órgão, botão de comando

O campo **Unidade Orçamentária** é destinado ao registro da unidade orçamentária a que pertence o programa. O usuário deverá clicar no ícone Q (Localizar), localizado no lado direito do referido campo e o Sistema apresentará as opções para escolha. A tabela de unidades orçamentárias é cadastrada pela SEP, por intermédio do subsistema Apoio, do módulo "Geral", da transação "Unidade Orçamentária", botão de comando Inserir (inserir).

Dando sequência ao procedimento de cadastro de um programa, o usuário passa ao preenchimento dos atributos respectivos à **aba Dados Gerais**, sem interromper o processo iniciado, com o preenchimento do campo Identificação.

Em **Dados Gerais** o campo **Tipo de Programa** é preenchido, no Sistema, de acordo com a natureza do programa, com **as opções "Finalístico" e "Apoio às Políticas Públicas e Áreas Especiais"**. As demais opções apresentadas não são mais utilizadas no processo de classificação de programas.

**Os programas finalísticos** são os que resultam em bens ou serviços ofertados diretamente à população.

Os programas de apoio às políticas públicas e áreas especiais são aqueles destinados ao planejamento e a formulação de políticas setoriais, à coordenação, avaliação e controle de programas de responsabilidade dos órgãos, à oferta de bens ou serviços diretamente ao Estado por instituições criadas para este fim específico e ao agrupamento de ações de apoio administrativo.

Em **Dados Gerais** o campo **Multissetorial** destina-se ao registro se o programa é multissetorial ou não, considerando-se que programa multissetorial é aquele que possui ação em mais de uma unidade orçamentária. Esse campo é inicialmente assinalado com a opção não, sendo vedada a alteração sem a autorização do órgão central de planejamento (SEP). O lançamento no sistema de programa considerado multissetorial é de competência da SEP

O campo **Area de resultados** é destinado ao registro da área temática em que se enquadra o programa, considerando tal como temas estratégicos, nos quais se enquadram as políticas públicas, consubstanciadas nos programas. O usuário deverá proceder o enquadramento do programa respectivo em uma das opções apresentadas pelo referido campo.

O campo **Diretriz Geral de Governo**, de preenchimento obrigatório, é destinado ao enquadramento do programa em um dos desafios estratégicos cadastrados no Sistema. O usuário deverá clicar no ícone<sup>Q</sup> (Localizar), situado no lado direito do referido campo e o Sistema apresentará as opções para escolha. A tabela de diretriz geral de governo é cadastrada pela SEP, por intermédio do subsistema Apoio, do módulo Planejamento, da transação Diretriz Geral de Governo, botão de comando <sup>♣</sup> Inserir</sup> (inserir). Se o programa não se enquadrar em nenhum dos desafios cadastrados, o usuário deverá fazer opção pela alternativa "Não se Enquadra em Nenhum dos Desafios Cadastrados". Os demais Poderes, Ministério Público e Defensoria Pública deverão solicitar previamente a SEP o cadastro de suas respectivas diretrizes, sendo vedado o enquadramento de seus programas em diretriz diversa ao Poder ou Instituição respectivo.

O campo **Diretriz Setorial de Governo** é destinado ao enquadramento do programa em uma das diretrizes estratégicas setoriais prioritárias. Essas diretrizes são oriundas do planejamento estratégico do órgão para o período 2015/2018, devendo este solicitar à Gerência de Normas e Sistemas de Gestão Orçamentária - GENSIG, da Subsecretaria de Orçamento da SEP, previamente à elaboração do PPA 2016/2019, o cadastro dessas no Sistema. O usuário deverá clicar no ícone (Localizar), situado no lado direito do referido campo e o Sistema apresentará as opções para escolha. A tabela de diretriz setorial de governo é cadastrada pela SEP, por intermédio do subsistema Apoio, do módulo Planejamento, da transação Diretriz Setorial de Governo, botão de comando <sup>1</sup>Inserir (inserir).

Quando o programa a ser criado não se enquadrar em nenhum dos objetivos setoriais cadastrados para o órgão no Sistema, esse campo não deve ser preenchido. Da mesma forma deve ocorrer para o órgão proponente de programa no PPA 2016/2019, que não realizou, no tempo oportuno, o seu planejamento estratégico para o período 2015/2018.

O usuário deve atentar, quando do acionamento do ícone  $\bigcirc$  (Localizar), constante do campo diretriz setorial de governo, para não enquadrar o programa em diretriz diversa do órgão que representa.

O campo **Estruturante** destina-se ao assinalamento se o programa é estruturante, se definindo programa estruturante como aquele que visa transformar em realidade as diretrizes constantes do planejamento estratégico do governo para o período 2015-2018. A listagem dos programas estruturantes, do PPA 2016/2019, será definida pela Subsecretaria de Estado de Planejamento e Projetos da SEP.

A tela apresentada na sequência apresenta o preenchimento **da aba Dados Gerais** e seus respectivos atributos:

|                                                                                    | Sala bern vinde/a) Sandra Maria Portriause - Francisi         |
|------------------------------------------------------------------------------------|---------------------------------------------------------------|
| anejamento Execução Apoio Administração Relatórios                                 | Seja ben Yindugi, Sanara Mara Kurigues Control                |
| ano Puntanoai LDO Organisatio Aconganinatiento Reatorios Projeto                   |                                                               |
| iserir Programa                                                                    | Planejamento > Plano Plurianual > Programa > Inserir Programa |
| dentificação                                                                       |                                                               |
| * Código                                                                           |                                                               |
| * Thulo REDUÇÃO DO ANALFABETISMO                                                   |                                                               |
| Nome fantasia (IDADÃO ALFABETIZADO                                                 |                                                               |
| * Órgão 42 🔍 🍫 SECRETARDA DE ESTADO DA EDUCAÇÃO                                    |                                                               |
| * Unidade Orgamentária 42101 Q 💁 SECRETARIA DE ESTADO DA EDUCAÇÃO                  |                                                               |
| Dados Gerais Descrição Indicadores Ações Gerente Valor previsto                    |                                                               |
| * Tipo de Programa Finalistico                                                     |                                                               |
| * Multisetorial 💿 Sim 🕞 Não                                                        |                                                               |
| * Horizonte Temporal 🛞 Continuo 🕕 Temporário Data Inicio Data Término              |                                                               |
| Diretriz Geral de Governo 2 Q 🔖 DESENVOLVIMENTO DA EDUCAÇÃO, DA CULTURA, DO ESPORT |                                                               |
| Diretrit: Setorial de Governo 🔤 🔍 🌒                                                |                                                               |
| Estruturante 🗹                                                                     |                                                               |
|                                                                                    |                                                               |
|                                                                                    |                                                               |
|                                                                                    |                                                               |
|                                                                                    |                                                               |
|                                                                                    | Salvar 🔏 Sair                                                 |
|                                                                                    |                                                               |
| são expira em: 59:21 Logus Tecnologia (5) 2014 - Todos os direitos reservados.     | Versilo 4.0.0-SNAPSHOT - Build: 20141                         |

Dando sequência ao procedimento de cadastro de um programa, o usuário passa ao preenchimento dos atributos respectivos à **aba Descrição**, sem interromper o processo iniciado, com o preenchimento do campo Identificação e da aba Dados Gerais.

| BFE5 Sistema Integrado de Gestão das Finanças Públicas do Espírito Santo | Página Inicial Aj                                           |
|--------------------------------------------------------------------------|-------------------------------------------------------------|
| annenne<br>Mjanualto Exerução Apoio Administração Bristórios             | Seja bem vindo(a), Fernando Antonio Bissoli Exerci          |
| no Plavianual 100 Organizato Acompanhamento Relatórios Projeto           | 📷 4005 menungena i                                          |
| serir Programa                                                           | Planejamento > Plano Plurianual > Programa > Inserie Progra |
| lentificação                                                             |                                                             |
| Código                                                                   |                                                             |
| * TEUR REDUÇÃO DO ANAUMABETISHO                                          |                                                             |
| Nome fantasia (CDADÃO AURARITIZADO                                       |                                                             |
| Topología (2) (4) (4) (5) (5) (5) (5) (5) (5) (5) (5) (5) (5             |                                                             |
| Reden Genetic Control Defendance Acies Control Valor seconds             |                                                             |
|                                                                          |                                                             |
| (clinese)                                                                |                                                             |
|                                                                          |                                                             |
| Pales Net                                                                |                                                             |
|                                                                          |                                                             |
| haddooba                                                                 |                                                             |
| part data                                                                |                                                             |
|                                                                          |                                                             |
| URL                                                                      |                                                             |
|                                                                          |                                                             |
|                                                                          |                                                             |
|                                                                          |                                                             |
|                                                                          |                                                             |
|                                                                          |                                                             |
|                                                                          |                                                             |
|                                                                          |                                                             |
|                                                                          |                                                             |
|                                                                          |                                                             |
|                                                                          |                                                             |
|                                                                          |                                                             |
|                                                                          |                                                             |
|                                                                          | Bon I den I Omer                                            |
|                                                                          | Davar do Sav                                                |
|                                                                          |                                                             |

Em **Descrição** no campo **Objetivo**, o usuário deverá digitar o resultado a que se pretende atingir com o conjunto de ações do programa. O texto do campo \*Objetivo deverá ser iniciado com um verbo no infinitivo.

No campo **Público Alvo**, o usuário digitará os nomes dos segmentos aos quais se dirige o programa.

O campo **\*Justificativa**, de preenchimento obrigatório, destina-se ao registro, de forma sintética, do diagnóstico do problema que gerou o programa ou da descrição da demanda ou da oportunidade de investimento, quando este for decorrente destas duas últimas alternativas, usando, se for o caso, os indicadores base, que ensejaram a criação do programa.

O campo **URL** destina-se ao registro de endereço eletrônico de site específico relacionado ao programa, caso tenha sido criado.

A tela subsequente apresenta a anterior, devidamente preenchida, conforme orientações constantes dos quatro parágrafos anteriores.

| anejamento                             | Execução Apoio Administração Relatórios                                                                                                    | Seja bem vindo(a), Sandra Maria Rodrigues Exercício           |
|----------------------------------------|----------------------------------------------------------------------------------------------------|---------------------------------------------------------------|
| Plano Plurianua                        | al LDO Orçamento Acompanhamento Relatórios Projeto                                                                                                    | 📷 889 mensagens não                                           |
| Inserir Pro                            | grama                                                                                                    | Planejamento > Plano Plurianual > Programa > Inserir Programa |
| Identificação                          | 0                                                                                                    |                                                               |
|                                        | * Código                                                                                                    |                                                               |
|                                        | * Título REDUÇÃO DO ANALFABETISMO                                                                                                    |                                                               |
| No                                     | me fantasia CIDADÃO ALFABETIZADO                                                                                                    |                                                               |
|                                        | * Órgão 👍 🔍 🧶 secretaria de estado da educação                                                                                                    |                                                               |
| * Unidade Or                           | rçamentária   42101 🛛 🔍 🔶 SECRETARIA DE ESTADO DA EDUCAÇÃO                                                                                                    |                                                               |
|                                        | CONDICÃO DE MATOR ÍNDICE DE ALEARETITAÇÃO DO RAÍO                                                                                                    |                                                               |
|                                        | CONDIÇÃO DE MAIOR ÍNDICE DE ALFABETIZAÇÃO DO PAÍS.                                                                                                    |                                                               |
| * Público Alvo                         | CONDIÇÃO DE MAIOR ÍNDICE DE ALFABETIZAÇÃO DO PAÍS.<br>SOCIEDADE EM GERAL, PRINCIPALMENTE OS CIDADÃOS DE 15 ANOS OU MAIS DE IDADE QUE NÃO SABEM LER E<br>ESCREVER UM BILHETE SIMPLES.                                                                                                    |                                                               |
| * Público Alvo<br>Justificativa        | CONDIÇÃO DE MAIOR ÍNDICE DE ALFABETIZAÇÃO DO PAÍS.<br>SOCIEDADE EM GERAL, PRINCIPALMENTE OS CIDADÃOS DE 15 ANOS OU MAIS DE IDADE QUE NÃO SABEM LER E<br>ESCREVER UM BILHET SIMPLES.<br>O ÍNDICE DE ANALFABETISMO NO ESPÍRITO SANTO É MAIOR QUE A MÉDIA GERAL DA REGIÃO SUDESTE;<br>SEGUINDO PESQUISA DO <u>PINAD</u> NO ESTADO CAPIXABA, A TAXA DE ANALFABETISMO DAS PESSOAS DE 15 ANOS DE<br>IDADE OU MAIS É DE 6,7%, ENQUANTO A DE TODA REGIÃO SUDESTE É DE 4,8%, APESAR DISSO, EM RELAÇÃO AO<br>RESTANTE DO BRASIL, A TAXA DE ANALFABETISMO NO ESPÍRITO SANTO É MENOR QUE A MÉDIA NAC,                                                 |                                                               |
| * Público Alvo<br>Justificativa<br>URL | CONDIÇÃO DE MAIOR ÍNDICE DE ALFABETIZAÇÃO DO PAÍS.<br>SOCIEDADE EM GERAL, PRINCIPALMENTE OS CIDADÃOS DE 15 ANOS OU MAIS DE IDADE QUE NÃO SABEM LER E<br>ESCREVER UM BILHETE SIMPLES.<br>O ÍNDICE DE ANALFABETISMO NO ESPÍRITO SANTO É MAIOR QUE A MÉDIA GERAL DA REGIÃO SUDESTE,<br>SEGUINDO PESQUISA DO <u>PINAD</u> NO ESTADO CAPIXABA, A TAXA DE ANALFABETISMO DAS PESSOAS DE 15 ANOS DE<br>IDADE OU MAIS É DE 6,7%, ENQUANTO A DE TODA REGIÃO SUDESTE É DE 4,8%, APESAR DISSO, EM RELAÇÃO AO<br>RESTANTE DO BRASIL, A TAXA DE ANALFABETISMO NO ESTADO DO ESPÍRITO SANTO É MENOR QUE A MÉDIA NAC,<br>WWW.cidadaoalfabetizado.es.gov.br |                                                               |

Dando sequência ao procedimento de cadastro de um programa, o usuário passa ao preenchimento dos atributos respectivos à **aba Indicadores**, sem interromper o processo iniciado.

Inicia-se o procedimento acionando a aba "Indicadores" e clicando no ícone (inserir), ocasião em que o sistema apresenta a seguinte tela.

| Sistema integrado de Gestão das Fin               | anças rubicas do Espírito Santo                                  | 4                             |
|---------------------------------------------------|------------------------------------------------------------------|-------------------------------|
| nejamento Execução Apoio Administração Re         | atórios Seja bem vindo(a), Fernando                              | Antonio Bissoli Exerc         |
| ano Plurianual LDO Orçamento Acompanhamento       | Relatórios Projeto                                               | 4605 mensagens                |
| iserir Indicador                                  | Planejamento > Plano Plurianual > Programa > Inser               | rir Programa > Inserir Indica |
| dentificação                                      |                                                                  |                               |
| * Título                                          |                                                                  |                               |
| * Unidade de Medida                               |                                                                  |                               |
| * Fonte                                           |                                                                  |                               |
| Detalhamento Fórmula de Cálculo Índices Desejados |                                                                  |                               |
| Índices                                           |                                                                  |                               |
| Índice apurado no início do Programa              |                                                                  |                               |
| Data da apuração do índice no início do Programa  |                                                                  |                               |
| Índice desejado ao final do Programa              |                                                                  |                               |
| Periodicidade                                     |                                                                  |                               |
| - Selecione - 🔻                                   |                                                                  |                               |
| Base Geográfica                                   |                                                                  |                               |
| - Selecione - 🔻                                   |                                                                  |                               |
| Fipo                                              |                                                                  |                               |
| 💿 Oficial 🔘 Auxiliar                              |                                                                  |                               |
|                                                   |                                                                  |                               |
|                                                   |                                                                  |                               |
|                                                   |                                                                  |                               |
|                                                   |                                                                  |                               |
|                                                   |                                                                  |                               |
|                                                   |                                                                  |                               |
|                                                   |                                                                  |                               |
|                                                   |                                                                  |                               |
|                                                   |                                                                  |                               |
|                                                   |                                                                  |                               |
|                                                   |                                                                  |                               |
|                                                   |                                                                  |                               |
|                                                   |                                                                  |                               |
|                                                   |                                                                  | Confirmar                     |
|                                                   | <u>1</u>                                                         | Conce                         |
|                                                   |                                                                  |                               |
| ão expira em: 59:19                               | Logus Tecnologia © 2014 - Todos os direitos reservados. Versão 4 | 1.1.0-SNAPSHOT - Build: 201   |

O campo **Identificação Título**, constante da transação "**Inserir Indicador**", se destina ao registro da denominação do indicador a ser cadastrado no Sistema. O título está sempre associado ao objetivo do programa, ao qual o indicador se propõe a mensurar seus resultados.

# Exemplos:

Objetivo do programa: "Reduzir o analfabetismo no Estado".

Indicador: "Taxa de Analfabetismo" (relação entre a população não alfabetizada e a população total).

O campo **Identificação \*Unidade de Medida**, constante da transação **"Inserir Indicador"**, se destina ao registro do padrão escolhido para mensuração da relação adotada como indicador.

#### **Exemplos:**

Indicador: "Taxa de Analfabetismo"; Unidade de Medida: "Percentagem".

O usuário deverá clicar no ícone Q (Localizar), situado no lado direito do referido campo e o Sistema apresentará as opções para escolha. A tabela de unidade de medida é cadastrada pela SEP, por intermédio do subsistema Apoio, do módulo Geral, da transação Unidade de Medida, botão de comando PInserir (inserir).

No campo **Identificação, Fonte, constante da transação "Inserir Indicador",** o usuário deverá informar a origem do índice corresponde à fonte de registro, produção e divulgação periódica do respectivo indicador cadastrado. Como exemplo, no caso do indicador "Taxa de Analfabetismo da População de 15 Anos ou Mais", índice 6,7%, em 2012, a origem índice apurado, ou seja, **a fonte é PNAD.** 

Na aba Detalhamento, no campo Índices/ Índice apurado no início do Programa, constante da transação "Inserir Indicador", o usuário deverá registrar o valor do índice referência, aquele que ensejou a criação do programa, ao qual está vinculado o indicador cadastrado.

Na aba Detalhamento, no campo Índices/ Data da apuração do índice no início do Programa, o usuário deverá registrar a data de apuração do índice referência, aquele que ensejou a criação do programa, ao qual está vinculado o indicador cadastrado. Do lado direito do campo, se apresenta o ícone 6 (Calendário), clicando nele, o sistema exibe o calendário para a escolha da data desejada.

Na aba Detalhamento, no campo Índices/ Índice desejado ao final do Programa, constante da transação "Inserir Indicador", o usuário deverá registrar o valor do

índice esperado, respectivo ao indicador cadastrado, após a execução do programa criado.

Na aba Detalhamento, no campo Periodicidade, constante da transação "Inserir Indicador", o usuário deverá registrar a periodicidade do índice, respectivo ao indicador cadastrado, de acordo com as opções apresentadas pelo sistema, quais sejam Anual, Semestral, Trimestral, Mensal e A definir. Vale registrar que a periodicidade corresponde à frequência com o qual o índice é apurado.

Na aba Detalhamento, no campo "Base Geográfica", constante da transação "Inserir Indicador", o usuário deverá registrar a base geográfica de apuração do índice, respectivo ao indicador cadastrado, de acordo com as opções apresentadas pelo sistema, quais sejam Estadual, Regional e Municipal. Vale registrar que a base geográfica corresponde ao menor nível de agregação geográfica da apuração do índice.

Na aba Detalhamento, no campo Tipo, constante da transação "Inserir Indicador", o usuário deverá registrar o tipo do índice utilizado pelo indicador cadastrado. O sistema apresenta as opções "Oficial" e "Auxiliar", devendo o usuário assinalar uma delas, de acordo a natureza do índice utilizado. Cabe registrar que índice oficial é aquele produzido por órgão legalmente responsável por elaborá-lo. O auxiliar é aquele produzido por órgãos não responsáveis legalmente pela elaboração desses, mas que são índices confiáveis para mensurar a evolução do problema enfrentado pelo programa.

A tela subsequente apresenta a anterior, devidamente preenchida, conforme orientações apresentadas nos parágrafos anteriores, respectivamente ao preenchimento dos atributos da aba Detalhamento.

| Parelanezto Frenzio Anolo Administrazio Rebitido                                         | Seja bem vindo(a), Sandra Maria Rodrigues Exercicio 20                            |
|------------------------------------------------------------------------------------------|-----------------------------------------------------------------------------------|
| Plano Plariansal LDO Orçamento Acompanhamento Relatórios                                 | Projeta 😹 889 mensagens não kda                                                   |
| Inserir Indicador                                                                        | Planejamento > Plano Plurianual > Programa > Inserir Programa > Inserir Indicador |
| Identificação                                                                            |                                                                                   |
| * TIBUO TAXA DE ANALFABETISMO DA POPULAÇÃO DE 15 ANOS OUT                                |                                                                                   |
| * Undade de Medida PERC Q 🗞                                                              |                                                                                   |
| Detalhamento Fórmula de Cálculo Índices Desejados                                        |                                                                                   |
| Indices                                                                                  |                                                                                   |
| Índice apurado no início do Programa                                                     |                                                                                   |
| Data da apuração do indice no inicio do Programa<br>Índice desejado ao final do Programa |                                                                                   |
| Periodicidade                                                                            |                                                                                   |
| Anual                                                                                    |                                                                                   |
| Base Geográfica                                                                          |                                                                                   |
| Estadual •                                                                               |                                                                                   |
| Про                                                                                      |                                                                                   |
| Oficial      Auxiliar                                                                    |                                                                                   |
|                                                                                          | 🧭 Confirmar 🛛 😵 Cancelar                                                          |
| ensio eura em: 59-42 Lazas Ternicas (6.20                                                | 4 - Todos os direitos reservados. Versão 4.0.0 SIVUFSHOT - Buili: 20141112 1      |

Na aba Fórmula de Cálculo, constante da transação "Inserir Indicador", o usuário deverá digitar, de forma sucinta e por meio de expressões matemáticas, a fórmula de cálculo para apuração dos índices do respectivo indicador. A tela subsequente apresenta o campo único da aba fórmula de cálculo, devidamente preenchido.

| nejamento Execução Apolo                                                       | Administração Relat                                | órios Seja bem vindo(a), S                | Sandra Maria Rodrigues Exercício 2        |
|--------------------------------------------------------------------------------|----------------------------------------------------|-------------------------------------------|-------------------------------------------|
| lano Plurianual LDO Orçamento                                                  | Acompanhamento                                     | Relatórios Projeto                        | 📷 889 mensagens não li                    |
| Inserir Indicador                                                              |                                                    | Planejamento > Plano Plurianual > Program | ma > Inserir Programa > Inserir Indicador |
| Identificação                                                                  |                                                    |                                           |                                           |
| * Titulo TAXA DE ANALFABETISM                                                  | O DA POPULAÇÃO DE 15 ANOS C                        |                                           |                                           |
| * Unidade de Medida PERC                                                       | Q 🔌                                                |                                           |                                           |
| * Fonte PNAD                                                                   |                                                    |                                           |                                           |
| Detalhamento Fórmula de Cálculo                                                | Índices Desejados                                  |                                           |                                           |
| NÚMERO DE INDIVÍDUOS DE 15 ANOS DU 40<br>SIMPLES / POPULAÇÃO TOTAL NESSE MESMO | US DE IDADES QUE SABEM LER I<br>GRUPO FTÁRIO X/100 | E ESCREVER UM <u>BIBLHETE</u>             |                                           |
|                                                                                | 000101010100                                       |                                           |                                           |
|                                                                                |                                                    | 4                                         |                                           |
|                                                                                |                                                    |                                           |                                           |
|                                                                                |                                                    |                                           |                                           |
|                                                                                |                                                    |                                           |                                           |
|                                                                                |                                                    |                                           | 🕐 Confirmar 🛛 🚱 Cancelar                  |
|                                                                                |                                                    |                                           |                                           |

Clicando na aba Índices Desejados, constante da transação "Inserir Indicador", o sistema apresenta ao usuário os ícones <sup>4</sup> Inserir (Inserir), <sup>Alterar</sup> (Alterar)

e Excluir (Excluir) informações. Na tela subsequente, o usuário optou pelo ícone

Sistema Integrado de Gestão das Finanças Públicas do Espírito Santo ção Apoio Administração Relatórios Relatórios Projeto 1899 mensagens não lida Plano Plurianual LDO Orçai Planejamento > Plano Plurianual > Programa > Inserir Programa > Inserir Indicador **Inserir Indicador** Identificação \* Titulo TAXA DE ANALFABETISMO DA POPULAÇÃO DE 15 ANOS C 0.0 \* Fonte PNAD Detalhamento Fórmula de Cálculo Índices Desejados 🖓 Inserit 💽 Alterar 🍯 Excluir Conteúdo Ano Valor Não há dados para esta consulta. 2 Inserir Índice Desejado \* Ano 2030 \* Valor 3,00 Cancelar Confir 🕐 Confirmar 🛛 🐼 Caricelar

No exemplo em questão, o planejador espera que no ano de 2030 o índice de analfabetismo no Estado seja de 3,00%. Clicando no ícone Confirmar (Confirmar), o sistema apresenta a tela subsequente, demonstrando que a operação foi realizada com sucesso.

| Gefes Sistema Integrad          | o de Gestão das Fina         | nças Públicas do Espír              | ito Santo Págir                 | na Inicial   Ajuda    |
|---------------------------------|------------------------------|-------------------------------------|---------------------------------|-----------------------|
| Planejamento Execução Apoio     | Administração Relató         | rios Seja bem vinde                 | o(a), Sandra Maria Rodrigue     | es <i>Exercício 2</i> |
| Plano Plurianual LDO Orçamen    | to Acompanhamento            | Relatórios Projeto                  | 889                             | o mensagens não lic   |
| Inserir Indicador               |                              | Planejamento > Plano Plurianual > I | Programa > Inserir Programa > . | Inserir Indicador     |
| Identificação                   |                              |                                     |                                 |                       |
| * Título TAXA DE ANALFABETIS    | MO DA POPULAÇÃO DE 15 ANOS C |                                     |                                 |                       |
| * Unidade de Medida PERC        | Q, 🧇                         |                                     |                                 |                       |
| * Fonte PNAD                    |                              |                                     |                                 |                       |
| Detalhamento Fórmula de Cálculo | Índices Desejados            |                                     |                                 |                       |
| Conteúdo                        |                              |                                     | 槹 Inserir 🛛 💫 Alterar           | 🥳 Excluir             |
| Ano Valor                       |                              |                                     |                                 |                       |
| 2030 3,00                       |                              |                                     |                                 |                       |
|                                 |                              |                                     |                                 |                       |
|                                 |                              |                                     |                                 |                       |
|                                 |                              |                                     |                                 |                       |
|                                 |                              |                                     | 🧭 Confirmar                     | Cancelar              |
| 2055ão ovnira em: 50·13         | Logus Tecnologia @ 2014      | - Todos os direitos reservados      | Versão 4.1.0-SNAPSHOT           | - Build: 20141118     |

As duas próximas telas confirmam o cadastro do indicador "Taxa de Analfabetismo da População de 15 Anos ou Mais", após o acionamento do botão de comando (Salvar). Essa tela é acessada por intermédio do Subsistema: Planejamento>Plano Plurianual>Programa, com a seleção do programa cadastrado

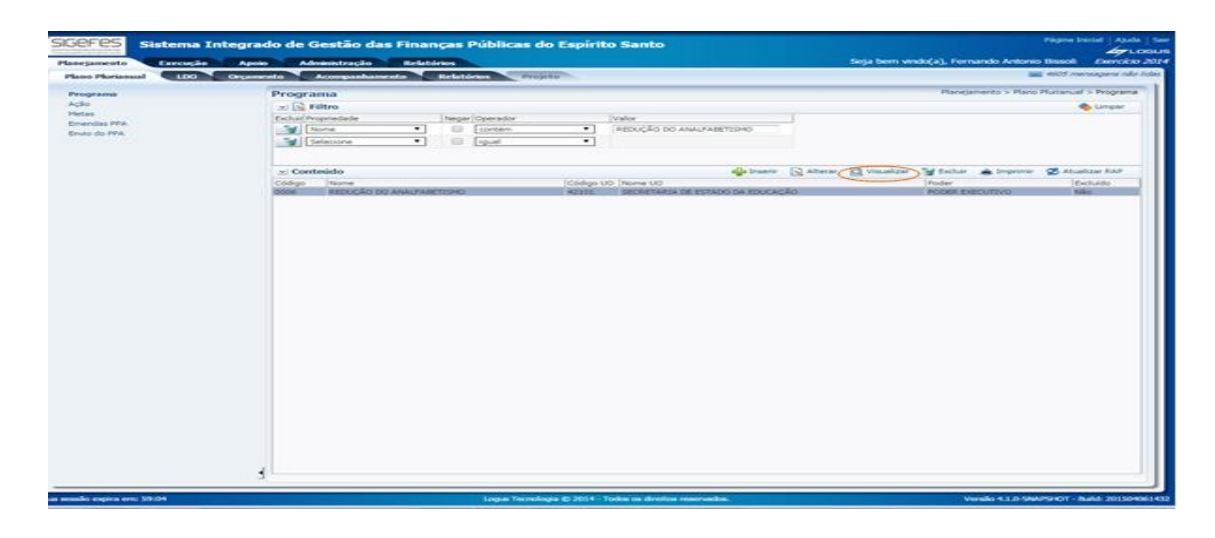

ao qual o indicador se vincula, com a utilização do ícone <sup>Q Visualizar</sup> (Visualizar), clicando na aba **Indicadores** (tela subsequente).

| SIGEFES Sistema Integrado de G                           | estão das Finanças Pú                  | blicas do Espírito Santo          | Página Inicial   Ajuda   Sair     |
|----------------------------------------------------------|----------------------------------------|-----------------------------------|-----------------------------------|
| Planejamento Execução Apoio Admin                        | nistração Relatórios                   | Seja bem vindo(a), Sandra Ma      | ria Rodrigues Exercício 2014      |
| Plano Plurianual LDO Orçamento A                         | companhamento Relatórios               | Projeto                           | 👿 889 mensagens não lidas         |
| Inserir Programa                                         |                                        | Planejamento > Plano Plurianual > | Programa > Inserir Programa       |
| Identificação                                            |                                        |                                   |                                   |
| * Código 0007                                            |                                        |                                   |                                   |
| * Título REDUÇÃO DO ANALFABETISM                         | 10                                     |                                   |                                   |
| Nome fantasia CIDADÃO ALFABETIZADO                       |                                        |                                   |                                   |
| * Órgão 42 🔍 🔷 SECRETA                                   | RIA DE ESTADO DA EDUCAÇÃO              |                                   |                                   |
| * Unidade Orçamentária 42101 🛛 🔍 🔶 SECRET                | ARIA DE ESTADO DA EDUCAÇÃO             |                                   |                                   |
| Dados Gerais Descrição Indicadores                       | Ações Gerente V                        | alor previsto                     |                                   |
| Conteúdo                                                 | ~~~~~~~~~~~~~~~~~~~~~~~~~~~~~~~~~~~~~~ | 📫 Inserir                         | 💦 Alterar  🙀 Excluir              |
| Título Fonte                                             | Oficial/Auxiliar                       |                                   |                                   |
| TAXA DE ANALFABETISMO DA<br>POPULAÇÃO DE 15 ANOS OU MAIS | Oficial                                |                                   |                                   |
|                                                          |                                        |                                   |                                   |
|                                                          |                                        |                                   |                                   |
|                                                          |                                        |                                   |                                   |
|                                                          |                                        | <u> </u>                          | Salvar 🔏 Sair                     |
|                                                          |                                        |                                   |                                   |
| Sua sessão expira em: 59:51                              | ogus Tecnologia © 2014 - Todos os d    | ireitos reservados Versão 4.1     | 0-SNAPSHOT - Build: 20141118-1603 |

Posteriormente ao cadastro dos atributos de Identificação e das abas Dados Gerais, Descrição e Indicadores, o usuário clica no ícone (Salvar) (lado inferior direito da tela), ocasião em que se consolida no sistema a criação do programa cadastrado.

Observe na tela subsequente, que as abas Ações, Gerente e Valor Previsto encontram-se sem informação.

| SIGEFES<br>Sistema Integrado de Gestão da          | s Finanças Públicas do          | o Espírito Santo        |                             | Página I                | nicial   Ajuda   Sa |
|----------------------------------------------------|---------------------------------|-------------------------|-----------------------------|-------------------------|---------------------|
| Planejamento Execução Apoio Administração          | Relatórios                      |                         | Seja bem vindo(a), Sanc     | Ira Maria Rodrigues     | Exercício 2014      |
| Plano Plurianual LDO Orçamento Acompanham          | ento Relatórios Projeto         |                         |                             | 🔛 889 me                | ensagens não lidas  |
| Inserir Programa                                   |                                 |                         | Planejamento > Plano Pluria | anual > Programa > Inse | rir Programa        |
| Identificação                                      |                                 |                         |                             |                         |                     |
| * Código                                           |                                 |                         |                             |                         |                     |
| * Título REDUÇÃO DO ANALFABETISMO                  |                                 |                         |                             |                         |                     |
| Nome fantasia CIDADÃO ALFABETIZADO                 |                                 |                         |                             |                         |                     |
| * Órgão 42 🔍 🔷 SECRETARIA DE ESTA                  | IDO DA EDUCAÇÃO                 |                         |                             |                         |                     |
| * Unidade Orçamentária 42101 🔍 🔷 SECRETARIA DE EST | ADO DA EDUCAÇÃO                 |                         |                             |                         |                     |
| Dados Gerais Descrição Indicadores Ações           | Gerente Valor previsto          |                         |                             |                         |                     |
| Código Nome                                        | Tipo de Ação                    | Unidade Orçamentária    |                             | Visualizar              |                     |
| Dados Gerais Descrição Indicadores Ações           | Gerente Valor previsto          |                         |                             |                         |                     |
| Conteudo                                           | 1                               | he                      |                             |                         |                     |
| Não há dados para esta consulta.                   | Celular                         | Matricula               | Про                         | E-mail                  |                     |
| Dados Gerais Descrição Indicadores Ações           | Gerente Valor previsto          |                         |                             |                         |                     |
| Conteúdo                                           |                                 |                         |                             |                         |                     |
| Grupo Fonte PPA Fonte PPA Categoria                | Previsto 2012                   | Previsto 2013           | Previsto 2014               | Previsto 2015           |                     |
| Não há dados para esta consulta.                   |                                 |                         |                             |                         |                     |
|                                                    | 0,00                            | 0,00                    | 0,00                        | 0,00                    |                     |
| ua sessão expira em: 59:48                         | Logus Tecnologia © 2014 - Todos | os direitos reservados. | Versi                       | ão 4.0.0-SNAPSHOT - Bu  | ild: 20141113-162   |

• A aba **Ações**, será preenchida automaticamente à medida que ações forem cadastradas no respectivo programa;

• A aba **Gerente** será preenchida automaticamente com o nome do usuário que realizou o cadastro do programa. Caso seja necessário trocar o gerente apresentado pelo sistema, tal serviço deve ser solicitado a SEP, especificamente na GENSIG;

• A aba **Valor Previsto** é preenchida, quando houver definição no sistema do valor financeiro alocado a cada ação do programa cadastrado. Essa aba, após preenchida pelo sistema, trará as seguintes informações: estimativa inicial do valor do programa cadastrado (soma dos valores financeiros, alocados ao conjunto de ações do programa), o grupo de fontes que custeiam o programa (Orçamentário e Não Orçamentário), os recursos financeiros por fonte do PPA e a distribuição dos recursos financeiros por exercício.

Para o usuário consultar o código atribuído pelo sistema ao programa cadastrado, basta acessar ao subsistema Planejamento > Plano Plurianual > Programa, utilizar a

opção ≥ Filtro (filtro), por nome, contém, digitar no campo valor o título atribuído ao programa cadastrado.

| anejamento                   | Execução Apoio Ac                                                                                                    | lministração Relató               | rios Seja be                       | em vindo(a), Sano | dra Maria Rodrigues      | Exercício 2                     |
|------------------------------|----------------------------------------------------------------------------------------------------|-----------------------------------|------------------------------------|-------------------|--------------------------|---------------------------------|
| Plano Plurianua              | LDO Orçamento                                                                                                    | Acompanhamento                    | Relatórios Projeto                 |                   | <u>889 n</u>             | nensagens nao li                |
| Programa                     | Programa                                                                                                    |                                   |                                    | Planejar          | mento > Plano Plurianua  | a <mark>l &gt; Program</mark> a |
| Ação                         | 🖂 💽 Filtro                                                                                                    |                                   |                                    |                   |                          | 🔶 Limpar                        |
| Metas                        | Excluir Propriedade                                                                                                    | Negar Operador                    | Valor                              |                   |                          |                                 |
| Envio do PPA<br>Exportar PPA | Nome                                                                                                    | Contém                            | Redução do Ar                      | nalfabetismo      |                          |                                 |
|                              | Selecione                                                                                                    | igual                             | <b>T</b>                           |                   |                          |                                 |
|                              |                                                                                                    |                                   |                                    |                   |                          |                                 |
|                              | ✓ Conteúdo                                                                                                    | 砕 Inserir                         | Alterar 🔘 Visualizar               | 🗑 Excluir 🛛 📥 In  | nprimir 🛛 💦 Cancelar I   | mportação                       |
|                              | Second Control of Control of Cont |                                   |                                    |                   |                          |                                 |
|                              | Código Nome                                                                                                    | Código<br>UO No                   | ome UO                             | -                 | Poder                    | Excluído                        |
| $\subset$                    | Código Nome<br>0007 REDUÇÃO DO ANALFABE                                                                                                    | Código<br>UO No<br>TISMO 42101 SE | ome UO<br>CRETARIA DE ESTADO DA ED | UCAÇÃO            | Poder<br>PODER EXECUTIVO | Excluído<br>Não                 |
| <                            | Código Nome 0007 BEDUÇÃO DO ANALFABE                                                                                                    | Código<br>UO<br>TISMO 42101 SE    | cretaria de estado da ed           | UCAÇÃO            | Poder<br>PODER EXECUTIVO | Excluído<br>Não                 |
| <                            | Código Nome 0007 REDUÇÃO DO ANALFABE                                                                                                    | TISMO 42101 SE                    | CRETARIA DE ESTADO DA EC           | UCAÇÃO            | Poder<br>PODER EXECUTIVO | Excluído<br>Não                 |
| <                            | Código Nome 0007 REDUÇÃO DO ANALFABE                                                                                                    | TISMO 42101 SE                    | CRETARIA DE ESTADO DA ED           | UCAÇÃO            | Poder<br>PODER EXECUTIVO | Excluído<br>Não                 |
| <                            | Código Nome<br>0007 REDUÇÃO DO ANALFABE                                                                                                    | Código No<br>UO 42101 SE          | CRETARIA DE ESTADO DA ED           | UCAÇÃO            | Poder<br>PODER EXECUTIVO | Excluído<br>Não                 |

informação que o código do programa cadastrado 007.

# 8.7.2 Ajuste de Programa do PPA Anterior Mantido no Novo PPA

Após o processo de importação, caso se precise ajustar algum programa importado, faz-se necessária a revisão dos atributos do mesmo. Para entendimento da operação a ser realizada levemos em consideração o seguinte contexto: o programa 0001 - Água em Quantidade e com Qualidade no Espírito Santo, integrante do PPA 2012/2015, na responsabilidade do órgão 36 - Secretaria de Estado de Saneamento, Habitação e Desenvolvimento Urbano, da unidade orçamentária 36101 - SEDURB - Administração Direta, tendo como público alvo os usuários de recursos hídricos, criado para atendimento a diretriz geral de governo 00005 - Desenvolvimento da Infraestrutura Urbana e gerenciado por 081.462.907-52 Fernando César Teixeira, foi importado pela SEP para o PPA 2016/2019 e selecionado pelo órgão 41 Secretaria de Estado de Meio Ambiente e Recursos Hídricos, unidade orçamentária 41202 - Agência Estadual de Recursos Hídricos, tendo o público alvo ampliado e a diretriz geral de governo e a gerência do programa alterado.

Para iniciar a operação de ajuste do referido programa do PPA 2012/2015 para o PPA 2016/2019, o usuário, após a SEP abrir o novo PPA e importar todos os programas e ações do PPA antigo para ele, deverá acessar ao subsistema Planejamento > Plano Plurianual > Programa e **selecionar** o programa a ser ajustado:

| Plano Plurianual | LDO    | Orçamento Acompanhamento Relatórios                     | Pro          | ijeto 🔤 4                                                                    | 4651 mensagens n   | ao |
|------------------|--------|---------------------------------------------------------|--------------|------------------------------------------------------------------------------|--------------------|----|
| Programa         | Progr  | ama                                                     |              | Planejamento > Plano Pl                                                      | urlanual > Prograr | na |
| Ação             | > Filt | ro                                                      |              |                                                                              |                    |    |
| Metas            | Conte  | údo 🗣 Inserir 📃 Alterar                                 | Q Visua      | ilizar 🏾 🗑 Excluir 🛛 📥 Imprimir 🛛 🚱 Can                                      | icelar Importação  |    |
| Demanda Popular  | Código | Nome                                                    | Código<br>UO | Nome UO                                                                      | Poder              |    |
| 000              | 0001   | ÁGUA EM QUANTIDADE E COM QUALIDADE NO ESPÍRITO<br>SANTO | 36101        | SECRETARIA DE ESTADO DE<br>SANEAMENTO, HABITAÇÃO E<br>DESENVOLVIMENTO URBANO | PODER<br>EXECUTIVO | Â  |
|                  | 0004   | AMPLIACAO E MODERNIZACAO DO SISTEMA PRISIONAL           | 46101        | SECRETARIA DE ESTADO DA JUSTIÇA                                              | PODER<br>EXECUTIVO |    |
|                  | 0009   | ASSISTÊNCIA À SAÚDE                                     | 45105        | DIRETORIA DE SAÚDE DA POLÍCIA<br>MILITAR                                     | PODER              |    |
|                  | 0010   | ASSISTENCIA SOCIAL BASICA                               | 47901        | FUNDO ESTADUAL DE ASSISTÊNCIA<br>SOCIAL                                      | PODER              |    |
|                  | 0011   | ASSISTENCIA SOCIAL ESPECIAL                             | 47901        | FUNDO ESTADUAL DE ASSISTÊNCIA<br>SOCIAL                                      | PODER              |    |
|                  | 0012   | ASSIST. TEC.EXTENSÃO RURAL AGRIC., PESC. E POP. TRADIC. | 31202        | INSTITUTO CAPIXABA DE PESQUISA,<br>ASSISTÊNCIA TÉCNICA E EXTENSÃO<br>RURAL   | PODER<br>EXECUTIVO |    |
|                  | 0013   | ASSISTENCIA ESPECIALIZADA EM SAUDE                      | 44901        | FUNDO ESTADUAL DE SAÚDE                                                      | PODER              |    |

O acionamento do ícone Alterar (Alterar) remete o usuário para a tela seguinte:

| SIGEFES Sistema Integrado de Gestão das Finanças Pút                   | licas do Espírito Santo                | Página Inicial   Ajuda   Sair    |
|------------------------------------------------------------------------|----------------------------------------|----------------------------------|
| Planejamento Execução Apoio Administração Relatórios                   | Seja bem vindo(a), Sandra Maria I      | Rodrigues Exercício 2014         |
| Plano Plurianual LDO Orçamento Acompanhamento Relatórios               | Projeto                                | 💌 4651 mensagens não lidas       |
| Alterar Programa                                                       | Planejamento > Plano Plurianual > Prog | grama > Alterar Programa         |
| Identificação                                                          |                                        |                                  |
| Código 0001                                                            |                                        |                                  |
| * Título ÁGUA EM QUANTIDADE E COM QUALIDADE NO ESPÍRITO SANTO          |                                        |                                  |
| Nome fantasia                                                          |                                        |                                  |
| * Órgão 36 🔍 🔍 🔷 SECRETARIA DE ESTADO DE SANEAMENTO, HA                | BITAÇÃO E DESENVOLVIMENTO URBANO       |                                  |
| * Unidade Orçamentária 36101 🔍 🔷 SECRETARIA DE ESTADO DE SANEAMENTO, H | ABITAÇÃO E DESENVOLVIMENTO URBANO      |                                  |
| Dados Gerais Descrição Indicadores Ações Gerente Va                    | lor previsto                           |                                  |
| * Tipo de Programa Finalístico                                         |                                        |                                  |
| * Multisetorial 💿 Sim 🕞 Não                                            |                                        |                                  |
| * Horizonte Temporal O Contínuo Temporário Data Início                 | 🖄 Data Término                         | 20                               |
| Diretriz Geral de Governo 🔍 🔍 🦫                                        |                                        |                                  |
| Diretriz Setorial de Governo 5 🔍 🔷 DESENVOLVIMENTO DA INFRAESTRUTURA U | RBANA                                  |                                  |
| Echada uranko                                                          |                                        |                                  |
|                                                                        | 📥 Imprimir 🛛 💾 Salvar 🛛 👫 Sal          | ir 😪 Histórico                   |
| Estruturante                                                           |                                        |                                  |
|                                                                        |                                        |                                  |
| Sua sessão expira em: 29:29 Logus Tecnologia © 2014 - Todos os dire    | eitos reservados. Versá                | ăo 4.1.62 - Build: 20141113-1936 |

Nela podemos ajustar os campos **Identificação \*Órgão, Identificação \*Unidade Orçamentária e Dados Gerais Diretriz Geral de Governo,** além de executar correção no campo **Dados Gerais Diretriz Setorial de Governo**. Para executar o ajuste desejado no campo **Identificação \*Órgão**, o usuário deverá clicar no ícone (Localizar), situado no lado direito do referido campo e o Sistema apresentará as opções para escolha. O **acionamento da opção filtro** possibilitará ao usuário localizar a opção desejada.

Para executar o ajuste desejado no campo **Identificação \*Unidade Orçamentária**, o usuário deverá clicar no ícone (Localizar), situado no lado direito do referido campo e o Sistema apresentará as opções para escolha. O **acionamento da opção filtro** possibilitará ao usuário localizar a opção desejada.

Para executar o ajuste desejado no campo **Diretriz Geral de Governo**, o usuário deverá clicar no ícone *Q* (Localizar), situado no lado direito do referido campo e o Sistema apresentará as opções para escolha. O **acionamento da opção filtro** possibilita ao usuário localizar a opção desejada.

A tela subsequente demonstra a execução dos ajustes desejados nos campos Identificação \*Órgão, Identificação \*Unidade Orçamentária, Dados Gerais Diretriz Geral de Governo e Dados Gerais Diretriz Setorial de Governo.

|                   | Sistema In        | tegrado       | de Gestão da       | ıs Finanças      | s Públicas do      | Espírito Sa          | Página<br><b>1to</b>    | Inicial Ajuda   |
|-------------------|-------------------|---------------|--------------------|------------------|--------------------|----------------------|-------------------------|-----------------|
| nejamento         | Execução          | Apoio         | Administração      | Relatórios       | Seja b             | em vindo(a), San     | dra Maria Rodrigues     | Exercício 2     |
| lano Plurianual   | LDO               | Orçamento     | Acompanham         | ento Rela        | tórios Projeto     |                      | 👿 889 m                 | ensagens não li |
| Alterar Prog      | grama             |               |                    |                  | Planeja            | amento > Plano Pluri | anual > Programa > Alte | erar Programa   |
| Identificação     |                   |               |                    |                  |                    |                      |                         |                 |
|                   | Código 0001       |               |                    |                  |                    |                      |                         |                 |
|                   | * Título ÁGUA     | EM QUANTIDA   | DE E COM QUALIDAD  | E NO ESPÍRITO SA | NTO                |                      |                         |                 |
| Nom               | ne fantasia       |               |                    |                  |                    |                      |                         |                 |
|                   | * Órgão 41        | Q 🔷           | SECRETARIA DE ESTA | Do de meio amb   | IENTE E RECURSOS H | ÍDRICOS              |                         |                 |
| * Unidade Orç     | amentária 41202   | Q,            | AGÊNCIA ESTADUAL   | DE RECURSOS HÍ   | DRICOS             |                      |                         |                 |
| Dados Gerais      | Descrição         | o Indic       | adores Ações       | Gerente          | Valor previsto     |                      |                         |                 |
| * Tipo d          | de Programa Final | lístico       |                    | •                |                    |                      |                         |                 |
| *                 | Multisetorial     | im 👝 Não      |                    |                  |                    |                      |                         |                 |
| * Horizon         | te Temporal 💿 C   | Contínuo 🔵 Te | mporário Data Iníc | io Data Térm     | nino               |                      |                         |                 |
| Diretriz Geral    | de Governo 10     | Q,            | REDE DE CIDADES E  | E SERVIÇOS       |                    |                      |                         |                 |
| Diretriz Setorial | de Governo        | Q,            |                    |                  |                    |                      |                         |                 |
|                   | Estruturante 🔲    |               |                    |                  |                    |                      |                         |                 |
|                   |                   |               |                    |                  |                    | - Turusturtu         | Column                  | A Cala          |
|                   |                   |               |                    |                  |                    | - Imprimir           | Salvar                  | Sall.           |

Dando sequência ao procedimento de ajuste do programa 0001, o usuário passa a execução das alterações desejadas na aba Descrição, especificamente no campo \*Público Alvo, sem interromper o processo iniciado, com o preenchimento do campo Identificação e da aba Dados Gerais.

O ajuste desejado no referido campo consiste apenas em alterar a redação do texto nele descrito. A tela subsequente demonstra a execução dos ajustes desejados nos campo \*Público Alvo, integrante da aba Descrição.

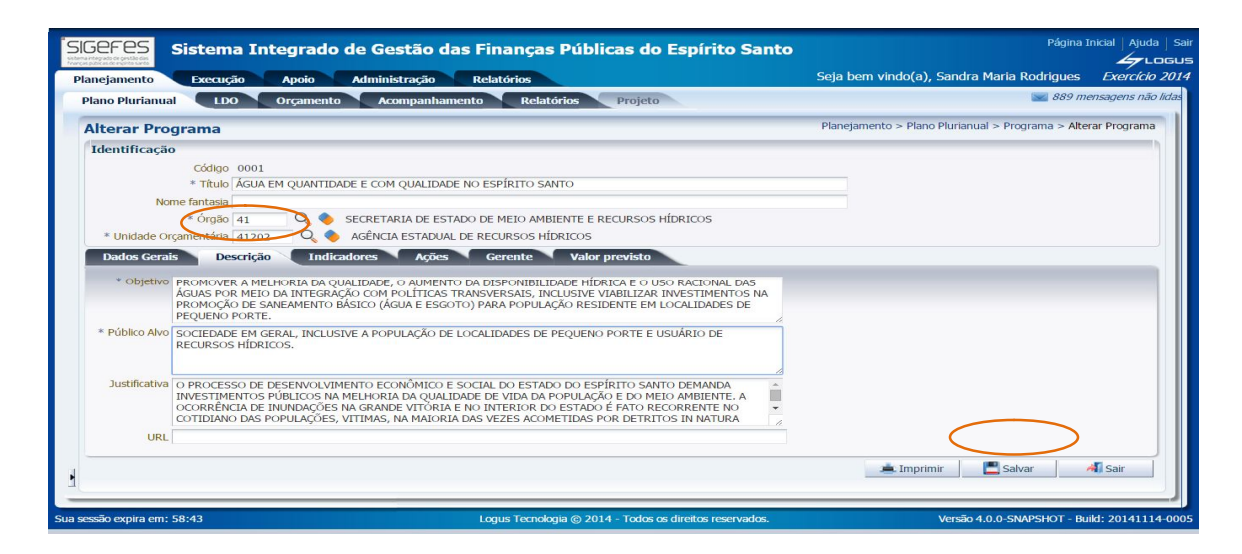

Na sequência, o usuário aciona o botão de comando (Salvar), constante do lado inferior direito da tela, para confirmar no sistema a execução da operação desejada. Quanto à **substituição do Gerente responsável pelo programa**, deverá ser solicitada à SEP, especificamente na Gerência de Normas e Sistemas de Gestão Orçamentária (GENSIG), da Subsecretaria de Estado de Orçamento.

# 8.7.3 Cadastro de Nova Ação

Para cadastrar uma nova ação, o usuário, após acessar ao sistema, deverá clicar no subsistema "Planejamento", no módulo "Plano Plurianual", na transação "Ação", no botão de comando **Inserir** (Inserir), ocasião em que o sistema apresenta a seguinte tela:

|                                                                                                    | Apolo                                           | elatorios                        |                     | ₩ 889 m                     | ensagens não |
|----------------------------------------------------------------------------------------------------|-------------------------------------------------|----------------------------------|---------------------|-----------------------------|--------------|
| ano Piurianual LDO                                                                                                    | Orçamento Acompan                               | namento Relatorio                | Projeto             | _                           |              |
| nserir Ação                                                                                                    |                                                 |                                  | Planejamento :      | > Plano Plurianual > Ação > | Inserir Ação |
| Identificação                                                                                                    |                                                 |                                  |                     |                             |              |
| * Código                                                                                                    |                                                 |                                  | Prioritária         |                             |              |
| * Nome                                                                                                    |                                                 |                                  | Origem Ação PPA     | *                           |              |
| * Padronização 🔵 Não padro                                                                                                    | onizada 🔵 Padronizada setorial 🔵                | Padronizada central              |                     |                             |              |
| * Padronização 📄 Não padro<br>Classif. Finalidade                                                                                                    | onizada Padronizada setorial Produtos Gestor    | Padronizada central PPP Priorit. | Dados Proj. Implem. |                             |              |
| * Padronização Não padro<br>Classif. Finalidade<br>* Esfera Orçamentária                                                                                                    | onizada Padronizada setorial Produtos Gestor    | Padronizada central PPP Priorit. | Dados Proj. Implem. |                             | *            |
| * Padronização Não padro     Classif. Finalidade     * Esfera Orçamentária     * Órgão                                                                                       | onizada Padronizada setorial<br>Produtos Gestor | Padronizada central PPP Priorit. | Dados Proj. Implem. |                             | Î            |
| * Padronização Não padro     Classif. Finalidade     * Esfera Orçamentária     * Órgão     * Unidade Orçamentária                                                            | Produtos Gestor                                 | Padronizada central PPP Priorit. | Dados Proj. Implem. |                             | •            |
| * Padronização Não padro     Classif. Finalidade     * Esfera Orçamentária     * Órgão     * Unidade Orçamentária     * Função de Governo                                    | Produtos Gestor                                 | Padronizada central PPP Priorit. | Dados Proj. Implem. |                             | Â            |
| * Padronização Não padro     Classif. Finalidade     * Esfera Orçamentária     * Órgão     * Unidade Orçamentária     * Função de Governo     * Subfunção de Governo         | Produtos Gestor                                 | Padronizada central PPP Priorit. | Dados Proj. Implem. |                             |              |
| * Padronização Não padro<br>Classif. Finalidade<br>* Esfera Orçamentária<br>* Órgão<br>* Unidade Orçamentária<br>* Função de Governo<br>* Subfunção de Governo<br>* Programa | Produtos Gestor                                 | Padronizada central PPP Priorit. | Dados Proj. Implem. |                             | Ť            |

**O campo Identificação \*código** será preenchido automaticamente pelo sistema, caso a padronização esteja com a opção "Não Padronizada" selecionada, caso contrário, o usuário deverá informar o código da ação. A confirmação ocorrerá com o acionamento do botão de comando (Salvar), após o preenchimento dos atributos do campo "Identificação" e das abas "Classif.", "Finalidade", "Produtos", "Implem.", "PPP", se for o caso e "Dados Proj.", esta última somente para as ações classificadas como projeto.

**No campo Identificação \*Nome**, o usuário deverá digitar o título da ação. O texto deve se iniciar por um substantivo.

**No campo Identificação Prioritária**, o usuário deve assinalar se ação é estratégica. Considera-se ação prioritária e estratégica aquela que atende um projeto estruturante de Governo, ou seja, aquela que demanda um monitoramento mais intensivo e que visa proporcionar entrega considerada prioritária nas Diretrizes Gerais de Governo 2015/2018.

A listagem dos projetos estruturantes, de acordo com as Diretrizes Gerais de Governo 2015/2018, poderá ser obtida junto a Subsecretaria de Estado de Planejamento e Projetos (SUBEPP) da SEP, unidade responsável pela definição desses junto ao Governo e monitoramento respectivo.

A execução das ações consideradas prioritárias, definidas pelo planejamento estratégico do Governo para o período 2015/2018, no PPA 2016/2019, é obrigatória e tem prioridade sobre qualquer outra. Somente essas ações podem ser assinaladas no sistema como prioritária.

No campo Identificação Origem Ação, o usuário deve assinalar a natureza de criação da ação cadastrada, de acordo com as opções apresentadas no referido campo, quais sejam: PPA, LOA, Emenda Parlamentar, Crédito Adicional e Programa Novo (editado após publicação do PPA). As opções PPA de RAP, LOA de RAP e Crédito Adicional de RAP são de uso exclusivo da Secretaria de Estado da Fazenda (SEFAZ). Durante o processo de elaboração do PPA pelos órgãos setoriais, todas as ações deverão ser assinaladas com a opção PPA, tanto as novas quanto as migradas do PPA anterior. As demais opções são exclusivas para inclusão de novas ações, durante o prazo de execução do PPA.

No campo Identificação \*Tipo de Ação, o usuário deve assinalar uma das opções apresentadas pelo sistema, analisando a natureza da ação cadastrada. São exibidas no respectivo campo as seguintes opções: Projeto, Atividade, Operação Especial e Reserva.

A conceituação dos três primeiros tipos encontra-se disposta no tópico 6.2 e reiteradas a seguir:

• Projeto: é o conjunto de ações, limitadas no tempo, que concorrem para a expansão ou aperfeiçoamento da ação governamental;

• Atividade: é o conjunto de operações, realizadas de modo contínuo, que concorrem para a manutenção da ação governamental;

 Operação Especial: é um conjunto de operações de natureza especial, que somente integra os programas finalísticos e de apoio às políticas públicas e áreas especiais quando efetivamente estiverem contribuindo para a consecução de seus objetivos.

• Reserva: é uma rubrica orçamentária, sem destinação específica e nem vinculação a qualquer órgão, que objetiva servir de fonte de cancelamento para a abertura de créditos adicionais ao longo de exercício;

# A opção Reserva é de uso exclusivo do Orçamento, devendo ser desconsiderada para efeito de elaboração do PPA.

A codificação das ações é constituída por quatro dígitos de algarismos arábicos. As classificadas como projeto tem o código iniciado por um número impar, as do tipo atividade por um número par e as caracterizadas com operação especial ou reserva pelo numero zero, salvo a reserva de contingência, que se inicia com o dígito 9, atendendo a preceito legal.

No campo Identificação \*Padronização, o usuário deve assinalar uma das opções apresentadas pelo sistema, quais sejam: Não Padronizada, Padronizada Setorial, Padronizada Central. A conceituação de cada uma das opções está elencada a seguir:

- Não Padronizada: são as ações que não tem os atributos padronizados;
- Padronizada Setorial: são ações que tem seus atributos padronizados por órgão setorial de governo;
- Padronizada Central: são ações que tem seus atributos padronizados pelo órgão central de planejamento de governo.

O cadastro dos atributos básicos de ação definida como padronizada central no sistema, tais como código, título, subfunção, finalidade, produto, unidade de medida e identificador de quantidade, é de competência do órgão setorial de governo, observados os atributos básicos definidos pela SEP, sendo vedada a alteração desses atributos.

O cadastro dos atributos básicos de ação definida como padronizada setorial no sistema, tais como código, título, órgão, subfunção, finalidade, produto, unidade de medida e identificador de quantidade, é de competência do órgão setorial de governo, observados os atributos básicos definidos pela SEP, sendo vedada a alteração desses, sem autorização do órgão central de planejamento estadual.

A tela apresentada na sequência apresenta o preenchimento **do campo** Identificação e seus respectivos atributos:

| SIGEFES Sistema In          | itegrado de Gestão das              | s Finanças Públicas                   | do Espírito Sant        | Página I               | nicial   Ajuda   Sai |
|-----------------------------|-------------------------------------|---------------------------------------|-------------------------|------------------------|----------------------|
| Planejamento Execução       | Apoio Administração                 | Relatórios Se                         | eja bem vindo(a), Sandr | a Maria Rodrigues      | Exercício 2014       |
| Plano Plurianual LDO        | Orçamento Acompanhame               | ento Relatórios Pro                   | ojeto                   | 👿 889 me               | ensagens não lidas   |
| Inserir Ação                |                                     |                                       | Planejamento > Pla      | no Plurianual > Ação > | Inserir Ação         |
| Identificação               |                                     |                                       |                         |                        |                      |
| Código                      |                                     | 1                                     | Prioritária 🗹           |                        |                      |
| * Nome ALFABETIZAÇÂ         | O INTEGRADA A EDUCAÇÃO PROFISSI     | IONAL Orig                            | gem Ação PPA            | •                      |                      |
| * Tino de Acão 🔿 Projeto 🔿  | Atividade 🔿 Operação especial 🔿 Res | i i i i i i i i i i i i i i i i i i i |                         |                        |                      |
| * Padronização  Não padron  | izada Padronizada setorial Padro    | onizada central                       |                         |                        |                      |
| Classif. Finalidade         | Produtos Gestor PP                  | P Priorit. Dados Pr                   | roj. Implem.            |                        |                      |
|                             |                                     |                                       |                         |                        |                      |
| * Estera Orçamentaria       |                                     |                                       |                         |                        |                      |
| * Orgao                     |                                     |                                       |                         |                        |                      |
| * Unidade Orçamentaria      |                                     |                                       |                         |                        |                      |
| * Função de Governo         |                                     |                                       |                         |                        |                      |
| * Subrunção de Governo      |                                     |                                       |                         |                        |                      |
| * Programa                  |                                     |                                       |                         |                        |                      |
| 3                           |                                     |                                       |                         | Salvar 🖉               | 🚮 Sair               |
| J                           |                                     |                                       |                         |                        |                      |
| -                           |                                     |                                       |                         |                        |                      |
| Sua sessão expira em: 59:49 | Logus Tecnologi                     | ia © 2014 - Todos os direitos rese    | ervados. Versã          | io 4.1.0-SNAPSHOT - Bu | uild: 20141119-111   |

Dando sequência ao procedimento de cadastro de uma ação, o usuário passa ao preenchimento dos atributos respectivos à **aba Classif.**, sem interromper o processo iniciado, com o preenchimento do campo Identificação.

O campo Classif. \*Esfera Orçamentária é destinado a identificar se a despesa a ser realizada está inserida no orcamento fiscal (F), da seguridade social (S) ou de investimento das empresas estatais (I), conforme discriminado no § 5º do artigo 165 da Constituição Federal de 1988, que equivale ao § 5º do artigo 150 da Constituição Estadual de 1989. O usuário deverá clicar no ícone Q (Localizar), situado no lado direito do referido campo e o Sistema apresentará as opções para escolha. A tabela de esfera orçamentária é cadastrada pela SEP, por intermédio do subsistema Apoio, transação módulo "Geral", "Esfera Orçamentária", do da botão de comando <sup>liserir</sup> (inserir). Na sequência são apresentados os critérios para enquadramento nas opções apresentadas pelo sistema:

 Orçamento da Seguridade Social: próprio das áreas de Saúde, Previdência e Assistência Social e para ações de demais áreas, que tenham cunho assistencial.
 Essa opção também pode ser atribuída às ações do programa "Apoio Administrativo", desde que elas estejam contribuindo para o alcance de objetivos nas áreas elencadas neste parágrafo;

 Orçamento de Investimento: próprio para ações de responsabilidade das Empresas Públicas, das quais o Estado, direta ou indiretamente, detenha maioria do capital social com direito a voto;

 Orçamento Fiscal: próprio para todas as ações que não se enquadram nas opções anteriormente citadas.

**O campo Classif.** \***Orgão** é destinado ao registro do órgão responsável pela ação. O usuário deverá clicar no ícone<sup>Q</sup> (Localizar), situado no lado direito do referido campo e o Sistema apresentará as opções para escolha. A tabela de órgãos é cadastrada pela SEP, por intermédio do subsistema Apoio, do módulo Geral, da transação Órgão, botão de comando <sup>PInserir</sup> (inserir).

**O campo Classif. \*Unidade Orçamentária** é destinado ao registro da unidade orçamentária a que pertence a ação. O usuário deverá clicar no ícone<sup>Q</sup> (Localizar), situado no lado direito do referido campo e o Sistema apresentará as opções para escolha. A tabela de unidades orçamentárias é cadastrada pela SEP, por intermédio do subsistema Apoio, do módulo Geral, da transação Unidade Orçamentária, botão de comando <sup>Q</sup> Inserir</sup> (inserir).

O campo Classif. \*Função de Governo é destinado ao enquadramento da ação na classificação funcional constante da Portaria MOG nº 42, de 14.04.1999. O usuário deverá clicar no ícone ♀ (Localizar), situado no lado direito do referido campo e o Sistema apresentará as opções para escolha. A tabela de função de governo é cadastrada pela SEP, por intermédio do subsistema Apoio, do módulo Geral, da transação Função de Governo, botão de comando ♀ Inserir (inserir).

De uma maneira geral, o enquadramento da ação ocorre na função própria do órgão por ela responsável, podendo ocorrer exceções padronizadas pela SEP. Um exemplo de exceção, a ação intitulada "Complementação de Aposentadorias e Pensões" tem a função 09 - Previdência Social, independentemente do órgão a que pertença.

**O campo Classif. \*Subfunção de Governo** é destinado ao enquadramento da ação na classificação funcional constante da Portaria MOG nº 42, de 14.04.1999. O usuário deverá clicar no ícone (Localizar), situado no lado direito do referido campo e o Sistema apresentará as opções para escolha. A tabela de subfunção de governo é cadastrada pela SEP, por intermédio do subsistema Apoio, do módulo Geral, da transação Subfunção de Governo, botão de comando **Pareir** (inserir).

De uma maneira geral, o enquadramento ocorre de acordo com a natureza da ação, em qualquer uma das subfunções existentes na portaria anteriormente referida, a exceção da ação intitulada "Complementação de Aposentadorias e Pensões" que, independentemente do órgão a que pertença, tem a subfunção 274 - Previdência Especial, padronização estabelecida pela SEP.

| FUNÇÕES                  | SUBFUNÇÕES                                                  |
|--------------------------|-------------------------------------------------------------|
|                          | 031 - Ação Legislativa                                      |
| 01 - Legislativa         | 032 - Controle Externo                                      |
|                          | 061 - Ação Judiciária                                       |
| 02 - Judiciária          | 062 - Defesa do Interesse Público no Processo<br>Judiciário |
| 02 Eccencial à Justice   | 091 - Defesa da Ordem Jurídica                              |
| 03 - Essencial a Justiça | 092 - Representação Judicial e Extrajudicial                |
|                          | 121 - Planejamento e Orçamento                              |
|                          | 122 - Administração Geral                                   |
|                          | 123 - Administração Financeira                              |
|                          | 124 - Controle Interno                                      |
|                          | 125 - Normatização e Fiscalização                           |
| 04 - Administração       | 126 - Tecnologia da Informação                              |
|                          | 127 - Ordenamento Territorial                               |
|                          | 128 - Formação de Recursos Humanos                          |
|                          | 129 - Administração de Receitas                             |
|                          | 130 - Administração de Concessões                           |
|                          | 131 - Comunicação Social                                    |
|                          | 151 - Defesa Aérea                                          |

O quadro seguinte apresenta as funções e subfunções de governo, previstas na Portaria MOG nº 42, de 14.04.1999, devidamente atualizada por atos posteriores:

| 05 - Defesa Nacional       | 152 - Defesa Naval                                   |  |  |  |  |
|----------------------------|------------------------------------------------------|--|--|--|--|
|                            | 153 - Defesa Terrestre                               |  |  |  |  |
|                            | 181 – Policiamento                                   |  |  |  |  |
| 06 - Segurança Pública     | 182 - Defesa Civil                                   |  |  |  |  |
| ũ ý                        | 183 - Informação e Inteligência                      |  |  |  |  |
|                            | 211 - Relações Diplomáticas                          |  |  |  |  |
| 07 - Relações Exteriores   | 212 - Cooperação Internacional                       |  |  |  |  |
|                            | 241 - Assistência ao Idoso                           |  |  |  |  |
|                            | 242 - Assistência ao Portador de Deficiência         |  |  |  |  |
| 08 - Assistencia Social    | 243 - Assistência à Criança e ao Adolescente         |  |  |  |  |
|                            | 244 - Assistência Comunitária                        |  |  |  |  |
|                            | 271 - Previdência Básica                             |  |  |  |  |
|                            | 272 - Previdência do Regime Estatutário              |  |  |  |  |
| 09 - Previdencia Social    | 273 - Previdência Complementar                       |  |  |  |  |
|                            | 274 - Previdência Especial                           |  |  |  |  |
|                            | 301 - Atenção Básica                                 |  |  |  |  |
|                            | 302 - Assistência Hospitalar e Ambulatorial          |  |  |  |  |
| 10 – Saude                 | 303 - Suporte Profilático e Terapêutico              |  |  |  |  |
|                            | 304 - Vigilância Sanitária                           |  |  |  |  |
|                            | 305 - Vigilância Epidemiológica                      |  |  |  |  |
| 10 – Saúde                 | 306 - Alimentação e Nutrição                         |  |  |  |  |
|                            | 331 - Proteção e Benefícios ao Trabalhador           |  |  |  |  |
|                            | 332 - Relações de Trabalho                           |  |  |  |  |
| 11 – Trabalho              | 333 – Empregabilidade                                |  |  |  |  |
|                            | 334 - Fomento ao Trabalho                            |  |  |  |  |
|                            | 361 - Ensino Fundamental                             |  |  |  |  |
|                            | 362 - Ensino Médio                                   |  |  |  |  |
|                            | 363 - Ensino Profissional                            |  |  |  |  |
|                            | 364 - Ensino Superior                                |  |  |  |  |
| 12 – Educação              | 365 - Educação Infantil                              |  |  |  |  |
|                            | 366 - Educação de Jovens e Adultos                   |  |  |  |  |
|                            | 367 - Educação Especial                              |  |  |  |  |
|                            | 368 - Educação Básica                                |  |  |  |  |
|                            | 391 - Patrimônio Histórico, Artístico e Arqueológico |  |  |  |  |
| 13 – Cultura               | 392 - Difusão Cultural                               |  |  |  |  |
|                            | 421 - Custódia e Reintegração Social                 |  |  |  |  |
| 14 - Direitos da Cidadania | 422 - Direitos Individuais Coletivos e Difusos       |  |  |  |  |
|                            | 423 - Assistência aos Poyos Indígenas                |  |  |  |  |
|                            | 451 - Infraestrutura Urbana                          |  |  |  |  |
| 15 – Urbanismo             | 452 - Servicos Urbanos                               |  |  |  |  |
|                            | 453 - Transportes Coletivos Urbanos                  |  |  |  |  |
|                            | 481 - Habitação Rural                                |  |  |  |  |
| 16 – Habitação             | 482 - Habitação Urbana                               |  |  |  |  |
|                            | 511 - Saneamento Básico Rural                        |  |  |  |  |
| 17 – Saneamento            | 512 - Saneamento Básico Lirbano                      |  |  |  |  |
|                            | 541 - Preservação e Conservação Ambiental            |  |  |  |  |
|                            | 542 - Controle Ambiental                             |  |  |  |  |
| 18 - Gestão Ambiental      | 543 - Recuperação de Áreas Degradadas                |  |  |  |  |
|                            | 544 - Recursos Hídricos                              |  |  |  |  |
|                            | 545 - Meteorologia                                   |  |  |  |  |
|                            | 571 - Desenvolvimento Científico                     |  |  |  |  |
|                            | 572 - Desenvolvimento Tecnológico o Engonharia       |  |  |  |  |
| 19 - Ciência e Tecnologia  | 572 - Desenvolvimento Techologico e Engenharia       |  |  |  |  |
|                            | Tecnológico                                          |  |  |  |  |
|                            | 601 - Promoção da Produção Vecetal                   |  |  |  |  |
| 20 – Agricultura           | 602 Dromoção do Drodução Articol                     |  |  |  |  |
|                            | 002 - FTUHIUÇAU UA FTUUUÇAU AHIMAI                   |  |  |  |  |

|                              | 603 - Defesa Sanitária Vegetal                           |  |  |  |  |
|------------------------------|----------------------------------------------------------|--|--|--|--|
|                              | 604 - Defesa Sanitária Animal                            |  |  |  |  |
|                              | 605 – Abastecimento                                      |  |  |  |  |
|                              | 606 - Extensão Rural                                     |  |  |  |  |
|                              | 607 – Irrigação                                          |  |  |  |  |
|                              | 608 - Promoção da Produção Agropecuária                  |  |  |  |  |
|                              | 609 - Defesa Agropecuária                                |  |  |  |  |
|                              | 631 - Reforma Agrária                                    |  |  |  |  |
| 21 - Organização Agraria     | 632 – Colonização                                        |  |  |  |  |
|                              | 661 - Promoção Industrial                                |  |  |  |  |
|                              | 662 - Produção Industrial                                |  |  |  |  |
| 22 – Indústria               | 663 – Mineração                                          |  |  |  |  |
|                              | 664 - Propriedade Industrial                             |  |  |  |  |
|                              | 665 - Normalização e Qualidade                           |  |  |  |  |
|                              | 691 - Promoção Comercial                                 |  |  |  |  |
|                              | 692 – Comercialização                                    |  |  |  |  |
| 23 - Comércio e Serviços     | 693 - Comércio Exterior                                  |  |  |  |  |
| ,                            | 694 - Serviços Financeiros                               |  |  |  |  |
|                              | 695 – Turismo                                            |  |  |  |  |
|                              | 721 - Comunicações Postais                               |  |  |  |  |
| 24 – Comunicações            | 722 – Telecomunicações                                   |  |  |  |  |
|                              | 751 - Conservação de Energia                             |  |  |  |  |
| 25 Eporeio                   | 752 - Energia Elétrica                                   |  |  |  |  |
| 25 – Erlergia                | 753 - Combustíveis Minerais                              |  |  |  |  |
|                              | 754 - Biocombustíveis                                    |  |  |  |  |
|                              | 781 - Transporte Aéreo                                   |  |  |  |  |
|                              | 782 - Transporte Rodoviário                              |  |  |  |  |
| 26 – Transporte              | 783 - Transporte Ferroviário                             |  |  |  |  |
|                              | 784 - Transporte Hidroviário                             |  |  |  |  |
|                              | 785 - Transportes Especiais                              |  |  |  |  |
|                              | 811 - Desporto de Rendimento                             |  |  |  |  |
| 27 - Desporto e Lazer        | 812 - Desporto Comunitário                               |  |  |  |  |
|                              | 813 – Lazer                                              |  |  |  |  |
|                              | 841 - Refinanciamento da Dívida Interna                  |  |  |  |  |
|                              | 842 - Refinanciamento da Dívida Externa                  |  |  |  |  |
|                              | 843 - Serviço da Dívida Interna                          |  |  |  |  |
| 28 - Encargos Especiais      | 844 - Serviço da Dívida Externa                          |  |  |  |  |
|                              | 845 - Outras Transferências                              |  |  |  |  |
|                              | 846 - Outros Encargos Especiais                          |  |  |  |  |
|                              | 847 - Transferências para a Educação Básica              |  |  |  |  |
| 99 - Reserva de Contingência | 997 - Reserva do Regime Próprio de Previdência -<br>RPPS |  |  |  |  |
| U U                          | 999 - Reserva de Contingência                            |  |  |  |  |

O campo Classif. \*Programa é destinado à vinculação da ação criada a um dos programas do PPA 2016/2019. O usuário deverá clicar no ícone (Localizar), situado no lado direito do referido campo e o Sistema apresentará as opções para escolha. Para localizar o programa procurado, o usuário poderá utilizar a opção Filtro (filtro).

A tela apresentada na sequência apresenta o preenchimento **da aba Classif. e seus respectivos atributos:** 

| ano Plurianual LD                                                                                                    | o Or <u>çan</u>                                                                                                    | io Administração<br>nento Acompa <u>nhame</u>                                                                                                    | Relatórios<br>ento Relatórios                                                       | Projeto                                              | Sandra Mana Roungues                               | ensagens não |
|----------------------------------------------------------------------------------------------------|----------------------------------------------------------------------------------------------------|----------------------------------------------------------------------------------------------------|-------------------------------------------------------------------------------------|------------------------------------------------------|----------------------------------------------------|--------------|
| nserir Ação                                                                                                    |                                                                                                    |                                                                                                    |                                                                                     | Planejament                                          | o > Plano Plurianual > Ação >                      | Inserir Ação |
| Identificação                                                                                                    |                                                                                                    |                                                                                                    |                                                                                     |                                                      |                                                    |              |
| Código                                                                                                    |                                                                                                    |                                                                                                    |                                                                                     | Prioritária 🗹                                        |                                                    |              |
| * Nome ALFABE                                                                                                    | TIZAÇÃO INTEG                                                                                                    | grada a educação profissi                                                                                                    | IONAL                                                                               | Origem Ação PPA                                      | ¥                                                  |              |
| * Tipo de Ação 💮 Proje                                                                                                    | to 🔿 Atividada                                                                                                    | Operação especial 🔿 Pos                                                                                                    |                                                                                     |                                                      |                                                    |              |
| * Padronização                                                                                                    | nadronizada 🦳                                                                                                    | Padronizada setorial O Padro                                                                                                    | onizada central                                                                     |                                                      |                                                    |              |
| Classif Einalida                                                                                                    | de Produ                                                                                                    | utos Gestor PPI                                                                                                    | P Priorit                                                                           | ados Proj                                            |                                                    |              |
| Clussifi Tinandal                                                                                                    |                                                                                                    |                                                                                                    | i inone                                                                             | autor roj.                                           |                                                    | *            |
|                                                                                                    | 10                                                                                                    |                                                                                                    |                                                                                     |                                                      |                                                    |              |
| * Esfera Orçamentária                                                                                                    | 10 4                                                                                                    | UNGAPIENTO TISCAE                                                                                                    |                                                                                     |                                                      |                                                    |              |
| * Esfera Orçamentária<br>* Órgão                                                                                          | 10 Q                                                                                                    | <ul> <li>SECRETARIA DE ESTADO</li> </ul>                                                                                                    | D DE CIÊNCIA, TECNOLO                                                               | GIA, INOVAÇÃO, EDUCAÇÃO                              | PROFISSIONAL E TRABALHO                            |              |
| * Esfera Orçamentária<br>* Órgão<br>* Unidade Orçamentária                                                                | 10 Q<br>32 Q<br>32101 Q                                                                                                    | <ul> <li>SECRETARIA DE ESTADO</li> <li>SECRETARIA DE ESTADO</li> </ul>                                                                                                    | ) de ciência, tecnolo<br>) de ciência, tecnolo                                      | gia, inovação, educação<br>gia, inovação, educação   | PROFISSIONAL E TRABALHO<br>PROFISSIONAL E TRABALHO |              |
| * Esfera Orçamentária<br>* Órgão<br>* Unidade Orçamentária<br>* Função de Governo                                         | 10 Q<br>32 Q<br>32101 Q<br>12 Q                                                                                                    | <ul> <li>SECRETARIA DE ESTADO</li> <li>SECRETARIA DE ESTADO</li> <li>SECRETARIA DE ESTADO</li> <li>EDUCAÇÃO</li> </ul>                                                           | de ciência, tecnolo<br>de ciência, tecnolo                                          | gia, inovação, educação  <br>gia, inovação, educação | PROFISSIONAL E TRABALHO<br>PROFISSIONAL E TRABALHO |              |
| * Esfera Orçamentária<br>* Órgão<br>* Unidade Orçamentária<br>* Função de Governo<br>* Subfunção de Governo               | 10         Q           32         Q           32101         Q           12         Q           363         Q                          | <ul> <li>SECRETARIA DE ESTADO</li> <li>SECRETARIA DE ESTADO</li> <li>SECRETARIA DE ESTADO</li> <li>EDUCAÇÃO</li> <li>ENSINO PROFISSIONAL</li> </ul>                              | D DE CIÊNCIA, TECNOLO<br>D DE CIÊNCIA, TECNOLO                                      | GIA, INOVAÇÃO, EDUCAÇÃO  <br>GIA, INOVAÇÃO, EDUCAÇÃO | PROFISSIONAL E TRABALHO<br>PROFISSIONAL E TRABALHO |              |
| * Esfera Orçamentária<br>* Órgão<br>* Unidade Orçamentária<br>* Função de Governo<br>* Subfunção de Governo<br>* Programa | 10         Q           32         Q           32101         Q           12         Q           363         Q           0007         Q | <ul> <li>SECRETARIA DE ESTADO</li> <li>SECRETARIA DE ESTADO</li> <li>SECRETARIA DE ESTADO</li> <li>EDUCAÇÃO</li> <li>ENSINO PROFISSIONAL</li> <li>REDUÇÃO DO ANALFABE</li> </ul> | d de ciência, tecnolo<br>d de ciência, tecnolo<br>d de ciência, tecnolo             | GIA, INOVAÇÃO, EDUCAÇÃO  <br>GIA, INOVAÇÃO, EDUCAÇÃO | PROFISSIONAL E TRABALHO<br>PROFISSIONAL E TRABALHO | Ţ            |
| * Esfera Orçamentária<br>* Órgão<br>* Unidade Orçamentária<br>* Função de Governo<br>* Subfunção de Governo<br>* Programa | 10     0       32     0       32101     0       12     0       363     0       00007     0                                            | <ul> <li>SECRETARIA DE ESTADO</li> <li>SECRETARIA DE ESTADO</li> <li>SECRETARIA DE ESTADO</li> <li>EDUCAÇÃO</li> <li>ENSINO PROFISSIONAL</li> <li>REDUÇÃO DO ANALFABE</li> </ul> | d de ciência, tecnolo<br>d de ciência, tecnolo<br>d de ciência, tecnolo<br>etismo 🔯 | GIA, INOVAÇÃO, EDUCAÇÃO  <br>GIA, INOVAÇÃO, EDUCAÇÃO | PROFISSIONAL E TRABALHO<br>PROFISSIONAL E TRABALHO |              |

Dando sequência ao procedimento de cadastro de uma ação, o usuário passa ao preenchimento dos atributos respectivos à **aba Finalidade**, sem interromper o

| ine inemated     | Execução Apoia A              | Administração Relatórios           |                        | Seja bern vindo(a), Fermando Antonio | Basoli Carrocke        |
|------------------|-------------------------------|------------------------------------|------------------------|--------------------------------------|------------------------|
| Samo Phorisanal  | LDO Organizatio               | Accorporation Ertet                | Property               |                                      | 4507 mensiopene rulo   |
| Inserir Ação     |                               |                                    |                        | Rangemento > Hano Hurianual          | > Açika > Sramte Açika |
| Identificação    |                               |                                    |                        |                                      |                        |
| Codego<br>* Name | a sample in the search is     | The state is a second state of the | Prioritària 🗔          |                                      |                        |
|                  |                               |                                    | Condition within Frank |                                      |                        |
| * Fadronização   | . No pedrorizede () Pedrorize | ede especial () Reserve            |                        |                                      |                        |
| Chronit          | Fanabilade Constants          | Gentles PWF Provid                 | Tanker Prop.           |                                      |                        |
|                  |                               |                                    |                        |                                      |                        |
| * Panalidade     |                               |                                    |                        |                                      |                        |
|                  |                               |                                    |                        |                                      |                        |
|                  |                               |                                    |                        |                                      |                        |
|                  |                               |                                    |                        |                                      |                        |
|                  |                               |                                    |                        |                                      |                        |
|                  |                               |                                    |                        |                                      |                        |
|                  |                               |                                    |                        |                                      |                        |
|                  |                               |                                    |                        |                                      |                        |
|                  |                               |                                    |                        |                                      |                        |
|                  |                               |                                    |                        |                                      |                        |
|                  |                               |                                    |                        |                                      |                        |
|                  |                               |                                    |                        |                                      |                        |
|                  |                               |                                    |                        |                                      |                        |
|                  |                               |                                    |                        |                                      |                        |
|                  |                               |                                    |                        |                                      |                        |
|                  |                               |                                    |                        |                                      |                        |
|                  |                               |                                    |                        |                                      |                        |
|                  |                               |                                    |                        |                                      |                        |
|                  |                               |                                    |                        |                                      |                        |
|                  |                               |                                    |                        |                                      |                        |
|                  |                               |                                    |                        |                                      |                        |
|                  |                               |                                    |                        |                                      |                        |
|                  |                               |                                    |                        |                                      |                        |
|                  |                               |                                    |                        |                                      |                        |

processo iniciado, com o preenchimento do campo Identificação e da aba Classif.. **No campo Finalidade \*Finalidade**, o usuário deverá digitar o resultado a que se pretende atingir com a ação, devendo o texto ser iniciado com um verbo no infinitivo.

A tela apresentada na sequência apresenta o preenchimento **da aba Finalidade e** seu respectivo atributo:

| anejamento      | Execução Apoio               | Administração Relatórios               | Seja bern vindo(a), Sar            | dra Maria Rodrigues       | Exercício 2      |
|-----------------|------------------------------|----------------------------------------|------------------------------------|---------------------------|------------------|
| Plano Plurianua | LDO Orçamento                | o Acompanhamento Rela                  | tórios Projeto                     | 🔛 889 m                   | ensagens não lio |
| Inserir Açã     | 0                            |                                        | Planejamento >                     | Plano Plurlanual > Ação > | Inserir Ação     |
| Identificação   |                              |                                        |                                    |                           |                  |
| Códi            | 90                           |                                        | Prioritária 😒                      |                           |                  |
| * Nor           | RE ALFABETIZAÇÃO INTEGRADA   | A A EDUCAÇÃO PROFESSIONAL              | Orligem Ação PPA                   | •                         |                  |
| * Tipo de Açi   | io 💮 Projeto 🛞 Atividade 💮 O | Operação especial 💮 Reserva            |                                    |                           |                  |
| * Padronizaçã   | io 🍙 Não padronizada 🏐 Padro | onizada setorial 🍈 Padronizada central |                                    |                           |                  |
| Classif.        | Finalidade Produtos          | Gestor PPP Priorit.                    | Dados Proj. Implem.                |                           |                  |
|                 | OFERECER AO CIDADÃO, ORIU    | INDO DE CURSO DE ALFABETIZAÇÃO DE      | JOVENS E ADULTOS, CONDIÇÕES DE ACI | SSO À EDUCAÇÃO            |                  |
|                 | PROFISSIONAL, CONTRIBUIND    | IO PARA REDUÇÃO DA DESIGUALDADE S      | OCIAL NO ESTADO DO ESPÍRITO SANTO. |                           |                  |
| * Finalidade    |                              |                                        |                                    |                           |                  |
| * Finalidade    |                              |                                        |                                    |                           |                  |
| * Finalidade    |                              |                                        |                                    |                           |                  |
| * Finalidade    |                              |                                        |                                    |                           |                  |
| * Finalidade    |                              |                                        |                                    |                           |                  |

Dando sequência ao procedimento de cadastro de uma ação, o usuário passa ao preenchimento dos atributos respectivos à **aba Produtos**, sem interromper o processo iniciado, com o preenchimento do campo Identificação e das abas Classif.e Finalidade.

|                                                                                                    | Seia hem vindo(a) Fernando Antonio Bissoli Evercica |
|----------------------------------------------------------------------------------------------------|-----------------------------------------------------|
| no Plurianual LDO Orçamento Acompanhamento Relatórios Projeto                                                                                       | ut 4605 mensagens nå                                |
| iserir Acão                                                                                                    | Planejamento > Plano Plunanual > Ação > Inserir Açã |
| Ientificação                                                                                                    |                                                     |
| Código Prioritária                                                                                                    |                                                     |
| * Nome ALFABETIZAÇÃO INTEGRADA À EDUCAÇÃO PROFISSIONAL Origem Ação PPA 🔻                                                                            |                                                     |
| * Tipo de Ação _ Projeto @ Atividade _ Operação especial _ Reserva<br>* Padronização @ Não padronizada _ Padronizada setorial _ Padronizada central |                                                     |
| Classif. Finalidade Produtos Gestor PPP Priorit. Dados Proj. Implem.                                                                                |                                                     |
| Identificador de Quantidade - Selecione - 💌                                                                                                    |                                                     |
| Contexido                                                                                                    | 📫 Inserir 🔛 Alterar 🐨 Excluir                       |
|                                                                                                    |                                                     |
|                                                                                                    |                                                     |

No campo Produtos \*Identificador de Quantidade, o usuário deverá selecionar uma das opções disponibilizadas, de forma a orientar a maneira como o Sistema irá proceder, em relação às metas físicas registradas na região Estado e nas 10 microrregiões de planejamento. O Sistema apresenta as seguintes opções: Somatório e Acumulativo.

• Na opção Somatório, o sistema irá somar todas as metas físicas registradas;

• Na opção Acumulativo, o Sistema não irá somar as metas físicas consignadas, apresentando o mesmo quando os dados forem constantes (iguais) e o maior valor registrado quando os dados não forem constantes (diferentes).

| SIGEFES Sistema Integrado de                                                                                                    | Gestão das Finanças Pública                                                                                  | s do Espírito Santo                              | Página Inicial   Ajuda   Sair |
|----------------------------------------------------------------------------------------------------|----------------------------------------------------------------------------------------------------|--------------------------------------------------|-------------------------------|
| Planejamento Execução Apoio Adr                                                                                                    | ninistração Relatórios                                                                                       | Seja bem vindo(a), Sandra Maria                  | a Rodrigues Exercício 2014    |
| Plano Plurianual LDO Orçamento                                                                                                    | Acompanhamento Relatórios F                                                                                  | Projeto                                          | 🜌 889 mensagens não lidas     |
| Inserir Ação                                                                                                    |                                                                                                    | Planejamento > Plano Pluria                      | anual > Ação > Inserir Ação   |
| Identificação                                                                                                    |                                                                                                    |                                                  |                               |
| Código<br>* Nome ALFABETIZAÇÃO INTEGRADA A EDU<br>* Tipo de Ação Projeto O Atividade Operaçã<br>* Padronização Não padronizada Padronizada<br>Classif. Finalidade Produtos | ICAÇÃO PROFISSIONAL O<br>o especial O Reserva<br>setorial O Padronizada central<br>Sestor PPP Priorit. Dados | Priorităria 🗹<br>rigem Ação PPA<br>Proj. Implem. | •                             |
| * Identificador de Quantidade<br>Conteúdo<br>Produto de Oficial<br>Não há dados para esta consulta.                                                                        |                                                                                                    | 🖶 Inserir                                        | Alterar 🎯 Excluir             |
| Sua sessão expira em: 59:37                                                                                                    | Logus Tecnologia © 2014 - Todos os direitos re                                                               | servados. Versão 4.1.0-                          | alvar 🔏 Sair                  |

O produto é o bem ou serviço que resulta da ação. O usuário deverá clicar no botão de comando **Inserir** (Inserir), ocasião em que o sistema abre a tela subsequente para preenchimento.

| Inserir Ação                      |                   |                                | Planejamento > Pl | ano Plurianual > Ação > Inserir Ação |
|-----------------------------------|-------------------|--------------------------------|-------------------|--------------------------------------|
| Identificação                     |                   |                                |                   |                                      |
| Código                            |                   |                                | Prioritária 🗹     |                                      |
| * Nome A                          | LFABETIZAÇÃO INT  | EGRADA A EDUCAÇÃO PROFISSIONAL | Origem Ação PPA   | Ŧ                                    |
| * Identificador de Qu<br>Conteúdo | antidade Somatóri | 0 1                            |                   | nserir Alterar Excluir               |
| Unidade                           | Oficial           | Inserir Produto Produto        |                   |                                      |
| Produto de Medida                 |                   |                                |                   |                                      |

No campo Produto, constante da transação Inserir Produto, o usuário deverá clicar no ícone (Localizar), situado no lado direito do referido campo e o Sistema apresentará as opções para escolha. O Sistema apresentará os produtos e respectivas unidades de medidas já cadastrados, devendo o usuário atribuir à ação um produto, bem ou serviço, de acordo com a natureza da ação e de sua capacidade de mensurar as metas físicas atribuídas a esse. A tabela de produtos é cadastrada pela SEP, por intermédio do subsistema Apoio, do módulo Geral, da transação Produto, botão de comando

Caso o usuário não encontre o produto procurado, que engloba o bem ou serviço e respectiva unidade de medida, entre as opções apresentadas pelo Sistema, ele deverá solicitar à SEP o seu cadastramento, expedindo solicitação à Gerência de Normas e Sistemas de Gestão Orçamentária (GENSIG), integrante da estrutura da Subsecretaria Estadual de Orçamento.

Para localizar o produto procurado na listagem apresentada pelo Sistema, o usuário utiliza a opção Filtro (Filtro), selecionando a pesquisa por nome, contém, palavra chave do produto procurado, no caso específico, digamos, estou procurado a opção vaga ofertada - unidade. As telas subsequentes apresentam a aplicação do procedimento no sistema:

| SIGEFES                      | Sistema Inte<br>Selecione o Produ | parado de Ce  | etão das Eina  | ncae Di | íblicas do Espí   | rito Santo<br>Página | a Inicial   Ajuda   Sair |
|------------------------------|-----------------------------------|---------------|----------------|---------|-------------------|----------------------|--------------------------|
| Planejamento                 | Filtro                            |               |                |         |                   | 🔶 Limpar             | Exercício 2014           |
| Plano Plurianua              | Excluir Propriedade               | N             | legar Operador |         | Valor             |                      | nsagens não lidas        |
| Inserir Açã                  | Nome                              | •             | contém         | •       | vaga              |                      | Inserir Ação             |
| Identificação                | Selecione                         | •             | ligual         | •       |                   |                      |                          |
| Códi                         |                                   |               |                |         |                   |                      |                          |
| * Nor                        | ⊻ Conteúdo                        |               |                |         |                   |                      |                          |
| * Tipo de Aç                 | Código                            | Nome          |                |         | Unidade de Medida | Excluído             |                          |
| * Padronizaç                 | 01164                             | VAGA OFERTADA |                |         | UN                | Não                  |                          |
| Classif.                     |                                   |               |                |         |                   |                      |                          |
| * Identificador o            |                                   |               |                |         |                   |                      |                          |
| Conteúdo                     |                                   |               |                |         |                   |                      | Excluir                  |
| Produto Unida<br>de<br>Medic |                                   |               |                |         |                   |                      |                          |
| Não há dados p               |                                   |               |                |         |                   |                      |                          |
|                              |                                   |               |                |         |                   |                      |                          |
| ×.                           |                                   |               |                |         |                   |                      | Sair                     |
|                              |                                   |               |                |         |                   | 🕖 Ok 🕽 🗞 Cancelar    |                          |
| Sua sessão expira em:        |                                   |               |                | _       |                   |                      | ild: 20141119-1116       |

Selecionando a opção encontrada e clicando no ícone (OK), localizado na parte inferior da tela, lado direito, o sistema remete para tela posterior com opção de confirmação da inclusão do produto na ação. Vide as duas telas subsequentes.
| Inserir Ação                                                                                                    |                                                                                                    | Planejamento > Pl   | lano Plurianual > Ação > Inserir Ação |
|----------------------------------------------------------------------------------------------------|----------------------------------------------------------------------------------------------------|---------------------|---------------------------------------|
| Identificação                                                                                                    |                                                                                                    |                     |                                       |
| Código                                                                                                    |                                                                                                    | Prioritária 🗹       |                                       |
| * Nome ALFABETIZAÇÃO IN                                                                                                    | NTEGRADA A EDUCAÇÃO PROFISSIONAL                                                                                                    | Origem Ação PPA     | Ŧ                                     |
| * Tino do Asía . O Drointe                                                                                                    | dada 🔾 Oneração emocial 📿 Decentr                                                                                                    |                     |                                       |
| - Tipo de Ação 🕜 Projeto 🍙 Ativio                                                                                                    | uaue 💮 Operação especiál 🍈 Reserva                                                                                                    |                     |                                       |
|                                                                                                    |                                                                                                    |                     |                                       |
| * Padronização 💿 Não padronizada                                                                                                    | a 🔵 Padronizada setorial 🔵 Padronizada central                                                                                                    |                     |                                       |
| * Padronização 💿 Não padronizada<br>Classif. Finalidade P                                                                                                    | a Padronizada setorial Padronizada central<br>Produtos Gestor PPP Priorit.                                                                                 | Dados Proj. Implem. |                                       |
| * Padronização Não padronizade<br>Classif. Finalidade P<br>* Identificador de Quantidade Somato                                                                                        | a Padronizada setorial Padronizada central<br>Produtos Gestor PPP Priorit.<br>ório                                                                         | Dados Proj. Implem. |                                       |
| * Padronização Não padronizada<br>Classif. Finalidade P<br>* Identificador de Quantidade Somato<br>Conteúdo                                                                            | a Padronizada setorial Padronizada central<br>Produtos Gestor PPP Priorit.<br>Ório •                                                                       | Dados Proj. Implem. | inserir 💽 Alterar 🌚 Excluir           |
| * Padronização Não padronizada<br>Classif. Finalidade P<br>* Identificador de Quantidade Somato<br>Conteúdo<br>Unidade                                                                 | a Padronizada setorial Padronizada central<br>Produtos Gestor PPP Priorit.<br>Ório •<br>Inserir Produto                                                    | Dados Proj. Implem. | inserir 📓 Alterar 🌍 Excluir           |
| * Padronização Não padronizada<br>Classif. Finalidade P<br>* Identificador de Quantidade Somato<br>Conteúdo<br>Produto Unidade Oficial                                                 | a Padronizada setorial Padronizada central<br>Produtos Gestor PPP Priorit.<br>Ório •<br>Inserir Produto                                                    | Dados Proj. Implem. | inserir 📓 Alterar 🌍 Excluir           |
| * Padronização Não padronizada     Classif. Finalidade P     Identificador de Quantidade Somato     Conteúdo     Produto Unidade     Medida Oficial     Médida Ados para esta consulta | a Padronizada setorial Padronizada central<br>Produtos Gestor PPP Priorit.<br>Ório •<br>Inserir Produto<br>Produto VAGA OFERTADA                           | Dados Proj. Implem. | inserir 💽 Alterar 🌍 Excluir           |
| * Padronização Não padronizada     Classif. Finalidade P     * Identificador de Quantidade Somate     Conteúdo     Produto de Oficial     Não há dados para esta consulta.             | a Padronizada setorial Padronizada central<br>Produtos Gestor PPP Priorit.<br>ório •<br>Inserir Produto<br>Produto VAGA OFERTADA<br>Confirman & Cancelar   | Dados Proj. Implem. | inserir 💽 Alterar 🌍 Excluir           |
| * Padronização Não padronizada     Classif. Finalidade P     Identificador de Quantidade Somate     Conteúdo     Unidade     Medida     Não há dados para esta consulta.               | a Padronizada setorial Padronizada central<br>Produtos Gestor PPP Priorit.<br>ório •<br>Inserir Produto<br>Produto VAGA OFERTADA<br>(Confirmar) (Cancelar) | Dados Proj. Implem. | inserir 📓 Alterar 🌍 Excluir           |

Acionando o botão de comando necessaria (Confirmar), o sistema conclui a inclusão do respectivo produto, entre os atributos da ação criada.

| SI     | GEFES si                         | istema Integ                                                           | rado de    | e Gestão da                              | as Finança                  | s Públicas do I           | Espírito   | Santo          | Págir            | na Inicial   Ajuda   S  | air<br>JS |
|--------|----------------------------------|------------------------------------------------------------------------|------------|------------------------------------------|-----------------------------|---------------------------|------------|----------------|------------------|-------------------------|-----------|
| Pla    | anejamento                       | Execução A                                                             | poio /     | Administração                            | Relatórios                  | Seja be                   | m vindo(a) | , Sandra Ma    | ria Rodrigue     | es <i>Exercício 201</i> | 4         |
| F      | Plano Plurianual                 | LDO Org                                                                | amento     | Acompanhan                               | nento Rela                  | atórios Projeto           |            |                | <b>889</b>       | mensagens não lidas     | 5         |
|        | Inserir Ação                     |                                                                        |            |                                          |                             |                           | Planejamen | to > Plano Plu | ırianual > Açã   | o > Inserir Ação        |           |
|        | Identificação                    |                                                                        |            |                                          |                             |                           |            |                |                  |                         |           |
|        | Código                           |                                                                        |            |                                          |                             | Prioritá                  | ria 🗹      |                |                  |                         |           |
|        | * Nome                           | ALFABETIZAÇÃO INT                                                      | EGRADA A E | EDUCAÇÃO PROFIS                          | SIONAL                      | Origem Ag                 | ão PPA     |                | •                |                         |           |
|        | * Tipo de Ação<br>* Padronização | <ul> <li>Projeto </li> <li>Ativida</li> <li>Não padronizada</li> </ul> | ade Opera  | ação especial 🔵 Re<br>ada setorial 🔵 Pad | eserva<br>Ironizada central |                           |            |                |                  |                         |           |
|        | Classif.                         | Finalidade Pro                                                         | odutos     | Gestor P                                 | PP Priorit                  | Dados Proj.               | Implem     |                |                  |                         |           |
|        | * Identificador de 0             | Quantidade Acumula                                                     | itivo 🔻    |                                          |                             |                           |            |                |                  |                         |           |
|        | Conteúdo                         |                                                                        |            |                                          |                             |                           |            | 🐈 Inserir      | <u> A</u> lterar | 🗑 Excluir               |           |
|        | Produto                          | Unidade de<br>Medida                                                   | Oficial    |                                          |                             |                           |            |                |                  |                         |           |
|        | VAGA OFERTADA                    | UN                                                                     | Sim        |                                          |                             |                           |            |                |                  |                         |           |
|        |                                  |                                                                        |            |                                          |                             |                           |            |                |                  |                         |           |
| 4      |                                  |                                                                        |            |                                          |                             |                           |            |                |                  |                         |           |
|        |                                  |                                                                        |            |                                          |                             |                           |            |                | Salvar           | 👬 Sair                  |           |
|        |                                  |                                                                        |            |                                          |                             |                           |            |                |                  |                         |           |
| Sua se | essão expira em: 59              | :12                                                                    |            | Logus Tecnolo                            | gia © 2014 - Tod            | os os direitos reservados | i.         | Versão 4.1.    | 0-SNAPSHOT       | - Build: 20141119-11    | 16        |

Dando sequência ao procedimento de cadastro de uma ação, o usuário passa ao preenchimento dos atributos respectivos à **aba PPP**, sem interromper o processo iniciado, com o preenchimento do campo Identificação e das abas Classif., Finalidade e Produtos.

Clicando na aba PPP, o sistema apresenta ao usuário a tela para registro de uma Parceria Público Privada (PPP).

| ejamento       | Execução Apoio                                                      | Administraci                          | ao Relate      | brios      |                    |              | Seja bern vindo( | a), Fernando Anto     | nio Bissoli Exer     |
|----------------|---------------------------------------------------------------------|---------------------------------------|----------------|------------|--------------------|--------------|------------------|-----------------------|----------------------|
| no Plurianual  | LDO Orçame                                                          | nto Acompan                           | hamento        | Relatórios | Projeto            |              |                  |                       | 🔙 4605 mensageni     |
| serir Ação     |                                                                     |                                       |                |            |                    |              | Planejan         | nento > Plano Pluriar | ual > Ação > Inserir |
| dentificação   |                                                                     |                                       |                |            |                    |              |                  |                       |                      |
| Código         |                                                                     |                                       | OFFICIAL       |            | Prioritária 🛄      |              |                  |                       |                      |
| * Tipo de Ação | <ul> <li>Projeto          <ul> <li>Atividade</li> </ul> </li> </ul> | <ul> <li>Operação especial</li> </ul> | Reserva        | i.         | Origem Ação [PPA   | •            |                  |                       |                      |
| * Padronização | Não padronizada                                                     | adronizada setorial (                 | Padronizada ce | ntral      | ados Prot. Implem. |              |                  |                       |                      |
| onteúdo        |                                                                     |                                       |                |            |                    |              |                  | -0                    | Inserir 🐨 Excluir    |
| ome            | Mnemônico                                                           | CNP3                                  | UF M           | unicípio   | Ativo(a)           | Bloqueado(a) | Tipo Empresa     | Volátil               | CNAE                 |
|                |                                                                     |                                       |                |            |                    |              |                  |                       |                      |
|                |                                                                     |                                       |                |            |                    |              |                  |                       |                      |

O usuário deverá clicar no botão de comando <sup>linserir</sup> (Inserir), ocasião em que o sistema abre a tela para preenchimento.

| anejamento                       | Execução Apoio                                   | Administração F                                             | telatórios          | Seja bem vindo(a), Sa | andra Maria Rodrigue      | s Exercício 20     |
|----------------------------------|--------------------------------------------------|-------------------------------------------------------------|---------------------|-----------------------|---------------------------|--------------------|
| Plano Plurianual                 | LDO Orçamer                                      | to Acompanhamento                                           | Relatórios          | Projeto               | <u></u>                   | mensagens não lid  |
| Inserir Ação                     |                                                  |                                                             |                     | Planejamento :        | > Plano Plurianual > Ação | o > Inserir Ação   |
| Identificação                    |                                                  |                                                             |                     |                       |                           |                    |
| Código                           |                                                  |                                                             |                     | Prioritária 🗹         |                           |                    |
| * Nome                           | ALFABETIZAÇÃO INTEGRA                            | DA A EDUCAÇÃO PROFISSION                                    | AL                  | Origem Ação PPA       | *                         |                    |
| * Tipo de Ação<br>* Padronização | Projeto     Atividade     Não padronizada     Pa | Operação especial 🔵 Reserv<br>Ironizada setorial 🔵 Padroniz | a<br>ada central    |                       |                           |                    |
| Classif.                         | Finalidade Produto                               | Gestor PPP                                                  | Priorit.            | Dados Proj. Implem.   |                           |                    |
| Conteúdo                         |                                                  |                                                             |                     |                       | 📫 Inserir                 | Excluir            |
| Nome Mne                         | emônico CNP.                                     | UF Município                                                | Ativo(a)            | Bloqueado(a)          | Tipo Empresa              | CNAE               |
| Não há dados para                | a esta consulta.                                 |                                                             |                     |                       |                           |                    |
|                                  | CNP3 Confirmar                                   | Q Nome PJ                                                   |                     | Q (                   | Salvar                    | M Sair             |
| essão expira em: 59              | 0:46                                             | Logus Tecnologia @                                          | 2014 - Todos os dii | eitos reservados 💦 🔪  | /ersão 4 1 0-SNAPSHOT -   | - Build: 20141119- |

No campo CNPJ, integrante da transação inserir Parceiro, o usuário deverá clicar no ícone (Localizar), situado no lado direito do referido campo e o Sistema apresentará as opções para escolha. O Sistema apresentará os CNPJs já cadastrados. A tabela de CNPJ é cadastrada por intermédio do subsistema Apoio, do módulo Execução, da transação Pessoa Jurídica, botão de comando

Caso o usuário não encontre o CNPJ procurado, entre as opções apresentadas pelo Sistema, ele deverá solicitar à SEP o seu cadastramento, expedindo solicitação à Gerência de Normas e Sistemas de Gestão Orçamentária (GENSIG), integrante da estrutura da Subsecretaria Estadual de Orçamento.

No campo Nome PJ, integrante da transação inserir Parceiro, o usuário deverá

clicar no ícone (Localizar), situado no lado direito do referido campo e o Sistema apresentará as opções para escolha. O Sistema apresentará os nomes das pessoas jurídicas já cadastrados. A tabela de nomes PJ é cadastrada por intermédio do subsistema Apoio, do módulo Execução, da transação Pessoa Jurídica, botão de comando

Caso o usuário não encontre o nome da pessoa jurídica procurado, entre as opções apresentadas pelo Sistema, ele deverá solicitar à SEP o seu cadastramento, expedindo solicitação à Gerência de Normas e Sistemas de Gestão Orçamentária (GENSIG), integrante da estrutura da Subsecretaria Estadual de Orçamento.

Observe que, ao usuário assinalar o campo CNPJ, o sistema assinala automaticamente o campo Nome PJ e vice versa.

Acionando o botão de comando Momme (Confirmar), o sistema conclui a inclusão do respectivo parceiro de PPP, entre os atributos da ação criada.

Não apresentaremos a tela confirmando a conclusão da transação, uma vez que a ação nova, cadastrada como exemplo, não é desenvolvida por intermédio de parceria público-privada (PPP).

Dando sequência ao procedimento de cadastro de uma ação, o usuário passa ao preenchimento dos atributos respectivos à **aba Dados Proj.**, sem interromper o processo iniciado, com o preenchimento do campo Identificação e das abas Classif., Finalidade, Produtos e PPP. **Observe que a aba Dados Proj. somente é liberada para o usuário, a partir do momento em que ele assinalar o campo Identificação \*Tipo de Ação com a opção Projeto**. Na ação ora cadastrada a título de exemplo, essa aba não estará habilitada, uma vez que ela foi assinalada com a opção atividade.

| efes Sistema I               | ntegrado de Gestão das Finanç                       | as Públicas do Espírito Santo |   | Página                                      | Inicial Ajuda  |
|------------------------------|-----------------------------------------------------|-------------------------------|---|---------------------------------------------|----------------|
| nejamento Execução           | Apoio Administração Relatórios                      |                               |   | Seja bem vindo(a), Fernando Antonio Bissoli | Exercício      |
| ano Plurianual LDO           | Orçamento Acompanhamento Re                         | elatórios Projeto             |   | 👿 4605 n                                    | iensagens não  |
| nserir Ação                  |                                                     |                               |   | Planejamento > Plano Plurianual > Ação      | > İnserir Ação |
| dentificação                 |                                                     |                               |   |                                             | _              |
| * Código                     |                                                     | Prioritária                   |   |                                             |                |
| * Nome                       |                                                     | Origem Ação PPA               |   |                                             |                |
| * Tipo de Ação () Projeto () | Atividade 🔘 Operação especial 🔘 Reserva             |                               |   |                                             |                |
| • Padronização 🕥 Não padro   | unizada 🔘 Padronizada setorial 🔘 Padronizada centra | d                             |   |                                             |                |
| Classif. Finalidade          | Produtos Gestor PPP Prior                           | it. Dados Proj. Implem.       |   |                                             |                |
| Início                       | Ch.                                                 |                               |   |                                             |                |
| Término                      | 100                                                 |                               |   |                                             |                |
|                              |                                                     |                               | * |                                             |                |
| Repercussão Financeira       |                                                     |                               |   |                                             |                |
|                              |                                                     |                               | * |                                             |                |
|                              |                                                     |                               |   |                                             |                |
|                              |                                                     |                               |   |                                             |                |
|                              |                                                     |                               |   |                                             |                |
|                              |                                                     |                               |   |                                             |                |
|                              |                                                     |                               |   |                                             |                |
|                              |                                                     |                               |   |                                             |                |
|                              |                                                     |                               |   |                                             |                |
|                              |                                                     |                               |   |                                             |                |
|                              |                                                     |                               |   |                                             |                |
|                              |                                                     |                               |   |                                             |                |
|                              |                                                     |                               |   |                                             |                |
|                              |                                                     |                               |   | 🔚 Salvar 🛛 🔏 Sair 🚱                         | Histórico      |
|                              |                                                     |                               |   |                                             |                |
|                              |                                                     |                               |   |                                             |                |

Se a ação assinalada no campo Identificação \*Tipo de Ação com a opção **Projeto** clicando na aba Dados Proj., o sistema apresenta ao usuário a tela para preenchimento das informações:

**No campo Dados Proj. Início,** o usuário deverá registrar a data de início da execução da ação no exercício. Do lado direito do campo, se apresenta o botão de comando <sup>1</sup>/<sub>6</sub> (Calendário), clicando nele, o sistema exibe o calendário para a escolha da data desejada.

No campo Dados Proj. Término, o usuário deverá registrar a data de encerramento da execução da ação no exercício. Do lado direito do campo, se apresenta o botão de comando (Calendário), clicando nele, o sistema exibe o calendário para a escolha da data desejada.

**No campo Dados Proj. Repercussão Financeira,** o usuário deverá registrar a projeção de recursos financeiros para a execução da ação no exercício.

A tela apresentada na sequência apresenta o preenchimento **da aba Dados Proj.. e** seus respectivos atributos:

| tegado de gestão das<br>Jacas de replicadas | ema Integrado      | de Gestão da    | s Finanças Pú   | blicas do Espírito<br>Seia bem vindo(a) | , <b>Santo</b><br>). Sandra Maria Rodrique | na Inicial   Ajud<br>47L<br>es <i>Exercício</i> |
|---------------------------------------------|--------------------|-----------------|-----------------|-----------------------------------------|--------------------------------------------|-------------------------------------------------|
| lano Plurianual                             | LDO Orçamento      | Acompanhame     | ento Relatórios | Projeto                                 | 885                                        | ) mensagens não                                 |
| nserir Ação                                 |                    |                 |                 | Planejamer                              | nto > Plano Plurianual > Açã               | io > Inserir Ação                               |
| Identificação                               |                    |                 |                 |                                         |                                            |                                                 |
| Código                                      |                    |                 |                 | Prioritária 🗹                           |                                            |                                                 |
| * Nome CON                                  | ISTRUÇÃO DE ESCOLA |                 |                 | Origem Ação PPA                         | •                                          |                                                 |
| Iníci                                       | 01/01/2016 🖄       |                 |                 |                                         |                                            |                                                 |
|                                             | R\$ 2.000.000,00   | (DOIS MILHÕES D | E REAIS).       |                                         |                                            |                                                 |
| Repercussã<br>Financeira                    | D<br>3             |                 |                 |                                         |                                            |                                                 |
| Repercussă<br>Financeir                     | D<br>a             |                 |                 |                                         | Salvar                                     | A Sair                                          |

Dando sequência ao procedimento de cadastro de uma ação, o usuário passa ao preenchimento dos atributos respectivos à aba **Implem.**, sem interromper o processo iniciado, com o preenchimento do campo Identificação e das abas Classif., Finalidade, Produtos, PPP e Dados Proj.

| SIGEFES Sistema Integrado de Gestão das Fi                         | inanças Públicas do Espírito Santo | Página Inici                                 | al   Ajuda   Sair |
|--------------------------------------------------------------------|------------------------------------|----------------------------------------------|-------------------|
| Planejamento Execução Apoio Administração F                        | telatórios                         | Seja bem vindo(a), Fernando Antonio Bissoli  | Exercício 2014    |
| Plano Plurianual LDO Orçamento Acompanhamento                      | Relatórios Projeto                 | 🚾 4605 mensa                                 | agens não lidas   |
| Inserir Acão                                                       |                                    | Planejamento > Plano Plurianual > Ação > Ins | serir Ação        |
| Identificação                                                      |                                    |                                              |                   |
| Código                                                             | Prioritária 🔲                      |                                              |                   |
| * Nome ALFABETIZAÇÃO INTEGRADA À EDUCAÇÃO PROFISSIONA              | L Origem Ação PPA 🔻                |                                              |                   |
| * Tipo de Ação 💮 Projeto 💿 Atividade 🍥 Operação especial 💮 Reserv  | a                                  |                                              |                   |
| * Padronização 💿 Não padronizada 🔵 Padronizada setorial 🔵 Padroniz | ada central                        |                                              |                   |
| Classif. "Finalidade "Produtos Gestor PPP                          | Prioric. Dados Proj. Implem.       |                                              |                   |
| Modalidade de Implementação O Direta                               |                                    |                                              |                   |
| Unha de Crédito                                                    |                                    |                                              |                   |
|                                                                    |                                    |                                              |                   |
| Forma de implementação                                             |                                    |                                              |                   |
| Sumpar Implementação                                               |                                    | 2                                            |                   |
|                                                                    |                                    |                                              |                   |
|                                                                    |                                    |                                              |                   |
|                                                                    |                                    |                                              |                   |
|                                                                    |                                    |                                              |                   |
|                                                                    |                                    |                                              |                   |
|                                                                    |                                    |                                              |                   |
|                                                                    |                                    |                                              |                   |
|                                                                    |                                    |                                              |                   |
|                                                                    |                                    |                                              |                   |
|                                                                    |                                    |                                              |                   |
|                                                                    |                                    |                                              |                   |
|                                                                    |                                    |                                              |                   |
|                                                                    |                                    |                                              |                   |
|                                                                    |                                    |                                              |                   |
|                                                                    |                                    |                                              |                   |
|                                                                    |                                    |                                              |                   |
|                                                                    |                                    |                                              |                   |
| 4                                                                  |                                    | Salvar 🗐 Sair 🚱 His                          | stórico           |
|                                                                    |                                    |                                              |                   |

**O campo Modalidade de Implementação** apresenta três opções, que se referem à forma de execução da ação. São elas: direta, descentralizada e linhas de crédito. O usuário deverá assinalar uma das opções, de acordo com a natureza de execução da ação.

• A opção Direta destina-se às ações executadas diretamente pelo órgão responsável por elas;

• A opção Descentralizada se destina às ações com previsão de repasse de recursos financeiros do Estado aos municípios, para que eles as executem;

• A opção Linha de Crédito é destinada às ações realizadas mediante empréstimo de recursos financeiros aos beneficiários das mesmas.

**O campo Forma de Implementação** destina-se a descrição sucinta da forma pela qual a ação será executada.

A tela apresentada na sequência apresenta o preenchimento **da aba Implem. e** seus respectivos atributos:

| nejamento E                                                                                                    | kecução Apoio Administração Relatórios                                                                                                    | Seja bem vindo(a), Sa | ndra Maria Rodrigues      | Exercício    |
|----------------------------------------------------------------------------------------------------|----------------------------------------------------------------------------------------------------|-----------------------|---------------------------|--------------|
| ano Plurianual                                                                                                   | LDO Orçamento Acompanhamento Relatór                                                                                                    | ios Projeto           | 👿 889 me                  | ensagens não |
| nserir Ação                                                                                                    |                                                                                                    | Planejamento >        | Plano Plurianual > Ação > | Inserir Ação |
| Identificação                                                                                                    |                                                                                                    |                       |                           |              |
| Código                                                                                                    |                                                                                                    | Prioritária 🗹         |                           |              |
| * Nome AL                                                                                                    | FABETIZAÇÃO INTEGRADA À EDUCAÇÃO PROFISSIONAL                                                                                                    | Origem Ação PPA       | Ŧ                         |              |
| * Tipo de Acão                                                                                                   | Preiste O Atividade O Operação especial O Besena                                                                                                    |                       |                           |              |
| ipo uc riçuo                                                                                                    | Projeto ( Auvidade ) Operação especial ( Reserva                                                                                                    |                       |                           |              |
| * Padronização  Classif. Fina                                                                                    | Não padronizada Operação especial Reserva<br>Não padronizada setorial Padronizada central<br>alidade Produtos Gestor PPP Priorit.                                                                                                    | Dados Proj. Implem.   |                           |              |
| * Padronização<br>Classif. Fin<br>Modalidade de<br>Implementação                                                 | Projeto     Advidade     Operação especial     Reserva       Não padronizada     Padronizada setorial     Padronizada central       alidade     Produtos     Gestor     PPP       Priorit.       O Direta       Descentralizada       Linha de Crédito                                                | Dados Proj. Implem.   | \                         |              |
| * Padronização<br>* Padronização<br>Classif. Fint<br>Modalidade de<br>Implementação<br>Forma de<br>Implementação | Projeto       Attividade       Operação especial       Reserva         Não padronizada       Padronizada setorial       Padronizada central         alidade       Produtos       Gestor       PPP         Priorit.       Direta       Descentralizada         Linha de Crédito       Linha de Crédito | Dados Proj. Implem.   |                           |              |

Posteriormente ao cadastro dos atributos da ação, respectivos ao campo Identificação e às abas Classif., Finalidade, Produtos, PPP, Dados Proj. e Implem., o usuário clica no botão de comando (Salvar) (Iado inferior direito da tela), ocasião em que se consolida no sistema a criação da ação cadastrada.

Observe na tela subsequente, anteriormente ao acionamento do botão de comando (Salvar), que **a aba Gestor** encontrava-se sem informação.

| SIGEFES Sistema Integrado de                                                                                             | Gestão das Finanças Púl                                    | olicas do Espírito S | Página I<br>Santo           | Inicial   Ajuda   Sair |
|----------------------------------------------------------------------------------------------------|------------------------------------------------------------|----------------------|-----------------------------|------------------------|
| Planejamento Execução Apoio A                                                                                            | lministração Relatórios                                    | Seja bem vindo(a), S | Sandra Maria Rodrigues      | Exercício 2014         |
| Plano Plurianual LDO Orçamento                                                                                           | Acompanhamento Relatórios                                  | Projeto              | 👿 889 me                    | ensagens não lidas     |
| Inserir Ação                                                                                                    |                                                            | Planejamento         | > Plano Plurianual > Ação > | Inserir Ação           |
| Identificação                                                                                                    |                                                            |                      |                             |                        |
| Código                                                                                                    |                                                            | Prioritária 🗹        |                             |                        |
| * Nome ALFABETIZAÇÃO INTEGRADA À EL                                                                                      | UCAÇÃO PROFISSIONAL                                        | Origem Ação PPA      | ۲                           |                        |
| <ul> <li>* Tipo de Ação ○ Projeto ⑥ Atividade ○ Operaç</li> <li>* Padronização ⑥ Não padronizada ○ Padronizac</li> </ul> | ão especial 🔵 Reserva<br>la setorial 🔵 Padronizada central |                      |                             |                        |
| Classif. Finalidade Produtos                                                                                             | Gestor PPP Priorit.                                        | Dados Proj. Implem.  |                             |                        |
| Coordenadores da Ação                                                                                                    |                                                            |                      |                             |                        |
| Código Login Nome do Usuário Tele                                                                                        | fone Celular                                               | Matrícula            | Tipo E-mail                 |                        |
| Nao na dados para esta consulta.                                                                                         |                                                            |                      |                             |                        |
| 4                                                                                                    |                                                            |                      | Salvar 📕                    | Sair                   |
| Sua sessão expira em: 59:48                                                                                              | Logus Tecnologia © 2014 - Todos os di                      | reitos reservados.   | Versão 4.1.0-SNAPSHOT - B   | uild: 20141119-1116    |

**Em relação à referida aba**, quando o usuário salva a inclusão dos dados da respectiva ação no sistema, ele automaticamente apresenta o usuário que cadastrou a ação como o seu gestor substituto. Caso seja necessário trocar o gestor apresentado pelo sistema, tal serviço deve ser solicitado a SEP, especificamente na Gerência de Normas e Sistemas de Gestão Orçamentária (GENSIG), da Subsecretaria de Orçamento. Compete ainda a GENSIG, definir, no sistema, o gestor oficial da ação, após manifestação da unidade orçamentária responsável pela ação. Após preenchido pelo sistema, essa aba apresentará as seguintes informações: código do login (CPF do usuário), nome do usuário, o nº de seu telefone fixo, o nº de seu telefone celular, a sua matrícula, o seu e-mail e o tipo de gestão exercida (oficial ou substituta), tela apresentada na sequência;

| ejamento                                   | Execução Apoio                                                 | Administraç              | ão Relató | rios                 | Seja bem           | vindo(a), Sandra Maria Rodrigues              | Exercíci    |
|--------------------------------------------|----------------------------------------------------------------|--------------------------|-----------|----------------------|--------------------|-----------------------------------------------|-------------|
| no Plurianual                              | LDO Orçament                                                   | to Acompa                | nhamento  | Relatórios           | Projeto            | 🜌 889 me                                      | ensagens nå |
| lterar Ação                                | <b>b</b>                                                       |                          |           |                      | Pl                 | anejamento > Plano Plurianual > Ação >        | Alterar Açã |
| dentificação                               |                                                                |                          |           |                      |                    |                                               |             |
| Código                                     | 2050                                                           |                          |           |                      |                    | Prioritária 🗹                                 |             |
| Nome                                       | ALFABETIZAÇÃO INTEGRADA                                        | À EDUCAÇÃO PRO           | FISSIONAL |                      |                    | Origem Ação PPA                               |             |
| Tipo de Ação<br>Padronização               | Atividade<br>Não padronizada                                   |                          |           |                      |                    |                                               |             |
| Classif.                                   | Finalidade Produtos                                            | Gestor                   | PPP P     | riorit. Da           | dos Proj.          | Implem.                                       |             |
|                                            |                                                                | $\sim$                   |           |                      |                    |                                               |             |
| Coordenador                                | es da Ação                                                     |                          | ~         |                      |                    |                                               | -           |
| Coordenador                                | es da Ação<br>Nome do Usuário                                  | Telefone                 | Celular   | Matrícula            | Tipo               | E-mail                                        |             |
| Coordenador<br>Código Login<br>03114692729 | <b>es da Ação</b><br>Nome do Usuário<br>Sandra Maria Rodrigues | Telefone<br>5 2736364289 | Celular   | Matrícula<br>2666030 | Tipo<br>Substituto | E-mail<br>sandra.rodrigues@planejamento.es.go | ov.br       |
| Coordenador<br>Código Login<br>03114692729 | es da Ação<br>Nome do Usuário<br>Sandra Maria Rodrigue         | Telefone<br>5 2736364289 | Celular   | Matrícula<br>2666030 | Tipo<br>Substituto | E-mail<br>sandra.rodrigues@planejamento.es.go | ov.br       |
| Coordenador<br>Código Login<br>13114692729 | es da Ação<br>Nome do Usuário<br>Sandra Maria Rodrigue         | Telefone<br>5 2736364289 | Celular   | Matrícula<br>2666030 | Tipo<br>Substituto | E-mail<br>sandra.rodrigues@planejamento.es.go | ov.br       |
| Coordenador<br>Código Login<br>33114692729 | es da Ação<br>Nome do Usuário<br>Sandra Maria Rodrigue         | Telefone<br>5 2736364289 | Celular   | Matrícula<br>2666030 | Tipo<br>Substituto | E-mail<br>sandra.rodrigues@planejamento.es.go | ov.br       |
| Coordenador<br>Sódigo Login<br>33114692729 | es da Ação<br>Nome do Usuário<br>Sandra Maria Rodrigue         | Telefone<br>5 2736364289 | Celular   | Matrícula<br>2666030 | Tipo<br>Substituto | E-mail<br>sandra.rodrigues@planejamento.es.go | ov.br       |

Para o usuário consultar o código atribuído pelo sistema à ação cadastrada, acessa ao subsistema Planejamento, ao módulo Plano Plurianual, à transação Ação, utiliza a opção **Filtro**(Filtro), por nome, contém, digita no campo valor o título atribuído à ação cadastrada, oportunidade em que o sistema apresentará o resultado da pesquisa.

Observe na tela subsequente, lado esquerdo inferior, o campo Conteúdo/Código, com a informação que o código da ação cadastrada 2050.

|                       | Siste   | ema Integrado de Ge                                | stão c          | las Finanças Públicas do                                                             | Espírito S              | anto             | Página Inio                 | ial   Ajuda   Sair |
|-----------------------|---------|----------------------------------------------------|-----------------|--------------------------------------------------------------------------------------|-------------------------|------------------|-----------------------------|--------------------|
| Planejamento          | Exe     | cução Apoio Admir                                  | istração        | Relatórios Seja b                                                                    | pem vindo(a), S         | andra Ma         | ria Rodrigues               | Exercício 2014     |
| Plano Plurianua       | al 🧲    | LDO Orçamento A                                    | ompanha         | mento Relatórios Projeto                                                             |                         |                  | 🔛 889 mens                  | agens não lidas    |
| Programa              | Ação    |                                                    |                 |                                                                                      |                         | Planejame        | nto > Plano Plurian         | ual > Ação         |
| Ação                  |         | Filtro                                             |                 |                                                                                      |                         |                  | •                           | Limpar             |
| Metas                 | Excluir | Propriedade Ne                                     | gar Opera       | dor Valor                                                                            |                         |                  |                             |                    |
| Envio do PPA          | 6       | Nome                                               | conté           | n ALFABETIZAÇÃO                                                                      | D INTEGRADA             | >                |                             |                    |
| Exportar PPA          | 1       | Selecione •                                        | igual           | ×                                                                                    |                         |                  |                             |                    |
|                       |         |                                                    |                 |                                                                                      |                         |                  |                             |                    |
|                       |         |                                                    |                 |                                                                                      |                         |                  |                             | ~ 1                |
|                       | ⊻ Co    | nteúdo                                             | 4               | Inserir Alterar O Visualizar                                                         | Excluir 🚊 Imp           | orimir           | Cancelar Import             | аçао               |
|                       | Código  | Nome                                               | Tipo de<br>Ação | Unidade Orçamentária                                                                 |                         | Cód.<br>Programa | Nome Programa               | Excluído           |
|                       | 2050    | ALFABETIZAÇÃO INTEGRADA À<br>EDUCAÇÃO PROFISSIONAL | Atividade       | 32101 - SECRETARIA DE ESTADO DE CIÉ<br>TECNOLOGIA, INOVAÇÃO, EDUCAÇÃO PI<br>TRABALHO | ÊNCIA,<br>ROFISSIONAL E | 0007             | REDUÇÃO DO<br>ANALFABETISMO | Não                |
|                       |         |                                                    |                 |                                                                                      |                         |                  |                             |                    |
|                       |         |                                                    |                 |                                                                                      |                         |                  |                             |                    |
|                       |         |                                                    |                 |                                                                                      |                         |                  |                             |                    |
|                       |         |                                                    |                 |                                                                                      |                         |                  |                             |                    |
| -                     | _       |                                                    |                 |                                                                                      |                         |                  |                             | ]                  |
| Sua sessão expira em: | 58:21   | Le la                                              | gus Tecno       | logia © 2014 - Todos os direitos reservad                                            | os.                     | Versão 4.1.      | 0-SNAPSHOT - Buil           | d: 20141119-1411   |

Selecionada a ação pesquisada e acionando o botão de comando visualizar (Visualizar), o sistema abre a tela com os parâmetros da nova ação cadastrada.

## 8.7.4 Ajuste de Ação do PPA Anterior Mantida no Novo PPA

Para entendimento da operação a ser realizada levemos em consideração o seguinte contexto: o programa 021 - Ampliação, Modernização e Administração do Sistema Prisional para Ressocialização de Detentos e Apenados, integrante do PPA 2012/2015, na responsabilidade do órgão 46 - Secretaria de Estado da Justiça, foi importado pela SEP e selecionado pela SEJUS para permanecer no PPA 2016/2019. A Ação 3804 - Construção de Novas Unidades Prisionais, vinculada ao respectivo programa, constante do PPA 2012/2015, também foi importada pela SEP e selecionada pela SEJUS para permanecer no PPA 2016/2019, com a perspectiva dos seguintes ajustes: alteração no título da ação, na sua finalidade, no seu produto, na data de início e término e na repercussão financeira, assim como a inclusão de parceria público privada para construção e equipamento das novas unidades previstas.

Para iniciar a operação de ajuste da referida ação do PPA 2012/2015 para o PPA 2016/2019, o usuário, após a SEP abrir o novo PPA e importar todos os programas e ações do PPA antigo, deverá acessar ao subsistema Planejamento > Plano Plurianual > Ação, localizando a ação a ser ajustada. Essa ação deve estar entre as selecionada para permanecer no novo PPA.

O usuário deve realizar a pesquisa através da opção <sup>≧ Filtro</sup>(Filtro) (código, nome, etc) conforme exemplo, para seleção da ação:

|             | Execução Apoio                                                        | Auministraça                         |             | Relatorios                                                                   |                          |                 | S 890 mg                                              | nengone i |
|-------------|-----------------------------------------------------------------------|--------------------------------------|-------------|------------------------------------------------------------------------------|--------------------------|-----------------|-------------------------------------------------------|-----------|
| no Plurianu | al LDO Orçame                                                         | nto Acompan                          | hame        | nto Relatório                                                                | s Proje                  | eto             | 009 IIIe                                              | isayens I |
| ograma      | Ação                                                                  |                                      |             |                                                                              |                          |                 | Planejamento > Plano Pluria                           | nual > Aq |
| ão          | 🖂 🛐 Filtro                                                            |                                      |             |                                                                              |                          |                 |                                                       | Limpar    |
| tas         | Excluir Propriedade                                                   | Negar Ope                            | rador       |                                                                              | Valor                    |                 |                                                       |           |
| vio do PPA  | Nome                                                                  | • cor                                | itém        | *                                                                            | Construção de            | e               |                                                       |           |
| portar PPA  | Selecione                                                             | 🔹 🔲 igu                              | al          | •                                                                            |                          |                 |                                                       |           |
|             |                                                                       |                                      | Tipo<br>de  | Unidade Orçamentár                                                           | ia                       | Cód.<br>Program | Nome Programa                                         | Excluíc   |
|             | Códig Nome                                                            |                                      | Ação        | 31101 - SECRETARI                                                            | A DE                     |                 |                                                       |           |
|             | Códigi Nome<br>APOIO À CONSTRUÇÃO<br>REGIONAIS E ENTREPO<br>DERIVADOS | D DE MATADOUROS<br>OSTOS DE CARNES E | Ação<br>Pro | 31101 - SECRETARIA<br>ESTADO DA AGRICU<br>ABASTECIMENTO,<br>AQUICULTURA E PE | A DE<br>ILTURA, (<br>SCA | 0852            | DESCENTRALIZAÇÃO E HARMONIZAÇÃO<br>DO DESENVOLVIMENTO | Não       |

Selecionada a ação a ser ajustada, o usuário deve acionar o botão de comando Alterar (Alterar), que remete o usuário a tela abaixo, que contém os atributos da referida ação no PPA 2012/2015:

| ano Plurianual LDO Orçamento Acompanhamento Relatórios                      | s Projeto 🛛 🖉 889 mensagens nä                                         |
|-----------------------------------------------------------------------------|------------------------------------------------------------------------|
| lterar Ação                                                                 | Planejamento > Plano Plurianual > Ação > Alterar Ação                  |
| Identificação                                                               |                                                                        |
| * Código 3804                                                               | Prioritária 🕢                                                          |
| * Nome CONSTRUÇÃO DE NOVAS UNIDADES PRISIONAIS                              | Origem Ação PPA 🔹                                                      |
| * Tipo do Acão - Projeto - Atividade - Operação especial - Pesenva          |                                                                        |
| * Padronização Não padronizada A Padronizada setorial A Padronizada central |                                                                        |
| Classif. Finalidade Produtos Gestor PPP Priorit.                            | Dados Proj. Implem.                                                    |
|                                                                             |                                                                        |
| * Estera Orçamentaria 10 Q 💊 ORÇAMENTO FISCAL                               |                                                                        |
| * Unidade Orramentária 46101 O SECRETARIA DE ESTADO DA JUSTICA              |                                                                        |
| * Eunção de Governo 14 Q. Internativa de Estado da Sostiça                  |                                                                        |
| * Subfunção de Governo 421 Q 🌢 CUSTÓDIA E REINTEGRAÇÃO SOCIAL               |                                                                        |
| * Programa 0021 Q. AMPLIACÃO, MODERNIZAÇÃO E ADMINISTRA                     | CÃO DO SISTEMA PRISIONAL PARA RESSOCIALIZAÇÃO DE DETENTOS E APENADOS 🛛 |
|                                                                             | ,                                                                      |
|                                                                             |                                                                        |
|                                                                             |                                                                        |
|                                                                             |                                                                        |
|                                                                             |                                                                        |
|                                                                             |                                                                        |

Nela o usuário poderá alterar o título da ação, especificamente no campo Identificação \*Nome e os atributos respectivos de cada uma das abas. Para executar o ajuste desejado no campo **Identificação \*Nome,** o usuário deverá clicar no referido campo e alterar o texto existente, lembrando que esse sempre deve iniciar com um substantivo.

A tela subsequente demonstra a execução do ajuste desejado no campo **Identificação \*Nome.** 

| SIGEFES Sistema Int                                                                                                    | egrado de Gestão das Finanças Públicas do Espírito Santo                                                                                                    | Página Ir                                 | nicial Ajuda Sair  |
|----------------------------------------------------------------------------------------------------|----------------------------------------------------------------------------------------------------|-------------------------------------------|--------------------|
| Planejamento Execução                                                                                                    | Apoio Administração Relatórios                                                                                                    | Seja bem vindo(a), Sandra Maria Rodrigues | Exercício 2014     |
| Plano Plurianual LDO                                                                                                    | Orçamento Acompanhamento Relatórios Projeto                                                                                                    | 👿 889 me                                  | ensagens não lidas |
| Alterar Ação<br>Identificação<br>* Código 3804<br>* Nome DONSTRUÇÃO DE<br>* Tipo de Ação @ Projeto @ Ati<br>* Padronização @ Não padroniza<br>Classif. Finalidade<br>* Esfera Orçamentária 10<br>* Órgão 46<br>* Unidade Orçamentária 46101<br>* Função de Governo 14<br>* Subfunção de Governo 14<br>* Subfunção de Governo 14 | Organicano       Acompaninamento       Reserva         IUNIDADES PRISIONAIS       Origem Ação         UNIDADES PRISIONAIS       Origem Ação         Vidade       Operação especial       Reserva         da       Padronizada setorial       Padronizada central         Produtos       Gestor       PPP         Vidade       Origem Ação       Propriorit.         Dados Proj.       Implem.         Q       Origem Ação       Secretaria de Estado da JUSTIÇA         Q       SECRETARIA DE ESTADO DA JUSTIÇA       Origem Ação citadanita         Q       DIREITOS DA CIDADANIA       Ocupativida e reintregração social         Q       Ampliação, Modernização E administração do sistema prisional para resso | Planejamento > Plano Plurianual > Ação >  | Alterar Ação       |
| J<br>Sua sessão expira em: 58:51                                                                                                    | Logus Tecnologia © 2014 - Todos os direitos reservados.                                                                                                    | Limprimir Salvar                          | Sair               |

Dando sequência ao procedimento de ajuste da ação 3804, o usuário passa a execução da alteração desejada na **aba Finalidade, especificamente no campo \*Finalidade**, sem interromper o processo iniciado, com o preenchimento do campo Identificação.

O ajuste desejado na referida aba consiste apenas em alterar a redação do texto descrito no **campo** \***Finalidade**. A tela subsequente demonstra a execução do ajuste desejado no respectivo campo.

| SIGEFES         | Sistema Integrado de Gestão das Finanças Púl                                                                                                    | blicas do Espírito Santo                                                           | Página Inicial   Ajuda   Sa  |
|-----------------|----------------------------------------------------------------------------------------------------|------------------------------------------------------------------------------------|------------------------------|
| Planejamento    | Execução Apoio Administração Relatórios                                                                                                    | Seja bem vindo(a), Sandra Maria Ro                                                 | drigues <i>Exercício 201</i> |
| Plano Plurianua | LDO Orçamento Acompanhamento Relatórios                                                                                                    | Projeto                                                                            | 🖌 889 mensagens não lidas    |
| Alterar Açã     | 0                                                                                                    | Planejamento > Plano Plurianual                                                    | > Ação > Alterar Ação        |
| Identificação   | )                                                                                                    |                                                                                    |                              |
| * Códig         | go 3804                                                                                                    | Prioritária 🗹                                                                      |                              |
| * Non           | CONSTRUÇÃO DE UNIDADES PRISIONAIS                                                                                                    | Origem Ação PPA 🔹                                                                  |                              |
| * Tipo de Açã   | ão 💿 Projeto 🕥 Atividade 💿 Operação especial 💿 Reserva                                                                                                    |                                                                                    |                              |
| * Padronizaçã   | ão 📄 Não padronizada 💿 Padronizada setorial 🔵 Padronizada central                                                                                                    |                                                                                    |                              |
| Classif.        | Finalidade Produtos Gestor PPP Priorit.                                                                                                    | Dados Proj. Implem.                                                                |                              |
| * Finalidade    | AMPLIAR A CAPACIDADE DE VAGAS E MELHORAR A QUALIDADE DOS SERVIÇO<br>ESTADO DO ESPÍRITO SANTO, CONSTRUINDO E EQUIPANDO NOVAS UNIDADE<br>INOVADORES EXIGIDOS PELO GOVERNO ESTADUAL. | OS PRESTADOS PELO SISTEMA PRISIONAL DO<br>ES, PARA FUNCIONAMENTO DENTRO DE PADRÕES |                              |
|                 |                                                                                                    |                                                                                    |                              |
|                 |                                                                                                    |                                                                                    |                              |
|                 |                                                                                                    | 📥 Imprimir 📃 Salvar                                                                | 🔏 Sair                       |
| 3               |                                                                                                    |                                                                                    |                              |
| ~ .             | 54:44 Logur Torpologia @ 2014 Todor or di                                                                                                    |                                                                                    | SHOT - Build: 20141110-14    |

Dando sequência ao procedimento de ajuste desejado, o usuário passa a execução das alterações desejadas na **aba Produtos**, sem interromper o processo iniciado, com o preenchimento do campo Identificação e da aba Finalidade. Clicando na referida aba, o sistema abre a seguinte tela:

| GEFES Sistema Integrado                                                                                                    | o de Gestão das Finanç<br>Administração Relatórios                                | as Pública     | <b>s do Espírito</b><br>Seja bem vindo(a), | P<br>Santo<br>Sandra Maria Rodrig | ágina Inicial   Ajuda<br>gues Exercício 2 |
|----------------------------------------------------------------------------------------------------|-----------------------------------------------------------------------------------|----------------|--------------------------------------------|-----------------------------------|-------------------------------------------|
| Plano Plurianual LDO Orçament                                                                                                    | o Acompanhamento Re                                                               | elatórios      | Planejament                                | to > Plano Plurianual > ,         | Ação > Alterar Ação                       |
| Identificação<br>* Código 3804<br>* Nome CONSTRUÇÃO DE UNIDADE<br>* Tipo de Ação @ Projeto @ Atividade @<br>* Padronização @ Não padronizada @ Pad | S PRISIONAIS<br>Operação especial Reserva<br>ronizada setorial Padronizada centra | 0              | Prioritária 🗹<br>rigem Ação PPA            | •                                 |                                           |
| Classif. Finalidade Produtos<br>* Identificador de Quantidad Somatório                                                                             | Gestor PPP Prior                                                                  | rit. Dados     | Proj. Implem.                              |                                   | ar Fycluir                                |
| Produto<br>UNIDADE CONSTRUÍDA                                                                                                    | Unidade de Medida<br>UN                                                           | Oficial<br>Sim |                                            |                                   | LACIUM                                    |
|                                                                                                    |                                                                                   |                |                                            | Un coloria                        |                                           |

Selecionando o produto a ser ajustado e clicando no botão de comando Alterar (Alterar), vide tela anterior, o sistema remete o usuário para a tela subsequente.

| ano Plurianual LDO                | Orçamento Acompanhamento Relatórios Projeto 🔤 889 mensagens não lic |
|-----------------------------------|---------------------------------------------------------------------|
| lterar Ação                       | Planejamento > Plano Plurianual > Ação > Alterar Ação               |
| Identificação                     |                                                                     |
| * Código 3804                     | Prioritária 🗹                                                       |
| * Nome CONSTRUÇÃO I               | E UNIDADES PRISIONAIS Origem Ação PPA 🔹                             |
| * Identificador de Quantidade Sor | atório 🔹                                                            |
| Conteúdo                          | 🖶 Inserir 🛛 Alterar 🥡 Excluir                                       |
| Produto                           | Inserir Produto                                                     |
|                                   |                                                                     |
| UNIDADE CONSTRUÍDA                |                                                                     |
| UNIDADE CONSTRUÍDA                |                                                                     |
| UNIDADE CONSTRUÍDA                | Confirmar Cancelar                                                  |

No campo Produto, constante da transação Inserir Produto, o usuário deverá clicar no ícone (Localizar), situado no lado direito do referido campo e o Sistema apresentará as opções para escolha. Vide tela subsequente.

|                 | ≥ Fil   | tro                                                                  |                         |          |     | ~          |
|-----------------|---------|----------------------------------------------------------------------|-------------------------|----------|-----|------------|
| no Plurianua    | Conte   | údo                                                                  |                         |          | yns | agens nac  |
| terar Açã       | Código  | Nome AV                                                              | Unidade<br>de<br>Medida | Excluído | Al  | terar Ação |
| uentincaçat     | 00001   | ABRIGO INSTALADO                                                     | UN                      | Não      |     |            |
| * Códi          | 00546   | ABUSO COMBATIDO                                                      | PESSOA                  | Não      |     |            |
| * Nor           | 00002   | ACADEMIA CRIADA/DESENVOLVIDA                                         | UN                      | Não      |     |            |
|                 | 01212   | ACADEMIA IMPLANTADA/MANTIDA                                          | UN                      | Não      |     |            |
| * Tipo do Ac    | 00003   | AÇÃO APOIADA                                                         | UN                      | Não      |     |            |
| TIPO de Aç      | 01176   | AÇÃO APOIADA/REALIZADA                                               | UN                      | Não      |     |            |
| * Padronizaç    | 00697   | AÇÃO DE CONSCIENTIZAÇÃO/ORIENTAÇÃO REALIZADA                         | UN                      | Não      |     |            |
| Classif.        | 00004   | AÇÃO DE IMUNIZAÇÃO REALIZADA                                         | UN                      | Não      |     |            |
| T day MR and an | 01086   | AÇÃO DE MITIGAÇÃO DOS EFEITOS DE SECAS E CHEIAS IMPLEMENTADA/APOIADA | UN                      | Não      | . 8 |            |
| Identificador ( | 00005   | AÇÃO DESENVOLVIDA                                                    | PERC                    | Não      |     |            |
| Conteúdo        | 00903   | AÇÃO DESENVOLVIDA                                                    | UN                      | Não      | E   | xcluir     |
| roduto          | 01019   | AÇAO DIVULGADA                                                       | PERC                    | Não      |     |            |
| NIDADE CON      | 00006   | AÇÃO DIVULGADA                                                       | UN                      | Não      |     |            |
| TANT IN COURT   | 00007   | AÇÃO E PROJETO EXECUTADO                                             | PERC                    | Não      |     |            |
|                 | 00008   | AÇAO IMPLANTADA                                                      | UN                      | Não      |     |            |
|                 | 01573   | AÇÃO IMPLEMENTADA                                                    | PERC                    | Nao      |     |            |
|                 | 01064   | AÇÃO IMPLEMENTADA/APOIADA                                            | UN                      | Nao      |     |            |
|                 | 00009   | AÇÃO INTEGRADA DE FISCALIZAÇÃO IMPLEMENTADA                          | UN                      | Não      | M   | Sair       |
|                 | 1006.72 | ACAC DUBLICA DUUCADA NOC MEIOC DE COMUNICACAC                        | 1.051                   | Mao      |     |            |

Para localizar o produto desejado entre as opções apresentadas pelo sistema, o usuário utiliza opção Filtro (Filtro), localizada no canto superior esquerdo da tela

anterior, selecionando a pesquisa por nome, contém, unidade construída e equipada, ocasião em que o sistema apresentará a opção procurada:

| SIGEFES<br>More reference of protocolor<br>Planejamento   | Sistema<br>Selecione o | Produto<br>tro | le Cestão das Einanca | e Dúblicae do Es            | nírito Sa             | Página<br>S<br>Limpar | Inicial   Ajuda   Sair |
|-----------------------------------------------------------|------------------------|----------------|-----------------------|-----------------------------|-----------------------|-----------------------|------------------------|
| Plano Plurianua<br>Alterar Açã<br>Identificação<br>* Códi | Excluir Prop           | oriedade<br>Ne | Negar Operador        | Valor<br>unidade construída | <del>e equipada</del> |                       | Alterar Ação           |
| * Nor                                                     |                        | údo            |                       | L                           | Inidade de            | Evoluído              |                        |
| * Tipo de Aç<br>* Padronizaç                              | 00497                  | UNIDADE CONS   | IRUÍDA E EQUIPADA     | N                           | 1edida<br>IN          | Não                   |                        |
| Classif.<br>* Identificador (<br>Conteúdo<br>Produto      |                        |                |                       |                             |                       |                       | Excluir                |
|                                                           |                        |                |                       |                             | <b>Ø</b>              | Ok Cancelar           | Sair                   |
| Sua sessão expira em:                                     |                        |                |                       |                             | - C                   |                       | ild: 20141119-1411     |

Selecionando a opção encontrada e clicando no ícone (OK), o sistema apresenta a operação de substituição do produto anterior para confirmação. Vide telas subsequentes.

| Sistema Integrado                                                                                                    | de Gestão das Finanças                                                              | s Públicas do Espírito Sa         | Página Inicial   Ajuda   Sai             |
|----------------------------------------------------------------------------------------------------|-------------------------------------------------------------------------------------|-----------------------------------|------------------------------------------|
| Planejamento Execução Apoio Plano Plurianual LDO Orcamento                                                                                             | Administração Relatórios                                                            | tórios Proieto                    | Walla Maria Roungues Exercicio 2014      |
| Alterar Ação                                                                                                    |                                                                                     | Planejamento > P                  | Plano Plurianual > Ação > Alterar Ação   |
| Identificação<br>* Código 3804<br>* Nome CONSTRUÇÃO DE UNIDADES<br>* Tipo de Ação • Projeto • Atividade • C<br>* Padronização • Não padronizada • Padr | PRISIONAIS<br>Iperação especial O Reserva<br>Inizada setorial O Padronizada central | Prioritária 🗹<br>Origem Ação [PPA |                                          |
| Classif. Finalidade Produtos<br>* Identificador de Quantidade Somatório •                                                                              | Gestor PPP Priorit.                                                                 | Dados Proj. Implem.               |                                          |
| Conteúdo<br>Produto<br>UNIDADE CONSTRUÍDA                                                                                                    | Inserir Produto<br>Produto UNIDADE CONSTRUÍDA                                       | E EQUIPAD/ Q 💊 UN                 | Inserir 🔊 Alterar 🌍 Excluir              |
| Sua sessão expira em: 59:47                                                                                                    | Logus Tecnologia © 2014 - Todos                                                     | os direitos reservados. Ver       | são 4.1.0-SNAPSHOT - Build: 20141119-141 |

Acionando o botão de comando . (Confirmar), o sistema concretiza a operação de ajuste no produto, conforme tela subsequente.

| SIGEFES Sistema Integrado de G                 | Gestão das Finança            | as Públicas do E            | spírito Santo           | Página Iı         | nicial   Ajuda   Sair |
|------------------------------------------------|-------------------------------|-----------------------------|-------------------------|-------------------|-----------------------|
| Planejamento Execução Apoio Adr                | ninistração Relatórios        | Seja ben                    | n vindo(a), Sandra Ma   | aria Rodrigues    | Exercício 2014        |
| Plano Plurianual LDO Orçamento                 | Acompanhamento Re             | latórios Projeto            |                         | 👿 889 me          | nsagens não lidas     |
| Alterar Ação                                   |                               |                             | Planejamento > Plano Pl | urianual > Ação > | Alterar Ação          |
| Identificação                                  |                               |                             |                         |                   |                       |
| * Código 3804                                  |                               | Prioritári                  | a 💌                     |                   |                       |
| * Nome CONSTRUÇÃO DE UNIDADES PRISIO           | ONAIS                         | Origem Açã                  | o PPA                   | T                 |                       |
| X Tire de Asão - Oreisto - Athidada - Oreração | - especial - Deserve          |                             |                         |                   |                       |
| * Padronização 💿 Não padronizada 💿 Padronizada | setorial  Padronizada central |                             |                         |                   |                       |
| Classif. Finalidade Produtos                   | Gestor PPP Priori             | it. Dados Proj.             | Implem.                 |                   |                       |
| * Identificador de Quantidade Somatório        |                               |                             |                         |                   |                       |
| Conteúdo                                       |                               |                             | 🕂 Inserir               | 💦 Alterar 🏾 🧃     | Excluir               |
| Produto                                        | Unidade de Medida             | Oficial                     |                         |                   |                       |
| UNIDADE CONSTRUÍDA E EQUIPADA                  | UN                            | Sim                         |                         |                   |                       |
|                                                |                               |                             |                         |                   |                       |
|                                                |                               |                             |                         |                   |                       |
|                                                |                               |                             | 📥 Imprimir 🛛 📕          | Salvar            | Sair                  |
| 1                                              |                               |                             |                         |                   | Cui                   |
|                                                |                               |                             |                         |                   |                       |
| Sua sessão expira em: 59:48                    | Logus Tecnologia © 2014 - To  | dos os direitos reservados. | Versão 4.1              |                   | uild: 20141119-1411   |

Caso o usuário não encontre o produto procurado, que engloba o bem ou serviço e respectiva unidade de medida, entre as opções apresentadas pelo Sistema, ele deverá solicitar à SEP o seu cadastramento, expedindo solicitação à Gerência de Normas e Sistemas de Gestão Orçamentária (GENSIG), integrante da estrutura da Subsecretaria Estadual de Orçamento.

Dando sequência ao procedimento de ajuste desejado, o usuário passa a execução da inclusão de dados desejados na **aba PPP**, sem interromper o processo iniciado, com o preenchimento do campo Identificação e das abas Finalidade e Produtos.

Clicando na referida aba, o sistema abre a seguinte tela:

|                            | istema Inte                    | grado de                | Gestão das F                    | inanças Pút           | olicas do Espírito S | Página I                    | Inicial   Ajuda   Sair |
|----------------------------|--------------------------------|-------------------------|---------------------------------|-----------------------|----------------------|-----------------------------|------------------------|
| Planejamento               | Execução                       | Apoio Ad                | ninistração F                   | Relatórios            | Seja bem vindo(a), S | Sandra Maria Rodrigues      | Exercício 2014         |
| Plano Plurianual           | LDO O                          | rçamento                | Acompanhamento                  | Relatórios            | Projeto              | 🜌 889 m                     | ensagens não lidas     |
| Alterar Ação               |                                |                         |                                 |                       | Planejamento         | > Plano Plurianual > Ação > | Alterar Ação           |
| Identificação              |                                |                         |                                 |                       |                      |                             |                        |
| * Código                   | 3804                           |                         |                                 |                       | Prioritária 🗹        |                             |                        |
| * Nome                     | CONSTRUÇÃO DE L                | JNIDADES PRISI          | ONAIS                           |                       | Origem Ação PPA      | Ŧ                           |                        |
| * Padronização<br>Classif. | Não padronizad<br>Finalidade P | a  Padronizada Produtos | setorial Padroniz<br>Gestor PPP | ada central Priorit.  | Dados Proj. Implem.  |                             |                        |
| Conteúdo                   |                                |                         |                                 | 1                     |                      | Inserir                     | Excluir                |
| Nome Mne                   | emônico                        | CNPJ U                  | JF Município                    | Ativo(a)              | Bloqueado(a)         | Tipo Empresa Cf             | NAE                    |
|                            |                                |                         |                                 |                       | 📥 Imprimi            | r 📃 Salvar                  | A Sair                 |
| Sua sessão expira em: 59   | :45                            |                         | Logus Tecnologia @              | ) 2014 - Todos os dir | eitos reservados.    | Versão 4.1.0-SNAPSHOT - B   | uild: 20141119-1411    |

Acionando o botão de comando <sup>l</sup>Inserir</sup> (Inserir), localizado no lado inferior direito da tela, o sistema abre a transação inserir parceiro, tela subsequente.

| lano Plurianual LDO                              | Orçamento Acomp         | ção Relatórios<br>anhamento Relatóri | Seja bem vindo(a), Sano<br>os Projeto | dra Maria Rodrigues      | Exercício .<br>Ensagens não l |
|--------------------------------------------------|-------------------------|--------------------------------------|---------------------------------------|--------------------------|-------------------------------|
| Alterar Ação                                     |                         |                                      | Planejamento > Pl                     | lano Plurianual > Ação > | Alterar Ação                  |
| Identificação                                    |                         |                                      |                                       |                          |                               |
| * Código 3804                                    |                         |                                      | Prioritária                           |                          |                               |
| * Nome CONSTRUÇÃO I                              | DE UNIDADES PRISIONAIS  |                                      | Origem Ação PPA                       | ¥                        |                               |
| Conteúdo Inse                                    | rir Parceiro            |                                      |                                       | 🔀 İnserir 🍵              | Excluir                       |
|                                                  |                         | Nome P1                              | (                                     | Q nesa                   | CNAE                          |
| Nome Mnemônico                                   | oj Q.                   |                                      |                                       |                          |                               |
| Nome Mnemônico<br>Não há dados para esta con: CN | PJ Q                    | olar                                 |                                       | _                        |                               |
| Nome Mnemônico<br>Não há dados para esta con CN  | PJ Q<br>Confirmar Cance | elar                                 |                                       |                          |                               |
| Nome Mnemônico<br>Não há dados para esta con CN  | py Q                    | elar                                 |                                       |                          |                               |
| Nome Mnemônico<br>Não há dados para esta con CN  | p] Q                    | elar                                 | 🚊 Imprimir                            | E Salvar                 | Sair                          |

No campo CNPJ, integrante da transação inserir Parceiro, o usuário deverá clicar no ícone (Localizar), situado no lado direito do referido campo e o Sistema apresentará as opções para escolha. O Sistema apresentará os CNPJs já cadastrados. A tabela de CNPJ é cadastrada por intermédio do subsistema Apoio > Execução > Pessoa Jurídica, botão de comando Inserir (Inserir).

Caso o usuário não encontre o CNPJ procurado, entre as opções apresentadas pelo Sistema, ele deverá solicitar à SEP o seu cadastramento, expedindo solicitação à Gerência de Normas e Sistemas de Gestão Orçamentária (GENSIG), integrante da estrutura da Subsecretaria Estadual de Orçamento.

No campo Nome PJ, integrante da transação inserir Parceiro, o usuário deverá

clicar no ícone (Localizar), situado no lado direito do referido campo e o Sistema apresentará as opções para escolha. O Sistema apresentará os nomes das pessoas jurídicas já cadastrados. A tabela de nomes PJ é cadastrada por intermédio do subsistema Apoio > Execução > Pessoa Jurídica, botão de comando

Caso o usuário não encontre o nome da pessoa jurídica procurado, entre as opções apresentadas pelo Sistema, ele deverá solicitar à SEP o seu cadastramento, expedindo solicitação à Gerência de Normas e Sistemas de Gestão Orçamentária (GENSIG), integrante da estrutura da Subsecretaria Estadual de Orçamento.

Observe que, ao usuário assinalar o campo CNPJ, o sistema assinala automaticamente o campo Nome PJ e vice versa.

A tela seguinte mostra as opções apresentadas pelo sistema, após o acionamento do ícone Q (Localizar).

| anejamento Execução Ap                                                                                                    | Filtro                                                                                                    | dra Maria Rodrigues Exercicio 20       |
|----------------------------------------------------------------------------------------------------|----------------------------------------------------------------------------------------------------|----------------------------------------|
| Plano Plurianual LDO Orça                                                                                                    | Excluir Propriedade Negar Operador Valor                                                                                                    | 889 mensagens não lid                  |
| Alterar Ação                                                                                                    | Código V igual V                                                                                                    | Plano Plurianual > Ação > Alterar Ação |
| Identificação                                                                                                    |                                                                                                    |                                        |
| * Código 3804                                                                                                    | 4                                                                                                    |                                        |
| * Nome CONSTRUÇÃO DE UN.                                                                                                    | ✓ Conteúdo                                                                                                    | <b>T</b>                               |
| * Tipo de Ação 💿 Projeto 💿 Atividad<br>* Padronização 💿 Não padronizada (<br>Classif, Finalidade Pro<br>Conteúdo<br>Nôme Mnemônico<br>Não há dados para esta con | Código         Nome           023514         ASSOCIACAO DE APOIO AO PROGRAMA DE AIDS DO HOSPITAL DA           023514         ASSOCIACAO DE APOIO AO PROGRAMA DE AIDS DO HOSPITAL DA           086355         A & A PROMOÇÕES LTDA-06635671000130           863820         A + COMERCIO E MARKETING DIRETO LTDA-ME-86382025000112           054587         A F F DE JESUS JAF CAR AUTO CENTER ME-05458753000169           086860         A & F GLOBAL SERVICE BRASIL LTDA ME-08968074000128           0615075         A & G LOCAQÕES DE-06150755000159           587252         A & K PRODUCCES GRAFICAS E PLASTICAS LTDA-58752551000191           284245         A & R MATERIAIS DE ESCRITORIO LTDA-28424521000195           058295         A & Z FESTAS EVENTOS E LAZER LTDA-05829503000198           041108         A. C. ACISI ME-04110893000189           394001         A A D M COMERCIO LTDA - ME-39400171000143 | Sa CNAE                                |
|                                                                                                    | 115916 A A GOUVEIA DISTRIBUIDORA DE CARTOCHOS - ME-<br>11591603000121                                                                                                    | Salvar 🔏 Sair                          |

Para localizar o parceiro (CNPJ e nome da pessoa jurídica) desejado entre as opções apresentadas pelo sistema, o usuário utiliza a opção Filtro (Filtro), localizada no canto superior esquerdo da tela anterior, selecionando a pesquisa por nome, contém, construtora... ou por código, igual, nº do CNPJ, ocasião em que o sistema apresentará a opção procurada.

| no Phartannal 100 000                                                                                                    | Accerptablement                                       | Relations Supple                                                |                                                                                                    | and end recoperands                  |
|----------------------------------------------------------------------------------------------------|-------------------------------------------------------|-----------------------------------------------------------------|----------------------------------------------------------------------------------------------------|--------------------------------------|
| terar Arao                                                                                                    |                                                       |                                                                 | Renderments 5.1                                                                                                    | Terro Plummust - Adda - Athenet Adda |
| Sentificação  Colege Min  Constitução de no  Tase de áção e Trans () Atomio  Tase de áção e Trans () Atomio  Tase de áção () Nile seducatedo | vas ureonors respironalis<br>de Cermola resectal Nore | Providence 😿<br>Oropert Aglie (1974                             |                                                                                                    |                                      |
| Chevel Paulatede Per                                                                                                    |                                                       | Selectore o Gredor                                              |                                                                                                    |                                      |
| minodo                                                                                                    | in he                                                 | S Ribro                                                         | In the second second se | age bennen i Eachar                  |
|                                                                                                    | 100000<br>2007                                        | Códgo Parme<br>Ndo há dedos para esta consulta.                 |                                                                                                    |                                      |
|                                                                                                    |                                                       | Mostrando somente os 5000 primeiros ingúltos. 👩 Ca. 🛛 🙋 Cacodar | J                                                                                                    |                                      |
|                                                                                                    |                                                       |                                                                 |                                                                                                    |                                      |

| SIGEFES<br>Sistema Integr                                                                                                    | ado do Gostão das Einancas Rúblicas do Espírito (<br>Selecione o Credor        | Página Inicial   Ajuda   Sair<br>Anto<br>dra Maria Rodrigues Exercício 2014 |
|----------------------------------------------------------------------------------------------------|--------------------------------------------------------------------------------|-----------------------------------------------------------------------------|
| Plano Plurianual LDO Orça                                                                                                    | Filtro     Limpar     Excluir Propriedade     Negar Operador     Valor         | 889 mensagens não lidas                                                     |
| Alterar Ação                                                                                                    | Código     contém     1726221300       Selecione     igual                     | Nano Plurianual > Ação > Alterar Ação                                       |
| * Código 3804<br>* Nome CONSTRUÇÃO DE UN                                                                                          | <                                                                              |                                                                             |
| * Tipo de Ação  Projeto Atividad Padronização Não padronizada                                                                     | Código Nome<br>17262213000194 CONSTRUTORA ANDRADE GUTIERREZ S/A-17262213000194 |                                                                             |
| Classif.     Finalidade     Pro       Conteúdo     Inserir Par       Nome     Mnemônico       Não há dados para esta con     CNPJ |                                                                                | C Inserir Excluir<br>C CNAE                                                 |
|                                                                                                    |                                                                                | Salvar A Sair                                                               |
| Sua sessão expira em: 59:57                                                                                                    | Mostrando somente os 1000 primeiros registros. 🔗 Ok 🕽 🗞 Cancelar               | são 4.1.0-SNAPSHOT - Build: 20141119-1411                                   |

Selecionando a opção desejada (vide tela anterior) e clicando ícone (OK), o sistema disponibiliza a tela seguinte, com opção de confirmação da inclusão do parceiro.

| SIGEFES Sistema Integrado de Gestão das Finanças Po                                                                                                    | úblicas do Espírito Santo             | Página Inicial   Ajuda   Sair<br>47LOGUS |
|----------------------------------------------------------------------------------------------------|---------------------------------------|------------------------------------------|
| Planejamento Execução Apoio Administração Relatórios                                                                                                    | Seja bem vindo(a), Sandra Maria Ro    | odrigues <i>Exercício 2014</i>           |
| Plano Plurianual LDO Orçamento Acompanhamento Relatório                                                                                                    | os Projeto                            | 👿 889 mensagens não lidas                |
| Alterar Ação                                                                                                    | Planejamento > Plano Plurianua        | al > Ação > Alterar Ação                 |
| Identificação<br>* Código 3804                                                                                                    | Prioritária 🕑                         |                                          |
| * Nome CONSTRUÇÃO DE UNIDADES PRISIONAIS                                                                                                    | Origem Ação PPA 🔹                     |                                          |
| * Tipo de Ação      Projeto Atividade Operação especial Reserva     * Padronização Não padronizada entral Operação Padronizada setorial Padronizada central     Classif, Finalidade Produtos Gestor PPP Priorit.                                                                                                    | Dados Proj. Implem.                   |                                          |
| Conteúdo     Inserir Parceiro       Nome     Mnemônico       Não há dados para esta con     CNPJ       17262213000194     Q Image: Construction of the second second secon | )ra andrade gutierrez s/a-172 🔍 💊     | Inserir 🗑 Excluir<br>sa CNAE             |
|                                                                                                    | 🚊 Imprimir 📃 Salvar                   | r 🔏 Sair                                 |
| ua sessão expira em: 59:44 Logus Tecnologia © 2014 - Todos os d                                                                                                    | lireitos reservados. Versão 4.1.0-SNA | PSHOT - Build: 20141119-1411             |

Acionando o botão de comando Confirmar (Confirmar), o sistema conclui a inclusão do respectivo parceiro de PPP, entre os atributos da ação criada, conforme tela subsequente.

| SIGEFES Sistema                      | Integrado de Gestão                | o das Fi      | nanças Públ            | icas do l     | Espírito S   | Pá <u>c</u><br>Santo                   | jina Inicial   Ajuda   Sair |
|--------------------------------------|------------------------------------|---------------|------------------------|---------------|--------------|----------------------------------------|-----------------------------|
| Planejamento Execuçã                 | o Apoio Administraç                | ão Re         | latórios               | Seja be       | m vindo(a),  | Sandra Maria Rodrigu                   | ies <i>Exercício 2014</i>   |
| Plano Plurianual LDO                 | Orçamento Acompa                   | nhamento      | Relatórios             | Projeto       |              | 88                                     | 89 mensagens não lidas      |
| Alterar Ação                         |                                    |               |                        |               | Planejamento | o > Plano Plurianual > Aç              | ão > Alterar Ação           |
| Identificação                        |                                    |               |                        | 10. stal      |              |                                        |                             |
| * Código 3804                        | ~                                  |               |                        | Prioritá      | ria 🗹        |                                        |                             |
| * Nome CONSTRU                       | ÇAO DE UNIDADES PRISIONAIS         |               |                        | Ungem Aç      | ao PPA       | •                                      |                             |
| * Tipo de Ação 💿 Projeto             | Atividade 🔵 Operação especial      | Reserva       |                        |               |              |                                        |                             |
| * Padronização 🔵 Não pa              | dronizada 💿 Padronizada setorial 🌔 | Padronizad    | la central             |               |              |                                        |                             |
| Classif. Finalidade                  | Produtos Gestor                    | PPP           | Priorit. Da            | dos Proj.     | Implem.      |                                        |                             |
| Conteúdo                             |                                    |               |                        |               |              | 🖶 Inserir                              | Strate Excluir              |
| Nome                                 | Mnemôni CNPJ                       | UF            | Município              | Ativo(a)      | Bloqueado(a  | Tipo Empresa                           | CNAE                        |
| CONSTRUTORA ANDRADE<br>GUTIERREZ S/A | 17262213000194                     | MG            | Belo Horizonte         | Sim           | Não          | 1 - Entidade Privada<br>(CONSOLIDAÇÃO) |                             |
|                                      |                                    |               |                        |               |              |                                        |                             |
|                                      |                                    |               |                        |               |              |                                        |                             |
|                                      |                                    |               |                        |               | 📥 Imprim     | ir 📕 Salvar                            | A Sair                      |
|                                      |                                    |               |                        |               |              |                                        |                             |
| Sua sessão expira em: 59:11          | Logus Te                           | ecnologia © 2 | 2014 - Todos os direit | os reservados | <b>1</b>     | Versão 4.1.0-SNAPSHO                   | Г - Build: 20141119-1411    |

Dando sequência ao procedimento de ajuste desejado, o usuário passa a execução das alterações desejadas na **aba Dados Proj.**, sem interromper o processo iniciado, com o preenchimento do campo Identificação e das abas Finalidade, Produtos e PPP. Clicando na referida aba, o sistema apresenta a seguinte tela:

| - farmente             |                  |                          | Part at faire       |                 |       | Seta bem vindo/ | a), Fernando Antonio Bissoli      | Exercicie    |
|------------------------|------------------|--------------------------|---------------------|-----------------|-------|-----------------|-----------------------------------|--------------|
| ano Plurianual         | LDO Orça         | amento Acompani          | hamento Relatório   | Projeto         |       |                 | 1605 me                           | insagens nå  |
| lterar Ação            |                  |                          |                     |                 |       | Planej          | mento > Plano Plurianual > Ação > | Alterar Ação |
| dentificação           |                  |                          |                     |                 |       |                 |                                   |              |
| * Código 3804          | E.               |                          |                     | Prioritária 🗹   |       |                 |                                   |              |
| * Nome CONS            | STRUÇÃO DE NO    | WAS UNIDADES PRISIONAL   | IS                  | Origem Ação PPA |       |                 |                                   |              |
| * Tipo de Ação () pr   | roieto 🔿 Ativida | de 🔘 Operação especial 🦉 | Reserva             |                 |       |                 |                                   |              |
| * Padronização 🔘 Nã    | ão padronizada   | Padronizada setorial O   | Padronizada central |                 |       |                 |                                   |              |
| Classif. Finali        | dade Pro         | dutos Gestor             | PPP Priorit.        | Dados Proj.     | plem. |                 |                                   |              |
| Início                 | 01/01/2013       | (h)                      |                     |                 |       |                 |                                   |              |
| Término                | 31/12/2013       | Rb Contraction           |                     |                 |       |                 |                                   |              |
|                        |                  |                          |                     |                 |       | *               |                                   |              |
| Repercussão Financeira | 5                |                          |                     |                 |       |                 |                                   |              |
|                        |                  |                          |                     |                 |       | -               |                                   |              |
|                        |                  |                          |                     |                 |       |                 |                                   |              |
|                        |                  |                          |                     |                 |       |                 |                                   |              |
|                        |                  |                          |                     |                 |       |                 |                                   |              |
|                        |                  |                          |                     |                 |       |                 |                                   |              |
|                        |                  |                          |                     |                 |       |                 |                                   |              |
|                        |                  |                          |                     |                 |       |                 |                                   |              |
|                        |                  |                          |                     |                 |       |                 |                                   |              |
|                        |                  |                          |                     |                 |       |                 |                                   |              |
|                        |                  |                          |                     |                 |       |                 |                                   |              |
|                        |                  |                          |                     |                 |       |                 |                                   |              |
|                        |                  |                          |                     |                 |       |                 |                                   |              |
|                        |                  |                          |                     |                 |       |                 |                                   |              |
|                        |                  |                          |                     |                 |       |                 |                                   |              |
|                        |                  |                          |                     |                 |       | 🛓 Imprimir      | Salvar 🛛 🐗 Gair 🔗                 | Histórico    |

No campo Início, constante da aba Dados Proj., o usuário deverá acionar o ícone (Calendário), escolhendo a data desejada.

No campo Término, constante da aba Dados Proj., o usuário deverá acionar o ícone <sup>3</sup> (Calendário), escolhendo a data desejada.

Para ajuste no campo Repercussão Financeira, constante da aba Dados Proj., o usuário deverá digitar a repercussão financeira, decorrente da execução da ação.

A tela subsequente demonstra a execução dos ajustes desejados na aba Dados Proj.

| SIGEFES Sistema Integrado de Gestão das Finanças Pú                                                                                                    | úblicas do Espírito Santo Página Inicial   Ajuda   Sai           |
|----------------------------------------------------------------------------------------------------|------------------------------------------------------------------|
| Planejamento Execução Apoio Administração Relatórios                                                                                                    | Seja bem vindo(a), Sandra Maria Rodrigues Exercício 2014         |
| Plano Plurianual LDO Orçamento Acompanhamento Relatórios                                                                                                    | s Projeto 🛛 🖉 889 mensagens não lidas                            |
| Alterar Ação                                                                                                    | Planejamento > Plano Plurianual > Ação > Alterar Ação            |
| Identificação                                                                                                    |                                                                  |
| * Código 3804                                                                                                    | Prioritária 🗹                                                    |
| * Nome CONSTRUÇÃO DE UNIDADES PRISIONAIS                                                                                                    | Origem Ação PPA 🔹                                                |
| * Tipo de Ação      ● Projeto Atividade Operação especial Reserva     * Padronização Não padronizada      ● Padronizada setorial Padronizada central     Classif. Finalidade Produtos Gestor PPP Priorit.     Início 02/01/2016     Término 31/12/2019 | Dados Proj. Implem.                                              |
| R\$ 30.000.000,00 (TRINTA MILHÕES DE REAIS).<br>Repercussão<br>Financeira                                                                                                    |                                                                  |
| J                                                                                                    | 📥 Imprimir 🦳 Salvar 🛛 利 Sair                                     |
| Sua sessão expira em: 58:31 Logus Tecnologia © 2014 - Todos os o                                                                                                    | direitos reservados. Versão 4.1.0-SNAPSHOT - Build: 20141119-141 |

Na sequência, o usuário aciona o botão de comando (Salvar) (lado inferior direito da tela), ocasião em que se consolida no sistema os ajustes desejados na ação 3804. Quanto à **substituição do Gestor, se necessária**, deverá ser solicitada à SEP, especificamente à Gerência de Normas e Sistemas de Gestão Orçamentária (GENSIG), da Subsecretaria de Estado de Orçamento.

|             | -             | Adim                                                                             | msuaça             |                           | Relatorios                                                                                                    |                            |                                                                          |                |
|-------------|---------------|----------------------------------------------------------------------------------|--------------------|---------------------------|----------------------------------------------------------------------------------------------------|----------------------------|--------------------------------------------------------------------------|----------------|
| no Plurianu | al            | LDO Orçamento                                                                    | Acompan            | hame                      | nto Relatórios                                                                                                | Projeto                    | ₩ 889 me                                                                 | nsagens r      |
| grama       | Ação          | <b>b</b>                                                                         |                    |                           |                                                                                                    |                            | Planejamento > Plano Pluria                                              | nual > Ag      |
| ăo          |               | J Filtro                                                                         |                    |                           |                                                                                                    |                            | (                                                                        | Limpar         |
| tas         | Exclui        | r Propriedade N                                                                  | legar Oper         | ador                      | Valo                                                                                                    | r                          |                                                                          |                |
| vio do PPA  | 1             | Nome •                                                                           | Con                | tém                       | • Cor                                                                                                    | istrução <mark>d</mark> e  |                                                                          |                |
| ortar PPA   | A             | Selecione •                                                                      | igua               | al .                      | •                                                                                                    |                            |                                                                          |                |
|             |               | onteudo                                                                          |                    |                           |                                                                                                    |                            | uur 💼 Imprimir 🔰 🕨 🕻 Cancelar Impo                                       | tacão          |
|             | Códig         | Nome                                                                             |                    | Tipo<br>de<br>Ação        | Unidade Orçamentária                                                                                          | Cód.<br>Progra             | n Nome Programa                                                          | Excluíc        |
|             | Códig<br>3365 | Nome<br>APOIO À CONSTRUÇÃO DE MATAI<br>REGIONAIS E ENTREPOSTOS DE (<br>DERIVADOS | DOUROS<br>CARNES E | Tipo<br>de<br>Ação<br>Pro | Unidade Orçamentária<br>31101 - SECRETARIA DE<br>ESTADO DA AGRICULTU<br>ABASTECIMENTO,<br>AQUICULTURA E PESCA | Cód.<br>Progra<br>RA, 0852 | m Nome Programa<br>DESCENTRALIZAÇÃO E HARMONIZAÇÃO<br>DO DESENVOLVIMENTO | Excluío<br>Não |

## 8.7.5 Cadastro de Metas em Ações Novas e em Ações do PPA Anterior Mantidas no Novo PPA

Para cadastrar meta de ação, o usuário, após acessar ao sistema, deverá clicar no subsistema "Planejamento > Plano Plurianual > Metas", no botão de comando

| lano Plurianual                                                                                                 | LDO Orca                                                          | amento Acompanhame                | ento Relatórios | Projeto |                    |                 | 889 mensagens nä    |
|----------------------------------------------------------------------------------------------------|-------------------------------------------------------------------|-----------------------------------|-----------------|---------|--------------------|-----------------|---------------------|
| inserir Metas                                                                                                   |                                                                   |                                   |                 | Plane   | jamento > Plano Pl | lurianual > Me  | etas > Inserir Meta |
| Identificação                                                                                                   |                                                                   |                                   |                 |         |                    |                 |                     |
| P                                                                                                    | rograma                                                           |                                   |                 |         |                    |                 |                     |
|                                                                                                    | * Acão                                                            |                                   |                 |         |                    |                 |                     |
|                                                                                                    | Droduto                                                           | ~ •                               |                 |         |                    |                 |                     |
|                                                                                                    | Produco                                                           |                                   |                 |         |                    |                 |                     |
| Unidade de                                                                                                    | Medida                                                            |                                   |                 |         |                    |                 |                     |
| Unidade de<br>Identificador de Qua                                                                              | antidade                                                          |                                   |                 |         |                    |                 |                     |
| Unidade de<br>Identificador de Qua<br>Metas Financeiras                                                         | e Medida<br>antidade<br>Metas Físi                                | icas Enviar Proposta              |                 |         |                    |                 |                     |
| Unidade de<br>Identificador de Qua<br>Metas Financeiras<br>Conteúdo                                             | e Medida<br>antidade<br>s Metas Físi                              | icas Enviar Proposta              |                 |         | - Inserir          | Alterar         | Security Excluir    |
| Unidade de<br>Identificador de Qui<br>Metas Financeiras<br>Conteúdo<br>Grupo Fonte PPA                          | e Medida<br>antidade<br>s Metas Físi<br>Fonte PPA                 | icas Enviar Proposta              | 2012            | 2013    | 2014               | Alterar         | Excluir 5           |
| Unidade de<br>Identificador de Qu<br>Metas Financeiras<br>Conteúdo<br>Grupo Fonte PPA<br>Vão há dados para est  |                                                                   | icas Enviar Proposta<br>Categoria | 2012            | 2013    | 2014               | Alterar         | Excluir 5           |
| Unidade de<br>Identificador de Qu:<br>Metas Financeiras<br>Conteúdo<br>Grupo Fonte PPA<br>Vão há dados para est | e Medida<br>antidado<br>s Metas Físi<br>Fonte PPA<br>:a consulta. | icas Enviar Proposta<br>Categoria | 2012            | 2013    | 2014               | Alterar         | Excluir 5           |
| Unidade de<br>Identificador de Qu<br>Metas Financeiras<br>Conteúdo<br>Grupo Fonte PPA<br>Não há dados para est  | Medida     antidade     Metas Fís     Fonte PPA     a consulta.   | icas Enviar Proposta<br>Categoria | 2012            | 2013    | 2014               | Alterar<br>2013 | Excluir 5           |
| Unidade de<br>Identificador de Qu:<br>Metas Financeira:<br>Conteúdo<br>Grupo Fonte PPA<br>Não há dados para est | e Medida<br>antidade<br>s Metas Físi<br>Fonte PPA<br>a consulta.  | icas Enviar Proposta<br>Categoria | 2012            | 2013    | 2014               | Alterar<br>2019 | Excluir 5           |

Observe o seguinte: o PPA 2016/2019 ainda não está aberto no SIGEFES, portanto, considere nas telas subsequentes onde **se lê 2012, 2013, 2014 e 2015, respectivamente, leia-se 2016, 2017, 2018 2 2019.** Procedimento de lançamento de metas no sistema é o mesmo.

O campo Identificação Programa, constante da transação "Inserir Metas", é destinado ao registro do programa ao qual se vincula a ação, cujas metas se pretendem cadastrar. O usuário deverá clicar no ícone (Localizar), situado no lado direito do referido campo e o Sistema apresentará as opções para escolha.

Utilizando a opção Filtro (Filtro), localizada no canto superior esquerdo da tela subsequente, o usuário busca localizar, na listagem apresentada pelo sistema, o programa procurado.

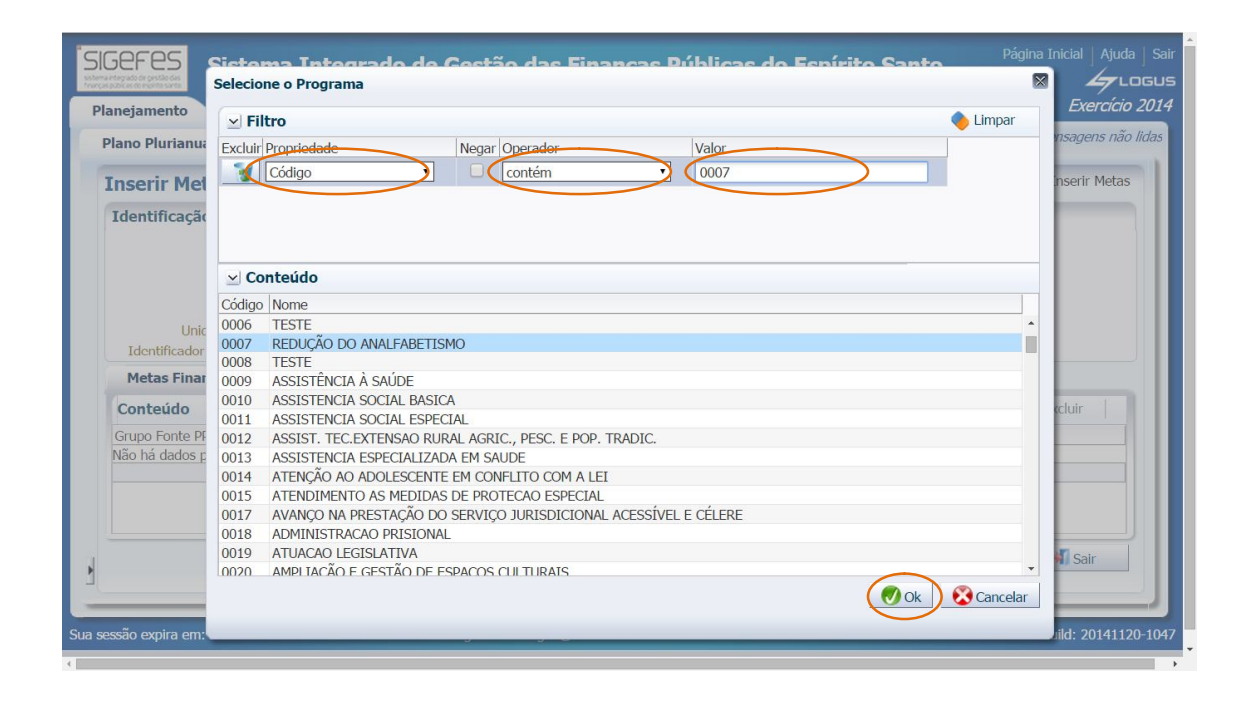

Localizado o programa procurado, o usuário o seleciona na listagem, acionando o ícone (OK), ocasião em que o sistema preenche o campo Programa, constante da transação "inserir metas", vide tela subsequente.

| Apoio<br>Orçamento<br>0007 Q | Administração<br>Acompanhai<br>REDUÇÃO DO AN | Relatórios<br>mento Relatórios<br>ALFABETISMO | Seja bem vi<br>Projeto<br>Planej | ndo(a), Sandra<br>jamento > Plano P     | Maria Rodrig<br>2 /                                    | gues Exercício<br>889 mensagens não<br>stas > Inserir Metas                |
|------------------------------|----------------------------------------------|-----------------------------------------------|----------------------------------|-----------------------------------------|--------------------------------------------------------|----------------------------------------------------------------------------|
| Orçamento                    | REDUÇÃO DO AN                                | mento Relatórios                              | <b>Projeto</b><br>Planej         | jamento > Plano P                       | ि ।<br>Nurianual > Me                                  | 889 mensagens não<br>atas > Inserir Metas                                  |
| 0007 Q                       | REDUÇÃO DO AN                                | ALFABETISMO                                   | Planej                           | jamento > Plano P                       | Plurianual > Me                                        | etas > Inserir Metas                                                       |
| 0007 Q                       | REDUÇÃO DO AN                                | ALFABETISMO                                   |                                  |                                         |                                                        |                                                                            |
| 0007 🔍 🖣                     | REDUÇÃO DO AN                                | ALFABETISMO                                   |                                  |                                         |                                                        |                                                                            |
|                              | Q, 🌢                                         |                                               |                                  |                                         |                                                        |                                                                            |
| dada a Físiana               |                                              |                                               |                                  |                                         |                                                        |                                                                            |
| recas rísicas                | Enviar Proposta                              | 1                                             |                                  | 👍 Inserir                               | Alterar                                                | Excluir                                                                    |
| PPA C                        | Categoria                                    | 2012                                          | 2013                             | 2014                                    | 2015                                                   | 5                                                                          |
| a.                           |                                              | 0.00                                          | 0.00                             | 0.00                                    | 0.00                                                   |                                                                            |
|                              |                                              |                                               |                                  | . Imprimir                              | Salvar                                                 | A Sair                                                                     |
|                              | PPA C                                        | PPA Categoria<br>a.                           | PPA Categoria 2012<br>a. 0,00    | PPA Categoria 2012 2013<br>a. 0,00 0,00 | PPA Categoria 2012 2013 2014<br>a. 0,00 0,00 0,00 0,00 | PPA Categoria 2012 2013 2014 2013<br>a. 0,00 0,00 0,00 0,00 0,00 0,00 0,00 |

**O campo Identificação \*Ação, constante da transação "Inserir Metas",** é destinado ao registro da ação, a cujas metas se pretendem inserir. O usuário deverá clicar no ícone (Localizar), situado no lado direito do referido campo e o Sistema apresentará as opções para escolha.

Utilizando a opção Filtro (Filtro), localizada no canto superior esquerdo da tela subsequente, o usuário busca localizar, na listagem apresentada pelo sistema, a ação procurada.

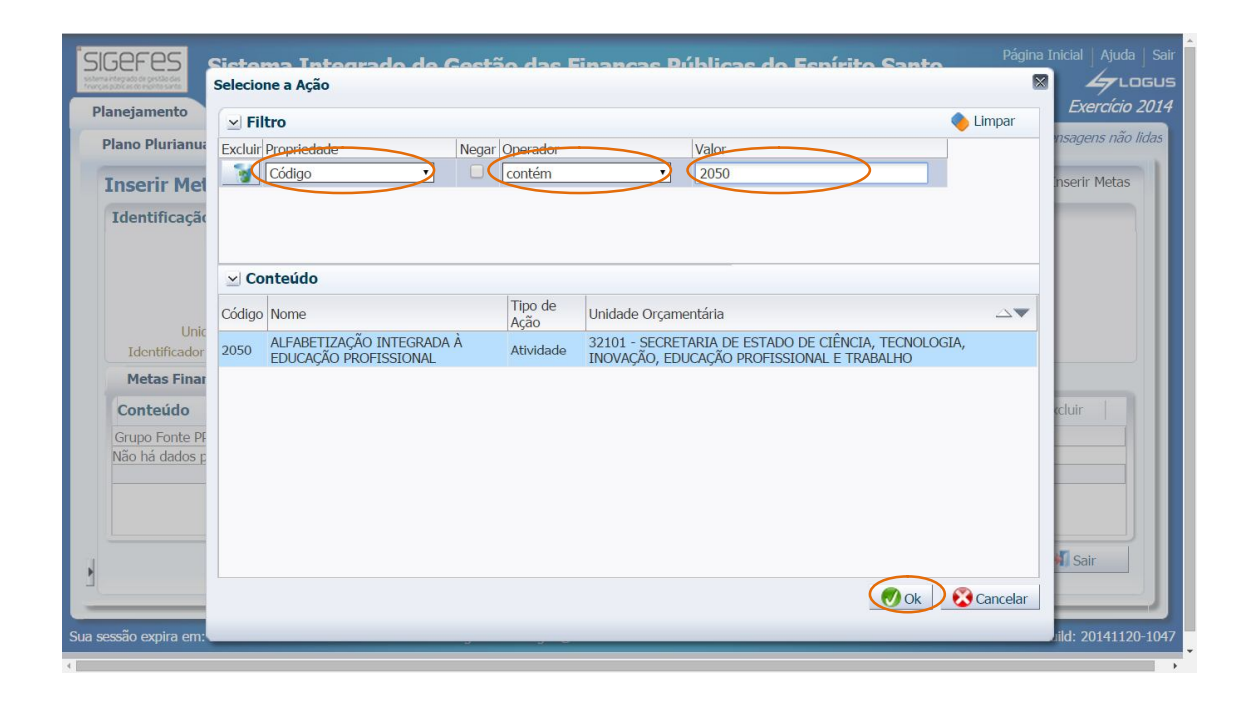

Observe que esse programa possui somente uma ação, aquela a qual nós procuramos, o que não justifica o uso da opção **Filtro** (Filtro), contudo, poderíamos estar lidando com um programa com uma listagem extensa de ações, o que justificaria a utilização desse mecanismo de localização de informação..

Localizada a ação, selecionando-a e acionando o ícone (OK), o sistema preenche o campo \*Ação, constante da transação "inserir metas", o que enseja o preenchimento automático dos campos Produto, Unidade de Medida e Identificador de Quantidade. Vide tela subsequente.

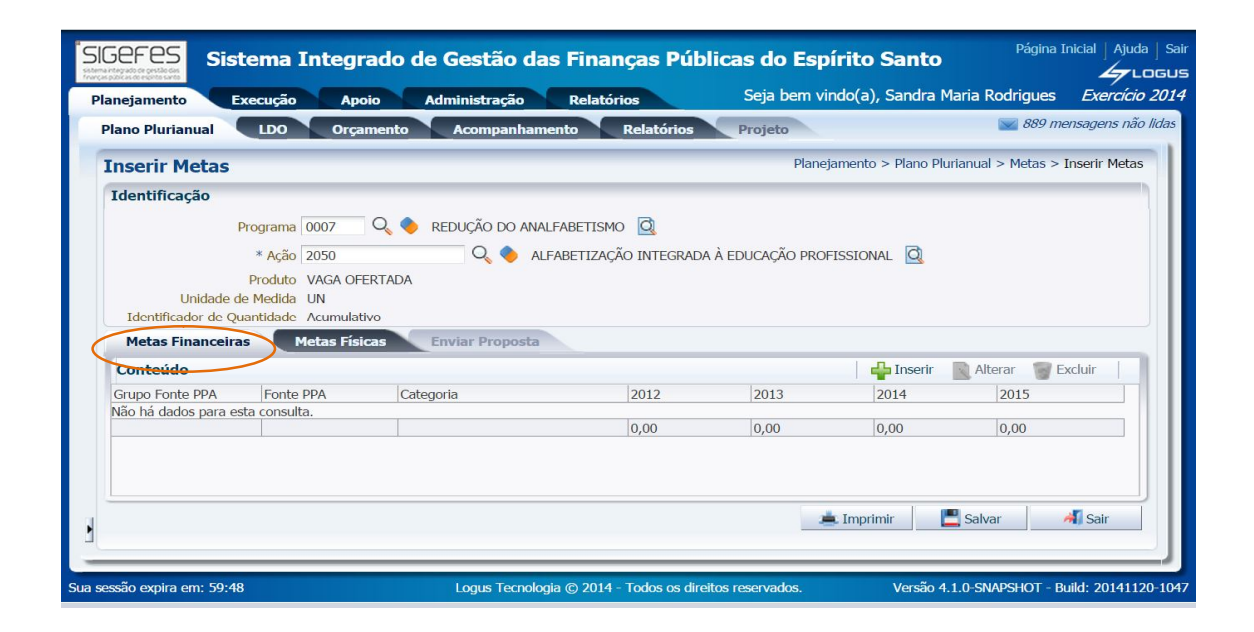

Dando sequência ao procedimento de cadastro de metas de uma ação, o usuário passa ao preenchimento dos atributos respectivos à **aba Metas Financeiras**, sem interromper o processo iniciado, com o preenchimento do campo Identificação.

A **aba Metas Financeiras** se destina ao registro dos itens financeiros da ação. O usuário deverá clicar no botão de comando **Inserir** (Inserir), ocasião em que o sistema abre a tela subsequente para preenchimento.

| ano Plurianual                                        | LDO Orçame                                           | nto Acompanhamento Relatórios                                      | Projeto             | 👿 889 me                     | ensagens não l |
|-------------------------------------------------------|------------------------------------------------------|--------------------------------------------------------------------|---------------------|------------------------------|----------------|
| nserir Metas                                          |                                                      |                                                                    | Planejamento >      | Plano Plurianual > Metas > ] | inserir Metas  |
| Identificação                                         |                                                      |                                                                    |                     |                              |                |
| P                                                     | rograma 0007 Q                                       | 🔍 🔷 REDUÇÃO DO ANALFABETISMO 🔯                                     |                     |                              |                |
|                                                       | * Ação 2050                                          | 🔍 🌖 ALFABETIZAÇÃO INTEGRADA À                                      | EDUCAÇÃO PROFISSION | AL 🖸                         |                |
| Unidade de<br>Identificador de Qu<br>Metas Financeira | e Medida UN<br>antidade Acumulativo<br>Metas Físicas | * Grupo Fonte PPA - Selecione -  Fonte PPA - Selecione - Categoria |                     |                              |                |
| Conteúdo                                              |                                                      | Valores                                                            |                     | inserir 🛛 🗋 Alterar 🍟 Đ      | kcluir         |
| Grupo Fonte PPA                                       | Fonte PPA                                            | 2012                                                               | 0,00                | 14 2015                      |                |
| Nao ha dados para es                                  | a consulta.                                          | 2013                                                               | 0,00                | 0.00                         |                |
|                                                       |                                                      | 2014                                                               | 0,00                |                              |                |
|                                                       |                                                      | 2015                                                               | 0,00                |                              |                |
|                                                       |                                                      |                                                                    |                     | If the I                     |                |

No campo \*Grupo de Fonte PPA, constante da transação "inserir item financeiro", o usuário deve selecionar uma das opções apresentadas pelo sistema, quais sejam, "0 - Orçamento Fiscal e da Seguridade Social" e "1 - Demais Fontes", de acordo com o tipo de recurso financeiro a ser utilizado, observando:

• Grupo de fonte PPA Orçamento Fiscal e da Seguridade Social corresponde ao agrupamento dos recursos financeiros, específicos das esferas fiscal e da seguridade social;

• Grupo de Fonte PPA Demais Fontes corresponde ao agrupamento de recursos financeiros, relativos às fontes Orçamento de Investimento e Não Orçamentária;

No campo \*Fonte PPA, constante da transação "inserir item financeiro", é preenchido, conforme a seguir discriminado:

Se no campo **\*Grupo de Fonte PPA** o usuário selecionar a opção **\*0 - Orçamento Fiscal e da Seguridade Social**", o sistema abre o campo **\*Fonte PPA** com as opções: 100 - Caixa, 112 - Recursos Vinculados do Tesouro, 270 - Arrecadação pelo Órgão e 280 - Recursos Vinculados de Outras Fontes. Cabe ao usuário, de acordo com a natureza do recurso financeiro a ser utilizado, assinalar uma das opções. Se o usuário selecionar a **opção "1 - Demais Fontes"** no campo **\*Grupo de Fonte PPA**, o sistema abre **o campo Fonte PPA** com as opções: 300 - Recursos do Orçamento de Investimento e 999 - Recursos Não Orçamentários. Cabe ao usuário, de acordo com a natureza do recurso financeiro a ser utilizado, assinalar uma das opções.

No campo \*Categoria, constante da transação "inserir item financeiro", o usuário deve selecionar uma das opções apresentadas pelo sistema, quais sejam, "0 - Não Definido", "3 - Despesas Correntes", "4 - Despesas de Capital" e "9 - Reserva de Contingência", de acordo com categoria econômica do recurso financeiro a ser utilizado, observando:

- A opção Não Definido é destinada a situações em que for conveniente não definir no PPA a categoria econômica da despesa a ser realizada;
- A opção Despesas Correntes corresponde a todas as despesas que não contribuem, diretamente, para a formação ou aquisição de um bem de capital;
- A opção Despesas de Capital corresponde àquelas despesas que contribuem, diretamente, para a formação ou aquisição de um bem de capital;
- A opção Reserva de Contingência corresponde a toda dotação, sem destinação específica nem vinculação a qualquer órgão, com finalidade principal de servir como fonte de cancelamento para a abertura de créditos adicionais, ao longo do exercício.

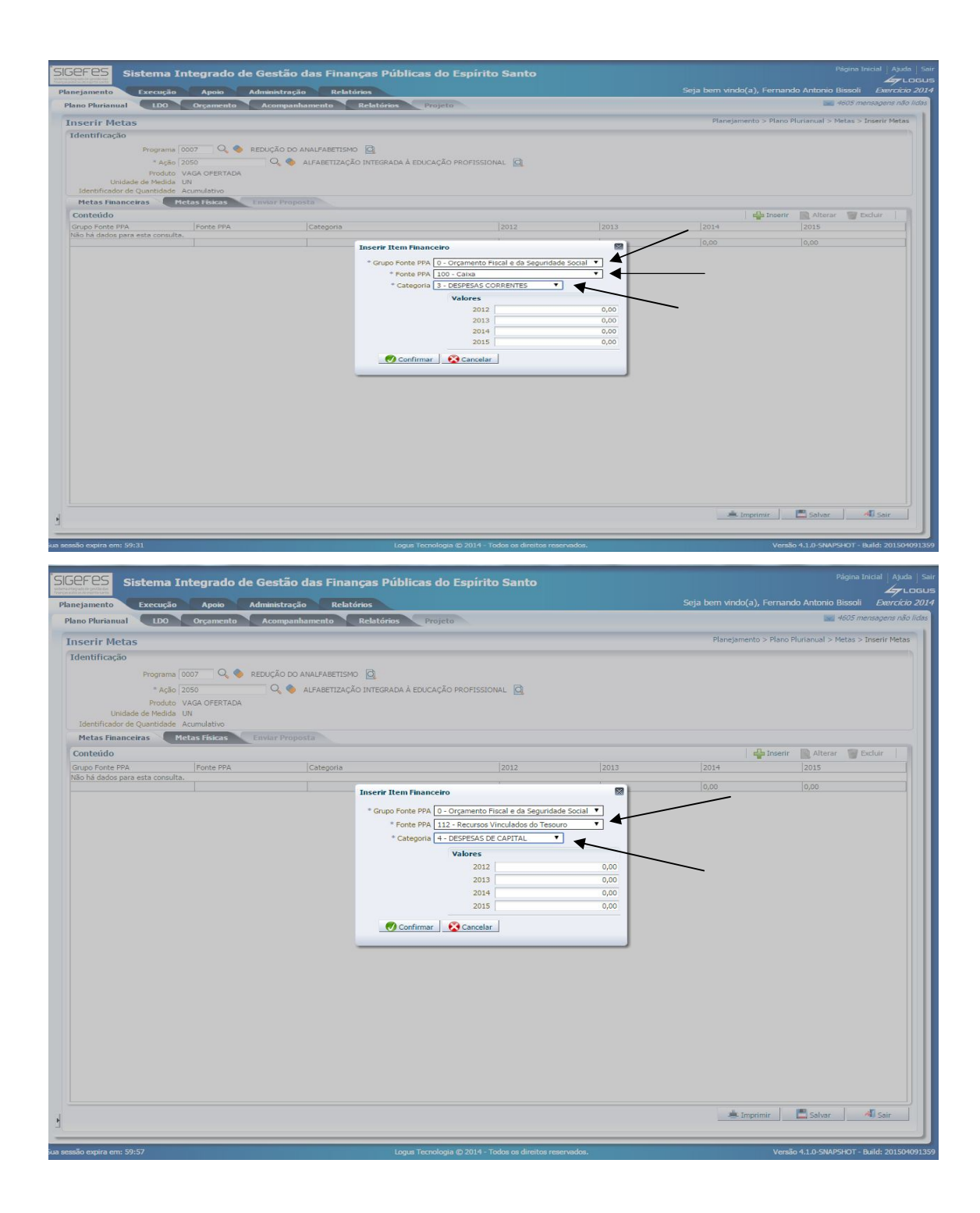

A transação "Inserir Item Financeiro" deverá ser utilizada quantas vezes for necessária para inclusão ou ajuste de meta, de acordo com a combinação, típica de cada ação proposta, necessária entre grupo de fontes do PPA, fontes do PPA e Categoria dos recursos financeiros a serem apropriados.

**O campo Valores, constante da transação "inserir item financeiro"**, disposto por exercício respectivo à vigência do PPA, é preenchido com os valores dos recursos financeiros a serem alocados à ação. Os valores totais, por exercício, registrados nesse campo, devem ser iguais aos totais dos recursos financeiros, por exercício e por microrregião, registrados na aba Metas Físicas.

A tela subsequente demonstra o preenchimento do respectivo campo no sistema, com a inclusão dos recursos do orçamento fiscal e da seguridade social, vinculados do tesouro, para despesas de capital.

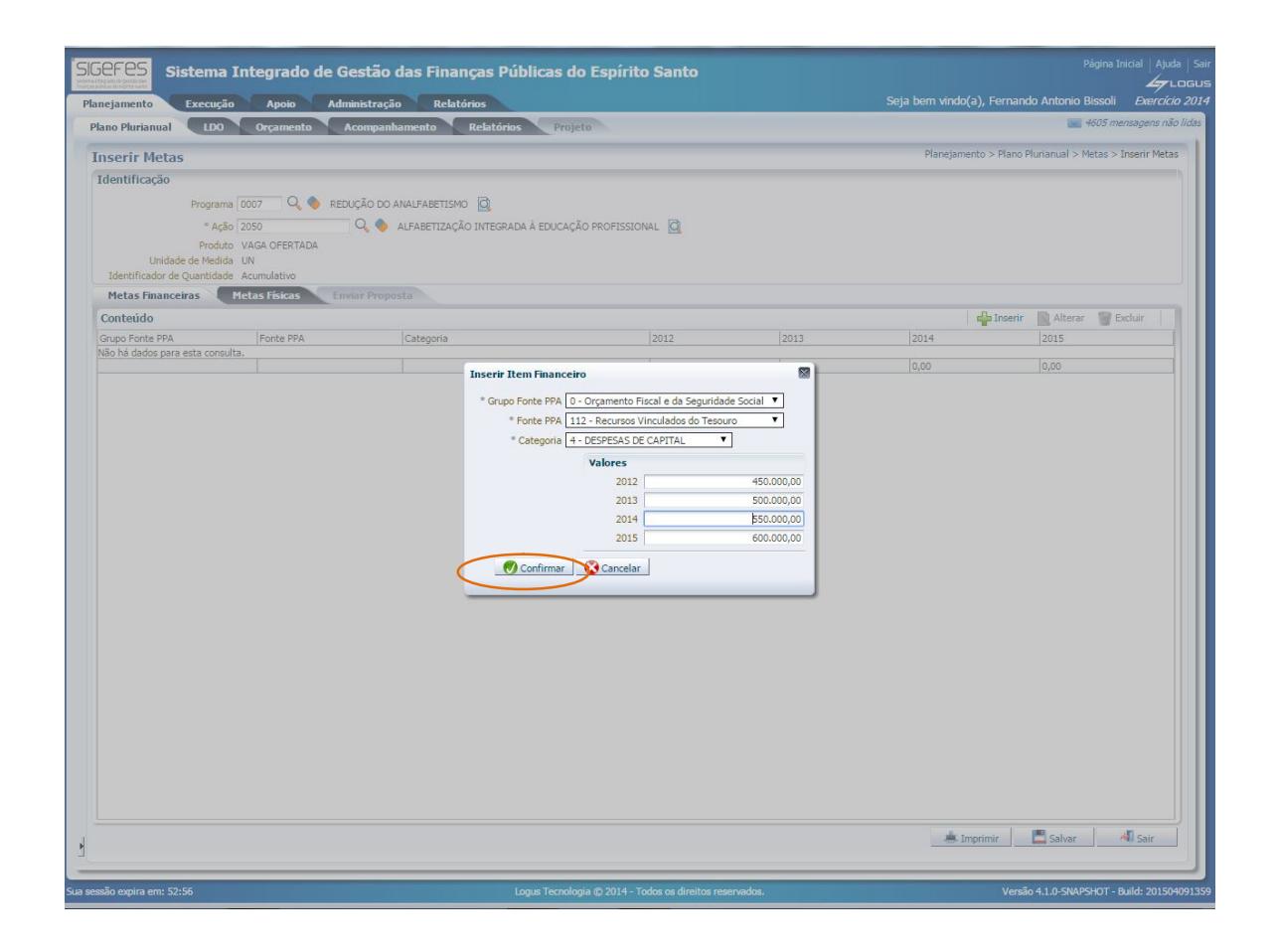

Acionando o botão de comando Confirmar (Confirmar), o sistema introduz a informação a ser salva ao final da inclusão de todas as metas financeiras e físicas.

Dando sequência a inclusão dos itens financeiros, passamos a inclusão dos recursos do orçamento fiscal e da seguridade social, de caixa do tesouro, para despesas correntes. A tela subsequente demonstra o procedimento a ser realizado. Acionando o botão de comando Inserir (Inserir), o sistema apresenta a seguinte

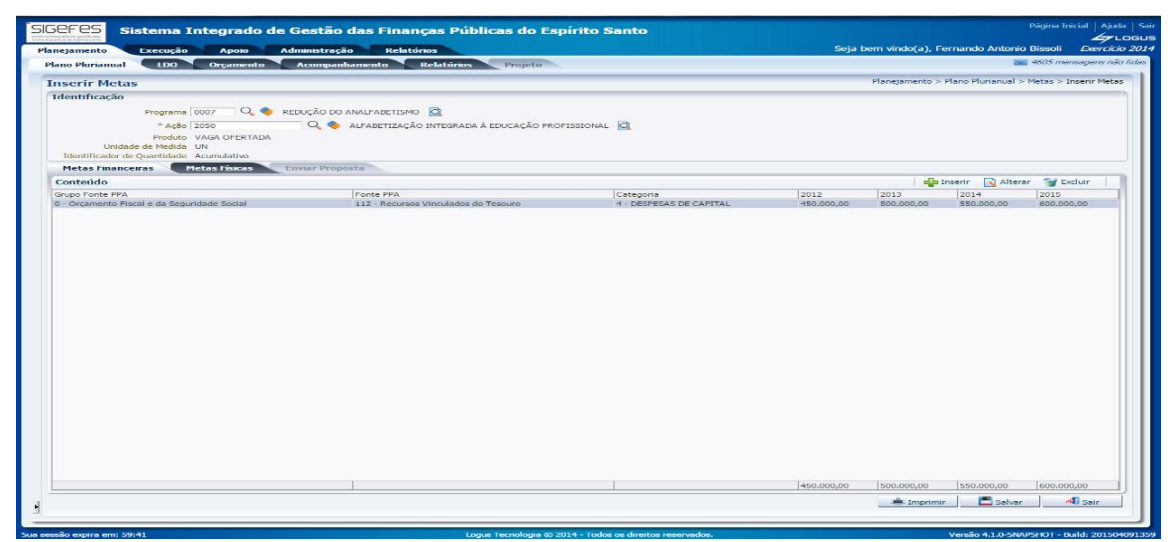

tela para inclusão dos itens financeiros.

| zjamento Execução Apoio Ad                                                                                          | ministração Relatórios               |                                                                            | Seja l     | pem vindo(a), Fe | ernando Antonio I    | 3issoli <i>Exerci</i> |
|----------------------------------------------------------------------------------------------------|--------------------------------------|----------------------------------------------------------------------------|------------|------------------|----------------------|-----------------------|
| o Plurianual LDO Orçamento                                                                                          | Acompanhamento Relatórios Projeto    |                                                                            |            |                  | 1965                 | 4605 mensagens n      |
| serir Metas<br>lentificação<br>Programa 0007 Q & Re<br>* Ação 2050<br>Produto VAGA OFERTADA<br>Unidade de Medida UN | DUÇÃO DO ANALFABETISMO 🔯<br>         | ROFISSIONAL 🔯                                                              |            | Planejamento >   | Plano Plurianual > N | letas > Inserir Me    |
| Identificador de Quantidade Acumulativo                                                                             |                                      |                                                                            |            |                  |                      |                       |
| onteúdo                                                                                                    |                                      |                                                                            |            | ر حالي           | nserir 🔂 Alterar     | Se Excluir            |
| uno Eonte PPA                                                                                                    | Easta PPA                            | Categoria                                                                  |            | 2012             | 2014                 | 2015                  |
| - Orçamento Fiscal e da Seguridade Social                                                                           | 112 - Recursos Vinculados do Tesouro | 4 - DESPESAS DE CAPITAL                                                    | 450.000,00 | 500,000,00       | 550.000,00           | 600.000,00            |
|                                                                                                    | va                                   | alores<br>2022 0,000<br>2023 0,000<br>2024 0,000<br>2025 0,000<br>Cancelar |            |                  |                      |                       |
|                                                                                                    |                                      |                                                                            | 450.000,00 | 500.000,00       | 550.000,00           | 600.000,00            |

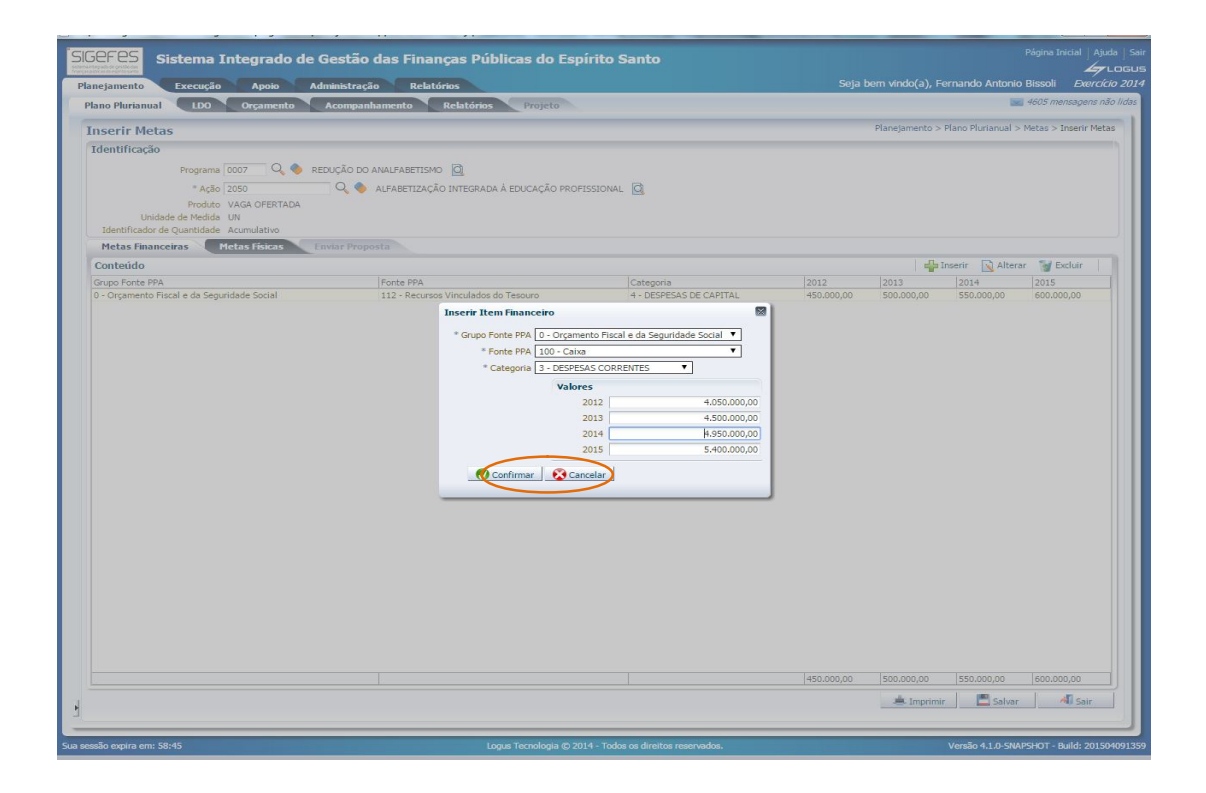

Acionando o botão de comando Confirmar (Confirmar), o sistema introduz a informação a ser salva ao final da inclusão de todas as metas financeiras e físicas.

| Sistema Integrado de                                            | Gestao das Finanças Publicas do E          |                         |               |                  |               |               |                    | 4     |
|-----------------------------------------------------------------|--------------------------------------------|-------------------------|---------------|------------------|---------------|---------------|--------------------|-------|
| amento Execução Apoio A                                         | Administração Relatórios                   |                         | 8             | Seja bern vindo( | a), Fernand   | lo Antonio E  | Bissoli <i>E</i> x | rcie  |
| no Plurianual LDO Orçamento                                     | Acompanhamento Relatórios Projeto          |                         |               |                  |               | - 1961        | 4605 mensage       | ns n. |
| serir Metas                                                     |                                            |                         |               | Planejame        | nto > Plano P | Hurianual > № | Aetas > Inserii    | Met   |
| entificação                                                     |                                            |                         |               |                  |               |               |                    |       |
| Programa 0007 🔍 🤷 R                                             | REDUÇÃO DO ANALFABETISMO                   |                         |               |                  |               |               |                    |       |
| * Ação   2050                                                   | 🔤 🔍 🧶 ALFABETIZAÇÃO INTEGRADA À EDUCAÇÃO P | ROFISSIONAL             |               |                  |               |               |                    |       |
| Produto VAGA OFERTADA                                           |                                            |                         |               |                  |               |               |                    |       |
| Unidade de Medida UN<br>Identificador de Quantidade Acumulativo |                                            |                         |               |                  |               |               |                    |       |
| Metas Financeiras Metas Físicas I                               | Enviar Proposta                            |                         |               |                  |               |               |                    |       |
| onteúdo                                                         |                                            |                         |               |                  | 🖕 Inserir     | Alterar       | Sa Excluir         |       |
| upo Fonte PPA                                                   | Fonte PPA                                  | Categoria               | 2012          | 2013             | 2014          | 2             | 2015               | _     |
| Orçamento Fiscal e da Seguridade Social                         | 112 - Recursos Vinculados do Tesouro       | 4 - DESPESAS DE CAPITAL | 450.000,00    | 500.000,00       | 550.000       | ,00 6         | 500.000,00         |       |
|                                                                 |                                            |                         |               |                  |               |               |                    |       |
|                                                                 |                                            |                         |               |                  |               |               |                    |       |
|                                                                 |                                            |                         |               |                  |               |               |                    |       |
|                                                                 |                                            |                         |               |                  |               |               |                    |       |
|                                                                 |                                            |                         |               |                  |               |               |                    |       |
|                                                                 |                                            |                         |               |                  |               |               |                    |       |
|                                                                 |                                            |                         |               |                  |               |               |                    |       |
|                                                                 |                                            |                         | 14 500 000 00 | 15,000,000,00    | 15.500.00     | 20.00         | 5.000.000.00       |       |
|                                                                 |                                            |                         | 4.500.000,00  | 5.000.000.00     | 5.500.00      | 30,00 [d      | 5.000.000,00       |       |

Dando sequência ao procedimento de cadastro de metas de uma ação, o usuário passa ao preenchimento dos atributos respectivos à **aba Metas Físicas**, sem interromper o processo iniciado, com o preenchimento do campo Identificação e da aba Metas Financeiras.

A **aba Metas Físicas** se destina ao registro dos itens físicos da ação, de acordo o seu produto, unidade de medida e identificador de quantidade da meta.

| <b>EFES</b> Sistema Integr                                             | ado de Gestão das                             | Financas Públic                       | cas do Espírito :        | Santo                   |               |                          | Página I                 | nicial   Ajuda  |
|------------------------------------------------------------------------|-----------------------------------------------|---------------------------------------|--------------------------|-------------------------|---------------|--------------------------|--------------------------|-----------------|
|                                                                        |                                               | Babtáslar                             |                          |                         |               | Seta bern vindo(a), Ferr | ando Antonio Bissoli     | Emercicio 2     |
| ano Plurianual LDO Orca                                                | mento Acompanhame                             | nto Relatórios                        | Proteto                  |                         |               |                          | 📷 4605 m                 | ensagens não lu |
|                                                                        |                                               |                                       |                          |                         |               | Planatamanto > Pla       | on Rivelanual & Matao &  | Incoris Motos   |
| Identificação                                                          |                                               |                                       |                          |                         |               | r unapunando o r tu      | The Figure 1 and 1 and 1 | histori Pattas  |
| Programa 0007<br>* Ação 2050<br>Produto VAGA O<br>Unidade de Medida UN | Q. 🔷 REDUÇÃO DO ANALI<br>Q. 🔷 ALFA<br>TERTADA | ABETISMO 🙆<br>BETIZAÇÃO INTEGRADA À I | EDUCAÇÃO PROFISSIONAI    | - @                     |               |                          |                          |                 |
| Identificador de Quantidade Acumula<br>Metas Financeiras               | tivo<br>Enviar Proposta                       |                                       |                          |                         |               |                          |                          |                 |
| 1etas Físicas                                                          |                                               |                                       |                          |                         |               | ne ine                   | nir 🔛 Alterar 🏾 🎯 E      | becluir         |
| ticrorregião<br>ão bá dados para esta constita                         | Preduto                                       | Meta 2012                             | R\$ 2012                 | Meta 2013               | R\$ 2013 Meta | 2014 R\$ 2014            | Meta 2015                | R\$ 2015        |
| in the matche have entry construct                                     |                                               | 0,0                                   | 0,00 0,0                 | 0,00                    | 0,0           | 0,00 0,0                 | 0,00                     |                 |
|                                                                        |                                               |                                       |                          |                         |               |                          |                          |                 |
|                                                                        |                                               |                                       |                          |                         |               | 📥 Imprimir               | Salvar                   | A Sair          |
| -                                                                      |                                               | 1004                                  | Tecnologia © 2014 - Toda | e os direitos reservado | 1000 C        | V                        | män 4.1.0 - SNAPSHOT -   | Build: 201504   |

O usuário deverá clicar no botão de comando <sup>la Inserir</sup> (Inserir), ocasião em que o sistema abre a tela subsequente para preenchimento.

| Insert Peter States Concernance (2)<br>Program (007) Peter States Concernance (2)<br>Produce (2)<br>Produce (2)<br>Pr |                                                                                                    | Acompanham                     | ento ' Re                    | latórios Proje          | to             |           |          |                                             |                 |                      | man frankline |  |
|----------------------------------------------------------------------------------------------------|----------------------------------------------------------------------------------------------------|--------------------------------|------------------------------|-------------------------|----------------|-----------|----------|---------------------------------------------|-----------------|----------------------|---------------|--|
| dentrificação                                                                                                    | nserir Metas                                                                                                    |                                |                              |                         |                |           |          | Planejar                                    | mento > Plano I | Plurianual > Metas > | Inserir Meta  |  |
| Netae Fisca         Netae Produce         Netae State         Netae State                                                                                                    | Identificação<br>Programa 0007 C<br>* Ação 2050<br>Produto VAGA OFER<br>Unidade de Medida UN<br>Identificador de Quantidade Acumulativo                      | 2 S REDUÇÃO DO ANA<br>Q S AL   | LFABETISMO  <br>ABETIZAÇÃO I | Q<br>NTEGRADA À EDUCAÇÃ | O PROFISSIONAL | 2         |          |                                             |                 |                      |               |  |
| Vector         Vector         Vector <th colspa="&lt;/th"><th>Metas Financeiras Metas Física</th><th>s Enviar Proposta</th><th></th><th></th><th></th><th></th><th></th><th></th><th></th><th></th><th></th></th>                                                                                                    | <th>Metas Financeiras Metas Física</th> <th>s Enviar Proposta</th> <th></th> <th></th> <th></th> <th></th> <th></th> <th></th> <th></th> <th></th> <th></th> | Metas Financeiras Metas Física | s Enviar Proposta            |                         |                |           |          |                                             |                 |                      |               |  |
| Stronggib         Produto         Patrs 2012         R5 2012         Meta 2013         R5 2013         Meta 2014         R5 2014         R5 2014                                                                                                    | Metas Físicas                                                                                                    |                                |                              |                         |                |           |          |                                             | inserir         | Alterar 🗑 E          | seluir        |  |
| In a         In a         In a </td <td>Hicrorregião<br/>Vão bá dados para esta consulta.</td> <td>Produto</td> <td></td> <td>Meta 2012</td> <td>R\$ 2012</td> <td>Meta 2013</td> <td>R\$ 2013</td> <td>Meta 2014 R</td> <td>\$ 2014</td> <td>Meta 2015</td> <td>R\$ 2015</td>                                                                                                    | Hicrorregião<br>Vão bá dados para esta consulta.                                                                                                    | Produto                        |                              | Meta 2012               | R\$ 2012       | Meta 2013 | R\$ 2013 | Meta 2014 R                                 | \$ 2014         | Meta 2015            | R\$ 2015      |  |
| Anno         Meta         R\$         Total Pates Prioritical (3)           2018         0.0         0.00         5.5000.000.00           2018         0.0         0.00         5.5000.000.00           2018         0.0         0.00         6.000.000.00           2018         0.0         0.00         6.000.000.00                                                                                                    | and the sector party state state state state                                                                                                    |                                | 0.0                          | 0.00                    | 10.0           | 10.00     | 10.0     | 10.00                                       | 0,0             | 0,00                 |               |  |
| Mote         RS         Total Mate Financeira (2)           2012         0.0         0.00         550000000           2013         0.0         0.00         5.00000000           2014         0.0         0.00         5.00000000           2015         0.0         0.00         6.000.000,000           2015         0.0         0.00         6.000.000,000                                                                                                    |                                                                                                    | * Microrregião - S<br>Produto  | Selecione -                  | •                       |                |           |          |                                             |                 |                      |               |  |
| 2013 0,0 0,0 5,00 5,000,000,00<br>2014 0,0 0,0 0,0 5,000,000<br>2015 0,0 0,0 0,00 6,000,000<br>0,0 0,00 6,000,000,00                                                                                                    |                                                                                                    |                                | Ano<br>2012                  | Meta                    | 0,0            | R\$       | 0,00     | Total Meta Financeira (R\$)<br>4.500.000,00 |                 |                      |               |  |
| 2014 0.0 0.0 0.00 x.300.0000<br>2015 0.0 0.00 0.00 0.00 0.000<br>€ Confirmer Concelar                                                                                                    |                                                                                                    |                                | 2013                         |                         | 0,0            |           | 0,00     | 5.000.000,00                                |                 |                      |               |  |
| 2015 UVU 0,00 6.000.000,00                                                                                                    |                                                                                                    |                                | 2014                         |                         | 0,0            |           | 0,00     | 5.500.000,00                                |                 |                      |               |  |
|                                                                                                    |                                                                                                    | Confirma                       | er 🛛 🚱 Cance                 | slar                    |                |           |          |                                             | J               |                      |               |  |
|                                                                                                    |                                                                                                    |                                |                              |                         |                |           |          |                                             |                 |                      |               |  |
|                                                                                                    |                                                                                                    |                                |                              |                         |                |           |          |                                             |                 |                      |               |  |

No campo \*Microrregião, constante da transação "inserir item físico", o usuário

deve selecionar a microrregião de planejamento, na qual ele pretende incluir informações requeridas pela transação, quais sejam os dados físicos por microrregião, acompanhados das respectivas informações financeiras regionalizadas. Ao selecionar a microrregião, automaticamente o sistema preenche o campo Produto, com as informações pertinentes à ação, a cuja meta se pretende inserir.

**O campo Valores, constante da transação "inserir item físico"**, disposto por exercício respectivo à vigência do PPA, é preenchido com os valores dos recursos financeiros e das metas físicas programadas para a respectiva ação para a microrregião selecionada, de acordo com o produto, unidade de medida e identificador de quantidade definidos para a respectiva ação.

**Na coluna Meta** são lançadas as metas físicas da ação para a microrregião selecionada, por exercício do PPA respectivo, observado o produto, a unidade de medida e o identificador de quantidade estabelecido para a ação. Vide tela subsequente.

**Na coluna R\$** são lançadas as previsões de recursos financeiros, por exercício do PPA respectivo, para custear a ação na microrregião selecionada, observado que ao final do último lançamento o total de recursos financeiros destinado às microrregiões selecionadas tem que ser igual o total dos recursos financeiros registrado para a ação na aba "Metas Financeiras". Vide tela subsequente.

| Identificação Programa 0007 Q REDUÇÃO DO ANALFABETISMO Q Inserir Item Físico Unida Identificador d * Microrregião 53 - LITORAL SUL • * Produto 1164 - VAGA OFERTADA • |
|----------------------------------------------------------------------------------------------------|
| Programa 0007 Q S REDUÇÃO DO ANALFABETISMO Q<br>Inserir Item Físico<br>Unida<br>* Microrregião 53 - LITORAL SUL<br>* Produto 1164 - VAGA OFERTADA •                   |
| Unida<br>Microrregião 53 - LITORAL SUL<br>Identificador d<br>* Produto 1164 - VAGA OFERTADA •                                                                         |
| Unida * Microrregião 53 - LITORAL SUL   Identificador d * Produto 1164 - VAGA OFERTADA                                                                                |
| Unida * Microrregião IS3 - LITORAL SUL •<br>Identificador d * Produto 1164 - VAGA OFERTADA •                                                                          |
| Identificador d * Produto 1164 - VAGA OFERTADA •                                                                                                    |
|                                                                                                    |
| Metas Financ Valores                                                                                                    |
| Metas Físicas Ano Meta R\$ Total Meta Financeira (                                                                                                    |
| Microrregião 2012 1.322,00 330.000,00 4.150.000,0                                                                                                    |
| Não hả dados par<br>2013 2.644,00 368.889,00 4.651.111,0                                                                                                    |
| 2014 5,288,00 427,78,00 5,072,222,0                                                                                                    |
|                                                                                                    |

Na coluna Total Meta Financeira (R\$), o sistema registra antes do primeiro lançamento o total de recursos financeiros registrados na aba "Metas Financeiras", ao final do último lançamento, os valores registrados, para cada exercício, devem estar zerados. Trata-se de um mecanismo do SIGEFES para auxiliar o usuário, no batimento financeiro entre os totais registrados nas abas "Metas Financeiras" e "Metas Físicas". O usuário deve Confirmar os lançamentos. Vide tela subsequente.

| Inserir Me                                                             | tas                                                                               |                                 | Planejamento                               | > Plano Plurianual > Metas > Inse                   | erir Metas           |
|------------------------------------------------------------------------|-----------------------------------------------------------------------------------|---------------------------------|--------------------------------------------|-----------------------------------------------------|----------------------|
| Identificaçã                                                           | 0                                                                                 |                                 |                                            |                                                     |                      |
|                                                                        | Programa 0007 🔍 🧄 I                                                               | REDUÇÃO DO ANALFABETISMO 🔯      |                                            |                                                     |                      |
|                                                                        | * * * [2050                                                                       |                                 |                                            |                                                     |                      |
|                                                                        | Alterar Item Físico                                                               |                                 |                                            | ×                                                   |                      |
| U                                                                      | * Microrregião 50 - METROPOLITAN                                                  | IA 🔻                            |                                            |                                                     |                      |
| Identificad                                                            | * Produto 1164 - VAGA OFERT/                                                      | ADA 🔻                           |                                            |                                                     |                      |
|                                                                        |                                                                                   |                                 |                                            |                                                     |                      |
| Metas Fin                                                              | Valores                                                                           |                                 |                                            |                                                     |                      |
| Metas Fin<br>Metas Físi                                                | Ano                                                                               | Meta                            | R\$                                        | Total Meta Financeira (R\$)                         | 1                    |
| Metas Fin<br>Metas Físi<br>Microrregião                                | Valores<br>Ano<br>2012                                                            | Meta 3.322,00                   | R\$ 1.350.000,00                           | Total Meta Financeira (R\$)<br>0,00                 | 015                  |
| Metas Fin<br>Metas Físi<br>Microrregião<br>53 - LITORA                 | Valores<br>Ano<br>2012<br>2013                                                    | Meta<br>3.322,00<br>4.644,00    | R\$ 1.350.000,00 1.679.999,00              | Total Meta Financeira (R\$) 0,00 0,00               | :015<br>7 00 ^       |
| Metas Fin<br>Metas Físi<br>Microrregião<br>53 - LITORAI<br>50 - METROF | Valores           Ano           2012           2013           2013           2014 | Meta 3.322,00 4.644,00 9.288,00 | R\$ 1.350.000,00 1.679.999,00 1.649.998,00 | Total Meta Financeira (R\$)<br>0,00<br>0,00<br>0,00 | .015<br>7,00<br>7,00 |

Concluídos todos os registros para inclusão das metas da ação, o usuário aciona o botão de comando (Salvar) (lado inferior direito da tela), ocasião em que se consolida no sistema a inclusão das metas financeiras e físicas da ação respectiva. Se o usuário não acionar o referido botão de comando ele perderá todos os registros incluídos.

Acionando o subsistema Planejamento, módulo Plano Plurianual, transação Metas, com o uso da opção Filtro (Filtro) e na sequência o botão de comando Visualizar (Visualizar), o usuário confirma a inclusão das Metas. Vide telas subsequentes.

| ano Fiunditudi                                                                                                    | LDO Orça                                                                                   | amento Acompanhamento                                                                          | Relatórios                                         | Projeto                                            |                                                                    | 👿 889 mensagens nå                                                                                 |
|----------------------------------------------------------------------------------------------------|--------------------------------------------------------------------------------------------|------------------------------------------------------------------------------------------------|----------------------------------------------------|----------------------------------------------------|--------------------------------------------------------------------|----------------------------------------------------------------------------------------------------|
| nserir Metas                                                                                                    |                                                                                            |                                                                                                |                                                    |                                                    | nto > Plano Plurianua                                              | l > Metas > Inserir Meta                                                                           |
| dentificação                                                                                                    |                                                                                            |                                                                                                |                                                    |                                                    |                                                                    |                                                                                                    |
| P                                                                                                    | Programa 0007                                                                              | 🔍 🔶 REDUÇÃO DO ANALFABET                                                                       | ISMO 🖸                                             |                                                    |                                                                    |                                                                                                    |
|                                                                                                    | * 4-%- 2050                                                                                |                                                                                                |                                                    |                                                    |                                                                    |                                                                                                    |
|                                                                                                    | Ação   2050                                                                                |                                                                                                | LAGAO INTEGRADA A E                                | DUCAÇÃO FILOI 1331                                 |                                                                    |                                                                                                    |
|                                                                                                    | Produto VAGA OF                                                                            | ERTADA                                                                                         |                                                    |                                                    |                                                                    |                                                                                                    |
|                                                                                                    |                                                                                            |                                                                                                |                                                    |                                                    |                                                                    |                                                                                                    |
| Unidade de                                                                                                    | e Medida UN                                                                                |                                                                                                |                                                    |                                                    |                                                                    |                                                                                                    |
| Unidade de<br>Identificador de Qu                                                                                             | e Medida UN<br>Jantidade Acumulat                                                          | tivo                                                                                           |                                                    |                                                    |                                                                    |                                                                                                    |
| Unidade de<br>Identificador de Qu<br>Metas Financeiras                                                                        | e Medida UN<br>Jantidade Acumulat<br>Metas Físi                                            | tivo<br>icas Enviar Proposta                                                                   |                                                    |                                                    |                                                                    |                                                                                                    |
| Unidade de<br>Identificador de Qu<br>Metas Financeira<br>Conteúdo                                                             | e Medida UN<br>Iantidade Acumulal<br>Metas Físi                                            | tivo<br>icas Enviar Proposta                                                                   |                                                    |                                                    | 🕂 Inserir 🛛 🔍 Alt                                                  | terar 🏾 🗑 Excluir                                                                                  |
| Unidade de<br>Identificador de Que<br>Metas Financeiras<br>Conteúdo<br>Srupo Fonte PPA                                        | e Medida UN<br>Jantidade Acumulat<br>Metas Físi                                            | tivo<br>icas Enviar Proposta                                                                   | 2012                                               | 2013                                               | 2014                                                               | terar Texcluir 2015                                                                                |
| Unidade de<br>Identificador de Qu<br>Metas Financeira:<br>Conteúdo<br>Srupo Fonte PPA<br>) - Orçamentário                     | e Medida UN<br>antidade Acumulat<br>Metas Físi<br>Fonte PPA<br>100 - Caixa                 | icas Enviar Proposta<br>Categoria<br>4 - DESPESAS DE CAPITAL                                   | 2012 450.000,00                                    | 2013<br>500.000,00                                 | Linserir Alt<br>2014<br>550.000,00                                 | terar Excluir 2015<br>600.000,00                                                                   |
| Unidade di<br>Identificador de Qu<br>Metas Financeira<br>Conteúdo<br>Grupo Fonte PPA<br>) - Orçamentário<br>) - Orçamentário  | e Medida UN<br>Iantidade Acumulat<br>Metas Físi<br>Fonte PPA<br>100 - Caixa<br>100 - Caixa | icas Enviar Proposta<br>Categoria<br>4 - DESPESAS DE CAPITAL<br>3 - DESPESAS CORRENTES         | 2012<br>450.000,00<br>4.050.000,00                 | 2013<br>500.000,00<br>4.500.000,00                 | 2014<br>550.000,00<br>4.950.000,00                                 | terar Excluir<br>2015<br>600.000,00<br>5.400.000,00                                                |
| Unidade di<br>Identificador de Qu<br>Metas Financeira<br>Conteúdo<br>Grupo Fonte PPA<br>) - Orçamentário<br>) - Orçamentário  | e Medida UN<br>Iantidade Acumular<br>Metas Físi<br>Fonte PPA<br>100 - Caixa<br>100 - Caixa | icas Enviar Proposta<br>Categoria<br>4 - DESPESAS DE CAPITAL<br>3 - DESPESAS CORRENTES         | 2012<br>450.000,00<br>4.050.000,00                 | 2013<br>500.000,00<br>4.500.000,00                 | 2014<br>550.000,00<br>4.950.000,00                                 | terar Excluir<br>2015<br>600.000,00<br>5.400.000,00                                                |
| Unidade di<br>Identificador de Qu<br>Metas Financeira<br>Conteúdo<br>Srupo Fonte PPA<br>> - Orçamentário<br>> - Orçamentário  | e Medida UN<br>Jantidade Acumulat<br>Metas Físi<br>Fonte PPA<br>100 - Caixa<br>100 - Caixa | icas Enviar Proposta<br>Categoria<br>4 - DESPESAS DE CAPITAL<br>3 - DESPESAS CORRENTES         | 2012<br>450.000,00<br>4.050.000,00                 | 2013<br>500.000,00<br>4.500.000,00                 | Inserir Alt<br>2014<br>550.000,00<br>4.950.000,00                  | terar Excluir<br>2015<br>600.000,00<br>5.400.000,00                                                |
| Unidade di<br>Identificador de Qu<br>Metas Financeiras<br>Conteúdo<br>Srupo Fonte PPA<br>) - Orçamentário<br>) - Orçamentário | e Medida UN<br>aantidade Acumulat<br>Metas Fisi<br>Fonte PPA<br>100 - Caixa<br>100 - Caixa | tivo<br>icas Enviar Proposta<br>Categoria<br>4 - DESPESAS DE CAPITAL<br>3 - DESPESAS CORRENTES | 2012<br>450.000,00<br>4.050.000,00<br>4.500.000,00 | 2013<br>500.000,00<br>4.500.000,00<br>5.000.000,00 | ➡ Inserir ▲ Alt<br>2014<br>550.000,00<br>4.950.000,00 5.500.000,00 | terar         Schuir           2015         600.000,00           5.400.000,00         6.000.000,00 |

| cjumento checuguo           | Apoio Administração          | Relatórios      |                 |             |              | Seja bem v | vindo(a), Sandra | Maria Rodr     | igues Exercic       |
|-----------------------------|------------------------------|-----------------|-----------------|-------------|--------------|------------|------------------|----------------|---------------------|
| no Plurianual LDO           | Orçamento Acompanhar         | nento Rela      | tórios Proje    | to          |              |            |                  |                | 889 mensagens n     |
| serir Metas                 |                              |                 |                 |             |              | Plar       | ejamento > Plano | Plurianual > M | 4etas > Inserir Met |
| lentificação                |                              |                 |                 |             |              |            |                  |                |                     |
| Programa                    | 007 Q 🌰 REDUÇÃO DO AN        |                 | h -             |             |              |            |                  |                |                     |
| r rograma C                 |                              |                 | <u>s</u>        |             |              |            |                  |                |                     |
| * Ação 2                    | 2050 Q 🔶                     | ALFABETIZAÇÃO I | NTEGRADA A EDUC | AÇAO PROFIS | SSIONAL Q    |            |                  |                |                     |
| Produto V                   | /AGA OFERTADA                |                 |                 |             |              |            |                  |                |                     |
| Unidade de Medida           | JN                           |                 |                 |             |              |            |                  |                |                     |
| Identificador de Quantidade | Acumulativo                  |                 |                 |             |              |            |                  |                |                     |
| Metas Financeiras           | tas Físicas Finviar Proposta |                 |                 |             |              |            |                  |                |                     |
| letas Físicas               |                              |                 |                 |             |              |            | 🚽 🕌 Inserir      | 💫 Alterar      | 🧃 Excluir           |
| icrorregião                 | Produto                      | Meta 2012       | R\$ 2012        | Meta 2013   | R\$ 2013     | Meta 2014  | R\$ 2014         | Meta 2015      | R\$ 201             |
| 3 - LITORAL SUL             | 1164 - VAGA OFERTADA         | 1.322,00        | 350.000,00      | 2.644,00    | 368.889,00   | 5.288,00   | 427.778,00       | 5.288,00       | 466.667,00          |
| - METROPOLITANA             | 1164 - VAGA OFERTADA         | 3.322,00        | 1.350.000,00    | 4.644,00    | 1.679.999,00 | 9.288,00   | 1.649.998,00     | 9.288,00       | 1.799.997,00        |
| L - CENTRAL SERRANA         | 1164 - VAGA OFERTADA         | 1.322,00        | 350.000,00      | 2.644,00    | 368.889,00   | 5.288,00   | 427.778,00       | 5.288,00       | 466.667,00          |
| 2 - SUDOESTE SERRANA        | 1164 - VAGA OFERTADA         | 1.322,00        | 350.000,00      | 2.644,00    | 368.889,00   | 5.288,00   | 427.778,00       | 5.288,00       | 466.667,00          |
| 4 - CENTRAL SUL             | 1164 - VAGA OFERTADA         | 1.322,00        | 350.000,00      | 2.644,00    | 368.889,00   | 5.288,00   | 427.778,00       | 5.288,00       | 466.667,00          |
| 5 - CAPARAÓ                 | 1164 - VAGA OFERTADA         | 1.322,00        | 350.000,00      | 2.644,00    | 368.889,00   | 5.288,00   | 427.778,00       | 5.288,00       | 466.667,00          |
| 5 - RIO DOCE                | 1164 - VAGA OFERTADA         | 1.322,00        | 350.000,00      | 2.644,00    | 368.889,00   | 5.288,00   | 427.778,00       | 5.288,00       | 466.667,00          |
| - CENTRO OESTE              | 1164 - VAGA OFERTADA         | 1.322,00        | 350.000,00      | 2.644,00    | 368.889,00   | 5.288,00   | 427.778,00       | 5.288,00       | 466.667,00          |
| 3 - NORDESTE                | 1164 - VAGA OFERTADA         | 1.322,00        | 350.000,00      | 2.644,00    | 368.889,00   | 5.288,00   | 427.778,00       | 5.288,00       | 466.667,00          |
| - NOROESTE                  | 1164 - VAGA OFERTADA         | 1.322,00        | 350.000,00      | 2.644,00    | 368.889,00   | 5.288,00   | 427.778,00       | 5.288,00       | 466.667,00          |
|                             |                              | 15.220,00       | 4.500.000,00    | 28.440,00   | 5.000.000,00 | 56.880,00  | 5.500.000,00     | 56.880,00      | 6.000.000,00        |
|                             |                              |                 |                 |             |              |            | Transimir        | Cohuar         | a Cair              |
|                             |                              |                 |                 |             |              |            |                  | 3/11//11       | 1011                |

Quanto à aba Enviar Proposta, ela é de uso eventual, quando houver necessidade de enviar uma ação adicional ao PPA da unidade orçamentária, quando a proposta integral já houver sido enviada, por intermédio do subsistema planejamento, módulo plano plurianual, transação enviar PPA. Essa aba existe para o usuário não precisar sair da tela para o envio da ação adicional à proposta já enviada.
| SIGEFES Sistema Integrado de Gestão das Finanças Públic                                                                                                    | licas do Espírito Santo Página Inicial           | Ajuda   Sai   |
|----------------------------------------------------------------------------------------------------|--------------------------------------------------|---------------|
| Planejamento Execução Apoio Administração Relatórios                                                                                                    | Seja bem vindo(a), Sandra Maria Rodrigues Ex     | ercício 2014  |
| Plano Plurianual LDO Orçamento Acompanhamento Relatórios                                                                                                    | Projeto 🛛 🛛 889 mensag                           | ens não lidas |
| Alterar Metas                                                                                                    | Planejamento > Plano Plurianual > Metas > Altera | r Metas       |
| Identificação                                                                                                    |                                                  |               |
| Programa 0540 🔍 🌑 CONTROLE EXTERNO DA GESTÃO DE RECURSOS PÚ                                                                                                    | PÚBLICOS 🖸                                       |               |
| * Ação 0010 CONTRIBUIÇÃO PREVIDENCIÁRIA COMPLEMENTAR<br>Produto CONTRIBUIÇÃO EFETUADA<br>Unidade de Medida PERC<br>Identificador de Quantidade Acumulativo<br>Metas Financeiras Metas Físicas Enviar Proposta | r Q                                              |               |
| Conteúdo                                                                                                    |                                                  |               |
| Atividade atual: ELABORAÇÃO DA PROPOSTA - SETORIAL                                                                                                    |                                                  | <u> </u>      |
| Observação                                                                                                    |                                                  |               |
|                                                                                                    | 🛓 Imprimir 📃 Salvar 🔏 Sa                         | air           |
| Sua sessão expira em: 58:53 Logus Tecnologia © 2014 - Todos os direitos                                                                                                    | tos reservados. Versão 4.1.0-SNAPSHOT - Build: 2 | 20141124-1829 |

**No campo Observação**, o usuário encaminha para a SEP a ação adicional criada ou ajustada, justificando o motivo do envio da mesma a posteriori.

## 8.7.6 Como o Usuário Envia a Proposta de PPA Concluída da Unidade Orçamentária que Representa ao Órgão Central de Planejamento

Considerando o cenário que a unidade orçamentária 32.101 - Secretaria de Estado de Ciência, Tecnologia, Inovação, Educação Profissional e Trabalho já concluiu o seu PPA 2016/2019 e tenta enviá-la a SEP. Como proceder?

O usuário, após salvar, no SIGEFES, todas as informações inseridas no sistema e após proceder às devidas conferências, ele utiliza o subsistema planejamento, o módulo plano plurianual e a transação "Envio do PPA" para o encaminhamento da proposta da referida unidade orçamentária à SEP". A tela subsequente demonstra a pagina inicial da respectiva transação no sistema.

| SIGEFES Site of period of the state of the state of the s | stema Integrado de Gestão das Finanças Pú                                                                                                    | blicas do Espírito Santo Página Inicial   Ajuda   Sair          |
|----------------------------------------------------------------------------------------------------|----------------------------------------------------------------------------------------------------|-----------------------------------------------------------------|
| Planejamento                                                                                                    | Execução Apoio Administração Relatórios                                                                                                    | Seja bem vindo(a), Sandra Maria Rodrigues Exercício 2014        |
| Plano Plurianual                                                                                                    | LDO Orçamento Acompanhamento Relatórios                                                                                                    | Projeto 🛛 🛛 889 mensagens não lidas                             |
| Programa<br>Ação<br>Metas<br>Envio do PPA                                                                                                    | Envio do PPA<br>Instância - Selecione - •                                                                                                    | Planejamento > Plano Plurianual > Envio do PPA                  |
| Exportar PPA                                                                                                    | Enviar PPA                                                                                                    |                                                                 |
|                                                                                                    | 🖂 🖹 Filtro                                                                                                    | 🔶 Limpar                                                        |
|                                                                                                    | Excluir Propriedade Negar Operador       Image: Cód UO     Image: Contém       Image: Selecione     Image: Image: Selecione         Image: Selecione     Image: Image: Selecione | Valor<br>42101<br>(Cód UO contém 42101)                         |
| -                                                                                                    |                                                                                                    | *                                                               |
| Sua sessão expira em: 59                                                                                                    | :01 Logus Tecnologia © 2014 - Todos os di                                                                                                    | reitos reservados. Versão 4.1.0-SNAPSHOT - Build: 20141124-1829 |

**No campo Instância, constante da transação "Envio do PPA"**, o usuário deve assinalar a opção **"ELABORAÇÃO DA PROPOSTA - SETORIAL"**, ocasião em que o sistema abre o campo "\* Destino" para preenchimento. Vide tela subsequente.

**No campo \* Destino, constante da transação "Envio do PPA"**, o usuário deve assinalar a opção **"ENVIAR PARA SEP".** Vide tela subsequente.

Utilizando **a opção Filtro**, o usuário busca no sistema a proposta de PPA da unidade orçamentária que representa, no caso em questão, a UO 42.101, Secretaria de Estado de Ciência, Tecnologia, Inovação, Educação Profissional e Trabalho. Procedendo a pesquisa por Cód. UO, igual, 42.101, ele encontrará a proposta que tenta localizar. Vide tela subsequente da pesquisa.

| anejamento                                       | Exec            | ução                                | Apoio Adminis                                    | tração        | Relatórios                                                               | Seja bem vin               | ido(a), S | andra Maria Ro                         | drigues <i>Exerci</i>                   | ício . |
|--------------------------------------------------|-----------------|-------------------------------------|--------------------------------------------------|---------------|--------------------------------------------------------------------------|----------------------------|-----------|----------------------------------------|-----------------------------------------|--------|
| Plano Plurianual                                 |                 | DO                                  | Orçamento Aco                                    | npanh         | amento Relatórios                                                        | Projeto                    |           | 8                                      | 🖌 889 mensagens i                       | não    |
| Programa<br>Ação<br>Metas<br><b>Envio do PPA</b> | En<br>In<br>* [ | <b>vio do</b><br>stância<br>Destino | PPA<br>ELABORAÇÃO DA PROPOS<br>ENVIAR PARA SEP V | TA - SE       | TORIAL •                                                                 |                            | Planeja   | mento > Plano Plu                      | rianual > Envio do F                    | PPA    |
| Exportar PPA                                     | En              | viar PP                             | A                                                |               |                                                                          |                            |           |                                        |                                         |        |
|                                                  |                 | 💦 Filt                              | ro                                               |               |                                                                          |                            |           |                                        | 🔷 Limpar                                |        |
|                                                  | Exc             | Luir Propr<br>Cód<br>Sele           | iedade<br>UO •<br>cione •                        | Negar         | operador<br>contém<br>igual                                              | 42101                      |           |                                        |                                         |        |
|                                                  | Co              | nteúdo                              |                                                  |               |                                                                          |                            |           |                                        | 属 Enviar                                |        |
|                                                  | C               | Código<br>Progran                   | Nome Programa                                    | Códig<br>Ação | Nome Ação                                                                |                            | Cód UO    | Unidade<br>Orçamentária                | Instância                               |        |
|                                                  |                 | 0800                                | APOIO ADMINISTRATIVO                             | 0103          | CONTRIBUIÇÃO PATRONAI<br>PREVIDENCIÁRIO DOS PRO<br>EDUCAÇÃO PROFISSIONAL | AO FUNDO<br>DFISSIONAIS DA | 42101     | SECRETARIA DE<br>ESTADO DA<br>EDUCAÇÃO | ELABORAÇÃO DA<br>PROPOSTA -<br>SETORIAL | Â      |
|                                                  |                 | 0858                                | EXPANSÃO E MELHORIA<br>DO ENSINO MÉDIO           | 8670          | EDUCAÇÃO EM JORNADA A<br>EDUCAÇÃO BÁSICA                                 | MPLIADA NA                 | 42101     | SECRETARIA DE<br>ESTADO DA<br>EDUCAÇÃO | ELABORAÇÃO DA<br>PROPOSTA -<br>SETORIAL |        |
|                                                  |                 | 0858                                | EXPANSÃO E MELHORIA<br>DO ENSINO MÉDIO           | 8669          | AMPLIAÇÃO DOS ESTUDOS<br>ESTRANGEIRAS                                    | EM LÍNGUAS                 | 42101     | SECRETARIA DE<br>ESTADO DA<br>EDUCAÇÃO | ELABORAÇÃO DA<br>PROPOSTA -<br>SETORIAL |        |
| 1                                                |                 | 0050                                | EXPANSÃO E MELHORIA                              | 0656          | DESENVOLVIMENTO INTEG                                                    | GRADO DE ESPORTE E         | 10101     | SECRETARIA DE                          | ELABORAÇÃO DA                           | +      |

Clicando fora da tela de pesquisa, o sistema apresenta a proposta de PPA procurada.

O usuário deve **Assinalar** cada uma das ações que compõem a proposta a ser enviada e clicar no botão de comando Enviar (Enviar), localizado no canto superior direito da tela, vide tela seguinte.

| SIGEFES Sisteria register de la constance        | stema 1                           | Integrado de Gestã                                                  | o da           | s Finanças Públ                                                  | icas         | do E    | spírito Santo                       | Página Inicial   Aju                    | uda   Sair<br>'LOGUS |
|--------------------------------------------------|-----------------------------------|---------------------------------------------------------------------|----------------|------------------------------------------------------------------|--------------|---------|-------------------------------------|-----------------------------------------|----------------------|
| Planejamento                                     | Execução                          | Apoio Administra                                                    | ção            | Relatórios                                                       | Se           | eja ber | n vindo(a), Sandra Maria            | Rodrigues <i>Exercíc</i>                | <i>cio 2014</i>      |
| Plano Plurianual                                 | LDO                               | Orçamento Acomp                                                     | anhame         | ento Relatórios                                                  | Pro          | ojeto   |                                     | 👿 889 mensagens n                       | ao lidas             |
| Programa<br>Ação<br>Metas<br><b>Envio do PPA</b> | Envio o<br>Instância<br>* Destino | IO PPA           ELABORAÇÃO DA PROPOSTA           ENVIAR PARA SEP ▼ | - SETOR        | IAL •                                                            |              |         | Planejamento > Plano                | Plurianual > Envio do Pl                | PA                   |
| Exportar PPA                                     | Enviar F                          | РРА                                                                 |                |                                                                  |              |         |                                     |                                         |                      |
|                                                  | 🗹 💽 F                             | iltro                                                               |                |                                                                  |              |         |                                     | 🔷 Limpar                                |                      |
|                                                  | Excluir Pro                       | opriedade Neg                                                       | ar Oper        | ador                                                             | Valor        |         |                                     |                                         |                      |
|                                                  |                                   |                                                                     | cont           | tem •                                                            | 42101        |         |                                     |                                         |                      |
|                                                  |                                   | elecione                                                            | Igua           |                                                                  |              |         |                                     |                                         | _                    |
|                                                  | Conteú                            | do                                                                  | 1              | 1                                                                |              |         |                                     | Enviar                                  | 2                    |
|                                                  | Progr                             | <sup>IO</sup> Nome Programa                                         | Codigo<br>Ação | Nome Ação                                                        |              | UO      | Unidade Orçamentária                | Instância                               |                      |
|                                                  | 0858                              | EXPANSÃO E MELHORIA DO<br>ENSINO MÉDIO                              | 8654           | REDUÇÃO DA EVASÃO E<br>REPETÊNCIA NA EDUCAÇ<br>BÁSICA            | ÃO           | 42101   | SECRETARIA DE ESTADO DA<br>EDUCAÇÃO | ELABORAÇÃO DA<br>PROPOSTA -<br>SETORIAL | •                    |
|                                                  | ☑ 0858                            | EXPANSÃO E MELHORIA DO<br>ENSINO MÉDIO                              | 8653           | MELHORIA DO DESEMPE<br>ESCOLAR DOS ESTUDAN<br>DA EDUCAÇÃO BÁSICA | NHO<br>TES   | 42101   | SECRETARIA DE ESTADO DA<br>EDUCAÇÃO | ELABORAÇÃO DA<br>PROPOSTA -<br>SETORIAL |                      |
|                                                  | ✓ 0858                            | expansão e melhoria do<br>Ensino médio                              | 8652           | APOIO AO FUNCIONAME<br>DAS UNIDADES DE EDUC<br>BÁSICA            | NTO<br>CAÇÃO | 42101   | SECRETARIA DE ESTADO DA<br>EDUCAÇÃO | ELABORAÇÃO DA<br>PROPOSTA -<br>SETORIAL |                      |
| 1                                                |                                   |                                                                     |                | CONSTRUÇÃO, AMPLIAÇA                                             | ÃO,          |         |                                     |                                         | <b>.</b>             |
| Sua sessão expira em: 59:                        | 38                                | Logus 1                                                             | ecnologi       | ia © 2014 - Todos os direi                                       | tos rese     | rvados. | Versão 4.1.0-Si                     | NAPSHOT - Build: 20141                  | 1124-1829            |

O sistema irá exibir a tela de Envio, no campo **Observação**, o usuário deve digitar o texto de encaminhamento da proposta à SEP, acrescido das observações que julgar necessárias.

| Plano Plurianual |    | DO                | Orçamento                 | Acompanhamento Relatórios Projeto                                                                                                    |                              | <sub> 889</sub> mensagens não li        |
|------------------|----|-------------------|---------------------------|----------------------------------------------------------------------------------------------------|------------------------------|-----------------------------------------|
| Programa         | En | vio do            | PPA                       |                                                                                                    | Planejamento > Plano Pl      | urianual > Envio do PPA                 |
| Ação             | In | stância           | ELABORAÇÃO                | DA PROPOSTA - SETORIAL V                                                                                                    |                              |                                         |
| Metas            | *  | Destino           | ENVIAR PARA               | SEP *                                                                                                    |                              |                                         |
| Exportar PPA     | En | viar PP           | A                         |                                                                                                    |                              |                                         |
|                  | >  | Filtro            |                           | Enviar PPA                                                                                                    |                              |                                         |
|                  | Co | nteúdo            |                           | Atividade atual:ELABORAÇÃO DA PROPOSTA - SETORIAL                                                                                             | -                            | Enviar                                  |
|                  |    | Código<br>Progran | Nome Program              | Proxima atividade:PROJETO DE LEI PPA - SEP<br>Observação                                                                                      | 2 Orçamentária               | Instância                               |
|                  |    | 0858              | EXPANSÃO E<br>ENSINO MÉDI | Estamos encaminhando a proposta da Unidade Orçamentária<br>42.101 - Secretaria de Estado da Educação para integrar o <u>PPA</u><br>2016-2019. | ARIA DE ESTADO DA            | ELABORAÇÃO DA<br>PROPOSTA -<br>SETORIAL |
|                  | 1  | 0858              | EXPANSÃO E<br>ENSINO MÉDI | Cancelar                                                                                                    | ARIA DE ESTADO DA            | ELABORAÇÃO DA<br>PROPOSTA -<br>SETORIAL |
|                  | 1  | 0858              | EXPANSÃO E<br>ENSINO MÉDI | D BÁSICA                                                                                                    | ARIA DE ESTADO DA<br>DUCAÇÃO | ELABORAÇÃO DA<br>PROPOSTA -<br>SETORIAL |

Acionando o botão de comando centra service (Enviar Para SEP), o sistema acusa o envio da proposta com sucesso. Vide tela subsequente.

| Plano Plurianual                                     |           | .DO                | Orçamento Aco                             | mpanhamento Relatórios                                                                                                    | Projeto |           | 8                                   | 89 mensagens não                        |
|------------------------------------------------------|-----------|--------------------|-------------------------------------------|----------------------------------------------------------------------------------------------------|---------|-----------|-------------------------------------|-----------------------------------------|
| Programa                                             | En        | vio do             | PPA                                       |                                                                                                    |         |           | Planejamento > Plano Plurianu       | ial > Envio do PPA                      |
| Ação<br>Metas<br><b>Envio do PPA</b><br>Exportar PPA | In<br>* [ | stância<br>Destino | ELABORAÇÃO DA PROPOS<br>ENVIAR PARA SEP Y | SETOPTAL     SETOPTAL     SetOPTAL     SetOPTAL |         |           |                                     |                                         |
|                                                      |           | > Filtro           |                                           |                                                                                                    |         |           |                                     |                                         |
|                                                      | Co        | Conteúdo           |                                           |                                                                                                    |         |           |                                     | Enviar                                  |
|                                                      | C         | Código<br>Progran  | Nome Programa                             |                                                                                                    |         | Cúd<br>UO | Unidade Orçamentária                | Instância                               |
|                                                      |           | 0858               | EXPANSÃO E MELHORIA I<br>ENSINO MÉDIO     |                                                                                                    | 42.     | 42        | SECRETARIA DE ESTADO DA<br>EDUCAÇÃO | ELABORAÇÃO<br>DA PROPOSTA<br>- SETORIAL |
|                                                      |           | 0858               | EXPANSÃO E MELHORIA I<br>ENSINO MÉDIO     |                                                                                                    |         | 42        | SECRETARIA DE ESTADO DA<br>EDUCAÇÃO | ELABORAÇÃO<br>DA PROPOSTA<br>- SETORIAL |
|                                                      |           | 0855               | EDUCAÇÃO PROFISSIONA                      |                                                                                                    |         | 42        | SECRETARIA DE ESTADO DA<br>EDUCAÇÃO | ELABORAÇÃO<br>DA PROPOSTA<br>- SETORIAL |

Acionando o ícone 🧖 (OK), conclui-se a operação.

## 9 CONSIDERAÇÕES FINAIS

A leitura e o entendimento deste documento se revestem de importância e necessidade, de forma que a elaboração dos programas e ações governamentais ocorra com qualidade e precisão dos dados cadastrados no Sistema.

O manual ora apresentado é um guia para que os usuários/responsáveis pela elaboração e posterior acompanhamento do PPA 2016/2019 se utilize para que o processo se desenvolva com consistência e ausência de erros.

Os programas a serem introduzidos no PPA 2016/2019 devem refletir as orientações estratégicas do governo, devendo estar focados nos seguintes pilares estratégicos: ajuste das contas públicas, governo em rede com a sociedade (transparência, colaboração e agilidade), combate a corrupção, mudança na relação com os recursos naturais e o meio ambiente, avanços sociais (educação, saúde e segurança) e desenvolvimento econômico diversificado, sustentável e inclusivo.

O processo de elaboração do PPA 2016/2019 pelos órgãos setoriais deve estar pautado nas seguintes premissas: modernização, simplificação e integração. A ação governamental deve estar pautada em ferramentas modernas, que garantam a eficiência, a eficácia e a efetividade dos programas governamentais, garantindo o atendimento dos anseios de uma sociedade cada vez mais consciente e exigente. As propostas apresentadas devem estar baseadas em estimativas de receita e despesa realistas e devem proporcionar uma redução no número de programas e ações, em relação ao PPA anterior, sem prejuízos à qualidade dos serviços públicos prestados, utilizando ferramentas disponibilizadas pelo órgão central de planejamento, tais como ações padronizadas (centrais e setoriais) e planos orçamentários (PO's). Devem refletir a necessária integração entre órgãos e políticas públicas governamentais. Os programas e ações devem estar pautados em indicadores e devem ser acompanhados e monitorados, proporcionando gestão de riscos e de prazos.

Ao usuário cabe ainda zelar para que o Sistema Integrado de Gestão das Finanças Públicas do Espírito Santo seja um instrumento eficiente de planejamento e gestão de políticas públicas, de forma a contribuir para que a gestão pública dele se utilize para produção e divulgação de resultados para a sociedade, destinatária dos serviços públicos.

## **10 REFERÊNCIAS**

ALBUQUERQUE, Claudiano; MEDEIROS, Márcio; FEIJÓ, Paulo Henrique. Gestão de Finanças Públicas. 2. Ed. Brasília: Cidade Gráfica e Editora, 2008.

BISSOLI, Fernando Antonio. O Plano Plurianual, um instrumento eficiente de gestão das políticas públicas: uma análise dos programas de redução da violência e da criminalidade nos PPA<sup>s</sup> 2004/2007 e 2008/2011. Vitória, UVV, 2010.

BRASIL. Constituição (1988). Constituição: República Federativa do Brasil.
Brasília: Senado Federal, Centro Gráfico, 2010. Disponível em: <a href="http://www.senado">http://www.senado</a>.
gov.br/sf/legislacao/const/>. Acesso em: 13 abr. 2010<sup>a</sup>.

\_\_\_\_\_. Lei Complementar nº 101, de 04 de maio de 2000. Estabelece normas de finanças públicas voltadas para a responsabilidade na gestão fiscal e dá outras providências. **Diário Oficial [da] República federativa do Brasil.** Brasília, 05 mai. 2000. Disponível em: <a href="https://legislacao.planalto.gov.br/">https://legislacao.planalto.gov.br/</a> LEGISLA/Legislacao.nsf/fraWeb?OpenFrameSet&Frame=frmWeb2&Src=%2FLEGIS LA%2FLegislacao.nsf%2FviwTodos%2Fa0a8c18f0543009203256a03006aeff7%3FO penDocument%26Highlight%3D1%2C%26AutoFramed>. Acesso em: 13 abr. 2010<sup>b</sup>.

CURSO de Elaboração e Gestão do Plano Plurianual. 2009. Apostila do curso oferecido pela Macroplan Prospectiva, Estratégia & Gestão, Vitória, ES, 2009.

ESPIRITO SANTO (Estado). Constituição (1989). **Constituição: Estado do Espírito Santo 1989**. Vitória: Assembléia Legislativa, 2010. Disponível em: <a href="http://www.al.es.gov.br/">http://www.al.es.gov.br/</a>. Acesso em: 13 abr. 2010.

\_\_\_\_\_. Secretaria de Estado de Planejamento, Orçamento e Gestão. Manual de Orientação para elaboração do PPA 2004/2007. Vitória, ES, 2003.

\_\_\_\_\_. Secretaria de Estado de Economia e Planejamento. **Manual de Orientação** para elaboração do PPA Plano Plurianual 2008-2011. Vitória, ES, 2007, v.2.

\_\_\_\_\_. Secretaria de Estado de Economia e Planejamento. **Manual de Orientação** para elaboração do PPA Plano Plurianual 2012-2015. Vitória, ES, 2011, v.2.

\_\_\_\_\_. Secretaria de Estado de Economia e Planejamento. **Planejamento** Estratégico do Governo do Espírito Santo 2015 - 2018. Vitória, ES, 2015.

\_\_\_\_\_. Secretaria de Estado de Economia e Planejamento. **Espírito Santo 2025:** Plano de Desenvolvimento. Vitória, ES, 2006.

\_\_\_\_\_. Secretaria de Estado de Economia e Planejamento. **Espírito Santo 2030:** Plano de Desenvolvimento. Vitória, ES, 2013.

\_\_\_\_\_. Secretaria de Estado de Economia e Planejamento. **Relatório das Audiências Públicas Orçamento 2015**. Vitória, ES, 2014.

\_\_\_\_\_. Secretaria de Estado de Economia e Planejamento. **Treinamento SIGEFES Elaboração Orçamentária**. Vitória, ES, 2014.

ROCHA, Arlindo Carvalho. O Processo Orçamentário Brasileiro como Instrumento de Accountability. In: Encontro de Administração Pública e Governança, 2008, Salvador. **Anais do EnANPG-2008**. Disponível em: <a href="http://admsp20061.wikispaces.com/file/view/O+Processo+Or%C3%A7ament%C3%A1rio+Brasileiro+como+Instrum">http://admsp20061.wikispaces.com/file/view/O+Processo+Or%C3%A7ament%C3%A1rio+Brasileiro+como+Instrum</a> ento+de+Accountability+-+Arlindo+Carvalho+Rocha.pdf>. Acesso em: 13 abr. 2010.

APPIO, J.; VIEIRA, V. A. Uma aplicação prática da matriz bcg e análise Swot: um estudo de caso, Rev. Ciên. Empresariais da UNIPAR, Umuarama, v.7, n.2, p. 121-138, jul./dez. 2006.

BRASIL. Ministério do Planejamento Orçamento e Gestão. Secretaria de Orçamento Federal. **Manual Técnico de Orçamento**. Braslia, DF, 2013

http://hdl.holdle/10183/40821. Uma experiência de desenvolvimento metodológico para avaliação de programas: o modelo lógico do Programa Segundo Tempo. Ferreira Helder; Cassiolato, Marta; Gonzalez, Roberto. Brasília: Ipeia, 2009. ISSN 1415-4765. O documento integra o acervo institucional do Programa segundo Tempo / Ministério do Esporte, acessado em 20 de abril de 2015.

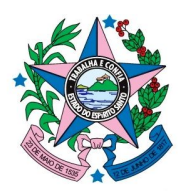

www.planejamento.es.gov.br

Secretaria de Estado de Economia e Planejamento - SEP Subsecretaria de Estado de Orçamento - SUBEO Gerência de Normas e Sistemas de Gestão Orçamentária - GENSIG

> Tel.: (0xx27) 3636-4267 E-mail: <u>gensig@planejamento.es.gov.br</u>

Gerência de Normas e Sistemas de Gestão Orçamentária - GENSIG Avenida Governador Bley, nº 236 - Ed. Fábio Ruschi - 4º andar - Ala Cidade CEP: 29010-150 -VITÓRIA - ES